# Soft One®

## Lansering 4.0

### 2 oktober 2020 - 26 mars 2021

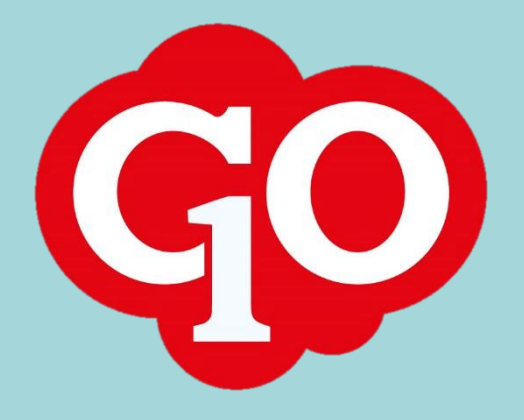

Soft One<sup>®</sup>

## SoftOne GO 4.0

#### 2 oktober 2020 – 26 mars 2021

SoftOne arbetar hårt för att utveckla systemet och göra det så effektivt och enkelt som möjligt för dig som användare. Att ha utvecklingen in-house ger oss möjlighet att kunna utveckla tjänsten tillsammans med våra kunder.

I vår utvecklingsprocess använder vi oss av ramverket SCRUM som är det mest använda ramverket för agila utvecklingsteam. Det innebär att vi släpper releaser var 14:e dag. Den stora fördelen med detta arbetssätt är att vi snabbt kan agera på förändringar i omvärlden eller krav från kunder.

Här kan du läsa om alla nya funktioner och uppdateringar som har släppts från 2 oktober 2020 till 26 mars 2021.

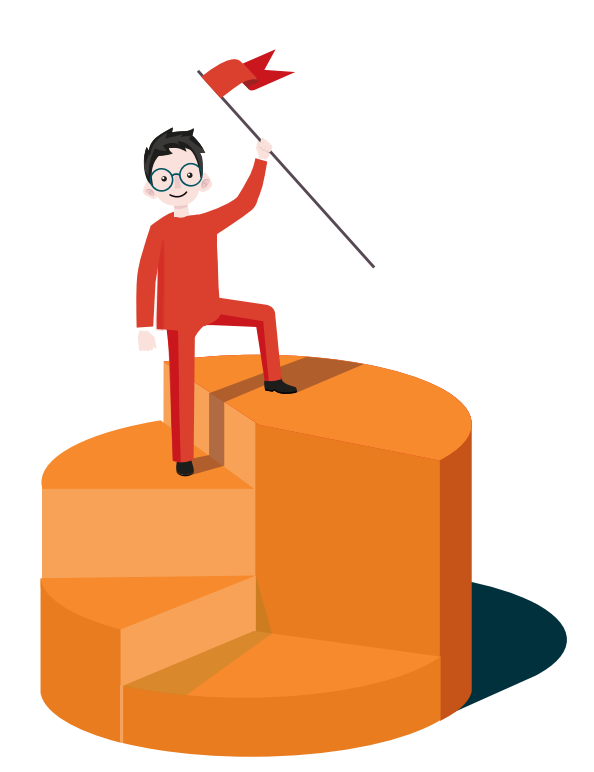

Sida 2 av 163

## Innehållsförteckning

| Välkomn | na! 5                               |
|---------|-------------------------------------|
| 1. Soft | One GO Plattformen                  |
| 1.1     | Allmänt                             |
| 1.2     | APP                                 |
| 1.3     | Anställda och användare             |
| 1.4     | API/Integration                     |
| 1.5     | Ekonomisk struktur                  |
| 2. Ben  | nanning                             |
| 2.1     | App15                               |
| 2.2     | Beredskap                           |
| 2.3     | Ekonomisk struktur                  |
| 2.4     | Schemaplanering                     |
| 3. Tid. |                                     |
| 3.1     | App                                 |
| 3.2     | Attestera tid 42                    |
| 3.3     | Registrering av tid                 |
| 3.4     | Saldon och saldovy                  |
| 3.5     | Schemaläggning63                    |
| 3.6     | Programvara för närvaroregistrering |
| 4. Lön  |                                     |
| 4.1     | Bokföring semesterskuld             |
| 4.2     | Rapporter                           |
| 4.3     | Löneinställningar                   |
| 4.4     | Semester                            |
| 4.5     | Slutlön                             |
| 4.6     | Nyckeltal                           |
| 4.7     | Val i löneberäkning                 |
| 5. Eko  | nomi 83                             |
| 5.1     | Allmänt                             |
| 5.2     | Ingående balanser                   |
| 5.3     | Koncernredovisning                  |
| 5.4     | Kundinbetalningar                   |
| 5.5     | Lev.betalningar                     |
|         | Sida <b>3</b> av <b>163</b>         |

|    | 5.6    | Lev.fakturor                    |
|----|--------|---------------------------------|
|    | 5.7    | Leverantörer                    |
|    | 5.8    | Lev.översikt                    |
|    | 5.9    | Likviditetsplanering            |
|    | 5.10   | Rapporter 100                   |
|    | 5.11   | Verifikat 104                   |
|    | 5.12   | År och perioder 104             |
| 6  | . Förs | äljning113                      |
|    | 6.1    | App 113                         |
|    | 6.2    | Artikelrader 119                |
|    | 6.3    | Avtal                           |
|    | 6.4    | Fakturor 120                    |
|    | 6.5    | Försäljningsstatistik           |
|    | 6.6    | Kunder 121                      |
|    | 6.7    | Kontaktpersoner                 |
|    | 6.8    | Kundöversikt                    |
|    | 6.9    | Lager                           |
|    | 6.10   | Order                           |
|    | 6.11   | Order/Offert/Avtal/Kundfakturor |
|    | 6.12   | Order till lön                  |
|    | 6.13   | Periodfakturering               |
|    | 6.14   | Priser                          |
|    | 6.15   | Rapporter                       |
|    | 6.16   | Skattereduktion                 |
|    | 6.17   | Tidrapport                      |
|    | 6.18   | Veckorapport153                 |
| 7. | . Proj | ekt157                          |
|    | 7.1    | Projektöversikt                 |

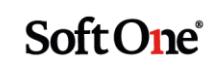

## Välkomna!

SoftOne GO 4.0 är ett projekt som vi har jobbat med sedan lanseringen av SoftOne GO 3.0 den 2 oktober 2020. I detta dokument finner ni beskrivningar av all ny funktionalitet som ingår i GO 4.0, uppdelat på modulnivå.

SoftOne GO utvecklas ständigt. Att hålla sig uppdaterad om nya funktioner är avgörande för att kunna utnyttja den fulla potentialen i SoftOne GO. Affärssystemet har utvecklats med en mängd nya funktioner och fördelar för dig som kund.

Vi vet att det ibland kan vara svårt att hänga med och hitta tiden att läsa releasenyheterna löpande. Därför har vi skapat detta samlingsdokument som är en summering av alla releasenyheter.

Vi utvecklar SoftOne GO i nära samarbete med dig som kund. Just dina synpunkter är viktiga för oss och för alla våra andra kunder. Så fort du får en bra idé om hur SoftOne GO borde utvecklas tar vi tacksamt emot dina förslag via <u>support@softone.se</u>.

Om du önskar en separat genomgång för hur just din verksamhet kan ta del av alla de nyheter som detta dokument innehåller, tveka inte att kontakta oss för en egen genomgång tillsammans med någon av våra duktiga konsulter via <u>konsult@softone.se</u>.

Vi önskar dig en härlig läsning!

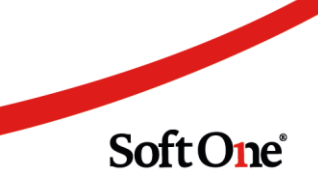

## 1. SoftOne GO Plattformen

#### 1.1 Allmänt

#### 1.1.1 Menyalternativ visas i webbläsarens flik

En nyhet för hela plattformen SoftOne GO är att aktuellt menyalternativ visas i webbläsarens flik. Många kunder arbetar med systemet i flera öppna flikar och detta är tänkt att underlätta för att navigera bland flikarna. Tidigare visades "SoftOne: Företagsnamn" och numera visas "Företagsnamn: Menyalternativ". Företagsnamnet klipps efter 15 tecken för att lämna utrymme till menyalternativets namn.

| 😳 Hantverkardemo: Verifikat | 🗙 😨 Hantverkardemo: Tidrapport 🛛 🗙 🛛 😨 Hantverkardemo: Attestera tid 🗙 📔                                                                                                    | + |
|-----------------------------|----------------------------------------------------------------------------------------------------|---|
| ← → C                       | (a) Second and the second second sec<br>second second second second second second second second second second second second second second second second second second second second second second second second second second second second second second second second second sec |   |
| <b>≣ @</b>                  |                                                                                                    |   |
| Ekonomi                     |                                                                                                    |   |
| 🖈 Favoriter                 | Verifikat + ×                                                                                                    |   |

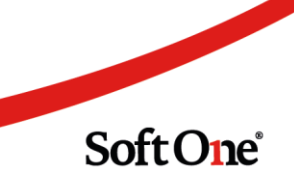

#### 1.2 APP

#### 1.2.1 Semestersaldo

Numera är det möjligt för kunder som inte använder SoftOne GO Lön att se sitt semestersaldo i appen. Detta under förutsättning att semesterdagar är inlagda på anställdas semesterkort. För att lägga in semesterdagar måste behörighet till Frånvaro/Semester vara påslagen. För att anställda sedan ska ha möjlighet att se sitt eget semestersaldo krävs det att behörighet 875 är påslagen för de anställda.

Finns dagar utlagda per respektive år kommer de att visas. Om det till exempel endast finns återstående betalda dagar men inga sparade dagar kommer endast texten för återstående betalda dagar att visas.

| ≡ Saldo                                              |
|------------------------------------------------------|
| <b>Котр</b><br>0:00                                  |
| Provision<br>0:00                                    |
| Återstående semesterdagar (prel medräknade)<br>31,00 |
| <b>Prel semesterdagar</b><br>0                       |
| <b>Återstående betalda dagar</b><br>15,00            |
| <b>Återstående obetalda dagar</b><br>1,00            |
| <b>Återstående sparade dagar år 1</b><br>4,00        |
| <b>Återstående sparade dagar år 2</b><br>2,00        |
| <b>Återstående sparade dagar år 3</b><br>1,00        |
| <b>Återstående sparade dagar år 4</b><br>3,00        |
| Återstående sparade dagar år 5<br>5,00               |
| <b>Rast kvar idag:</b><br>0                          |

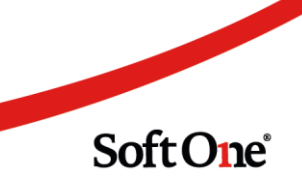

#### 1.2.2 Läst och förstått på dokument

Numera går det att ange att man har läst och förstått ett dokument via appen.

| Allmänna       | ( )                | Mina    |
|----------------|--------------------|---------|
| Övrigt         |                    | ^       |
| 🗋 APP på eng   |                    | !       |
| APP_på_eng     |                    |         |
| 🗋 nedladdning  |                    | D       |
| SoftOne-logo-r | margin-340x107px-3 | 00x94 🖸 |

| Allmänna           | Mina                 |   |
|--------------------|----------------------|---|
| Övrigt             |                      | ^ |
| APP på eng         | [                    | • |
| APP_på_eng         | l                    | 3 |
| 🗋 nedladdning      | ĺ                    | 3 |
| SoftOne-logo-margi | in-340x107px-300x9 [ | 3 |
|                    |                      | - |
|                    |                      |   |
|                    |                      |   |
|                    |                      |   |
|                    |                      |   |
|                    |                      |   |
| 3 Läst och f       | örstått              |   |

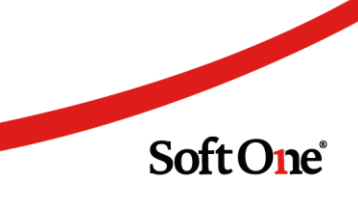

#### 1.2.3 Klickbara länkar i information

På appen har det tidigare inte varit möjligt att nå en angiven länk vid utskick via Information.

Numera är den klickbar och man når fram till angiven länk.

| Test länk SoftOne<br>2021-03-04                  |  |  |  |  |  |  |  |
|--------------------------------------------------|--|--|--|--|--|--|--|
| Går det att trycka på länken?                    |  |  |  |  |  |  |  |
| Går det att trycka på den här länken?            |  |  |  |  |  |  |  |
| https://www.softone.se/releasenyheter-2021-01-14 |  |  |  |  |  |  |  |
|                                                  |  |  |  |  |  |  |  |
|                                                  |  |  |  |  |  |  |  |
|                                                  |  |  |  |  |  |  |  |
|                                                  |  |  |  |  |  |  |  |
|                                                  |  |  |  |  |  |  |  |
|                                                  |  |  |  |  |  |  |  |
|                                                  |  |  |  |  |  |  |  |
|                                                  |  |  |  |  |  |  |  |
|                                                  |  |  |  |  |  |  |  |
|                                                  |  |  |  |  |  |  |  |
|                                                  |  |  |  |  |  |  |  |
|                                                  |  |  |  |  |  |  |  |
|                                                  |  |  |  |  |  |  |  |

#### 1.3 Anställda och användare

#### 1.3.1 Datum i Anställdalistan

Numera finns möjlighet att visa anställning per ett specifikt datum i Anställdalistan under Personal – Anställd – Anställda.

Högst upp i listan finns nu en dialog där det är möjligt att visa anställning för ett specifikt datum.

| Anställda    | Nyckeltal                  | + | ×     |   |                 |  |
|--------------|----------------------------|---|-------|---|-----------------|--|
| Visa anställ | Visa anställning för datum |   | 01-08 | İ | 🗌 Visa inaktiva |  |
|              |                            |   |       |   |                 |  |

Sida 9 av 163

Vid valt datum kommer anställningen att visas för datumet som är valt. Förvalt datum är dagens datum.

I listan visas även startdatum, slutdatum och slutdatum för sista anställningen om flera anställningar skulle finnas.

| Ans | Anställda Nyckeltal + ×               |            |              |                  |                                                                                                    |                  |                   |            |            |                  |
|-----|---------------------------------------|------------|--------------|------------------|----------------------------------------------------------------------------------------------------|------------------|-------------------|------------|------------|------------------|
| Vis | Visa anställning för datum 2021-01-08 |            |              |                  |                                                                                                    |                  |                   |            |            |                  |
| 7   | D                                     | ra och slä | ipp kolumner | för att gruppera |                                                                                                    |                  |                   |            |            |                  |
|     | A                                     | Anst.nr    | Personn      | Namn             | Kategorisering                                                                                                    | Tidavtal         | Anställningsform  | Start      | Stopp      | Sista anst.datum |
|     | Ξ                                     |            |              |                  |                                                                                                    |                  | $\nabla$          | åååå-π 🗖 🤉 | 7 åååå-π 🗖 | ⊽ aààà-π 🖸 ∇     |
|     | ~                                     | 534        | 100          | Josefine Jesper  | Constant Advances).                                                                                                    | Kollektiv Timlön | Allmän visstidsa  | 2020-08-17 | 2021-01-10 | 2021-01-10       |
|     | ~                                     | 535        | 380.         | Maja Douglasberg | Chiefel Associates                                                                                                    | Kollektiv Timlön | Tillsvidareanstäl | 2020-12-08 |            |                  |
|     | ~                                     | 536        | 100.0        | Jimmy Pergren    | the name has been been                                                                                                    | Kollektiv Timlön | Tillsvidareanstäl | 2014-01-17 |            |                  |
|     | ~                                     | 537        | 100          | Rasmus Elindahl  | $100\mathrm{km}/\mathrm{sc}/\mathrm{sc}/$ | Kollektiv Timlön | Tillsvidareanstäl | 2021-01-06 |            |                  |
|     | ~                                     | 539        | 105          | Emilia Perberg   | $\{1, 2, 3, 4, 5, 4, 5, 5, 5, 5, 5, 5, 5, 5, 5, 5, 5, 5, 5,$                                                                                                    | Kollektiv Timlön | Allmän visstidsa  | 2021-01-01 | 2021-06-27 | 2021-06-27       |

Denna funktion kan användas till att t. ex söka fram anställda som har slutat, men som ännu inte är inaktiverade.

#### 1.3.2 Inaktivering av anställda

Numera är det möjligt att inaktivera flera anställda samtidigt från Anställdalistan. Markera anställda som ska inaktiveras genom att bocka i längst till vänster.

| Ar | Anställda Nyckeltal + ×                                 |                             |          |                  |           |             |                  |  |
|----|---------------------------------------------------------|-----------------------------|----------|------------------|-----------|-------------|------------------|--|
| Vi | Visa anställning för datum 2021-02-05 🖬 🗆 Visa inaktiva |                             |          |                  |           |             |                  |  |
|    | m Dra och släpp                                         | o kolumner för att gruppera |          |                  |           |             |                  |  |
| E  | Ak Anst.nr                                              | Namn                        | Tidavtal | Anställningsform | Start     | Slut        | Sista anst.datum |  |
|    |                                                         |                             |          |                  | ⊽ åååå-mm | ₿ 🛱 åååå-mm | 🛱 🗸 låååå-mm     |  |
|    | 26                                                      | Linnéa Isabelledahl         |          |                  |           |             | 2020-11-30       |  |
|    | 128                                                     | Felix Noahqvist             |          |                  |           |             | 2021-01-31       |  |
|    | 2 199                                                   | Rickard Söderberg           |          |                  |           |             | 2020-12-31       |  |
|    | 311                                                     | Mattias Sabinasdot          |          |                  |           |             | 2020-12-20       |  |
|    | 403                                                     | Fabian Josefinesdo          |          |                  |           |             | 2020-12-20       |  |

#### När detta är gjort dyker knappen inaktivera upp uppe till höger

|              | (             | 💷 Markera som vaka | nt 🗟 Inaktivera 🏹 | 7 2 |
|--------------|---------------|--------------------|-------------------|-----|
| <i>r</i> tal | Semesteravtal | Roller             | Kön Vakant        |     |
|              |               |                    | $\nabla$ =        |     |

#### Tryck på knappen och följande dialog kommer upp

| inaktivera anställda |                        |                                                     |
|----------------------|------------------------|-----------------------------------------------------|
|                      |                        |                                                     |
| Nummer               | Namn                   | Meddelande                                          |
| 26                   | Linnéa Isabelledahl    | $\odot$                                             |
| ✓ 128                | Felix Noahqvist        | $\odot$                                             |
| ✓ 199                | Rickard Söderberg      | $\odot$                                             |
| ✓ 311                | Mattias Sabinasdotter  | $\odot$                                             |
| ✓ 403                | Fabian Josefinesdotter | $\odot$                                             |
| 5 markerade          |                        | Ange följande kod för att aktivera OK-knappen (1137 |
|                      |                        | Avbryt OK                                           |

Skriv som vanligt in koden nere till höger för att slutföra inaktiveringen.

Inaktiverade personer går att aktivera igen och uppgifter om deras anställning försvinner inte. Däremot kommer de inte längre att visas i GO förrän man väljer att aktivera personerna igen.

#### 1.3.3 Datum på roll

Numera är det möjligt att ange datum på när en behörighetsroll ska vara aktiv, likt så som på attestroll.

Som visas på bilden har denna användare rollen systemadmin mellan 2020-01-01 – 2020-02-01.

I detta fall är systemadmin satt som standardroll. När datumet är passerat kommer rollen Anställd att sättas som standard och rollen systemadmin kommer inte att kunna väljas.

|   | 🗌 Visa alla företag |                         |            |            |          |   |  |  |  |  |  |
|---|---------------------|-------------------------|------------|------------|----------|---|--|--|--|--|--|
| + | + Företag           |                         |            |            |          |   |  |  |  |  |  |
| • | - Felixberg AB      |                         |            |            |          |   |  |  |  |  |  |
|   |                     | Roller                  | Från datum | Till datum | Standard | + |  |  |  |  |  |
|   | $\checkmark$        | Anställd                |            |            |          | Ø |  |  |  |  |  |
|   |                     | Anställd Beredskap test |            |            |          | Ø |  |  |  |  |  |
|   |                     | Anställd NOC            |            |            |          | Ø |  |  |  |  |  |
|   |                     | Anställd Tjm            |            |            |          | Ø |  |  |  |  |  |
|   |                     | Butikschef              |            |            |          | Ø |  |  |  |  |  |
|   |                     | Chef NOC                |            |            |          | Ø |  |  |  |  |  |
|   |                     | Chef Tjm                |            |            |          | Ø |  |  |  |  |  |
|   |                     | Löneadministratör test  |            |            |          | Ø |  |  |  |  |  |
|   |                     | Regionchef              |            |            |          | Ø |  |  |  |  |  |
|   |                     | Secutiry                |            |            |          | Ø |  |  |  |  |  |
|   | $\checkmark$        | Systemadmin             | 2020-01-01 | 2020-02-01 |          | Ø |  |  |  |  |  |

För att lägga upp en roll tryck på pluset. Där går det att ange roll och fr.om, t.om datum. För att ändra datum på en befintlig roll tryck på pennan.

För att ångra, eller välja bort en roll – Markera bort bocken ute till vänster.

#### 1.3.4 Inaktivitetstimer på användare

Det är numera möjligt att förlänga eller förkorta inloggningstiden för användare. Som default loggas man ut efter två timmar, men nu går det att ha som lägst 10 minuter och max 24 timmar.

För att göra detta krävs en särskild behörighet. Hör av er till support@softone.se för att få hjälp med att koppla på denna behörighet.

| Redigera aktuell använ   | dare                    |   | Kan ej logga in efter   | 曲   |
|--------------------------|-------------------------|---|-------------------------|-----|
|                          | an anvandaren           |   |                         |     |
| nvöndorunngiftor         |                         |   |                         |     |
| uivanuaruppgitter        |                         |   |                         |     |
| Användaruppgitter        | Språk                   |   | Inaktivitetstimer (sek) |     |
| Användaruppgitter<br>930 | <b>Språk</b><br>Svenska | ~ | Inaktivitetstimer (sek) | 900 |

När behörigheten sedan är påslagen går det att ställa in inaktivitetstimer per användare.

#### 1.4 API/Integration

#### 1.4.1 Loggning integration

Det har tillkommit en behörighet med namn API för att kunna se loggning av vad som lästs in på anställd samt om något inte blivit inläst av någon anledning. Behörigheten kommer inte att slås på med automatik. För er som använder API och vill få tillgång till loggningen – Vänligen vänd er till support@softone.se för mer information.

|   | Ту | p          | Källa | Mottagen           | Färdigbehandlad  | Status | Antal | Kommentar                                     | Valideringsfel                                                                     |
|---|----|------------|-------|--------------------|------------------|--------|-------|-----------------------------------------------|------------------------------------------------------------------------------------|
| I |    |            |       | ââââ - mm - dd 🛛 🛱 | ⊽ ââââ-mm-dd 🗖   |        |       |                                               |                                                                                    |
|   |    | > Anställd | API   | 2021-03-16 10:07   | 2021-03-16 10:07 | Klar   | 1     | Anställda inlästa                             |                                                                                    |
|   |    | > Anställd | API   | 2021-03-16 09:54   | 2021-03-16 09:55 | Klar   | 137   | Anställda delvis inlästa. Valideringsfel upps | 87376/5 50/5: Account could not be mapped to existing externalcode, number or name |

#### 1.5 Ekonomisk struktur

#### 1.5.1 Mottagargrupper

Numera finns även de val som tidigare fanns om man ej körde Ekonomisk struktur under mottagargrupper. Det som har tillkommit är Användare, Roll, och tidavtal.

Tidigare:

| Välj typ      |   |
|---------------|---|
| Tillhörighet  | ~ |
| Tillhörighet  |   |
| Mottagargrupp |   |

Nu:

| /älj typ      |   |
|---------------|---|
| Tillhörighet  | ~ |
| Användare     |   |
| Tillhörighet  |   |
| Roll          |   |
| Tidavtal      |   |
| Mottagargrupp |   |

Vid val av t. ex Tidavtal går det även att visa vilka användare som finns under respektive tidavtal. De som visas under användare är anställda som chefen har rätt att se.

| Valj typ                 |                                        |
|--------------------------|----------------------------------------|
| Tidavtal                 | ~                                      |
| Filtrera                 |                                        |
| □ → Namn                 | Tryck för att visa användarna          |
| Extern / ej anställd     | 8                                      |
| Månadsanställd kollektiv | 8                                      |
| Timlön                   | ······································ |
| Tjänstemän               | 181                                    |

Vad man kan välja är beroende av behörighet till behörighet Roll och Tidavtal. Har man inte dessa behörigheter kommer valet Roll och Tidavtal inte att finnas att välja.

Soft One<sup>®</sup>

### 2. Bemanning

#### 2.1 App

#### 2.1.1 Ekonomisk struktur – Filtrering på passtyp

Det är numera möjligt att filtrera på passtyp vid ekonomisk struktur i appen.

Tryck på filterknappen uppe till höger

| ≡                     | ≡ Schema 🗾 📰 : |                |                |                |                |                |                |
|-----------------------|----------------|----------------|----------------|----------------|----------------|----------------|----------------|
| Ve                    | cka            |                |                | <              | Vecka          | 43 >           | Info           |
| (7)                   | <b>M</b><br>19 | <b>T</b><br>20 | <b>0</b><br>21 | <b>T</b><br>22 | <b>F</b><br>23 | <b>L</b><br>24 | S<br>25        |
| Ledigt pass           |                |                |                |                |                |                |                |
| (13797)<br>William C  | 11:30<br>19:00 |                |                |                |                | 11:30<br>20:00 | 11:00<br>19:00 |
| (37461)<br>Wilhelm J  |                | 07:15<br>15:00 | 07:15<br>15:00 | 07:15<br>15:00 | 07:00<br>15:00 |                |                |
| (41898)<br>Nicole Ma  | 06:45<br>15:00 |                | 17:00<br>23:15 | 11:30<br>20:00 |                |                |                |
| (59165)<br>Edvin Seb  |                | 17:00<br>23:15 | 15:30<br>23:15 | 11:00<br>18:30 | 06:45<br>15:00 |                |                |
| (77369)<br>Julia Linn |                |                | 11:00<br>19:00 |                |                |                |                |
| (82382)<br>Mattias W  |                |                | 15:30<br>22:45 | 15:30<br>22:45 | 11:00<br>19:00 |                |                |
| (82992)<br>Sandra C   | 11:00<br>19:45 |                | 15:00<br>21:00 |                |                |                |                |

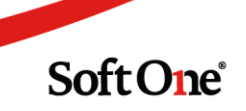

#### Välj sedan vilken passtyp du vill visa

|           | Välj filter                       |  |  |  |  |  |  |  |
|-----------|-----------------------------------|--|--|--|--|--|--|--|
| Sortering |                                   |  |  |  |  |  |  |  |
|           | Ingen                             |  |  |  |  |  |  |  |
| Passtyp   |                                   |  |  |  |  |  |  |  |
|           | (1 Passtyp vald)                  |  |  |  |  |  |  |  |
|           | a sekundāra tillhörigheter        |  |  |  |  |  |  |  |
| Visa alla | anställda                         |  |  |  |  |  |  |  |
| Konton    |                                   |  |  |  |  |  |  |  |
|           |                                   |  |  |  |  |  |  |  |
| 1000      | control constraining the top from |  |  |  |  |  |  |  |
|           | Avdelning                         |  |  |  |  |  |  |  |
| Anställda |                                   |  |  |  |  |  |  |  |
|           | Ingen                             |  |  |  |  |  |  |  |
|           | 10                                |  |  |  |  |  |  |  |
|           | Klar                              |  |  |  |  |  |  |  |
|           |                                   |  |  |  |  |  |  |  |

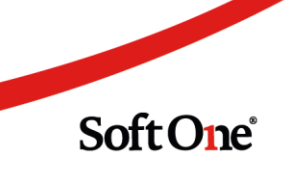

#### 2.1.2 Ekonomisk struktur – Visa inlånade

Numera finns det i Attestera tid i appen ett eget val för att visa inlånad personal. Anledningen till utvecklingen är att det ska vara lättare att se vilka anställda som varit på min avdelning men har en annan tillhörighet.

Under filterknappen i Attestera tid finns valet Visa inlånade

| Välj filter                |  |  |  |  |  |  |  |  |
|----------------------------|--|--|--|--|--|--|--|--|
| Sortering                  |  |  |  |  |  |  |  |  |
| Ingen                      |  |  |  |  |  |  |  |  |
| Visa enbart ej attesterade |  |  |  |  |  |  |  |  |
| Visa inlånade              |  |  |  |  |  |  |  |  |
| Anställda                  |  |  |  |  |  |  |  |  |
| Ingen                      |  |  |  |  |  |  |  |  |
| Spara                      |  |  |  |  |  |  |  |  |
|                            |  |  |  |  |  |  |  |  |
|                            |  |  |  |  |  |  |  |  |
|                            |  |  |  |  |  |  |  |  |
|                            |  |  |  |  |  |  |  |  |

Inlånade personer kommer då att visas i attestlistan.

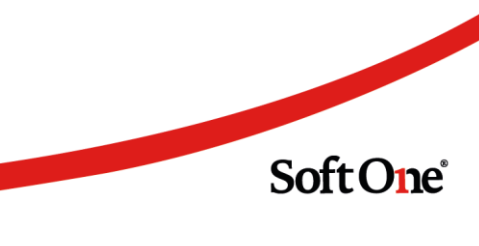

För att se den anställdes tider trycker man på namnet och sedan Visa detaljer så kommer de dagar den anställda har jobbat på min avdelning att visas.

| (11448) Alexandra Ceciliagren |   |     |        |                |  |  |  |  |
|-------------------------------|---|-----|--------|----------------|--|--|--|--|
|                               |   | Dag | Schema | Avvikelse      |  |  |  |  |
|                               | I | 13  | 02:00  | Sjuk           |  |  |  |  |
|                               |   | 17  | 00:00  |                |  |  |  |  |
|                               | I | 18  | 08:00  | Mertid Kontant |  |  |  |  |
|                               | I | 19  | 04:00  |                |  |  |  |  |
|                               |   |     |        |                |  |  |  |  |
|                               |   |     |        |                |  |  |  |  |
|                               |   |     |        |                |  |  |  |  |

#### 2.1.3 Två schematyper på pass

Nu är det möjligt att ange två schematyper på ett pass i appen. Mer information om detta finns att läsa under Tid/Bemanning.

| 2020-10                                    | )-23                 |                       | William C    | laraberg |  |  |  |
|--------------------------------------------|----------------------|-----------------------|--------------|----------|--|--|--|
| <b>Från</b><br>17:00                       | <b>Till</b><br>23:15 | <b>Längd</b><br>06:15 | Rast         | ×        |  |  |  |
| Butik<br>Heerikäp Stachholm Östermolmstorg |                      |                       |              |          |  |  |  |
| Pass-/ra                                   | sttyp                | Sche                  | ematyper     |          |  |  |  |
| Förbutik                                   |                      |                       | Mertid kon   |          |  |  |  |
| Extrapass                                  |                      |                       | Övertid kont | ant      |  |  |  |
| <b>Från</b><br>18:30                       | <b>Till</b><br>19:00 | <b>Längd</b><br>00:30 | Rast 🗸       | ×        |  |  |  |
| Pass-/rasttyp<br>30 min T T                |                      |                       |              |          |  |  |  |

#### 2.1.4 Godkänna ledighetsansökan från meddelande

Numera finns det möjlighet att visa ledighetsansökan direkt från meddelandet i appen. I meddelandet för ledighetsansökan finns nu en knapp för Visa ansökan som leder direkt till ledighetsansökan.

| Ämne:                                                                                  | Frånvaroansökan för Adam Martinsdotter |                  |  |  |  |  |  |
|----------------------------------------------------------------------------------------|----------------------------------------|------------------|--|--|--|--|--|
| Från:                                                                                  | Adam Martinsdotter                     |                  |  |  |  |  |  |
| Till:                                                                                  | Angelica Emilgren                      |                  |  |  |  |  |  |
| Datum:                                                                                 | 2020-11-30                             | 2020-11-30 16:39 |  |  |  |  |  |
| Adam Martinsdotter har ansökt Tjänstledig för 2021-01-22<br>- 2021-01-22.<br>Notering: |                                        |                  |  |  |  |  |  |
| Sva                                                                                    | ra                                     | Visa ansökan     |  |  |  |  |  |

#### 2.1.5 Föräldraledighet under min tid för avvikelserapporterare

Numera är det möjligt att ange barn under Min tid i appen om inställningen på avvikelseorsaken har "Ange barn".

| Frånvaro                  |                              |
|---------------------------|------------------------------|
| lär var du frånvarande?   |                              |
| Från<br>Fredag 2021-01-08 |                              |
| Till<br>Fredag 2021-01-08 |                              |
| )rsak till frånvaron      |                              |
| Föräldraledig             | ~                            |
| Barn                      | ~                            |
|                           |                              |
|                           |                              |
|                           | Sida <b>19</b> av <b>163</b> |
|                           |                              |

#### 2.2 Beredskap

#### 2.2.1 Helt ny vy för beredskap

Det finns nu nya funktioner för att planera och beräkna ersättning för beredskap. Genom att använda passtyper som är typade som **Beredskap** så kan beredskap planeras i ett schema och generera beredskapsersättning under passets planerade arbetstid. Vid utryckning under beredskapen så används regelverk för övertid som därmed räknar ner beredskapsersättningen. I schemaplaneringen finns en ny vy där anställda kan få behörighet att se och även flytta och kopiera beredskapspass. **Kontakta konsult@softone.se om ni önskar mer information eller konsulthjälp för att komma i gång!** 

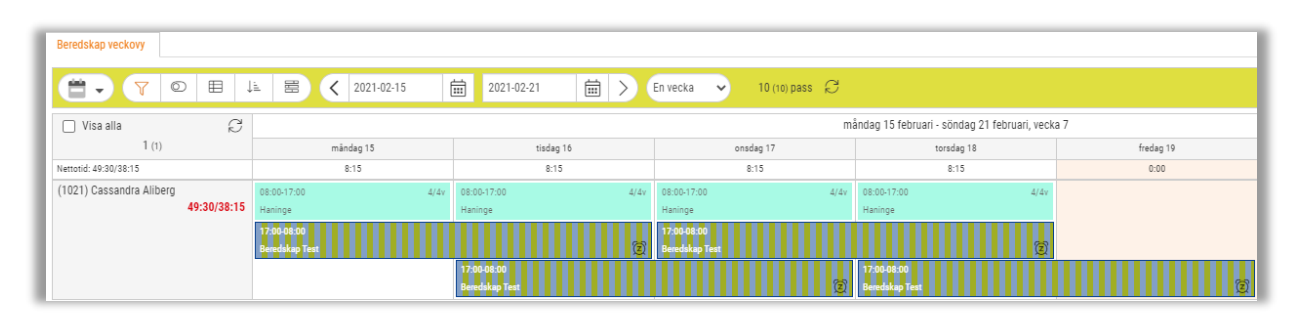

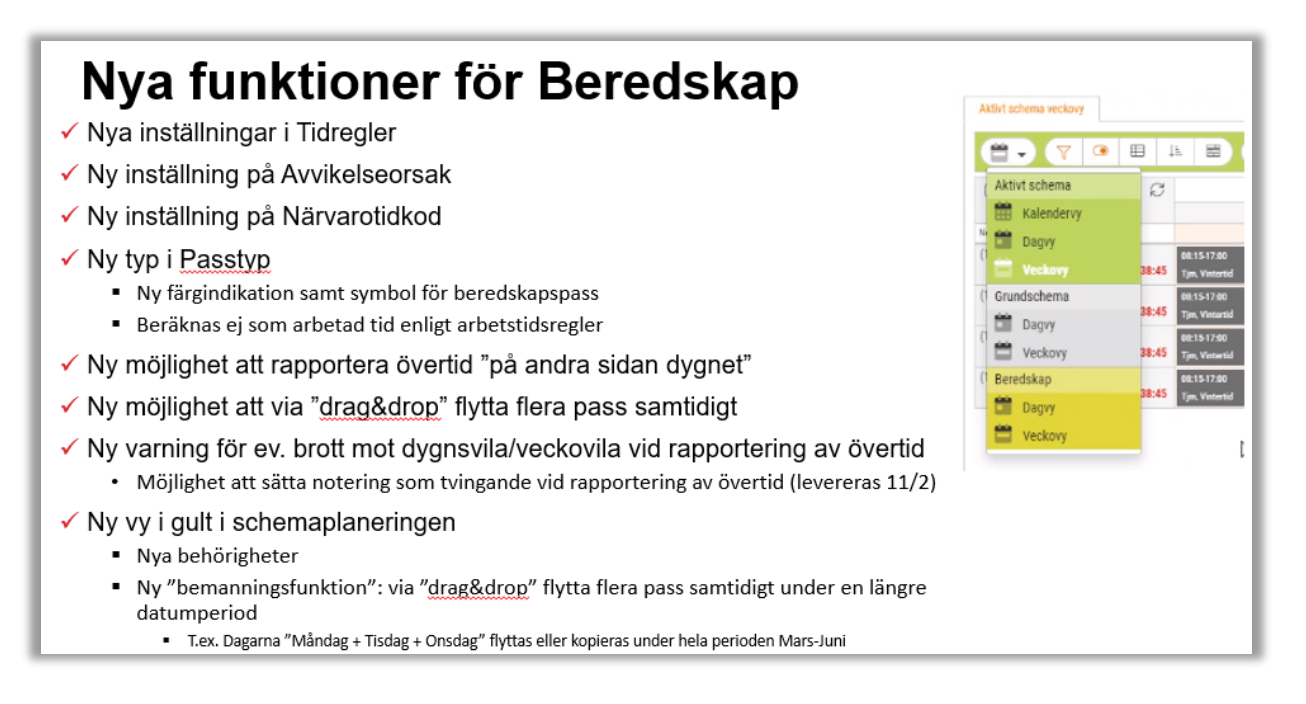

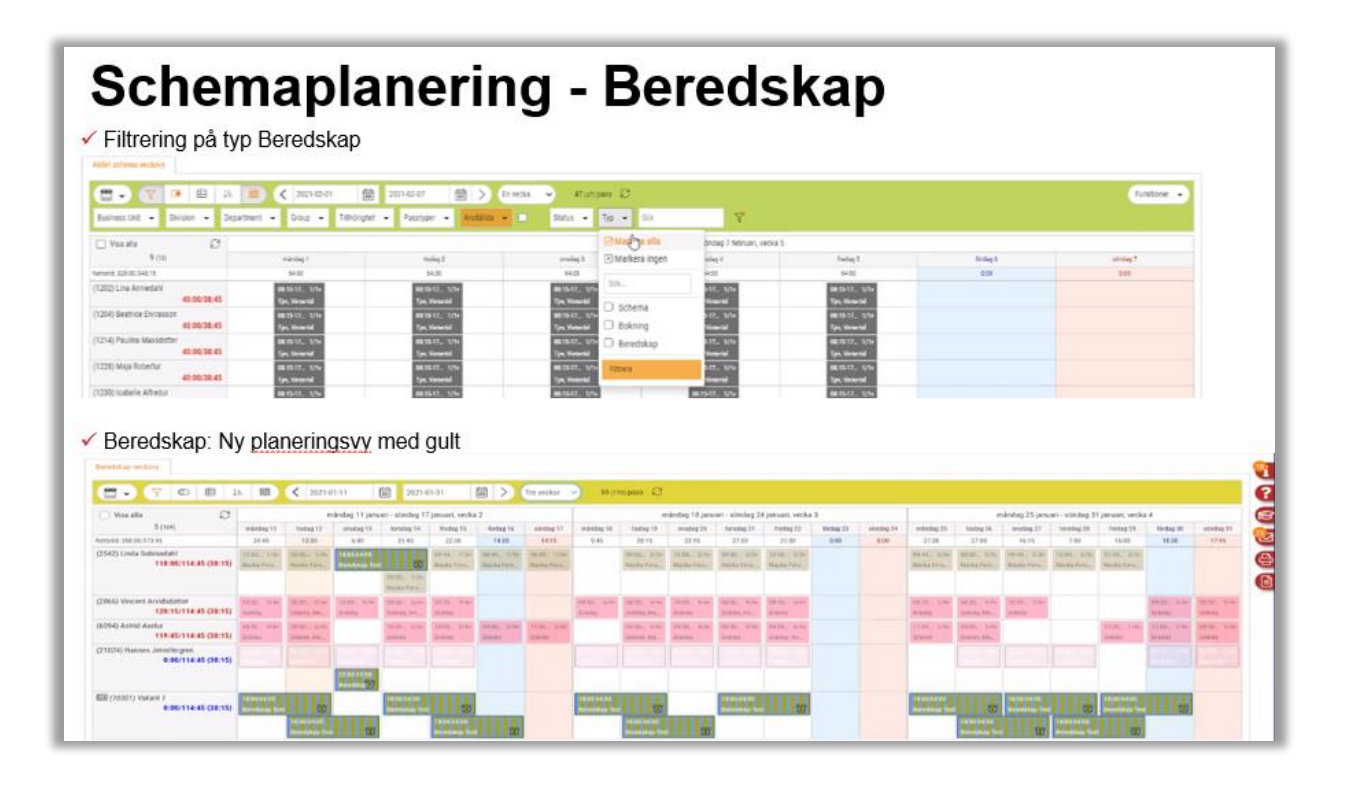

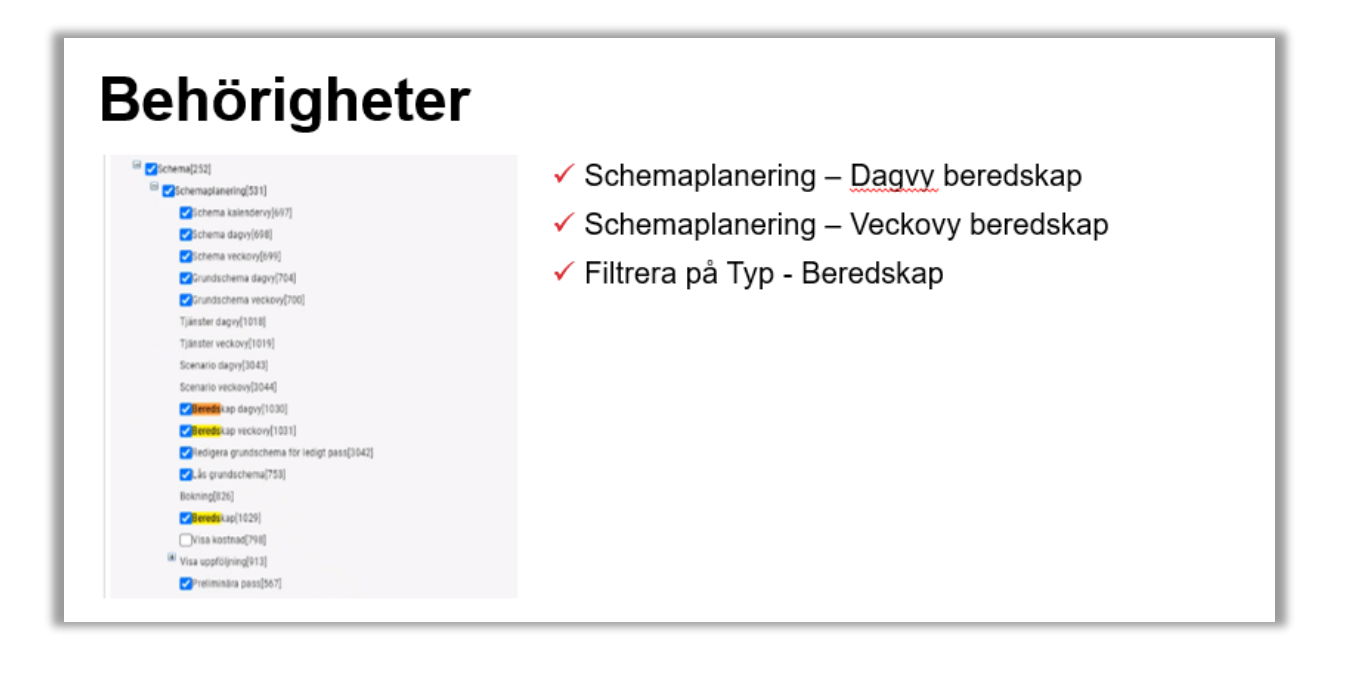

Sida 21 av 163

Soft One<sup>®</sup>

| render and a second a second                                                                                                    | ĸ                                                                                                    |                     |             |   |             |           |   |          |                   |
|----------------------------------------------------------------------------------------------------|----------------------------------------------------------------------------------------------------|---------------------|-------------|---|-------------|-----------|---|----------|-------------------|
|                                                                                                    |                                                                                                    |                     |             |   |             |           |   |          |                   |
| ∼ Titkal                                                                                                    |                                                                                                    |                     |             |   |             |           |   |          |                   |
| Name *                                                                                                    |                                                                                                    |                     | Beskrivning |   |             | Sartering |   |          |                   |
|                                                                                                    |                                                                                                    |                     |             |   |             |           | 0 | 08-rept  | 🛃 Beiedskaparegel |
| 719 *                                                                                                    | DarMatum                                                                                                    |                     | Tidavtal    |   | Schematyper | Orasker   |   | Deglyper |                   |
| Ráciaró                                                                                                    | *                                                                                                    | 6                   | 208         | * | 998         | 104       | * | YUB      | . e               |
| Rikna från *                                                                                                    | Slutdatum                                                                                                    |                     |             |   |             |           |   |          |                   |
| instangling                                                                                                    |                                                                                                    | (8)                 |             |   |             |           |   |          |                   |
| Tirked *                                                                                                    | Max minuter                                                                                                    |                     |             |   |             |           |   |          |                   |
|                                                                                                    | .*                                                                                                    |                     |             |   |             |           |   |          |                   |
|                                                                                                    |                                                                                                    |                     |             |   |             |           |   |          |                   |
| ∼ Repektefisitioner                                                                                                    |                                                                                                    |                     |             |   |             |           |   |          |                   |
| V Regeldefinitioner                                                                                                    | litert                                                                                                    |                     |             |   |             |           |   |          |                   |
| V Regeldefailiener<br>Ultryck<br>22 Revelding is                                                                                                    | Barl<br>93 Bendikay is                                                                                                    |                     |             |   |             |           |   |          |                   |
| <ul> <li>✓ Regelefizilisser</li> <li>Uttryck</li> <li>Ø2 Revelskapin</li> </ul>                                                                                                    | Barl<br>93 Pendany in<br>0 Maas                                                                                                    | 100                 |             |   |             |           |   |          |                   |
| <ul> <li>✓ Regeleficilieser</li> <li>Uttryck</li> <li>92 Rivetskap in</li> <li>€&gt; Rivetskap at</li> </ul>                                                                                                    | Barl<br>20 Brendskop in<br>Minus<br>Plus                                                                                                    | 1 <b>171</b><br>930 |             |   |             |           |   |          |                   |
| Bugeldafabiliser  Utryst      Bigeldafabiliser      Bigeldafabiliser      Bigeldafa | Barl<br>S<br>Mina<br>Piu                                                                                                    | 8.00                |             |   |             |           |   |          |                   |
| Vorgelandenslower      Vitrysk      S      Vitrysk      Vitrysk      Vitryk      Vitryk      Vitrysk      Vitrysk     | Bert<br>S Mina<br>Pta                                                                                                    | 200                 |             |   |             |           |   |          |                   |
| V Repticibilities                                                                                                    | Net<br>Mina<br>Pla<br>Replicator in gRg                                                                                                    | 200                 |             |   |             |           |   |          |                   |
| V Replicitations  Unys      S      O      Develop       Develop      Develop   | Bart<br>San Berthag 6<br>Mina<br>Pha<br>Replicular 6 y 10<br>Taxa                                                                                                    | 9.00                |             |   |             |           |   |          |                   |
| ✓ Replacedulines           Utryst           421         Replace = 1           62         Replace = 1           62         Replace = 1           62         Replace = 1           63         Replace = 1           64         Replace = 1           65         Ref           66         Ref           67         Ref                                                                                                    | Bot<br>Diana<br>Mina<br>Pra<br>Reptinitate in ping<br>Bog<br>Colorado da<br>Diana<br>Diana<br>Dia | ***                 |             |   |             |           |   |          |                   |
| V BigHiddalikes  Ditrych      Sources      Ditrych      Sources      Sources                                                                                                    | Ret Persona de la Persona de la Persona de l                                                                                                    | 00<br>00            |             |   |             |           |   |          |                   |
| V Replications Unys                                                                                                    | Bert<br>Parata e la<br>Mina<br>Prior<br>Regelitador e gris<br>Pergelitador e gris<br>Pergelitador e gris                                                                                                    | 000<br>000          |             |   |             |           |   |          |                   |

| Avvikelse                                                                                                    | orsak Ber       | edskap |
|----------------------------------------------------------------------------------------------------|-----------------|--------|
| edigera avvikelseorsak +                                                                                         |                 |        |
| Sjuk<br>Avvikelseorsaksuppgifter                                                                                 |                 |        |
| Namn                                                                                                    | Sjuk            |        |
| Beskrivning                                                                                                    | Sjuk            |        |
| Extern kod                                                                                                    |                 |        |
| likon                                                                                                    |                 |        |
| Orsakstyp                                                                                                    | Frânvaro 🗸      |        |
| Orsak ger tidkod                                                                                                 | Sjuk (Frânvaro) |        |
| Leoigneten ska sokas senast XX dägär Tote<br>Antiökan ska inte kunna skickas in om den infaller efter inställnir | v<br>tovan      |        |
| Endast heidag                                                                                                    |                 |        |
| Visa lediga dagar i frånvaroplaneringen                                                                          |                 |        |
| Kontrollera och lägg till antal lediga dagar före period                                                         | 0               |        |
| Kontrollera och lägg till antal lediga dagar efter period                                                        | 0               |        |
| Använd avvikelseorsak från planerad frånvaro                                                                     |                 |        |
| Hanteras som semester                                                                                            |                 |        |
| Betald tid                                                                                                    |                 |        |
| Ej debiterbar                                                                                                    | 0               |        |
| Kan användas under beredskap                                                                                     |                 |        |

Sida 22 av 163

| asstvp              |                        |                                                                               |    |
|---------------------|------------------------|-------------------------------------------------------------------------------|----|
|                     |                        |                                                                               |    |
| Typ<br>Beredskap    | ✓ Om du inte väljer nä | ågon typ kan passtypen användas till alla typer, annars låses den till vald t | р. |
| Namn *              | Beskrivning            |                                                                               |    |
| Beredskap           |                        |                                                                               |    |
| Kod                 |                        |                                                                               |    |
|                     |                        |                                                                               |    |
| Schematyp           |                        |                                                                               |    |
|                     | ~                      |                                                                               |    |
| Färg                |                        |                                                                               |    |
| #FFFFFF             |                        |                                                                               |    |
| Hantering av pengar |                        |                                                                               |    |
| Hamening av peligar |                        |                                                                               |    |

| Bemanna beredska                                                                                                    | ар                                 |                                                                                                    |                                                                                                    |
|----------------------------------------------------------------------------------------------------|------------------------------------|----------------------------------------------------------------------------------------------------|----------------------------------------------------------------------------------------------------|
| Recting unkny<br>Refere ann<br>Ver of da give met passe?<br>Note: the da give met passe?<br>Note: the da |                                    |                                                                                                    | Bemanna en hel cykel<br>> Per anställd<br>> Välja var x:e vecka<br>• Exempel var 6:e vecka<br>• Exempel 2021-02-01-2021-05                                         |
| 201402 Jones Brownell     201402 Jones Research     201402 Jones Revealed     201403 Jones Revealed     201403 Jones Revealed     201403 Jones Revealed     201403 Revealed     201403 Revealed     201403 Revealed     201403 Revealed                                                                                                    | Datem<br>2021-01-15<br>Nadka Forum | Avetalle<br>Unite Sabinadati<br>98:45-17:00                                                          | <ul> <li>Preliminärt vs Definitivt</li> <li>Även kunna kopiera vid "dubbel<br/>beredskapsbemanning"</li> <li><u>Drag&amp;drop</u>: Flytta eller kopiera</li> </ul> |
| (D1204) Hannes Janolen<br>(D1204) Hannes Janolen<br>Typta<br>Figsta<br>Kopiera<br>Passet figtins SII den sys tidpukten. Alta inriga instalhininga bakkta.<br>Kopiera<br>Passet kopines SII den sys tidpukten. Det urgrungliga linnea srist.                                                                                                    |                                    | Reasons kerefaksprechel<br>Verdarspiel (Jamanna ser en recka)<br>Frans.<br>Teastant @@ 2021-01-15 @@ |                                                                                                    |
|                                                                                                    |                                    | Adayt Spara                                                                                          |                                                                                                    |

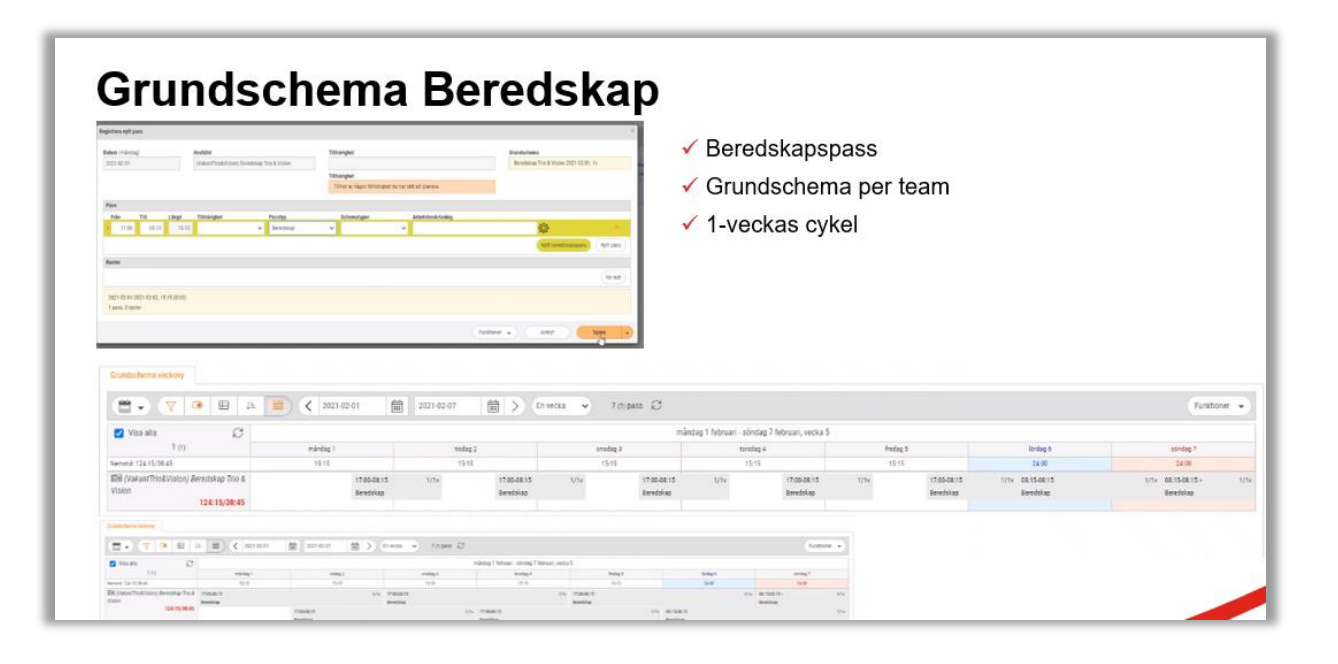

#### Schemaplanering – Beredskap & Frånvaro

Frånvaro och annan hantering av pass kan ske via Aktivt schema – liksom för andra passtyper

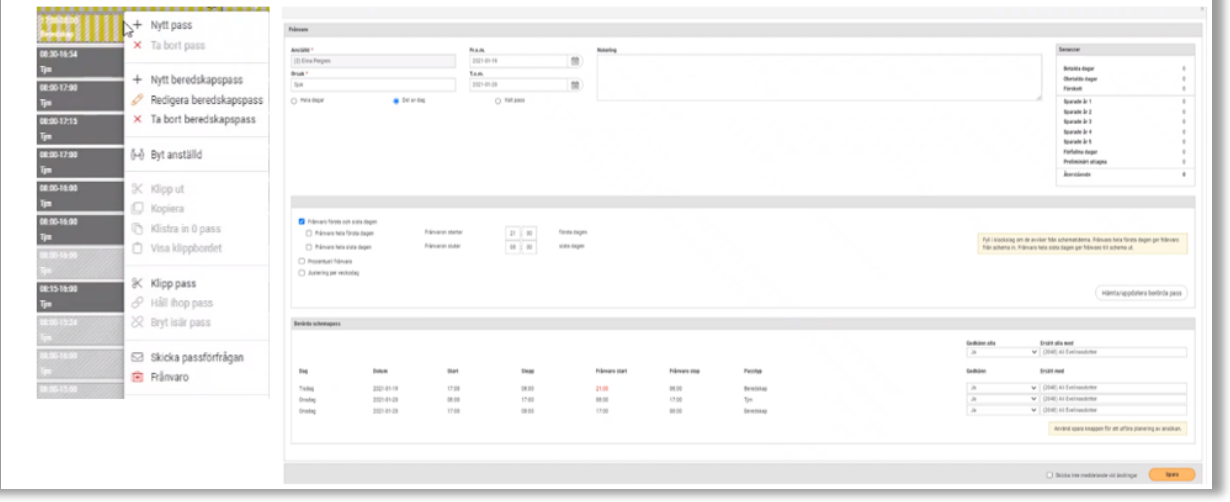

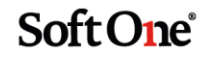

|                                                                                                    | Non       Non       N                                                                                                    | (2) (2) (3) (3) (3) (4) (4) (4) (4) (4) (4) (4) (4) (4) (4                                                                                                    | 2 men 200 b            | nia 👻 Managama 🗘                |                    | inter i                  |                               |                    |   |                                                                                                    |                |                                                                                                    |        |              |                                                                                                    |
|----------------------------------------------------------------------------------------------------|----------------------------------------------------------------------------------------------------|----------------------------------------------------------------------------------------------------|------------------------|---------------------------------|--------------------|--------------------------|-------------------------------|--------------------|---|----------------------------------------------------------------------------------------------------|----------------|----------------------------------------------------------------------------------------------------|--------|--------------|----------------------------------------------------------------------------------------------------|
|                                                                                                    | No.       No.       N                                                                                                    | O Vesate 2                                                                                                    |                        | - mining them                   | ar measurements in |                          |                               | 1.10               |   | ALC: NOTE: NOTE: N |                |                                                                                                    |        |              | iner.                                                                                                    |
| upper         upper         upper <th< th=""><th>Norm     Norm     Norm     Norm     Norm     Norm     Norm       Norm     Norm     Norm     Norm     Norm     Norm     Norm       Norm     Norm     Norm     Norm     Norm     Norm     Norm       Norm     Norm     Norm     Norm     Norm     Norm     Norm       Norm     Norm     Norm     Norm     Norm     Norm     Norm       Norm     Norm     Norm     Norm     Norm     Norm     Norm       Norm     Norm     Norm     Norm     Norm     Norm     Norm       Norm     Norm     Norm     Norm     Norm     Norm     Norm       Norm     Norm     Norm     Norm     Norm     Norm     Norm       Norm     Norm     Norm     Norm     Norm     Norm     Norm       Norm     Norm     Norm     Norm     Norm     Norm     Norm       Norm     Norm     Norm     Norm     Norm     Norm     Norm       Norm     Norm     Norm     Norm     Norm     Norm     Norm       Norm     Norm     Norm     Norm     Norm     Norm     Norm       Norm     Norm     Norm     N</th><th>Dist. Advance of</th><th>100% V</th><th>main 2</th><th>andgit .</th><th>() Courtman</th><th></th><th>201-01-14<br/>TAB</th><th></th><th></th><th></th><th></th><th></th><th></th><th>transfer 1</th></th<>                                                                                                    | Norm     Norm     Norm     Norm     Norm     Norm     Norm       Norm     Norm     Norm     Norm     Norm     Norm     Norm       Norm     Norm     Norm     Norm     Norm     Norm     Norm       Norm     Norm     Norm     Norm     Norm     Norm     Norm       Norm     Norm     Norm     Norm     Norm     Norm     Norm       Norm     Norm     Norm     Norm     Norm     Norm     Norm       Norm     Norm     Norm     Norm     Norm     Norm     Norm       Norm     Norm     Norm     Norm     Norm     Norm     Norm       Norm     Norm     Norm     Norm     Norm     Norm     Norm       Norm     Norm     Norm     Norm     Norm     Norm     Norm       Norm     Norm     Norm     Norm     Norm     Norm     Norm       Norm     Norm     Norm     Norm     Norm     Norm     Norm       Norm     Norm     Norm     Norm     Norm     Norm     Norm       Norm     Norm     Norm     Norm     Norm     Norm     Norm       Norm     Norm     Norm     N                                                                                                    | Dist. Advance of                                                                                                    | 100% V                 | main 2                          | andgit .           | () Courtman              |                               | 201-01-14<br>TAB   |   |                                                                                                    |                |                                                                                                    |        |              | transfer 1                                                                                                    |
| Image: Second Second Secon                                                                                                    | No.       No.       N                                                                                                    | ang free                                                                                                    |                        | 121                             |                    | 94                       |                               | 10.00              |   |                                                                                                    |                |                                                                                                    |        |              | factories regar                                                                                                    |
| No. 0         No. 0         No. 0 <th< td=""><td>Name         Name         <th< td=""><td>1) Million American Contraction</td><td></td><td>10 MATE 10 MATE</td><td>-</td><td>O wearen</td><td><ul> <li>3 + + + M</li> </ul></td><td>O resident</td><td></td><td></td><td></td><td></td><td></td><td></td><td>Santa kit<br/>Santa kit</td></th<></td></th<>                                                                                                    | Name         Name         Name <th< td=""><td>1) Million American Contraction</td><td></td><td>10 MATE 10 MATE</td><td>-</td><td>O wearen</td><td><ul> <li>3 + + + M</li> </ul></td><td>O resident</td><td></td><td></td><td></td><td></td><td></td><td></td><td>Santa kit<br/>Santa kit</td></th<>                                                                                                    | 1) Million American Contraction                                                                                                    |                        | 10 MATE 10 MATE                 | -                  | O wearen                 | <ul> <li>3 + + + M</li> </ul> | O resident         |   |                                                                                                    |                |                                                                                                    |        |              | Santa kit<br>Santa kit                                                                                                    |
| Nite of the set of the set of the s                                                                                                    | Name     Name     Nam     Name     Name     Name                                                                                                    | 4.63.6                                                                                                    | -                      | 9                               |                    |                          |                               |                    |   |                                                                                                    |                |                                                                                                    |        |              | Repair à 1<br>Repair à 1                                                                                                    |
| IIII Information       Name       Name       Nam                                                                                                    | Indire       Indire                                                                                                    | BALLAR BALLAR                                                                                                    |                        |                                 |                    |                          |                               |                    |   |                                                                                                    |                |                                                                                                    |        |              | fearath à 1<br>Faillates inger                                                                                                    |
| Normal State       Normal State       Normal State <th< td=""><td></td><td>and the second second</td><td>the second</td><td>the Baltime the Baltime Section</td><td></td><td></td><td></td><td></td><td></td><td></td><td></td><td></td><td></td><td></td><td>Period align</td></th<>                                                                                                    |                                                                                                    | and the second second                                                                                                    | the second             | the Baltime the Baltime Section |                    |                          |                               |                    |   |                                                                                                    |                |                                                                                                    |        |              | Period align                                                                                                    |
| Normality         Normality         Normality <t< td=""><td></td><td>and a second</td><td>the same and the state</td><td></td><td></td><td></td><td></td><td></td><td></td><td></td><td></td><td></td><td></td><td></td><td></td></t<>                                                                                                    |                                                                                                    | and a second                                                                                                    | the same and the state |                                 |                    |                          |                               |                    |   |                                                                                                    |                |                                                                                                    |        |              |                                                                                                    |
| Image: Image:                                                                                                    | Name Name<                                                                                                    | Continued in the local division of the local division of the local |                        | a transfer of the set parts     |                    | 4                        |                               |                    |   |                                                                                                    |                |                                                                                                    |        |              |                                                                                                    |
| All of a state       No.       No.                                                                                                    | Name     Name                                                                                                    | City Survey Contra                                                                                                    |                        | the manual of Tablet Jack       |                    | C Annual face finds have | Amount of the                 | 2.0                | - |                                                                                                    |                |                                                                                                    |        | 100000       |                                                                                                    |
| No. 0       No. 0       No. 0 <th< td=""><td>Norm Norm Norm&lt;</td><td>Buildingson Processing</td><td>5</td><td>+ tythesitippis</td><td></td><td>() Name and out date:</td><td>Dimensioner ander</td><td></td><td></td><td></td><td></td><td></td><td></td><td>10-0101</td><td>nen Talman fast stall sign pri Tanan di salama. A</td></th<>                                                                                                    | Norm Norm<                                                                                                    | Buildingson Processing                                                                                                    | 5                      | + tythesitippis                 |                    | () Name and out date:    | Dimensioner ander             |                    |   |                                                                                                    |                |                                                                                                    |        | 10-0101      | nen Talman fast stall sign pri Tanan di salama. A                                                                                                    |
| Normal       Normal                                                                                                    | Name         Name         Name <th< td=""><td>terne Carlo</td><td>*</td><td>Reityra beretakarana</td><td></td><td>C Average source</td><td></td><td></td><td></td><td></td><td></td><td></td><td></td><td></td><td></td></th<>                                                                                                    | terne Carlo                                                                                                    | *                      | Reityra beretakarana            |                    | C Average source         |                               |                    |   |                                                                                                    |                |                                                                                                    |        |              |                                                                                                    |
| Mile Margine Name       Mile Margine Name       Mile Margin Name       Mil                                                                                                    | Name         Name         Name <th< td=""><td>BALLER BALLER</td><td>-</td><td>The first beaching gass</td><td>1</td><td></td><td></td><td></td><td></td><td></td><td></td><td></td><td></td><td></td><td>Name and Address of Address of Ad</td></th<> | BALLER BALLER                                                                                                    | -                      | The first beaching gass         | 1                  |                          |                               |                    |   |                                                                                                    |                |                                                                                                    |        |              | Name and Address of Address of Ad |
| Image: Processing and Processing Processing Pr                                                                                                    | Name     Name                                                                                                    | Disjon manual Manual Contract                                                                                                    | the second             | the statement (1) by existing   | 5                  |                          |                               |                    |   |                                                                                                    |                |                                                                                                    |        |              |                                                                                                    |
| With an and an and an an an and an an an an an an an an and an and an and an and an and an                                                                                                    | Arrow Arrow A                                                                                                    | CE() The Agenture Statement                                                                                                    |                        | the same of the state of        | 5                  | being changes            |                               |                    |   |                                                                                                    |                |                                                                                                    |        |              |                                                                                                    |
| No. No. No. No. No. No. No. No. No. No.                                                                                                    | No.         No.         No. <td>C - C - C - C - C - C - C - C - C - C -</td> <td>01 88.118</td> <td>Do Babas</td> <td></td> <td></td> <td></td> <td></td> <td></td> <td></td> <td></td> <td></td> <td></td> <td>-</td> <td>e (10) Albanane</td>                                                                                                    | C - C - C - C - C - C - C - C - C - C -                                                                                                    | 01 88.118              | Do Babas                        |                    |                          |                               |                    |   |                                                                                                    |                |                                                                                                    |        | -            | e (10) Albanane                                                                                                    |
| Name         Name         Name <th< td=""><td>Name         Name         <th< td=""><td>Citian and</td><td></td><td>C the Manhood</td><td></td><td>**</td><td>* b*</td><td>(rest</td><td></td><td>Primaria marti</td><td>Personal state</td><td>Permanan and Permanan and Perman<br/>And Permanan and Permanan and Permanan and Permanan and Permanan and Permanan and Permanan and Permanan and Perma</td><td></td><td>index.</td><td>tom we</td></th<></td></th<> | Name         Name         Name <th< td=""><td>Citian and</td><td></td><td>C the Manhood</td><td></td><td>**</td><td>* b*</td><td>(rest</td><td></td><td>Primaria marti</td><td>Personal state</td><td>Permanan and Permanan and Perman<br/>And Permanan and Permanan and Permanan and Permanan and Permanan and Permanan and Permanan and Permanan and Perma</td><td></td><td>index.</td><td>tom we</td></th<>                                                                                                    | Citian and                                                                                                    |                        | C the Manhood                   |                    | **                       | * b*                          | (rest              |   | Primaria marti                                                                                                    | Personal state | Permanan and Permanan and Perman<br>And Permanan and Permanan and Permanan and Permanan and Permanan and Permanan and Permanan and Permanan and Perma |        | index.       | tom we                                                                                                    |
| No. 1000000000000000000000000000000000000                                                                                                    | Control         Control         Control <t< td=""><td>10.0010.00</td><td>4</td><td></td><td></td><td>Tang Di</td><td></td><td>100</td><td></td><td></td><td>**</td><td>Barrison .</td><td></td><td>*</td><td><ul> <li>(14) - Complete</li> <li>(14) - Complete</li> </ul></td></t<>                                                                                                    | 10.0010.00                                                                                                    | 4                      |                                 |                    | Tang Di                  |                               | 100                |   |                                                                                                    | **             | Barrison .                                                                                                    |        | *            | <ul> <li>(14) - Complete</li> <li>(14) - Complete</li> </ul>                                                                                                    |
| Markalar modely         Markalar modely         Markalar m                                                                                                    | Note:         Note:         Note: <th< td=""><td>NACEN OF</td><td></td><td>A stress of size and</td><td></td><td></td><td></td><td></td><td></td><td>1198</td><td>-</td><td>denotes .</td><td></td><td></td><td><ul> <li>(10) of branches</li> </ul></td></th<>                                                                                                    | NACEN OF                                                                                                    |                        | A stress of size and            |                    |                          |                               |                    |   | 1198                                                                                                    | -              | denotes .                                                                                                    |        |              | <ul> <li>(10) of branches</li> </ul>                                                                                                    |
| Control (1)         Control (1)         Control (1) <thcontrol (1)<="" th=""> <thcontrol (1)<="" th=""></thcontrol></thcontrol>                                                                                                    | Contraction         Contraction         Contraction <thcontraction< th=""> <thcontraction< th=""></thcontraction<></thcontraction<>                                                                                                    | Dirty P4 Base                                                                                                    |                        | il ber ab part                  | 14                 |                          |                               |                    |   |                                                                                                    |                |                                                                                                    |        |              | dough they prefer on a quarter of the second of the                                                                                                    |
| Conception         Conception         Concept                                                                                                    | Vice Action         Minima         Minima         Mi                                                                                                    | China and the second spins                                                                                                    |                        | C) these personality            |                    |                          |                               |                    |   |                                                                                                    |                |                                                                                                    |        |              |                                                                                                    |
| Bendkag wolkey           Image: Second and second and second                                                                                                    | Make unclose           Via alla         C         2021-01-24         C         Stranda         Major Mark         Major Mark         Major Major Mark         Major Major Mark         Major Major Major Mark         Major Major M                                                                                                    | Cli 11, fair Parlanter                                                                                                    |                        | # Ninat                         |                    |                          |                               |                    |   |                                                                                                    |                |                                                                                                    |        |              | Charlestern charge                                                                                                    |
| Image: Control of the control of the contro                                                                                                    | Image: second process         Image: second process         Image: second proces         Image: second proces         <                                                                                                    | Result in antimic                                                                                                    |                        |                                 |                    |                          |                               |                    |   |                                                                                                    |                |                                                                                                    |        |              |                                                                                                    |
| Image: state         Image: state         Image: state<                                                                                                    | Image: Constraint of the state of the state of                                                                                                    | in the second second se |                        |                                 |                    |                          |                               |                    |   |                                                                                                    |                |                                                                                                    |        |              |                                                                                                    |
| O (10)         O (10)         O (10) <tho (10)<="" th=""> <tho (10)<="" th=""> <tho (10)<="" td="" th<=""><td>V 02         IX         V 02         IX         V 02         IX         V 02         IX         V 02         V 02         IX         V 02         V 02         IX         V 02         V 02</td><td></td><td>and a summer</td><td></td><td></td><td></td><td></td><td></td><td></td><td></td><td></td><td></td><td></td><td></td><td></td></tho></tho></tho>                                                                                                    | V 02         IX         V 02         IX         V 02         IX         V 02         IX         V 02         V 02         IX         V 02         V 02         IX         V 02         V 02                                                                                                    |                                                                                                    | and a summer           |                                 |                    |                          |                               |                    |   |                                                                                                    |                |                                                                                                    |        |              |                                                                                                    |
| Operation         Operating 10 junctive-tologing 24 junctive toles 3           2/D         model 10         Stateg 11         Ower 20         Date (31         Stateg 24         Stateg 24         St                                                                                                    | Na als         O         nalog 18 jarust - totog 24 jarust - totog 24 jarust -                                                                                                    |                                                                                                    | 2021-01-18             | E 2021-01-24 E                  | > En vecka         | 14 (14) pass             | 6                             |                    |   |                                                                                                    |                |                                                                                                    |        |              |                                                                                                    |
| Control         State 11         State 21         Mode 23         Mode 23         Mode 24         Mode 24                                                                                                    | 2/0         mining its         Same its         mining its         mining its                                                                                                    | O Veralla C                                                                                                    |                        |                                 |                    | minter 18                | lannari , sõistas t           | tionini upter      |   |                                                                                                    |                |                                                                                                    |        |              |                                                                                                    |
| • • • • • • • • • • • • • • • • • • •                                                                                                    | 1/1         Annual (1)         Annual (2)         USAN(2)         USAN(2)                                                                                                    | 10                                                                                                    | alasta at              | 2000 V                          |                    | -accept 18               | personal according to         | + provers, recears |   | Aug. 10                                                                                                    |                |                                                                                                    | for M  | citation No. |                                                                                                    |
| 100 100 100 100 100 100 100 100 100 100                                                                                                    |                                                                                                    | a to                                                                                                    |                        | 10000                           | 0100620            |                          | 62/1002/21                    |                    |   | 8.00                                                                                                    |                |                                                                                                    | 549 £5 | 200 21       |                                                                                                    |
|                                                                                                    | 107 P313                                                                                                    | NAME OF A DECISION OF A D                                                                                                    | 10                     | Sub Contraction                 | 130                |                          | 100                           |                    |   | 8.40                                                                                                    |                |                                                                                                    | 1.00   | 100          |                                                                                                    |

#### 2.3 Ekonomisk struktur

#### 2.3.1 Sekundär tillhörighet

Det är numera möjligt att på attestrollen välja om chef ska ha möjlighet att få åtkomst till andra tillhörigheter.

| ttestroll             | Maxbelopp |                              |         |        |  |
|-----------------------|-----------|------------------------------|---------|--------|--|
| ~                     | 0,00      |                              |         |        |  |
| onteringsnivå         | Butik     | Behörighet                   | Fr.o.m. | T.o.m. |  |
| Butik 🗸               | ~         | Fullständiga rättigheter 🗸 🗸 | i       |        |  |
| ] Meddelandeavisering |           | Fullständiga rättigheter     |         |        |  |
|                       |           | Sekundär                     |         |        |  |
| Ny undernivå          |           |                              |         |        |  |

För lägga till detta på attestrollen går man in på **Användaruppgifter – Attestroller.** Tryck sedan på pluset för att lägga till en attestroll för vald person.

| Attestroller                    | Konteringsnivå | Namn | Behörighet | Från<br>datum | Till datum | Maxbelopp | + |
|---------------------------------|----------------|------|------------|---------------|------------|-----------|---|
| 0 10 10 mileta                  |                |      |            |               |            | 0,00      | 0 |
|                                 |                |      |            |               |            | 0,00      | Ø |
|                                 |                |      |            |               |            | 0,00      | Ø |
|                                 |                |      |            |               |            | 0,00      | Ø |
|                                 |                |      |            |               |            | 0,00      | Ø |
| interim                         |                |      |            |               |            | 0,00      | Ø |
| <ul> <li>Interpreter</li> </ul> |                |      |            |               |            | 0,00      | Ø |
|                                 |                |      |            |               |            | 0,00      | Ø |
|                                 |                |      |            |               |            | 0,00      | Ø |
|                                 |                |      |            |               |            | 0,00      | Ø |
|                                 |                |      |            |               |            | 0,00      | Ø |

På chefens attestroll finns nu Fullständiga rättigheter och Sekundär att välja.

#### Fullständiga rättigheter:

Fullständiga rättigheter till vald tillhörighet ger tillgång till full behörighet i Schemaplanering, Attestera tid och Anställda om behörighet på roll finns. Fullständiga rättigheter är det som tidigare var default.

#### Sekundär:

Vid Sekundär behörighet har chefen tillgång att ändra schema för den valda tillhörigheten. Sekundär behörighet ger ej åtkomst till Attestera tid till den valda tillhörigheten.

För att få fram de sekundära tillhörigheterna i schemaplaneringen bockar man i rutan till höger om Anställda "Visa sekundära tillhörigheter".

| Aktivt schema veckovy |             |                        |              |                |                |
|-----------------------|-------------|------------------------|--------------|----------------|----------------|
|                       |             | <b>&lt;</b> 2020-10-05 | 2020-10-11   | 🗲 En vecka 🗸 🗸 | 0 (o) pass 🛛 📿 |
| miana Anna Médérica   | Avdelning 👻 | Passtyper 👻 Anställda  | 🔹 🗖 Status 👻 | Typ 👻 Sök      | \ <b>X</b>     |

#### Förtydligande:

Om chef har Fullständiga rättigheter för t. ex butik Halmstad och Sekundär för butik Gävle kommer chefen att få upp sin primära (Fullständiga rättigheter) i Attestera tid, i detta fall Halmstad. Butiken i Gävle kommer endast att visas i schemaplaneringen.

#### 2.3.2 Tydligare utseende för utlåning

Vi har gjort det tydligare för att se anställda som är utlånade till annan butik.

Om anställd är utlånad till butik som chef ej har rätt till blir det en **kartpil** med utropstecken Hovrar man över utropstecknet visas det "Utlånad").

Om anställd är i butik jag har rätt till men ej den butik som är vald som är vald för tillfället blir det en **kartpil** med frågetecken. Hovrar man över frågetecknet visas "Ej aktuell tillhörighet").

| < 2020-11-02 | ▤ 2020-11-08 ▤ > | En vecka 👻 97 (100) pass 🦪 |                                          |                  |
|--------------|------------------|----------------------------|------------------------------------------|------------------|
|              |                  | mån                        | dag 2 november - söndag 8 november, veck | a 45             |
| mändag 2     | tisdag 3         | onsdag 4                   | torsdag 5                                | fredag 6         |
|              |                  |                            |                                          |                  |
| 123:00       | 108:00           | 125:45                     | 125:30                                   | 122:30           |
|              |                  | 07:00-16:00 3/4v           | 08:00-12:00 3/4v                         | 08:00-12:00 3/4v |
|              |                  | Kött/Chark                 | Cafe 💡                                   | E-handel 💡       |
| 1/4v         | 10:00-17:00 1/4v | 07:00-15:30 1/4v           | 07:00-16:00 1/4v                         | 07:00-16:00 1/4v |
|              | Kolonial         | Kolonial                   | Kolonial                                 | Kelonial         |

#### 2.3.3 Lägsta konteringsnivå i väljare

Valet som är satt Lägsta konteringsnivå i väljare under **Administrera – Företagsinställningar – Ekonomisk tillhörighet** är det val som kommer att vara det lägsta att kunna väljas.

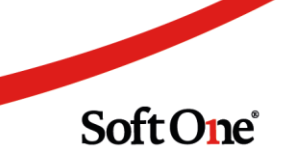

Under t. ex Attestroller, Ekonomisk tillhörighet, Mottagargrupper.

| Ekonomisk tillhörighet                            |              |
|---------------------------------------------------|--------------|
| Använd ekonomisk tillhörighet                     | $\checkmark$ |
| Standard konteringsnivå vid upplägg av anställd   | Butik 🗸      |
| Lägsta konteringsnivå i väljare                   | Butik 🗸      |
| Inloggning                                        | Kedja        |
| Skicka into inloggningsinformation till användaro | Region       |
| Skicka inte infoggningsmonnation un anvaluare     | Butik        |
| Blockera användaren X antal dagar anställning up  | Avdelning    |
| Tvingande kontaktuppgifter vid inloggning         | Passtyp      |

| Re | edigera        |   |
|----|----------------|---|
|    | Konteringsnivå |   |
|    | Butik          | ~ |
|    | Kedja          |   |
|    | Region         |   |
|    | Butik          |   |

## 2.3.4 Godkänna/lägga in frånvaro på anställd med pass på annan tillhörighet

Numera finns det möjlighet godkänna ledighetsansökan eller planera frånvaro på anställd som är utlånad till annan avdelning/butik, dvs en anställd som har pass på en annan avdelning. I releasen 26/11 gjordes en liknande utveckling men avseende attestering av tider.

Sida 28 av 163

Den anställde har tillhörighet till mig som chef, men är utlånad till en annan avdelning/butik. Den anställde är schemalagd på en annan avdelning/butik och med inställningen kommer jag som chef att kunna godkänna och lägga in frånvaro på den anställde trots att den anställde är utlånad.

Inställningar finns under Administrera – Attest – Roller

Välj sedan vilken Attestroll ska använda denna inställning.

| Redigera attestroll Inställningar +                     | _                                                                                                    |
|---------------------------------------------------------|----------------------------------------------------------------------------------------------------|
| Butikschef                                              |                                                                                                    |
| Generella inställningar                                 |                                                                                                    |
| Visa anställda utan tillhörighet                        |                                                                                                    |
| Visa alla konton                                        |                                                                                                    |
| Visa grundschema i attestvy                             |                                                                                                    |
| Attestera även resa/utlägg från Attestera tid           | <ul> <li>Image: A start of the start of the start of</li></ul> |
| Tillåt attestering av anställda baserat på tillhörighet |                                                                                                    |
| Tillåt planering av anställda baserat på tillhörighet   |                                                                                                    |
| Sekretess HR                                            |                                                                                                    |

#### 2.3.5 Användarinställning – Visa inlånade

Inställningen i Attestera tid som visar inlånade kommer att ta över företagsinställningen. Är företagsinställningen "Visa inlånade i Attestera tid" i bockad kommer den default att vara i bockad första gången man går in i Attestera tid.

| Visa inlånade i attestera tid |
|-------------------------------|
|-------------------------------|

Förändringen som nu har gjorts är att inställningen följer den som användaren själv väljer. Om användaren väljare att bocka ur "Visa inlånade" i Attestera tid och går in i Attestera tid igen kommer bocken fortfarande att vara ur bockad. Tidigare var bocken alltid i bockad om företagsinställningen var satt.

#### 2.3.6 Redigera/Kopiera/Aktivera grundschema

| V       |     |          |         |   | ⊙ Ko<br>⊖ Sã | opiera konteri<br>itt kontering ( | ing från sch<br>utifrån den a | emat<br>anställde |
|---------|-----|----------|---------|---|--------------|-----------------------------------|-------------------------------|-------------------|
| (8889)  | di  | 0.04941  | •       | ~ | 2021         | -01-04, 1 v, 🗐                    |                               | ~                 |
| Grundsc | hem | a (pass) |         |   | Forskj       | utschema                          |                               | ( <b>*</b> ^      |
| Vecka   |     | Dag      | Passtyp |   | Från         | Till                              | Rast                          | Längd             |
|         | 1   | Måndag   | Tjm     |   | 08:30        | 16:54                             | 0:45                          | 7:39              |
|         | 1   | Tisdag   | Tjm     |   | 08:30        | 16:54                             | 0:45                          | 7:39              |
|         | 1   | Onsdag   | Tjm     |   | 08:30        | 16:54                             | 0:45                          | 7:39              |
|         | 1   | Torsdag  | Tjm     |   | 08:30        | 16:54                             | 0:45                          | 7:39              |
|         | 1   | Fredag   | Tjm     |   | 08:30        | 16:54                             | 0:45                          | 7:39              |
|         | 1   | Lördag   |         |   | 00:00        | 00:00                             | 0:00                          | 0:00              |
|         | 1   | Söndag   |         |   | 00:00        | 00:00                             | 0:00                          | 0:00              |

Vi har förenklat kopiering i Ekonomisk struktur där två personer tillhör olika avdelningar.

#### Kopiera kontering utifrån schemat

Exempel: Vi gör ett nytt grundschema på anställd 1000. Vi vill kopiera ett grundschema från anställd 3000. 3000 tillhör en annan tillhörighet och därför vill vi inte kopiera den personens schema för att det inte ska bli felaktig tillhörighet på passen, därför kommer anställd nr 3000 scheman inte att visas.

#### Sätt kontering utifrån den anställde

Exempel: Vi gör ett nytt grundschema på anställd 1000. Vi vill kopiera ett grundschema från anställd 3000. 3000 tillhör en annan tillhörighet. Vi vill kopiera den anställdes schema, men vi vill att tillhörigheten på mottagarens pass (1000) ska hämta tillhörigheten från den anställdes (1000) ekonomiska tillhörighet, och inte från tillhörigheten som ligger på passet. Funktionen finns även **Funktioner - Nytt grundschema** och **Aktivt schema - Kopiera/Överta**.

#### 2.3.7 Delegera attest till kollega

Under användare går det numera att delegera Roll och Attestroll till en annan användare.

- Det går att se vem som har tilldelat behörighet.
- Det går att se vem som har blivit tilldelat behörighet.
- Min profil
- Kan se att jag delegerat vidare
- Kan se att jag fått någon delegering

Inne på användaren finns numera en expander som heter Delegering där det går att delegera vidare sin Roll och Attestroll.

Sök fram användare som du vill delegera till.

| Ny delegering från Jens Samuelberg                        |      |                           |                             | ×            |
|-----------------------------------------------------------|------|---------------------------|-----------------------------|--------------|
| Sök användare eller anställd att delegera till 570240 Q × | Namn | <b>Fr.o.m.</b> 2021-03-19 | <b>T.o.m.</b><br>2021-03-19 |              |
|                                                           |      |                           |                             | Avbryt Spara |

Välj sedan vilken roll som ska delegeras (det går bara att delegera roll och attestroll som tilldelaren själv har)

| Redigera |   |            |   |            | ×  |
|----------|---|------------|---|------------|----|
| Roll *   |   | Fr.o.m. *  |   | T.o.m. *   |    |
| Chef Tjm | ~ | 2021-03-19 | Ē | 2021-03-28 | i  |
|          |   |            |   |            |    |
|          |   |            |   | Avbryt     | ОК |
|          |   |            |   |            |    |

Välj sedan vilken attestroll som ska delegeras.

| Redigera                     |            |                             |                          |                 | ×  |
|------------------------------|------------|-----------------------------|--------------------------|-----------------|----|
| Attestroll * Chef Tjm        |            | <b>Fr.o.m. *</b> 2021-03-19 | li                       | <b>T.o.m. *</b> | 菌  |
| <b>Källa</b><br>Tillhörighet | Her larger |                             | Fullständiga rättigheter |                 |    |
|                              |            |                             |                          | Avbryt          | ОК |

Det går sedan att se vem som har fått delegering av roll och attestroll

Sida **31** av **163** 

För att ta bort delegering tryck på krysset längst till höger på användaren som tilldelade delegeringen.

|  |         |                |                |              |             |             |      | + Ny           | delegerir | 19 |
|--|---------|----------------|----------------|--------------|-------------|-------------|------|----------------|-----------|----|
|  | Batchnr | Från användare | Till användare | Av användare | Från        | Till        | Roll | Attestroll     |           | ≡  |
|  |         |                |                |              | àààà-mm □ ⊽ | ââââ-mm 🛅 🖓 |      |                |           |    |
|  | 18      | 30004          | 570240         | sys          | 2021-03-19  | 2021-03-28  |      | Orfordierpend- | ×         |    |

#### Behörigheterna är följande och finns under Administrera under Roller

.

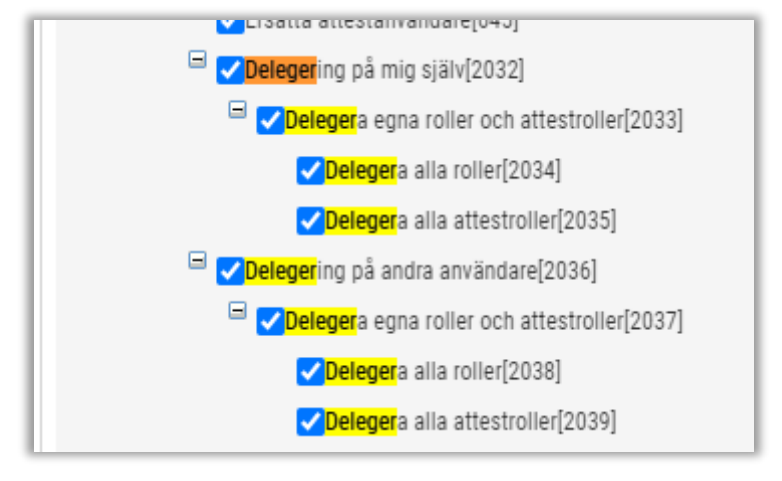

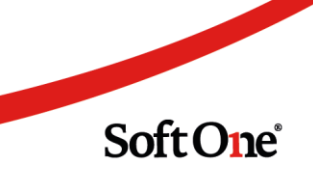

#### 2.4 Schemaplanering

\_\_\_\_\_

#### 2.4.1 Godkänna ledighetsanökan från meddelande

Numera finns det en genväg till en ledighetsansökan direkt från meddelandet. Detta finns både i web och app. Läs avsnittet under app för att se hur det ser ut i appen.

| Primaraansikan for Adam Martin<br>Avsindare: Adam Martindotte<br>> Mettagare<br>✓ Meddelande<br>Ämne *<br>Primversestikan för Adam I<br>Adam Martinsdot<br>Notering: | sdetter<br>ferlinsdotter<br>ter har ansökt Tjäns | tledig för 2021-01-                          | 22 - 2021-01-22.      |                                            |                        |                    |                                 | ton C (nord X)                                                                                 | Vita anckan     |
|----------------------------------------------------------------------------------------------------|--------------------------------------------------|----------------------------------------------|-----------------------|--------------------------------------------|------------------------|--------------------|---------------------------------|------------------------------------------------------------------------------------------------|-----------------|
| Ledighetsansikan<br>Anstäld *<br>(V40) Adam Martinsdotter<br>Orak *<br>Tjänstedig<br>@ Heta dagar                                                                    | O Del arr dag                                    | PLB.M.<br>2021-01-02<br>E.G.M.<br>2021-01-02 | 6                     | Notering<br>Notering<br>Rotering kommer at | isludens i meddelarden |                    |                                 |                                                                                                |                 |
| Berinta schemapass<br>Dag<br>Fredag                                                                                                    | Datum<br>2021-01-22                              | <b>Start</b><br>11.00                        | <b>Stopp</b><br>18.30 | Frievaro start<br>11:00                    | Frânvaro stop<br>18.30 | Passtyp<br>Maxikók | Codition alla<br>Codition<br>Ja | Ersätt alla med<br>Sisätt alla med<br>Sisätt med<br>Avviend spars knappen för att vittisa plan | ra berörda pass |
| > Historik<br>Skapad 2020-11-30 16:32 av Seht<br>Ändrad 2020-11-30 16:39 av Seht                                                                                     | te (1458)<br>ie (1458)                           |                                              |                       |                                            |                        |                    | Skicka                          | inte meddelande vid lindringar 🛛 Ta bort                                                       | Spara           |

#### 2.4.2 Två schematyper på ett arbetspass

Nu är det möjligt att välja två schematyper som ska falla ut på ett arbetspass OBS! Det kommer att finnas en företagsinställning som måste aktiveras för att detta ska fungera. Eftersom det vid två schematyper kan bli olika förutsättningar behöver tidsregler kontrolleras innan aktivering för att inte generera felaktigt utfall. Börja inte att använda detta innan tidsreglerna är kontrollerade och anpassade för att fungera med två schematyper. Vill ni ha hjälp att kontrollera tidsreglerna – Vänligen vänd er till **support@softone.se** för beställning av genomgång av tidsreglerna. Inställningen för detta finns under **Personal – Inställningar – Företagsinställningar – Inställningar planering** 

| Schemaplanering                                                     |                                                |
|---------------------------------------------------------------------|------------------------------------------------|
| Avrunda klockslag (minuter)                                         | 0                                              |
| Håll inte ihop dag                                                  |                                                |
| Skicka meddelande vid ändring av pass                               |                                                |
| Kunna markera pass som extrapass                                    |                                                |
| Kunna markera pass som vikariat                                     |                                                |
| Dölj mottagare i passförfrågan                                      |                                                |
| Sortera kö för önskade pass enligt LAS                              |                                                |
| Kopiera tider till tillgänglighet när anställd inte får önskat pass |                                                |
| Visa grundschema för de anställda i mobilen                         |                                                |
| Aktivera flera schematyper på pass                                  | 🗌 Kan påverka utfallet av befintliga tidsregle |

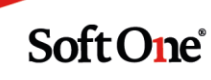

Är inte företagsinställningen aktiverad kommer det att fungera på samma sätt som tidigare, men med ett annat utseende. I detta fall är schematyp Frystillägg kopplad på passtypen. I stället väljs Tidbank och frystillägg skrivs då över och används ej.

| 2020-10-28 | ,     |       | (9839) Adam Alicesson |   |             |         |   |
|------------|-------|-------|-----------------------|---|-------------|---------|---|
| Pass       |       |       |                       |   |             |         |   |
| Från       | Till  | Längd | Passtyp               |   | Schematyper |         |   |
| • 08:00    | 17:00 | 9:00  | formering .           | ~ | Frystillägg | Tidbank | ~ |

Den befintliga inställningen för att koppla schematyp till en passtyp ställs in under **Inställningar – Passtyper och sedan Schematyp.** 

| Тур                 |   |
|---------------------|---|
|                     | ~ |
| Namn *              |   |
| Total Association   |   |
| Länka mot konto     |   |
| 100 method line     |   |
| Schematyp           |   |
|                     |   |
| Frystillägg         | * |
| Frystillägg<br>Färg |   |

Vid den befintliga kopplingen kommer schemat att se ut enligt bilden.

| 07:00          | 15:00       | 8:00  | de location        | 14 | Frystillägg                  | ✓ | ŝ          |        | ×         |
|----------------|-------------|-------|--------------------|----|------------------------------|---|------------|--------|-----------|
|                |             |       |                    |    |                              |   |            |        | Nytt pass |
| aster          |             |       |                    |    |                              |   |            |        |           |
| Från           | Till        | Längd | Rasttyp            |    |                              |   |            | Prel   |           |
| 08:30          | 09:00       | 0:30  | 30 min Mån/Tjm 🗸 🗸 |    |                              |   | 423        |        | ×         |
| 12:30          | 13:00       | 0:30  | 30 min Mån/Tjm 🗸 🗸 |    |                              |   | \$         |        | ×         |
|                |             |       |                    |    |                              |   |            |        | Ny rast   |
| 07:00-15:00,   | 7:00 (1:00) |       |                    |    |                              |   |            |        |           |
| 1 pass, 2 rast | ter         |       |                    |    |                              |   |            |        |           |
|                |             |       |                    |    |                              |   | Funktioner | Avbryt | Spara     |
|                |             |       |                    |    |                              |   |            |        |           |
|                |             |       |                    |    |                              |   |            |        |           |
|                |             |       |                    |    | Sida <b>35</b> av <b>163</b> |   |            |        |           |

Nu är det möjligt att välja ytterligare en schematyp på passet för att t. ex generera två ersättningar för samma pass. Som default visas den schematyp som är kopplad till passtypen. För att lägga till ytterligare en schematyp fungerar det enligt följande:

Tryck på pilen där det i bilden står "Frystillägg". Välj sedan ytterligare en schematyp för att generera två schematyper, i detta fall Måltidsersättning. Nu kommer det att falla ut både Frystillägg och Måltidsersättning för passet.

| Pass           |            |       |                |   |             |                     |                   |            |        |           |
|----------------|------------|-------|----------------|---|-------------|---------------------|-------------------|------------|--------|-----------|
| Från           | Till       | Längd | Paris          |   | Schematyper |                     | Arbetsbeskrivning |            | Prel   | Xtra      |
| 07:00          | 15:00      | 8:00  | We free laws   |   | Frystillägg | Måltidsersättning 🗸 |                   | ŵ          |        | □ ×       |
|                |            |       |                |   |             |                     |                   |            |        | Nytt pass |
| Raster         |            |       |                |   |             |                     |                   |            |        |           |
| Från           | Till       | Längd | Rasttyp        |   |             |                     |                   |            | Prel   |           |
| 08:30          | 09:00      | 0:30  | 30 min Mån/Tjm | ~ |             |                     |                   | ¢۵         |        | ×         |
| 12:30          | 13:00      | 0:30  | 30 min Mån/Tjm | ~ |             |                     |                   | 贷          |        | ×         |
|                |            |       |                |   |             |                     |                   |            |        | Ny rast   |
| 07:00-15:00.7  | :00 (1:00) |       |                |   |             |                     |                   |            |        |           |
| 1 pass, 2 rast | er         |       |                |   |             |                     |                   |            |        |           |
|                |            |       |                |   |             |                     |                   |            |        |           |
|                |            |       |                |   |             |                     |                   | Funktioner | Avbrvt | Spara     |

Om ingen schematyp ska vara kopplad, välj blankt.

| ass             |             |       |                |   |             |                   |        |           |
|-----------------|-------------|-------|----------------|---|-------------|-------------------|--------|-----------|
| Från            | Till        | Längd | Passtyp        |   | Schematyper | Arbetsbeskrivning | Prel   | Xtra      |
| 07:00           | 15:00       | 8:00  | William Serve  |   | ~           |                   | \$} □  | □ ×       |
|                 |             |       |                |   |             |                   |        | Nytt pass |
| aster           |             |       |                |   |             |                   |        |           |
| Från            | Till        | Längd | Rasttyp        |   |             |                   | Prel   |           |
| 08:30           | 09:00       | 0:30  | 30 min Mån/Tjm | ~ |             |                   |        | ×         |
| 12:30           | 13:00       | 0:30  | 30 min Mån/Tjm | ~ |             |                   | \$} □  | ×         |
|                 |             |       |                |   |             |                   |        | Ny rast   |
| 7:00-15:00, 7   | 7:00 (1:00) |       |                |   |             |                   |        |           |
| l pass, 2 rasti | ter         |       |                |   |             |                   |        |           |
|                 |             |       |                |   |             | Funktioner        | Avbryt | Spara     |

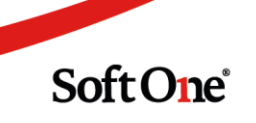
Det kommer att fungera på samma sätt i appen. Schematypen som är kopplad till passtypen kommer att visas som default. När du sedan lägger till ytterligare en passtyp kommer båda schematyperna att visas.

| 2020-10                     | 0-23                 | William Claraberg     |              |      |  |  |  |  |
|-----------------------------|----------------------|-----------------------|--------------|------|--|--|--|--|
| <b>Från</b><br>17:00        | <b>Till</b><br>23:15 | <b>Längd</b><br>06:15 | Rast         | ×    |  |  |  |  |
| Butik                       | Stuckholm            | Setemphoneto          | 9            |      |  |  |  |  |
| Pass-/ra                    | sttyp                | Sch                   | Schematyper  |      |  |  |  |  |
| Forbutik                    |                      |                       | Mertid kont  | ant  |  |  |  |  |
| Extra                       | pass                 |                       | Övertid kont | tant |  |  |  |  |
| <b>Från</b><br>18:30        | <b>Till</b><br>19:00 | <b>Längd</b><br>00:30 | Rast 🗸       | ×    |  |  |  |  |
| <b>Pass-/ra</b><br>30 min T | <b>sttyp</b><br>⊤    |                       |              |      |  |  |  |  |

## 2.4.3 Bortfiltrerade pass

Vi har gjort det lite tydligare vid bortfiltrerade pass. Numera visas en ram runt det bortfiltrerade passet. Ramen har samma färg som originalfärgen på passet.

| tisdag 10        | onsdag 11        | torsdag 12           | fredag 13        |
|------------------|------------------|----------------------|------------------|
|                  |                  |                      |                  |
| 7:10             | 4:30             | 6:00                 | 8:20             |
| 08:50-17:00 1/4v | 11:50-17:00 1/4v | 10:00-12:00 1/4v     | 07:40-17:00 1/4v |
| Kassa Kvantum 95 | Kassa Kvantum 95 | Tidningar Kvantum 17 | Kassa Kvantum 95 |
|                  |                  | 12:00-19:00 1/4v     |                  |
|                  |                  | Kassa Kvantum 95     |                  |

## 2.4.4 Datumintervall i försäljningsbudget

Det är nu möjligt att sätta datumintervall för försäljningsbudget.

Datumintervallet kan användas i syfta till att planera försäljningsbudget inför t. ex kommande år.

| Försäljningsbudgetar Ny försäljningsbudget X + X |        |            |             |
|--------------------------------------------------|--------|------------|-------------|
| Typ *<br>Budgeterad försäljning                  | Name * | Gitig från | Giltig till |
|                                                  |        |            |             |
|                                                  |        |            |             |
|                                                  |        |            |             |

Sida 37 av 163

Soft One<sup>®</sup>

## 2.4.5 Långtidsfrånvaro – Varning vid periodens slut

Numera finns det möjlighet att få en varning innan långtidsfrånvaro löper ut. Inställningar finns under Administrera – Inställningar – Systeminfoinställningar

Vid planerad frånvaro där ett start- och slutdatum lagts i det aktiva schemat kan du välja att få varning om detta när frånvaron är på väg att löpa ut.

| Anställd *     |                                | Fr.o.m.     |   |  |
|----------------|--------------------------------|-------------|---|--|
| Albin Elingren |                                | 2020-12-02  |   |  |
| Orsak *        |                                | T.o.m.      |   |  |
| Tjänstledig    |                                | 2021-03-07  | ſ |  |
| 👝 Hela dagar   | <ul> <li>Del av dag</li> </ul> | ○ Valt pass |   |  |

#### Administrera – Inställningar – Systeminfoinställningar

| Påminnelse efter längre frånvaro                      |  |
|-------------------------------------------------------|--|
| Använd                                                |  |
| Dagar innan frånvaro avslutas                         |  |
| Antal dagar för att det ska anses som längre frånvaro |  |

Varningarna kommer därefter att visas under Paneler – Översiktspanel under "Varningar och händelser".

| lelser (0) |                  |                             |
|------------|------------------|-----------------------------|
| Тур        | Meddelande       |                             |
|            |                  |                             |
|            |                  |                             |
|            |                  |                             |
|            |                  |                             |
|            |                  |                             |
|            |                  |                             |
|            |                  |                             |
|            | elser (0)<br>Typ | elser (0)<br>Typ Meddelande |

## 2.4.6 Laddning vid filtrering

Vi har lagt till en möjlighet att själv välja att stänga av automatisk sökning vid filtrering vid initial laddning. Under Välj vad du vill se finns valet att bocka i, eller bocka ur.

| Välj vad du vill se                                                                                                    |                                 | × |
|----------------------------------------------------------------------------------------------------|---------------------------------|---|
| Filtrering                                                                                                    |                                 |   |
| <ul> <li>Stäng av automatisk sökning vid filtrering</li> <li>Bortfiltrerade passtyper</li> <li>Inaktiva anställda</li> </ul>      |                                 |   |
| Tid och kostnad                                                                                                    |                                 |   |
| <ul> <li>Tidavtal</li> <li>Planerad tid för hela cykeln</li> <li>Ej uppräknad schematid</li> <li>Periodsammanställning</li> </ul> |                                 |   |
| Tillgänglighet                                                                                                    |                                 |   |
| ✓ Tillgänglighet                                                                                                    |                                 |   |
| Valideringar                                                                                                    |                                 |   |
| Kontrollera inte arbetstidsregler                                                                                                 |                                 |   |
|                                                                                                    |                                 |   |
|                                                                                                    | Avbryt 🖾 Spara inställningar OK |   |

Om den är ikryssad görs ingen automatisk sökning så fort man filtrerar på konton, kategorier eller anställda.

Inte heller om man byter datum eller antal veckor.

Man måste i stället klicka på "Hämta data för valt datumintervall" för att hämta posterna.

| ່ ⊟>        | En vecka 🗸 🗸 | 0 (o) pass  🗲 |
|-------------|--------------|---------------|
| Anställda 👻 | Status       | ▼ Typ ▼ Sök   |

## 2.4.7 Filtrera på tidavtal

Numera är det möjligt att filtrera på tidavtal i schemaplaneringen.

| Aktivt schema vecl | kovy    |   |           |      |   |             |        |     |         |     |   |          |   |
|--------------------|---------|---|-----------|------|---|-------------|--------|-----|---------|-----|---|----------|---|
|                    | 7 🧿     | E | ] ↓≞      | BBB  | < | 2021-03-22  | İ      | 202 | 1-03-28 | İ   | > | En vecka | ~ |
| Passtyper 👻        | Tidavta | • | Kategorie | er 🔻 |   | Anställda 👻 | Status | •   | Тур 👻   | Sök |   |          |   |

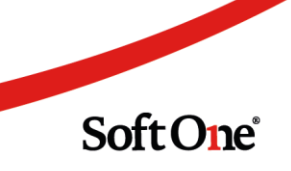

# 3. Tid

# 3.1 App

## 3.1.1 Summering av tid

Nu är det möjligt i appen vid översiktsbilden att se vad varje del av Arbetad tid, Frånvaro och Arbetad tid utanför schema innehåller.

För att se vad t. ex arbetad tid utanför schema innehåller – Tryck på raden för Arbetad tid utanför schema så kommer det en pop-up som visar vad tiden utanför schemat avser.

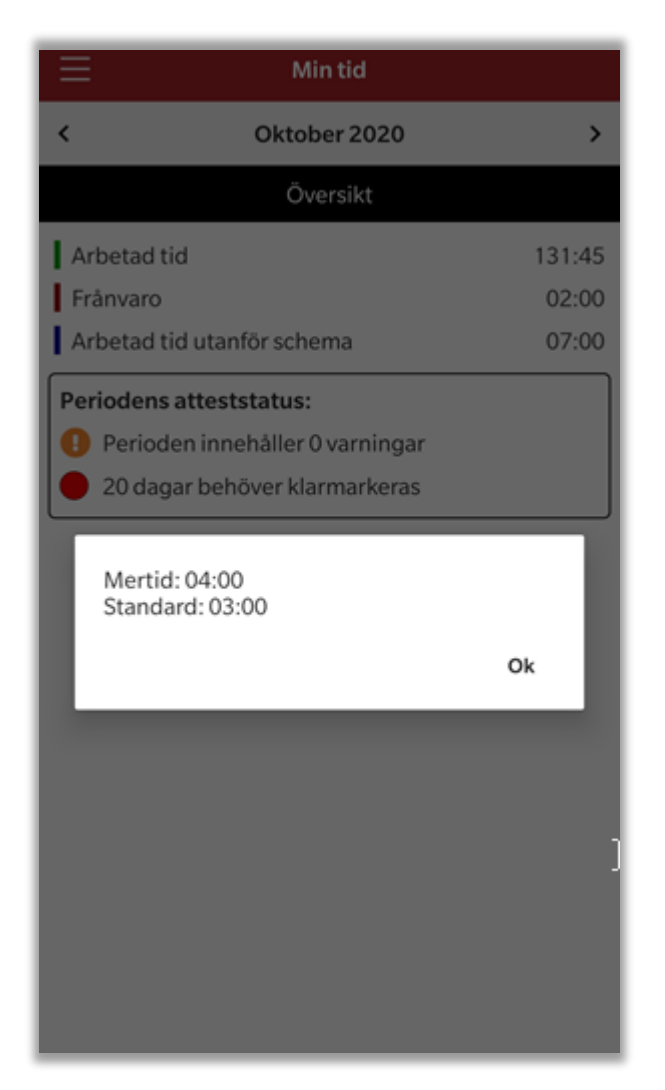

Soft One<sup>®</sup>

## 3.1.2 Tvingande notering på orsak (Avvikelserapporterare)

Om man har ställt in att notering ska vara tvingande på orsak, t. ex övertid, sjuk osv. (Läs avsnitt under tid/bemanning) så kommer det att komma upp en pop-up som säger "Vald orsak kräver notering"

| sluttiden t | till | lag 202 i | -02-03 |      |
|-------------|------|-----------|--------|------|
| sluttiden t | till |           |        |      |
|             |      | 13:00     |        |      |
|             |      |           |        |      |
|             | Öv   | ertid Pe  | ngar   | ~    |
| ing         |      |           |        |      |
|             |      |           |        | <br> |
|             |      |           |        |      |
|             |      |           |        |      |
|             |      |           |        |      |
|             |      |           |        |      |
|             |      |           |        |      |
|             |      |           |        |      |
|             |      |           |        |      |
|             |      |           |        |      |
|             |      |           |        |      |
|             |      |           |        |      |
|             |      |           |        |      |
|             |      |           |        |      |

# 3.2 Attestera tid

## 3.2.1 Prestandaförbättringar

Prestandaförbättringar har gjorts avseende laddning av anställda i Attestera tid. Det ska numera gå snabbare att ladda anställda i trädet till vänster.

| <ul> <li>Image: State of the state of the state of th</li></ul> |
|----------------------------------------------------------------------------------------------------|
| (demonstrating)                                                                                                    |
| 0 🕒 36374 Samuel Erikqvist                                                                                                    |
| 37435 Elsa Christoffersson                                                                                                    |
| 🗌 🕕 37461 Wilhelm Joakimqvist                                                                                                    |
| 41898 Nicole Maxsson                                                                                                    |
| 44948 Nora Sofiaur                                                                                                    |
| 45481 Lovisa Wallin                                                                                                    |
| 50808 Lovisa Eliassson                                                                                                    |
| 📃 🚺 51168 Nils Hildaur                                                                                                    |
| 51426 Malin Alvadahl                                                                                                    |
| 54749 Robin Perur                                                                                                    |
| 55355 Melissa Louisesson                                                                                                    |

Soft One<sup>®</sup>

## 3.2.2 Förbättringar i sökfunktionen

Vi har gjort en del förbättringar gällande sökfunktionen i Attestera tid, vilket också har förnyat utseendet.

Tidigare:

| Attestera tid                                         |  |  |  |  |  |  |
|-------------------------------------------------------|--|--|--|--|--|--|
| Månad V (Januari                                      |  |  |  |  |  |  |
| Kategorier                                            |  |  |  |  |  |  |
| Välj                                                  |  |  |  |  |  |  |
| Anställda<br>Välj –                                   |  |  |  |  |  |  |
| Visa avslutade                                        |  |  |  |  |  |  |
| Visa endast ej attesterade personer                   |  |  |  |  |  |  |
| Visa tomma grupper                                    |  |  |  |  |  |  |
| <ul> <li>Dölj anställda utan transaktioner</li> </ul> |  |  |  |  |  |  |
| Töm urval Hämta urval                                 |  |  |  |  |  |  |
| Filtrera på anstnr eller namn                         |  |  |  |  |  |  |
| > 🦲 [3] Avvikelse Ej stämpling (Vardagar)             |  |  |  |  |  |  |
| ≻ 🛑 🕕 [6] Kollektiv Månadslön                         |  |  |  |  |  |  |
| > 🛑 🕕 [109] Kollektiv Timlön                          |  |  |  |  |  |  |

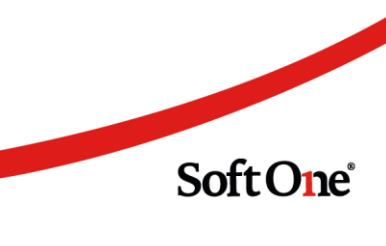

Nu:

| Attestera tid                                         |
|-------------------------------------------------------|
| Månad 🗸 🗸 Januari 🗮 >                                 |
|                                                       |
| Visa avslutade                                        |
| Visa endast ej attesterade personer                   |
| Visa tomma grupper                                    |
| <ul> <li>Dölj anställda utan transaktioner</li> </ul> |
| Kategorier 👻 Anställda 👻 🔀                            |
| Filtrera på anstnr eller namn                         |
| > [4] Avvikelse Ej stämpling (Vardagar)               |
| > [1] Inhyrd personal                                 |
| > [5] Kollektiv Månadslön                             |
| > 🛑 🕕 [108] Kollektiv Timlön                          |

Kategori/Konton och Anställd har flyttats ut och ligger inte nu längre under filterknappen. Sökningen av anställda har förbättrats där det nu vid byte av månad sparar sökningen. För att tömma sökningen finns nu ett kryss att trycka på. För att ladda om en sökning trycker man nu på ladda om-pilarna.

## 3.2.3 Nyckeltal i Attestera tid

Numera går det att se antalet Närvaro och Frånvaro på funktionen Attestera tid. Detta ser man när man trycker på en i en viss grupp i attestträdet och öppnar "Diagram" expandern. Se bild nedan

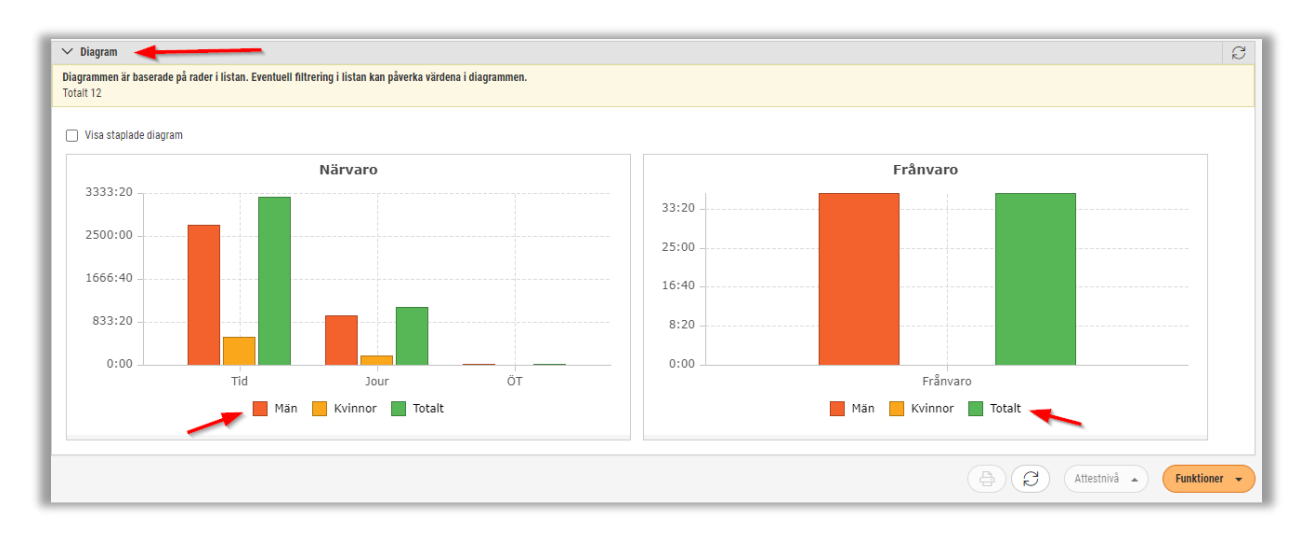

Man kan också genom diagrammen filtrera på endast Män eller Kvinnor genom att klicka på den typ man önskar att filtrera bort på längst ner i diagrammet. I exemplet nedan har jag valt att filtrera bort Män från Närvaro, se bild nedan.

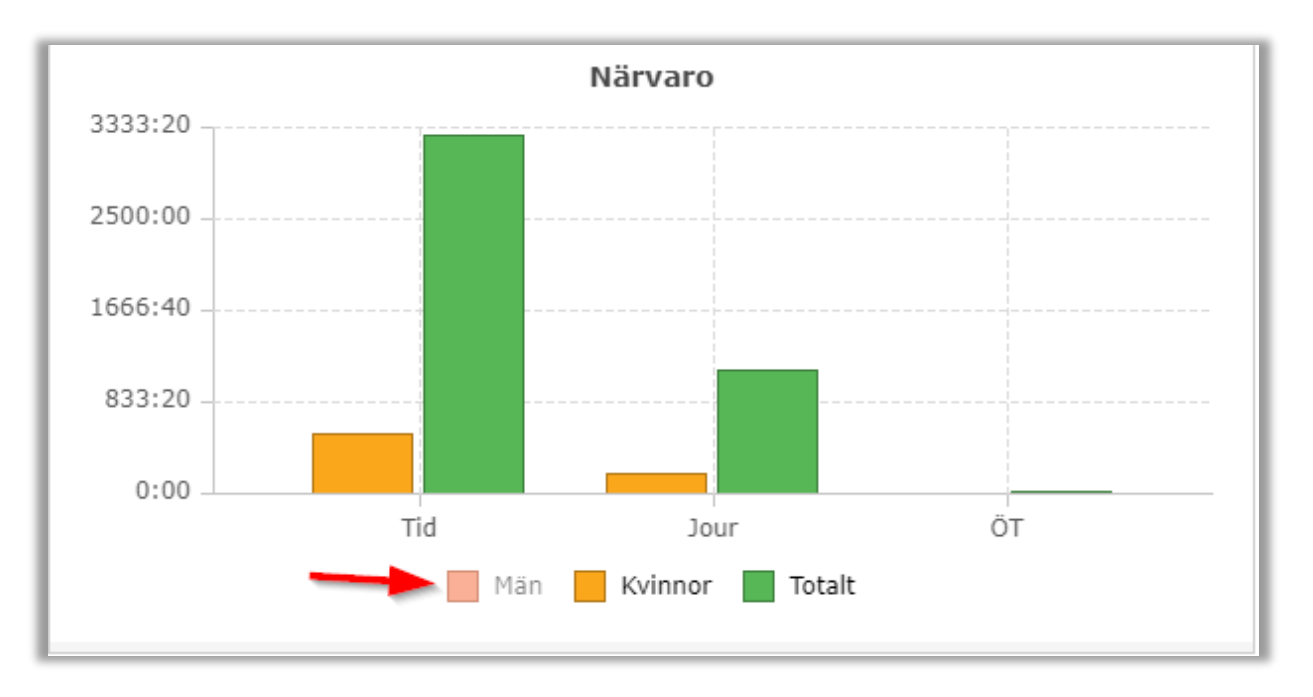

Soft One<sup>®</sup>

## 3.2.4 Tillhörighet terminaler

Tidigare gick det endast att ha en tillhörighet kopplad till en terminal. Nu går det att välja att flera tillhörigheter ska vara kopplade till terminalen och därmed också ha möjlighet att stämpla på terminalen.

| egränsning | ar                                      |
|------------|-----------------------------------------|
| 🗹 Begrän   | sa terminalen till valda tillhörigheter |
| Vald       | Namn                                    |
|            |                                         |
|            | Mölnlycke C                             |
|            | Nacka Forum                             |
|            | Norrköping Lasarettgatan                |
|            | Oskarström Blåklintsvägen               |
|            | Rättvik C                               |
|            | Saltsjö-Boo Lännesta                    |
|            | Skillingaryd Artillerigatan             |
|            | Skövde C                                |

Dessa inställningar finns under Inställningar – Tid – Terminaler.

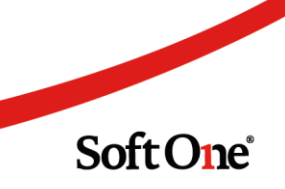

## 3.2.5 Visa inlånade

Numera finns det i Attestera tid ett eget val för att visa inlånad personal.

Anledningen till utvecklingen är att det ska vara lättare att se vilka anställda som varit på min avdelning men har en annan tillhörighet.

| Attestera tid                                       |
|-----------------------------------------------------|
| Månad V 🗸 November 🗮 >                              |
|                                                     |
| Konton                                              |
| Välj 🗸                                              |
| Anställda                                           |
| Välj 👻                                              |
| Visa avslutade                                      |
| Visa endast ej attesterade personer                 |
| Visa tomma grupper                                  |
| Visa endast anställda med varningar                 |
| Dölj anställda utan transaktioner                   |
| Dölj dagar utan min tillhörighet                    |
| Töm urval Hämta urval                               |
| Filtrera på anstnr eller namn                       |
| <ul> <li>[79] Alla</li> <li>[2] Inlånade</li> </ul> |

Chefen kommer i detta läge att kunna se vilka personer som varit inlånade, samt se vilka dagar de har arbetat på avdelningen.

I exemplet visas en anställd som har arbetat tre dagar i min butik under månaden.

| Nove | <u>58427</u><br>mber       | <u>Alice Jessicaberg</u> |         |       |             | Anställnir<br>Okänd<br>Syss.grad<br>100,00% | ngsform<br>I |
|------|----------------------------|--------------------------|---------|-------|-------------|---------------------------------------------|--------------|
|      | nga saldon<br>estera tid 🖵 | .)                       |         |       |             |                                             |              |
|      |                            |                          |         |       |             | Ak                                          | tivt schema  |
|      | Dag                        | Datum                    | Dagnamn | Vecka | Attestnivå  | Star                                        | t Slut       |
|      | > 12                       | > 2020-11-12             | torsdag | 46 🔴  | Registrerad |                                             | 10:00        |
|      | > 18                       | > 2020-11-18             | onsdag  | 47 🔴  | Registrerad |                                             | 10:00        |
|      | > 21                       | > 2020-11-21             | lördag  | 47 🔴  | Registrerad |                                             | 12:00        |
| 4    |                            |                          |         |       |             |                                             |              |
|      |                            |                          |         |       |             |                                             |              |
|      |                            |                          |         |       |             |                                             |              |

Markeras gruppen Inlånade i attestträdet till vänster visas en summering över de inlånade anställda.

| Inlånade<br>Novembe | er                            |   |             | Antal anställ<br>2 | da    |      |         |       |      |         |
|---------------------|-------------------------------|---|-------------|--------------------|-------|------|---------|-------|------|---------|
|                     |                               |   |             | Aktivt sc          | hema  |      | Närvaro |       |      |         |
|                     | Anställd                      |   | Attestnivå  | Dagar              | Tid   | Rast | Dagar   | Tid   | Rast | Arbetad |
|                     | (11448) Alexandra Ceciliagren | ٠ | Klar        | 3                  | 14:00 |      | 2       | 12:30 |      | 12:30   |
|                     | (58427) Alice Jessicaberq     | • | Registrerad | 3                  | 20:00 |      | 3       | 20:00 |      | 20:00   |
| F                   | •                             |   |             |                    |       |      |         |       |      |         |
|                     |                               |   |             | 6                  | 34:00 |      | 5       | 32:30 |      | 32:30   |

## 3.2.6 Visa inlånade (Företagsinställning)

Det är möjligt att ställa in att bocken "Visa inlånade" i Attestera tid ska som default vara i bockad. Om inställning är påslagen kommer "Visa inlånade" alltid att vara i bockad när man går i Attestera tid.

| 🗌 Visa avslutade                    |
|-------------------------------------|
| Visa endast ej attesterade personer |
| 🗌 Visa tomma grupper                |
| Visa endast anställda med varningar |
| Dölj anställda utan transaktioner   |
| 🔲 Visa inlånade                     |
| 🔲 Dölj dagar utan min tillhörighet  |
| Töm urval Hämta urval               |

Inställningen finns under Inställningar – Företagsinställningar

| Företagsinställningar   | Inställningar planering              | nställningar kontering | Inställningar automatattest | Inställningar lön                                    |     |
|-------------------------|--------------------------------------|------------------------|-----------------------------|------------------------------------------------------|-----|
|                         |                                      |                        |                             |                                                      |     |
| Generella före          | tagsinställningar                    |                        |                             |                                                      |     |
|                         |                                      |                        |                             |                                                      |     |
| Standard tidkod         |                                      | Arbetad tid            | ~                           | Visa föregående period som standard i Attest/Min tid |     |
| Standard orsak          |                                      |                        | ~                           | Visa artiklar med faktor för rasttyper               |     |
| Standard tidavtal       |                                      | E-Handels Timav        | lönad arbetare 🗸 🗸          | Visa lönearter med faktor för rasttyper              |     |
| Standard perioduppsä    | ttning                               | Lön föregående i       | månad 🗸 🗸                   | Föreslå anställningsnummer som användarnamn          |     |
| Standard planeringsp    | eriod                                |                        | ~                           | Personnummer obligatoriskt                           |     |
| Standard tillägg för in | tjänade röda dagar                   |                        | ~                           | Validera inte personnummer                           |     |
| Nästa lediga anställni  | ngsnummer                            | 1 (301)                |                             | Ange sysselsättningsgrad manuellt                    |     |
| Behåll anställd efter a | nställningsslut (antal år)           | 7                      |                             | Ange nästa anställningsnummer automatiskt            |     |
| Visa avslutade anställ  | da efter avslutad anställning (antal | I mån) 3               | *                           | Använd branschvana på anställning som ingående balan | s 🗌 |
|                         |                                      |                        |                             | Visa inlånade i attestera tid                        |     |

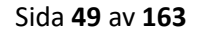

## 3.2.7 Dölj dagar utan min tillhörighet

| Attestera tid                                                                                        |
|----------------------------------------------------------------------------------------------------|
| Månad マ      November     Image: >       ▼     Image: All and all all all all all all all all all al |
| Konton                                                                                               |
| Välj 🗸 🗸                                                                                             |
| Anställda                                                                                            |
| Välj 👻                                                                                               |
| Visa avslutade                                                                                       |
| Visa endast ej attesterade personer                                                                  |
| 🗌 Visa tomma grupper                                                                                 |
| <ul> <li>Visa endast anställda med varningar</li> </ul>                                              |
| Dölj anställda utan transaktioner                                                                    |
| 🔲 Visa inlånade                                                                                      |
| ✓ Dölj dagar utan min tillhörighet                                                                   |
| Töm urval Hämta urval                                                                                |

Med valet Dölj dagar utan min tillhörighet går det att välja att inte visa dagar då ens personal varit utlånad till annan avdelning.

| Noven | > <u>1144</u><br>nber | 8 Alexandra Ceciliagren |         |                  |           |       |      | Anställni<br>Okänd<br>Syss.gra<br>100,00% | ngsform<br>d |         |       |      |      | Startdatum<br>2015-08-26<br>Slutdatum |             |
|-------|-----------------------|-------------------------|---------|------------------|-----------|-------|------|-------------------------------------------|--------------|---------|-------|------|------|---------------------------------------|-------------|
| > In  | ga saldon             |                         |         |                  |           |       |      |                                           |              |         |       |      |      |                                       |             |
| Atte  | estera tid            | •                       |         |                  |           |       |      |                                           |              |         |       |      |      |                                       |             |
|       |                       |                         |         |                  | Aktivt sc | hema  |      |                                           |              | Närvaro |       |      |      |                                       | Summeringar |
|       | Dag                   | Datum                   | Dagnamn | Vecka Attestnivå | Start     | Slut  | Tid  | Rast                                      | Prel         | Start   | Slut  | Tid  | Rast | Godkänd                               | Arb sch.tid |
| 5     | > 1                   | > 2020-11-01            | söndag  | 44               |           |       |      |                                           | Nej          |         |       |      |      |                                       |             |
| 5     | > 2                   | > 2020-11-02            | måndag  | 45               |           |       |      |                                           | Nej          |         |       |      |      |                                       |             |
| 5     | > 3                   | > 2020-11-03            | tisdag  | 45               |           |       |      |                                           | Nej          |         |       |      |      |                                       |             |
| 5     | > 4                   | > 2020-11-04            | onsdag  | 45               |           |       |      |                                           | Nej          |         |       |      |      |                                       |             |
|       | > 5                   | > 2020-11-05            | torsdag | 45               |           |       |      |                                           | Nej          |         |       |      |      |                                       |             |
|       | > 6                   | > 2020-11-06            | fredag  | 45               |           |       |      |                                           | Nej          |         |       |      |      |                                       |             |
|       | > 7                   | > 2020-11-07            | lördag  | 45               |           |       |      |                                           | Nej          |         |       |      |      |                                       |             |
|       | > 8                   | > 2020-11-08            | söndag  | 45               |           |       |      |                                           | Nej          |         |       |      |      |                                       |             |
| Þ     | > 9                   | > 2020-11-09            | måndag  | 46               |           |       |      |                                           | Nej          |         |       |      |      |                                       |             |
| Þ     | > 10                  | > 2020-11-10            | tisdag  | 46               |           |       |      |                                           | Nej          |         |       |      |      |                                       |             |
|       | > 11                  | > 2020-11-11            | onsdag  | 46               |           |       |      |                                           | Nej          |         |       |      |      |                                       |             |
|       | > 12                  | > 2020-11-12            | torsdag | 46               |           |       |      |                                           | Nej          |         |       |      |      |                                       |             |
|       | > 13                  | > 2020-11-13            | fredag  | 46 🔵 Klar        | 08:00     | 10:00 | 2:00 |                                           | Nej          |         |       |      |      |                                       |             |
|       | > 14                  | > 2020-11-14            | lördag  | 46               |           |       |      |                                           | Nej          |         |       |      |      |                                       |             |
|       | > 15                  | > 2020-11-15            | söndag  | 46               |           |       |      |                                           | Nej          |         |       |      |      |                                       |             |
|       | > 16                  | > 2020-11-16            | måndag  | 47 🔵 Klar        | 10:00     | 17:00 | 7:00 |                                           | Nej          | 10:00   | 17:00 | 7:00 |      | 7:00                                  |             |
|       | > 17                  | > 2020-11-17            | tisdag  | 47               |           |       |      |                                           | Nej          |         |       |      |      |                                       |             |
|       | > 18                  | > 2020-11-18            | onsdag  | 47 🔵 Klar        | 08:00     | 16:00 | 8:00 |                                           | Nej          | 07:30   | 16:00 | 8:30 |      | 8:30                                  |             |
|       | > 19                  | > 2020-11-19            | torsdag | 47 🔵 Klar        | 12:00     | 16:00 | 4:00 |                                           | Nej          | 12:00   | 16:00 | 4:00 |      | 4:00                                  |             |
|       | > 20                  | > 2020-11-20            | fredag  | 47               |           |       |      |                                           | Nej          |         |       |      |      |                                       |             |
|       | > 21                  | > 2020-11-21            | lördag  | 47               |           |       |      |                                           | Nej          |         |       |      |      |                                       |             |
|       | > 22                  | > 2020-11-22            | söndag  | 47               |           |       |      |                                           | Nej          |         |       |      |      |                                       |             |
|       | > 23                  | > 2020-11-23            | måndag  | 48               |           |       |      |                                           | Nej          |         |       |      |      |                                       |             |
|       | > 24                  | > 2020-11-24            | tisdag  | 48               |           |       |      |                                           | Nej          |         |       |      |      |                                       |             |
|       | > 25                  | > 2020-11-25            | onsdag  | 48 🔴 Registrerad | 10:00     | 19:00 | 9:00 |                                           | Nej          | 10:00   | 19:00 | 9:00 |      | 9:00                                  |             |
|       | > 26                  | > 2020-11-26            | torsdag | 48               |           |       |      |                                           | Nej          |         |       |      |      |                                       |             |

I detta fall har den anställde varit utlånad till en annan avdelning 13, 18, och 19 november.

| Bockas | "Döli dagar | utan min tillhö | righet" i komm  | her dessa daga | r inte att visas |
|--------|-------------|-----------------|-----------------|----------------|------------------|
| DOCKUS | Doij uugui  | utan min tinno  | ingliet i kommi | ici ucssa uaga |                  |

| Nover | ) <u>11448</u><br>nber<br>ga saldon | Alexandra Ceciliagrer | 1       |       |               |           |       |      | Anställnin<br>Okänd<br>Syss.grad<br>100,00% | gsform |         |       |      |      | Startdatum<br>2015-08-26<br>Slutdatum |
|-------|-------------------------------------|-----------------------|---------|-------|---------------|-----------|-------|------|---------------------------------------------|--------|---------|-------|------|------|---------------------------------------|
|       | ga oalaon                           |                       |         |       |               |           |       |      |                                             |        |         |       |      |      |                                       |
| Alle  | estera tid 👻                        |                       |         |       |               |           |       |      |                                             |        |         |       |      |      |                                       |
|       |                                     |                       |         |       |               | Aktivt so | hema  |      |                                             |        | Närvaro |       |      |      |                                       |
|       | Dag                                 | Datum                 | Dagnamn | Vecka | Attestnivå    | Start     | Slut  | Tid  | Rast                                        | Prel   | Start   | Slut  | Tid  | Rast | Godkänd                               |
|       | > 1                                 | > 2020-11-01          | söndag  | 44    |               |           |       |      |                                             | Nej    |         |       |      |      |                                       |
|       | > 2                                 | > 2020-11-02          | måndag  | 45    |               |           |       |      |                                             | Nej    |         |       |      |      |                                       |
|       | > 3                                 | > 2020-11-03          | tisdag  | 45    |               |           |       |      |                                             | Nej    |         |       |      |      |                                       |
|       | > 4                                 | > 2020-11-04          | onsdag  | 45    |               |           |       |      |                                             | Nej    |         |       |      |      |                                       |
|       | > 5                                 | > 2020-11-05          | torsdag | 45    |               |           |       |      |                                             | Nej    |         |       |      |      |                                       |
|       | > 6                                 | > 2020-11-06          | fredag  | 45    |               |           |       |      |                                             | Nej    |         |       |      |      |                                       |
|       | > 9                                 | > 2020-11-09          | måndag  | 46    |               |           |       |      |                                             | Nej    |         |       |      |      |                                       |
|       | > 10                                | > 2020-11-10          | tisdag  | 46    |               |           |       |      |                                             | Nej    |         |       |      |      |                                       |
|       | > 11                                | > 2020-11-11          | onsdag  | 46    |               |           |       |      |                                             | Nej    |         |       |      |      |                                       |
|       | > 12                                | > 2020-11-12          | torsdag | 46    |               |           |       |      |                                             | Nej    |         |       |      |      |                                       |
|       | > 14                                | > 2020-11-14          | lördag  | 46    |               |           |       |      |                                             | Nej    |         |       |      |      |                                       |
|       | > 15                                | > 2020-11-15          | söndag  | 46    |               |           |       |      |                                             | Nej    |         |       |      |      |                                       |
|       | > 16                                | > 2020-11-16          | måndag  | 47    | 🔵 Klar        | 10:00     | 17:00 | 7:00 |                                             | Nej    | 10:00   | 17:00 | 7:00 |      | 7:00                                  |
|       | > 20                                | > 2020-11-20          | fredag  | 47    |               |           |       |      |                                             | Nej    |         |       |      |      |                                       |
|       | > 23                                | > 2020-11-23          | måndag  | 48    |               |           |       |      |                                             | Nej    |         |       |      |      |                                       |
|       | > 24                                | > 2020-11-24          | tisdag  | 48    |               |           |       |      |                                             | Nej    |         |       |      |      |                                       |
|       | > 25                                | > 2020-11-25          | onsdag  | 48    | 🔴 Registrerad | 10:00     | 19:00 | 9:00 |                                             | Nej    | 10:00   | 19:00 | 9:00 |      | 9:00                                  |
|       | > 26                                | > 2020-11-26          | torsdag | 48    |               |           |       |      |                                             | Nej    |         |       |      |      |                                       |
|       | > 27                                | > 2020-11-27          | fredag  | 48    |               |           |       |      |                                             | Nej    |         |       |      |      |                                       |

## 3.2.8 Attestera dagar med annan tillhörighet

Numera är det möjligt att attestera dagar för en anställd som varit utlånad till en annan (Sekundär) avdelning men som tillhör mig som chef.

| E | Butikschef                                              |   |
|---|---------------------------------------------------------|---|
| [ | Generella inställningar                                 |   |
|   | Visa anställda utan tillhörighet                        |   |
|   | Visa alla konton                                        |   |
|   | Visa grundschema i attestvy                             |   |
|   | Attestera även resa/utlägg från Attestera tid           | < |
|   | Tillåt attestering av anställda baserat på tillhörighet |   |
|   | Sekretess HR                                            |   |

Inställningen ställs in på attestrollen under Administrera – Attest – Roller.

Om en anställd tillhör min avdelning som standard men har jobbat på en annan avdelning kommer jag att ha möjlighet att kunna attestera dennes persons tider.

| Noven | ) <u>11448</u><br>nber<br>ga saldon | ) Alexandra Ceciliagrei |               |            |   | Anställnin<br>Okänd<br>Syss.grad<br>100,00% | igsform |      |      |      |         | Startdatum<br>2015-08-26<br>Slutdatum |      |      |         |
|-------|-------------------------------------|-------------------------|---------------|------------|---|---------------------------------------------|---------|------|------|------|---------|---------------------------------------|------|------|---------|
| Atte  | estera tid 🗖                        | $\overline{\cdot}$      |               |            |   |                                             |         |      |      |      |         |                                       |      |      |         |
|       |                                     |                         |               |            |   | Aktivt so                                   | hema    |      |      |      | Närvaro |                                       |      |      |         |
|       | Dag                                 | Datum                   | Dagnamn Vecka | Attestnivå |   | Start                                       | Slut    | Tid  | Rast | Prel | Start   | Slut                                  | Tid  | Rast | Godkänd |
|       | > 1                                 | > 2020-11-01            | söndag        | 44         |   |                                             |         |      |      | Nej  |         |                                       |      |      |         |
|       | > 2                                 | > 2020-11-02            | måndag        | 45         |   |                                             |         |      |      | Nej  |         |                                       |      |      |         |
|       | > 3                                 | > 2020-11-03            | tisdag        | 45         |   |                                             |         |      |      | Nej  |         |                                       |      |      |         |
|       | > 4                                 | > 2020-11-04            | onsdag        | 45         |   |                                             |         |      |      | Nej  |         |                                       |      |      |         |
|       | > 5                                 | > 2020-11-05            | torsdag       | 45         |   |                                             |         |      |      | Nej  |         |                                       |      |      |         |
|       | > 6                                 | > 2020-11-06            | fredag        | 45         |   |                                             |         |      |      | Nej  |         |                                       |      |      |         |
|       | > 7                                 | > 2020-11-07            | lördag        | 45         |   |                                             |         |      |      | Nej  |         |                                       |      |      |         |
|       | > 8                                 | > 2020-11-08            | söndag        | 45         |   |                                             |         |      |      | Nej  |         |                                       |      |      |         |
|       | > 9                                 | > 2020-11-09            | måndag        | 46         |   |                                             |         |      |      | Nej  |         |                                       |      |      |         |
|       | > 10                                | > 2020-11-10            | tisdag        | 46         |   |                                             |         |      |      | Nej  |         |                                       |      |      |         |
|       | > 11                                | > 2020-11-11            | onsdag        | 46         |   |                                             |         |      |      | Nej  |         |                                       |      |      |         |
|       | > 12                                | > 2020-11-12            | torsdag       | 46         |   |                                             |         |      |      | Nej  |         |                                       |      |      |         |
|       | > 13                                | > 2020-11-13            | fredag        | 46 🔵 Klar  |   | 08:00                                       | 10:00   | 2:00 |      | Nej  |         |                                       |      |      |         |
|       | > 14                                | > 2020-11-14            | lördag        | 46         |   |                                             |         |      |      | Nej  |         |                                       |      |      |         |
|       | > 15                                | > 2020-11-15            | söndag        | 46         |   |                                             |         |      |      | Nej  |         |                                       |      |      |         |
|       | > 16                                | > 2020-11-16            | måndag        | 47 🔵 Klar  |   | 10:00                                       | 17:00   | 7:00 |      | Nej  | 10:00   | 17:00                                 | 7:00 |      | 7:00    |
|       | > 17                                | > 2020-11-17            | tisdag        | 47         |   |                                             |         |      |      | Nej  |         |                                       |      |      |         |
|       | > 18                                | > 2020-11-18            | onsdag        | 47 🔵 Klar  | Т | 08:00                                       | 16:00   | 8:00 |      | Nej  | 07:30   | 16:00                                 | 8:30 |      | 8:30    |
|       | > 19                                | > 2020-11-19            | torsdag       | 47 🔵 Klar  |   | 12:00                                       | 16:00   | 4:00 |      | Nej  | 12:00   | 16:00                                 | 4:00 |      | 4:00    |
|       | > 20                                | > 2020-11-20            | fredag        | 47         |   |                                             |         |      |      | Nej  |         |                                       |      |      |         |

## I exemplet har den anställde varit utlånad till en annan avdelning, 18 och 19 november.

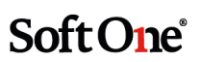

| <     | > 11448     | Alexandra Ceciliagren |         |       |            |       | -     | An   | ställnings | form | -     | -    | -   | -    | Startdatum |
|-------|-------------|-----------------------|---------|-------|------------|-------|-------|------|------------|------|-------|------|-----|------|------------|
| Nover | nber        |                       |         |       |            |       |       | Sy:  | ss.grad    |      |       |      |     |      | Slutdatum  |
| > Ir  | iga saldon  |                       |         |       |            |       |       | 10   | 0,00%      |      |       |      |     |      |            |
| Atta  | estora tirl |                       |         |       |            |       |       |      |            |      |       |      |     |      |            |
|       |             |                       |         |       |            |       |       |      |            |      |       |      |     |      |            |
|       |             | Aktivt schema Närvar  |         |       |            |       |       |      | 0          |      |       |      |     |      |            |
|       | Dag         | Datum                 | Dagnamn | Vecka | Attestnivå | Start | Slut  | Tid  | Rast       | Prel | Start | Slut | Tid | Rast | Godkänd    |
|       | > 1         | > 2020-11-01          | söndag  | 44    |            |       |       |      |            | Nej  |       |      |     |      |            |
|       | > 2         | > 2020-11-02          | måndag  | 45    |            |       |       |      |            | Nej  |       |      |     |      |            |
|       | > 3         | > 2020-11-03          | tisdag  | 45    |            |       |       |      |            | Nej  |       |      |     |      |            |
|       | > 4         | > 2020-11-04          | onsdag  | 45    |            |       |       |      |            | Nej  |       |      |     |      |            |
|       | > 5         | > 2020-11-05          | torsdag | 45    |            |       |       |      |            | Nej  |       |      |     |      |            |
|       | > 6         | > 2020-11-06          | fredag  | 45    |            |       |       |      |            | Nej  |       |      |     |      |            |
|       | > 7         | > 2020-11-07          | lördag  | 45    |            |       |       |      |            | Nej  |       |      |     |      |            |
|       | > 8         | > 2020-11-08          | söndag  | 45    |            |       |       |      |            | Nej  |       |      |     |      |            |
|       | > 9         | > 2020-11-09          | måndag  | 46    |            |       |       |      |            | Nej  |       |      |     |      |            |
|       | > 10        | > 2020-11-10          | tisdag  | 46    |            |       |       |      |            | Nej  |       |      |     |      |            |
|       | > 11        | > 2020-11-11          | onsdag  | 46    |            |       |       |      |            | Nej  |       |      |     |      |            |
|       | > 12        | > 2020-11-12          | torsdag | 46    |            |       |       |      |            | Nej  |       |      |     |      |            |
|       | > 13        | > 2020-11-13          | fredag  | 46 🔵  | Klar       | 08:00 | 10:00 | 2:00 |            | Nej  |       |      |     |      |            |
|       | > 14        | > 2020-11-14          | lördag  | 46    |            |       |       |      |            | Nej  |       |      |     |      |            |
|       | > 15        | > 2020-11-15          | söndag  | 46    |            |       |       |      |            | Nej  |       |      |     |      |            |

T

п

10:00

08:00

12:00

17:00

16:00

16:00

7:00

8:00

4:00

Nej

Nej

Nej

Nej

Nej

10:00

07:30

12:00

47 🔵 Klar

47 😑 Attesterad

47 😑 Attesterad

47

47

> 16

> 17

> 18

> 19

> 20

> 2020-11-16

> 2020-11-17

> 2020-11-18

> 2020-11-19

> 2020-11-20

måndag

tisdag

onsdag

torsdag

fredag

Med inställningen att kunna attestera min personal som varit utlånad till annan avdelning är det därför möjligt att attestera dessa dagar.

Soft One

7:00

8:30

4:00

17:00

16:00

16:00

7:00

8:30

4:00

# 3.3 Registrering av tid

## 3.3.1 Meddelande till anställd vid förändring av utfall

Numera finns möjlighet att göra inställning så att förändring på anställds utfall går i ett meddelande till en anställd.

I nuläget är detta en funktion som endast går att applicera på avvikelserapporterare.

#### Inställningar finns under Anställd – Register – Tidavtal

Välj vilket tidavtal som använda sig av detta Gå sedan in under fliken "Inställningar för tid"

| ledigera tidavtal  | Inställningar för tid          | Inställningar för stämplin | ng Inställningar kontering | + |
|--------------------|--------------------------------|----------------------------|----------------------------|---|
| Tjänstemän         |                                |                            |                            |   |
| Typ av tidra       | apportering                    |                            |                            |   |
| Typ av tidrapporte | ering                          | Avvikelseregistreri        | ing 🗸                      |   |
| Skicka moddoland   | le till anställd vid förändrir | ng ay ufall 🔽              |                            |   |

Meddelandet som går till anställd kommer att se ut enligt följande.

| Förändring av dag                                                                            |
|----------------------------------------------------------------------------------------------|
| Avsändare: Madeleinee Bengtsson                                                              |
| > Mottagare                                                                                  |
| ✓ Meddelande                                                                                 |
| Ämne *                                                                                       |
| Förändring av dag                                                                            |
| Förändring av dag har skett den 2020-11-05, 2020-11-09 - 2020-11-11, 2020-11-16 - 2020-11-17 |

Vid förändring av längre intervall kommer endast ett meddelande att skickas med samtliga datum som har berörts.

Sida 56 av 163

Följande funktioner skickar meddelande:

- Återställ till schema
- Återställ till grundschema
- Spara pass (om något på schemat är förändrat)
- Ta bort pass
- Klippa pass
- Flytta/kopiera pass
- Rapportera frånvaro
- Godkänn ledighet
- Återställ ledighetsansökan
- Spara avvikelser på dag (attestera tid)
- Rensa dag (attestera tid)
- Vända transaktioner (lönberäkning)

### 3.3.2 Meddelande till anställd vid förändring av atteststatus

Numera finns det möjlighet att ställa in att förändringar ska skickas i meddelande till en anställd vid förändring på atteststatus, t. ex från status Registrerad till Attesterad. Inställningen finns under **Administrera – Attest – Tid – Övergångar** 

Välj vilken/vilka övergångar som ska generera meddelande

| Attes  | tövergångar + |                          |
|--------|---------------|--------------------------|
| ~      | Typ ~         | Name                     |
| 4      | Tid - Löneart | Registrerad - Klar       |
| $\sim$ | Tid - Löneart | Registrerad - Attesterad |

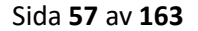

| Redigera öve | ergång +                                                |  |  |  |  |  |  |  |  |  |  |
|--------------|---------------------------------------------------------|--|--|--|--|--|--|--|--|--|--|
| Registrer    | Registrerad - Attesterad                                |  |  |  |  |  |  |  |  |  |  |
| Överg        | Övergång                                                |  |  |  |  |  |  |  |  |  |  |
| Тур          | Tid - Löneart 🗸                                         |  |  |  |  |  |  |  |  |  |  |
| Namn         | Registrerad - Attesterad                                |  |  |  |  |  |  |  |  |  |  |
| Från nivå    | Registrerad 🗸                                           |  |  |  |  |  |  |  |  |  |  |
| Till nivå    | Attesterad 🗸                                            |  |  |  |  |  |  |  |  |  |  |
| Skicka me    | ddelande till anställd vid förändring av atteststatus 🔽 |  |  |  |  |  |  |  |  |  |  |

Ett meddelande kommer därefter att skickas ut till den anställde om det i detta fall har gått från status Registrerad till Attesterad:

Attesteras flera dagar eller en period, kommer endast ett meddelande att skickas med samtliga förändringar.

| Förändring av atteststatus                          |
|-----------------------------------------------------|
| Avsändare:                                          |
| > Mottagare                                         |
| ✓ Meddelande                                        |
| Ämne *                                              |
| Förändring av atteststatus                          |
| Förändring av atteststatus har skett den 2020-11-13 |

## 3.3.3 Tvingande notering på orsak (Avvikelserapporterare)

Numera går det att ställa in att vissa orsaker måste anges tillsammans med en notering.

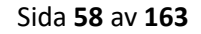

Tvingande notering (endast avvikelserapportering)

 $\checkmark$ 

Gå in under Inställningar – Tid – Avvikelseorsaker. Välj vilken orsak som ska ha tvingande notering, t. ex övertid, sjuk osv.

Längst ner finns nu inställningen "Tvingande notering (endast avvikelserapportering).

När anställda använder sig av denna orsak måste de ange en notering för att kunna spara.

# 3.4 Saldon och saldovy

## 3.4.1 Import saldo och tidkodstansaktioner

Det är nu möjligt att importera saldo på anställda för att sätta ett aktuellt saldo eller justera ett saldo.

Detta kan användas t. ex för att nolla samtliga saldon på anställda, eller sätta ett nytt saldo på anställda.

Det kommer även att vara möjligt att justera ett befintligt saldo för att t. ex öka eller minska saldot.

|                                      |                  | 20,00% |       |          |
|--------------------------------------|------------------|--------|-------|----------|
| > Tidbank NA / 52:00 / 22:00 / 52:00 |                  |        |       |          |
| Saldo (Saldoregel)                   | Planeringsperiod | Period | Året  | Aktuellt |
| Tidbank                              | N/A              | 52:00  | 22:00 | 52:00    |
| (Dag 00:00 - 40:00)                  |                  |        |       |          |

Detta kräver att ni sedan tidigare har behörighet till importdelen. Om ni vill använda er av detta för att göra en import – Vänligen kontakta support@softone.se för mer information.

## 3.4.2 Ny saldovy

Numera har vi utvecklat en vy för att kunna följa upp saldon på anställda.

Det kommer att vara möjligt att se hur mycket saldo som finns på anställda samt om dessa bryter mot gränsvärdena.

Behörigheten har nummer 3049 under personal.

Sida 59 av 163

Gränsvärdena ställs in under Inställningar – Tid – Saldon. (Mer information om hur varningsgränserna fungerar finns under avsnittet **Schemaläggning** 

| _  |       | •  |        |        |          |          |         |           |       |        |        |           |
|----|-------|----|--------|--------|----------|----------|---------|-----------|-------|--------|--------|-----------|
| Tr | urk I | nð | nonnan | tör ro | cnaktiva | tidavtal | tör att | ctälla in | do o  | dika ( | πäncv  | ärdona    |
|    | YUN   | μa | perman | IUI IE | ομεκιίνε | liuaviai | iui att | stana m   | านยาง | ліка ў | siansv | ai uciia. |

| balu       | 0                                                  |                                                    |                 |                                                           |                         |                   |                        |                                                         |     |         |
|------------|----------------------------------------------------|----------------------------------------------------|-----------------|-----------------------------------------------------------|-------------------------|-------------------|------------------------|---------------------------------------------------------|-----|---------|
| Na         | mn *                                               |                                                    |                 | Be                                                        | skrivning               |                   |                        |                                                         |     |         |
| F          | lextid                                             |                                                    |                 |                                                           |                         |                   |                        |                                                         |     |         |
|            | Visa i tidrapp                                     | orter                                              |                 |                                                           | ) Kan slutavräkn        | as                |                        | Tidkod                                                  |     | ~       |
| ald        | oregler                                            |                                                    |                 |                                                           |                         |                   |                        |                                                         | + 1 | ly rad  |
| 1          | Tidavtal                                           | Tidsperiod                                         | Min saldo       | varning                                                   | Min saldo               | Max saldo varning | Maxis                  | saldo Visa på lönespec                                  |     |         |
| L          | Lagret                                             | Löpande                                            | -10:00          |                                                           | -30:00                  | 50:00             | 80:00                  |                                                         | Ø   | ×       |
| 1          | Månadslön                                          | Löpande                                            | -10:00          |                                                           | -30:00                  | 50:00             | 80:00                  |                                                         | Ø   | ×       |
|            |                                                    |                                                    |                 |                                                           |                         |                   |                        |                                                         |     | 5.0     |
| 1          | Tjänstemän                                         | Löpande                                            | -10:00          |                                                           | -30:00                  | 50:00             | 80:00                  |                                                         |     | ×       |
| 1          | Tjänstemän                                         | Löpande                                            | -10:00          | Redigera<br>Tidavtal<br>Månadsl                           | -30:00                  | 50:00             | 80:00                  | Tidsperiod                                              |     | ×       |
| Ska<br>Änd | Tjänstemän<br>19ad 2014-03-20<br>drad 2021-03-24 ( | Löpande<br>16:51 av SoftOne<br>09:37 av SoftOne (5 | -10:00<br>6499) | Redigera<br>Tidavtal<br>Månadsl<br>Min saldo              | -30:00<br>ön<br>varning | 50:00             | ×<br>2                 | Tidsperiod<br>Löpande<br>Max saldo varning              |     | ×       |
| Ska<br>Änd | rjänstemän<br>spad 2014-03-20<br>drad 2021-03-24 ( | Löpande<br>16:51 av SoftOne<br>09:37 av SoftOne (5 | -10:00<br>6499) | Redigera<br>Tidavtal<br>Månadsl<br>Min saldo              | -30:00<br>ön<br>varning | 50:00             | 80:00<br>~<br>2<br>:00 | Tidsperiod<br>Löpande<br>Max saldo varning              |     | 50:0    |
| Ska<br>Änd | Tjänstemän<br>apad 2014-03-20<br>drad 2021-03-24 ( | Löpande<br>16:51 av SoftOne<br>09:37 av SoftOne (5 | -10:00<br>6499) | Redigera<br>Tidavtal<br>Månadsl<br>Min saldo<br>Min saldo | -30:00                  | -10:              | ×<br>2:00              | Tidsperiod<br>Löpande<br>Max saldo varning<br>Max saldo |     | 50:0    |
| Ska        | Tjänstemän<br>19ad 2014-03-20<br>drad 2021-03-24 ( | Löpande<br>16:51 av SoftOne<br>99:37 av SoftOne (5 | -10:00<br>6499) | Redigera<br>Tidavtal<br>Månadsl<br>Min saldo<br>Min saldo | -30:00                  | 50:00             | 80:00<br>2<br>:00      | Tidsperiod<br>Löpande<br>Max saldo varning<br>Max saldo |     | \$50:00 |

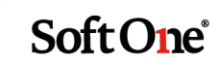

#### Gå sedan till Anställd – Rutiner – Saldo

Gör de urval utifrån vad du vill se. I dagsläget visas det aktuella saldot, dvs saldot som kommer att visas är det utgående saldot i den period du väljer. Väljer du mars kommer det utgående saldot per 31 mars att visas. Vi kommer att fortsätta utvecklingen kring funktionen för att även kunna se förändringen i en period, den utvecklingen kommer att komma 22 april.

| Saldon                                                  |                            |                                      |             |
|---------------------------------------------------------|----------------------------|--------------------------------------|-------------|
| ∨ Urval                                                 |                            |                                      |             |
| Period<br>Månad V                                       | År<br>2021 🗸               | Månad<br>mars ✓                      |             |
| Anställda<br>Inkludera inaktiva<br>Visa endast inaktiva |                            |                                      |             |
| Tidavtal   Anställda  0 av 25 markerade                 | Kategorier 👻               | Semesteravtal 👻                      | Lõneavtal 👻 |
| Saldo<br>Välj                                           | Endast utanför gränsvärden | Visa även anställda med saldovärde 0 |             |
| Eget gränsvärde<br>Min                                  | Max                        |                                      |             |

I bilden visas utgående värde för Saldo Flextid där vissa anställda ligger inom gränserna och vissa anställda utom gränserna som är inställda på saldot. I kolumnen diff visas timmar som ligger utanför gränsvärdena.

| > Urval                             |         |              |                 |          |          |          |                                        |          |             |                              |      |
|-------------------------------------|---------|--------------|-----------------|----------|----------|----------|----------------------------------------|----------|-------------|------------------------------|------|
| Im Dra och slänn kolumnar för att o | ninners |              |                 |          |          |          |                                        |          |             |                              |      |
|                                     |         |              |                 |          |          |          |                                        |          |             |                              |      |
|                                     |         |              | Saldoregler     |          |          |          |                                        | Egna g   | gransvarden |                              |      |
| Anställd                            | Saldo   | Värde Belopp | Min varning Min | Max varr | ning Max |          | Status                                 | Diff Min | Max         | Status                       | Diff |
|                                     |         |              |                 |          |          | $\nabla$ |                                        |          | $\nabla$    | 7                            |      |
| (7) Elvira Mysdotter                | Flextid | 11:11        | -10:00          | -30:00   | 50:00    | 80:00    | ОК                                     | 0:00     | 0:00        | 0:00 Egna gränsvärden saknas | 0:00 |
| (9) Jesper Almadahl                 | Flextid | 8:49         | -10:00          | -30:00   | 50:00    | 80:00    | ОК                                     | 0:00     | 0:00        | 0:00 Egna gränsvärden saknas | 0:00 |
| (11) Gabriel Majaur                 | Flextid | 6:54         | -10:00          | -30:00   | 50:00    | 80:00    | ОК                                     | 0:00     | 0:00        | 0:00 Egna gränsvärden saknas | 0:00 |
| (12) Tova Nellieqvist               | Flextid | 64:15        | -10:00          | -30:00   | 50:00    | 80:00    | Överstiger saldoregel: max saldo varni | 14:15    | 0:00        | 0:00 Egna gränsvärden saknas | 0:00 |
| (13) Sofie Andreagren               | Flextid | 50:12        | -10:00          | -30:00   | 50:00    | 80:00    | Överstiger saldoregel: max saldo varni | 0:12     | 0:00        | 0:00 Egna gränsvärden saknas | 0:00 |
| (14) Mikaela Tobiasqvist            | Flextid | 60:42        | -10:00          | -30:00   | 50:00    | 80:00    | Överstiger saldoregel: max saldo varni | 10:42    | 0:00        | 0:00 Egna gränsvärden saknas | 0:00 |
| (21) Erik Mariasson                 | Flextid | 15:25        | -10:00          | -30:00   | 50:00    | 80:00    | ОК                                     | 0:00     | 0:00        | 0:00 Egna gränsvärden saknas | 0:00 |
| (27) Tova Emmagren                  | Flextid | 35:04        | -10:00          | -30:00   | 50:00    | 80:00    | ОК                                     | 0:00     | 0:00        | 0:00 Egna gränsvärden saknas | 0:00 |
| (51) Annie Cassandragren            | Flextid | 106:35       | -10:00          | -30:00   | 50:00    | 80:00    | Överstiger saldoregel: max saldo       | 26:35    | 0:00        | 0:00 Egna gränsvärden saknas | 0:00 |
| (52) Mattias Mirandasson            | Flextid | 38:31        | -10:00          | -30:00   | 50:00    | 80:00    | ОК                                     | 0:00     | 0:00        | 0:00 Egna gränsvärden saknas | 0:00 |
| (60) Marcus Marcussdotter           | Flextid | 30:33        | -10:00          | -30:00   | 50:00    | 80:00    | ОК                                     | 0:00     | 0:00        | 0:00 Egna gränsvärden saknas | 0:00 |
| (65) Ella Paulinaur                 | Flextid | 22:21        | -10:00          | -30:00   | 50:00    | 80:00    | ОК                                     | 0:00     | 0:00        | 0:00 Egna gränsvärden saknas | 0:00 |
| (66) Jenny Oscarsson                | Flextid | 59:32        | -10:00          | -30:00   | 50:00    | 80:00    | Överstiger saldoregel: max saldo varni | 9:32     | 0:00        | 0:00 Egna gränsvärden saknas | 0:00 |

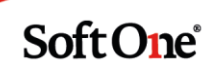

Det går även att ställa in egna gränsvärden som inte följer de ordinarie gränserna som finns på saldot.

| Saldo                        |              |              |                 |          |               |          |                                        |          |             |       |                                  |       |   |
|------------------------------|--------------|--------------|-----------------|----------|---------------|----------|----------------------------------------|----------|-------------|-------|----------------------------------|-------|---|
| Välj                         |              | <b>•</b>     | 🗌 Endas         | st utanf | ör gränsvä    | rden     |                                        | 🗌 Vi     | isa även    | anstä | állda med saldoväro              | de O  |   |
| 1                            |              |              |                 |          |               |          |                                        |          |             |       |                                  |       |   |
|                              |              |              |                 |          |               |          |                                        |          |             |       |                                  |       |   |
| Eget gransvar                | de           |              |                 |          |               |          |                                        |          |             |       |                                  |       |   |
| Min                          |              |              | Max             |          |               |          |                                        |          |             |       |                                  |       |   |
|                              |              |              |                 |          |               |          |                                        |          |             |       |                                  |       |   |
|                              |              |              |                 |          |               |          | 40:00                                  |          |             |       |                                  |       |   |
|                              |              |              | _               |          |               |          |                                        |          |             |       |                                  |       |   |
|                              |              |              |                 |          |               |          |                                        |          |             |       |                                  |       |   |
| > Urval                      |              |              |                 |          |               |          |                                        |          |             |       |                                  |       |   |
|                              |              |              |                 |          |               |          |                                        |          |             |       |                                  |       |   |
| Dra och släpp kolumner för a | att gruppera |              |                 |          |               |          |                                        |          |             |       |                                  |       |   |
|                              |              |              | Saldoregler     |          |               |          |                                        | Egna     | gränsvärden |       |                                  |       |   |
| Anställd                     | Saldo        | Värde Belopp | Min varning Min | Max      | x varning Max |          | Status                                 | Diff Min | Max         |       | Status                           | Diff  | ł |
|                              |              |              |                 | ▽        |               | $\nabla$ |                                        |          |             | 7     |                                  |       |   |
| (7) Elvira Mysdotter         | Flextid      | 11:11        | -10:00          | -30:00   | 50:00         | 80:00    | ОК                                     | 0:00     | 0:00        | 40:00 | ОК                               | 0:00  |   |
| (9) Jesper Almadahl          | Flextid      | 8:49         | -10:00          | -30:00   | 50:00         | 80:00    | ОК                                     | 0:00     | 0:00        | 40:00 | ОК                               | 0:00  |   |
| (11) Gabriel Majaur          | Flextid      | 6:54         | -10:00          | -30:00   | 50:00         | 80:00    | ОК                                     | 0:00     | 0:00        | 40:00 | ок                               | 0:00  |   |
| (12) Tova Nellieqvist        | Flextid      | 64:15        | -10:00          | -30:00   | 50:00         | 80:00    | Överstiger saldoregel: max saldo varni | 14:15    | 0:00        | 40:00 | Överstiger gränsvärde: max saldo | 24:15 |   |
| (13) Sofie Andreagren        | Flextid      | 50:12        | -10:00          | -30:00   | 50:00         | 80:00    | Överstiger saldoregel: max saldo varni | 0:12     | 0:00        | 40:00 | Överstiger gränsvärde: max saldo | 10:12 |   |
| (14) Mikaela Tobiasqvist     | Flextid      | 60:42        | -10:00          | -30:00   | 50:00         | 80:00    | Överstiger saldoregel: max saldo varni | 10:42    | 0:00        | 40:00 | Överstiger gränsvärde: max saldo | 20:42 |   |
| (21) Erik Mariasson          | Flextid      | 15:25        | -10:00          | -30:00   | 50:00         | 80:00    | OK                                     | 0:00     | 0:00        | 40:00 | ОК                               | 0:00  |   |
| (27) Tova Emmagren           | Flextid      | 35:04        | -10:00          | -30:00   | 50:00         | 80:00    | ок                                     | 0:00     | 0:00        | 40:00 | ОК                               | 0:00  |   |
| (51) Annie Cassandragren     | Flextid      | 106:35       | -10:00          | -30:00   | 50:00         | 80:00    | Överstiger saldoregel: max saldo       | 26:35    | 0:00        | 40:00 | Överstiger gränsvärde: max saldo | 66:35 |   |
| (52) Mattias Mirandasson     | Flextid      | 38:31        | -10:00          | -30:00   | 50:00         | 80:00    | ОК                                     | 0:00     | 0:00        | 40:00 | ок                               | 0:00  |   |
| (60) Marcus Marcussdotter    | Flextid      | 30:33        | -10:00          | -30:00   | 50:00         | 80:00    | ОК                                     | 0:00     | 0:00        | 40:00 | ОК                               | 0:00  |   |
| (65) Ella Paulinaur          | Flextid      | 22:21        | -10:00          | -30:00   | 50:00         | 80:00    | ОК                                     | 0:00     | 0:00        | 40:00 | ОК                               | 0:00  |   |
| (66) Jenny Oscarsson         | Flextid      | 59:32        | -10:00          | -30:00   | 50:00         | 80:00    | Överstiger saldoregel: max saldo varni | 9:32     | 0:00        | 40:00 | Överstiger gränsvärde: max saldo | 19:32 |   |

Har lönearterna som är kopplade till saldot formler på sig kommer även belopp för samtliga timmar att visas.

Längst till höger på de tre strecken finns även möjlighet att skriva ut datan till Excel

| Status       Diff       Min       Max       Status       III         V       V       V       V       V       V       V       V       V       V       V       V       V       Tom alla filter       Exportera:       V       V       V       Tom alla filter       Exportera:       V       V                                                                                                    |              |
|----------------------------------------------------------------------------------------------------|--------------|
| Status       Diff       Min       Max       Istatus         V       V       V       V       V       V         0       0K       0:00       0:00       0:00       Egna gränsvärden saknas       Exportera:         00       0K       0:00       0:00       0:00       Egna gränsvärden saknas       Exportera:         00       0K       0:00       0:00       0:00       Egna gränsvärden saknas       Exportera:         00       0K       0:00       0:00       0:00       Egna gränsvärden saknas       Exportera all data s         00       0K       0:00       0:00       0:00       Egna gränsvärden saknas       Exportera synlig da         00       Överstiger saldoregel: max saldo varning       0:12       0:00       0:00       Egna gränsvärden saknas       Exportera synlig da         00       Överstiger saldoregel: max saldo varning       0:142       0:00       0:00       Egna gränsvärden saknas       Exportera synlig da         00       0K       0:00       0:00       0:00       Egna gränsvärden saknas       Exportera synlig da         00       0K       0:00       0:00       0:00       Egna gränsvärden saknas       Exportera synlig da         00       0K<                                                                                                    | 6            |
| ▼       ▼       ▼       ▼       Tom alla filter         00       0K       0:00       0:00       0:00       Egna gränsvärden saknas       Exportera:         00       0K       0:00       0:00       0:00       Egna gränsvärden saknas       Exportera:         00       0K       0:00       0:00       0:00       Egna gränsvärden saknas       Exportera:         00       0K       0:00       0:00       0:00       Egna gränsvärden saknas       Exportera:         00       0K       0:00       0:00       0:00       Egna gränsvärden saknas       Exportera all data s         00       0K       0:00       0:00       0:00       Egna gränsvärden saknas       Exportera synlig data s         00       överstiger saldoregel: max saldo varning       0:12       0:00       0:00       Egna gränsvärden saknas       Exportera synlig data s         00       överstiger saldoregel: max saldo varning       0:42       0:00       0:00       Egna gränsvärden saknas       Exportera synlig data s         00       0K       0:00       0:00       0:00       Egna gränsvärden saknas       Exportera synlig data s         00       0K       0:00       0:00       0:00       Egna gränsvärden saknas       Exp                                                                                                    | -            |
| 00       0K       0.00       0.00       0.00       Egna gränsvärden saknas       Exportera:         00       0K       0.00       0.00       0.00       Egna gränsvärden saknas       Exportera:       Exportera:       Exportera                                                                                                    |              |
| 00       0K       0:00       0:00       0:00       Egna gränsvärden saknas       Exportera:         00       0K       0:00       0:00       0:00       Egna gränsvärden saknas       Image: State state state |              |
| 00       0K       0:00       0:00       0:00       Eqna gränsvärden saknas       Exportera all data s         00       överstiger saldoregel: max saldo varning       14:15       0:00       0:00       Egna gränsvärden saknas       Exportera synlig data s         00       överstiger saldoregel: max saldo varning       0:12       0:00       0:00       Egna gränsvärden saknas       Exportera all data s         00       överstiger saldoregel: max saldo varning       10:42       0:00       0:00       Egna gränsvärden saknas       Exportera synlig data s         00       0K       0:00       0:00       0:00       Egna gränsvärden saknas       Exportera synlig data s         00       0K       0:00       0:00       0:00       Egna gränsvärden saknas       Exportera synlig data s         00       0K       0:00       0:00       0:00       Egna gränsvärden saknas       Anpassa utseender         00       0K       0:00       0:00       0:00       Egna gränsvärden saknas       Anpassa utseender                                                                                                    |              |
| 00       Överstiger saldoregel: max saldo varning       14:15       0:00       0:00       Egna gränsvärden saknas       Exportera synlig da         00       Överstiger saldoregel: max saldo varning       0:12       0:00       0:00       Egna gränsvärden saknas       Exportera synlig da         00       Överstiger saldoregel: max saldo varning       10:42       0:00       0:00       Egna gränsvärden saknas       Exportera all data s         00       ÖK       0:00       0:00       0:00       Egna gränsvärden saknas       Anpassa utseender         00       OK       0:00       0:00       0:00       Egna gränsvärden saknas       Anpassa utseender                                                                                                    | om Excel     |
| 00       Överstiger saldoregel: max saldo varning       0:12       0:00       0:00       Egna gränsvärden saknas       Exportera all data s         00       Överstiger saldoregel: max saldo varning       10:42       0:00       0:00       Egna gränsvärden saknas       Exportera all data s         00       OK       0:00       0:00       0:00       Egna gränsvärden saknas       Anpassa utseender         00       OK       0:00       0:00       0:00       Egna gränsvärden saknas       Anpassa utseender                                                                                                    | ta som Excel |
| 00       Överstiger saldoregel: max saldo varning       10.42       0:00       0:00       Egna gränsvärden saknas       Exportera synlig da         00       OK       0:00       0:00       0:00       Egna gränsvärden saknas       Anpassa utseende:         00       OK       0:00       0:00       0:00       Egna gränsvärden saknas       Spara standardutse                                                                                                    | om CSV       |
| 00     0K     0:00     0:00     0:00     Egna gränsvärden saknas       00     0K     0:00     0:00     0:00     Egna gränsvärden saknas                                                                                                    | ta som CSV   |
| 00 OK 0:00 0:00 Egna gränsvärden saknas                                                                                                    |              |
| ······································                                                                                                    |              |
| 00 Overstiger saldoregel: max saldo 26:35 0:00 0:00 Egna gränsvärden saknas                                                                                                    | ende         |
| 00 OK 0:00 0:00 0:00 Egna gränsvärden saknas X Ta bort standarduts                                                                                                    | eende        |
| 00 OK 0:00 0:00 0:00 Egna gränsvärden saknas 🔂 Kom ihåg utseende                                                                                                    |              |
| 00 OK 0:00 0:00 0:00 Egna gränsvärden saknas 🔲 Visa standardutsee                                                                                                    | ahn          |
| 00 Överstiger saldoregel: max saldo varning 9:32 0:00 0:00 Egna gränsvärden saknas 🏷 Återställ utseende f                                                                                                    | ilue         |

Sida 62 av 163

# 3.5 Schemaläggning

# 3.5.1 Schemaläggning av automatattestering, saldovarningar och rapporter.

Numera är det möjligt att schemalägga när en automatattest ska utföras, samt vilken period som ska attesteras. Det är också möjligt att ställa in gränsvärden för saldon för att sedan få en varning om den anställde bryter mot gränserna. Det kommer också att gå att schemalägga att visa rapporter ska skrivas ut en specifik tid, för att t. ex ha rapporten klar innan arbetsdagen startar.

Det första som måste göras är att skapa en schemaläggning, som i ett senare skede kopplas till automatattest, saldo, eller rapporter.

Schemaläggning är en särskild behörighet som finns under Administrera – Register – Schemaläggningar.

| Schemaläggningar Schemaläggning Automatattest tidavtal 17* × + × |                                           |                                                  |                                                     |
|------------------------------------------------------------------|-------------------------------------------|--------------------------------------------------|-----------------------------------------------------|
|                                                                  |                                           |                                                  | G                                                   |
| Schemaläggning                                                   | Körningar                                 |                                                  |                                                     |
| Name *<br>Automatatest Idental 17<br>Beckriwning                 | Återkommande starttidpunkt       0 10 *** | Vid körning använd intervall<br>Föreglende vecka | Nista köming sker<br>2021-03-10 10:00<br>(Ny köming |
| Sertering 0<br>Kir automatiskt efter detta jobb                  |                                           |                                                  |                                                     |

Inne på sidan går det att ange när "körningen" ska utföras. I bilden är det inställt att körningen kommer att utföras varje måndag klockan 04:00.

| 40<br>50<br>ttryck | 41<br>51<br>(min tim | 42<br>52<br>dag mån v | 43<br>53<br>eckodag) | 44<br>54 | 45<br>55 | 46<br>56 |         | 47<br>57 | 48<br>58 | 49<br>59 | mänade<br>Januari<br>Juli | er<br>Februari<br>Augusti | Mars<br>September | April<br>r Oktobe | Maj<br>r Nover | nber   | Juni<br>December |
|--------------------|----------------------|-----------------------|----------------------|----------|----------|----------|---------|----------|----------|----------|---------------------------|---------------------------|-------------------|-------------------|----------------|--------|------------------|
| 20<br>30           | 21<br>31             | 22<br>32              | 23<br>33             | 24<br>34 | 25<br>35 | 26<br>36 |         | 27<br>37 | 28<br>38 | 29<br>39 | Mändag                    | lagar<br>Tisdag           | Onsdag            | Torsdag           | Fredag         | Lördag | Söndag           |
| 10                 | 11                   | 12                    | 13                   | 14       | 15       | 16       |         | 17       | 18       | 19       | 29                        | 30                        | 31                |                   |                |        |                  |
| N C                | linuter<br>1         | 2                     | 9                    | 4        | 5        | 6        |         | 7        | 0        | 0        | 15                        | 16<br>23                  | 17<br>24          | 18<br>25          | 19<br>26       | 2      | 0 21<br>7 28     |
| 0<br>12            | 1<br>13              | 2 3<br>14 15          | 4                    | 5<br>17  | 6<br>18  | 7<br>19  | 8<br>20 | 9<br>21  | 10<br>22 | 11<br>23 | 1                         | 2                         | 3<br>10           | 4                 | 5              | 1      | 6 7<br>3 14      |
|                    | immar                |                       |                      |          |          |          |         |          |          |          | 🖻 Dagar                   |                           |                   |                   |                |        |                  |

Vilken period som körningen ska utföras på ställs in under "Vid körning använd intervall"

| Vid k  | körning använd intervall |
|--------|--------------------------|
| Före   | egående vecka 🗸 🗸        |
| Igår   | r                        |
| Idag   | g                        |
| Imo    | orgon                    |
| Sen    | naste 24 timmarna        |
| För    | egående vecka            |
| Inne   | evarande vecka           |
| Näs    | sta vecka                |
| - Före | egående månad            |
| Inne   | evarande månad           |
| Näs    | sta månad                |
| Före   | egående kvartal          |
| Inne   | evarande kvartal         |
| Näs    | sta kvartal              |
| Före   | egående halvår           |
| Inne   | evarande halvär          |
| Näs    | sta halvār               |
| Före   | egående år               |
| Inne   | evarande år              |
| Näs    | sta år                   |

För att koppla schemaläggning till t. ex automatattesten gå in under **Administrera – Tid – Automatattestregler** 

Välj sedan vad som inte ska automatattesteras i samband med jobbet och koppla ihop automatattestering med den schemalagda körningen. När detta sedan är uppsatt kommer därefter automatattestering att utföras vid tidpunkten som är vald samt för de valda tidavtalen. Vill ni använda er av schemaläggningen måste den vanliga automatattesteringen tas bort. Det går inte att kombinera den schemalagda automatattesteringen med den befintliga automatattesteringen.

| Automatattestregler Automatattest                                                            | Test Artal 3 * × | + ×                       |   |                 |                                            |                        |         |          |
|----------------------------------------------------------------------------------------------|------------------|---------------------------|---|-----------------|--------------------------------------------|------------------------|---------|----------|
|                                                                                              |                  |                           |   |                 |                                            |                        |         |          |
| utomatattestregel                                                                            |                  |                           |   |                 |                                            |                        |         |          |
| Namn *                                                                                       |                  |                           |   | Regeldefinition | r (avvikelser som inte ska attesteras)     |                        |         |          |
| Automatattest Test Avtal 3                                                                   |                  |                           |   | Vänster op      | rand                                       | Operator Höger operand | Minuter | + Ny rad |
| 3eskrivning                                                                                  |                  |                           |   | Tidkod          | Ej arbetad schamtid - Ej Arbetad Schematid | >                      | 0       | 0 ×      |
|                                                                                              |                  |                           |   | Tidkod          | Restid helg - Restid helg                  | >                      | 0       | Ø ×      |
| Dagtyp                                                                                       |                  | Schemaläggning            |   | Tidkod          | Restid vardag - Restid vardag              | >                      | 0       | 0 ×      |
| Alla                                                                                         | ~                | Automatattest tidavtal 17 | ~ | Löneart         | 167 Övertid enkel i komp                   | >                      | 0       | Ø×       |
| Tidautal                                                                                     |                  |                           |   | Löneart         | 168 Övertid komp kval                      | >                      | 0       | 0 ×      |
|                                                                                              |                  |                           |   | Löneart         | 162 Övertid enkel kontant                  | >                      | 0       | Ø×       |
| 02 Månadelön Tim Deltid (34) OF                                                              | R                |                           |   | Löneart         | 163 Övertid kvalificerad kontant           | >                      | 0       | 0 ×      |
| <ul> <li>O2 Mänadslön Tjm Heltid (34) Ö1</li> <li>O3 Mänadslön Tjm Heltid (34) Ö1</li> </ul> | T OB             |                           |   |                 |                                            |                        |         |          |

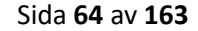

För att koppla schemaläggningen till ett saldo, gå in under **Inställningar – Tid – Saldon.** Det går numera att ställa in varningsgränser för att saldo. Gå in på saldot som ska använda varningar. Tryck på pennan för tidavtalen som ska använda sig av varningarna. Ställ sedan in vilka gränsvärden som ska gälla

| Tidavtal                           |        | Tidsperiod                |       |
|------------------------------------|--------|---------------------------|-------|
| 17 Månadslön Tjm Heltid (38:75) ÖT | ~      | Ār                        | ~     |
| Min saldo varning                  |        | Max saldo varning         |       |
|                                    | -5:00  |                           | 20:00 |
| Min saldo                          |        | Max saldo                 |       |
|                                    | -10:00 |                           | 25:00 |
| Visa på lönespec                   |        | Schemaläggning            |       |
|                                    |        | Automatattest tidavtal 17 | ~     |

När gränsvärdena är inlagda och tidavtalet är kopplad till en schemaläggning kommer det att skickas varningar till anställd och chef om gränsvärdena bryts. När varningen skickas ut är baserat på vilken tidpunkt som är vald på schemaläggningen.

Det går även att koppla schemaläggningen mot vissa rapporter. Gå in på rapporten som ska schemaläggas. Gör sedan ett urval genom att välja periodintervall samt om rapporten endast ska inkludera vissa anställda. När urvalet är gjort, tryck på spara (disketten).

| pporter - Månadsrapport T | id - Periodrap | port                    |     |  |
|---------------------------|----------------|-------------------------|-----|--|
| Ŋytt urval ♥              |                | ) PDF V 🗧               |     |  |
| Urval                     |                |                         |     |  |
| Period                    |                | Intervall               |     |  |
| Fasta intervall           | ~              | Föregående månad        |     |  |
|                           |                | 2021-02-01 - 2021-02-28 |     |  |
| Anställda                 |                |                         |     |  |
| 🗌 Visa endast inaktiva    |                |                         |     |  |
| TJM                       |                | ТЈМ                     | ТЈМ |  |
| Semesteravtal             | •              | Löneavtal               | •   |  |
| Anställda                 | +              |                         |     |  |
| 7 av 38 markerade         |                |                         |     |  |

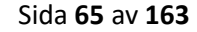

Välj namn på urvalet och tryck på OK.

| Spara urval   | ×         |
|---------------|-----------|
| Namn *        |           |
| Test rappport |           |
| Beskrivning   |           |
| Privat        |           |
|               | Avbryt OK |

Efter att ha tryck på OK kommer urvalet att laddas.

| Rapporter - Månadsrapport Tio                           | d - Periodrapp | ort       |       |          |   |
|---------------------------------------------------------|----------------|-----------|-------|----------|---|
| Test rapport                                            | ~ 8            |           | PDF Y | <b>a</b> |   |
| Period                                                  |                | År        |       | Vecka    |   |
| Vecka                                                   | ~              | 2021      | ~     | 7        | ~ |
| Anställda<br>Inkludera inaktiva<br>Visa endast inaktiva |                |           |       |          |   |
| ТЈМ                                                     |                | TJM       |       | ТЈМ      |   |
| Semesteravtal                                           | •              | Löneavtal | •     |          |   |
| Anställda                                               | -              |           |       |          |   |
| 7 av 38 markerade                                       |                |           |       |          |   |

Tryck sedan på spara igen. Följande dialog kommer att öppnas:

| para urval                  |           | > |
|-----------------------------|-----------|---|
| Namn *                      |           | _ |
| Test rapport                |           |   |
| Beskrivning                 |           | _ |
| Privat                      |           |   |
| Schemalagt jobb             |           |   |
| Efter saldokontroll rapport |           | ~ |
|                             |           |   |
|                             | Avbryt OK |   |

Välj vilket schemalagt jobb som ska kopplas till rapporten. Därefter kommer rapporten att skrivas ut baserat på vilken tidpunkt som är inställt på den schemalagda körningen.

Vi rekommenderar att ni tar kontakt med konsult för att få hjälp med uppsättningen av detta, framför allt om ni vill använda er av automatattesteringen. Vänligen mejla beställningen till <u>support@softone.se</u>.

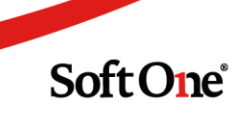

# 3.6 Programvara för närvaroregistrering

## 3.6.1 Äntligen en ny programvara för närvaroregistrering!

Vi kommer under våren att börja byta ut den programvara som ni idag använder för att stämpla tid för närvaro. Den nya programvaran är helt webbaserad och kommer att ersätta de gränssnitt som ni idag använder i era stämpelklockor. De gränssnitt som ersätts med den nya programvaran kommer att utgå och inte längre underhållas. Under 2021 Q2 kommer de första kunderna att börja använda den nya programvaran.

De kunder som idag använder programvaran som heter WebTimeStamp kommer planerat att kunna byta programvara under 2021 Q2. Den nya programvaran har fler funktioner än WebTimeStamp, till exempel offline-läge och funktioner för att använda t.ex RFID-tag. Har ni flera stämpelklockor idag så kan ni använda både den nya programvaran samtidigt med den befintliga.

#### Är ni intresserade av att vara en av våra första kunder? Hör av er till support@softone.se och märk ärendet med "Ny programvara för närvaro".

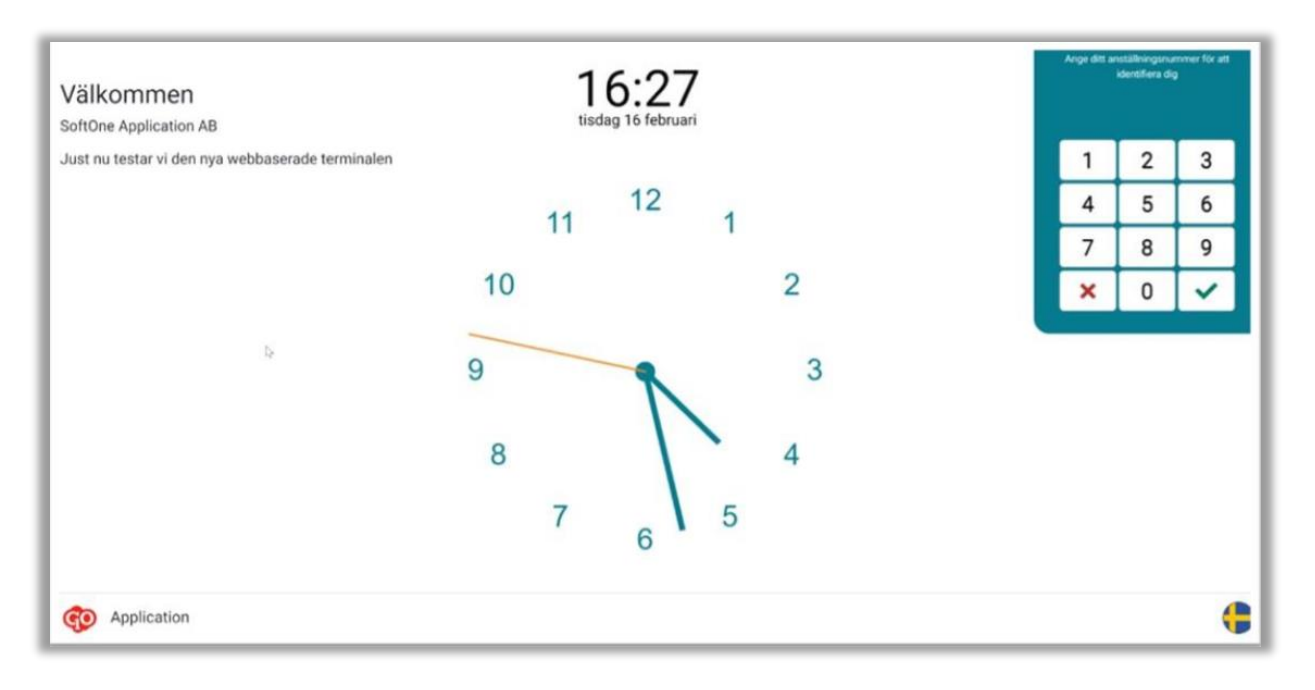

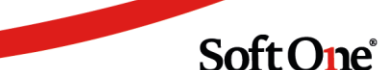

# 4. Lön

# 4.1 Bokföring semesterskuld

## 4.1.1 Ny vy för semesterskuld samt bokföring av semesterskuld

Vi har gjort stor utveckling gällande bokföring av semesterskuld där förändring på semesterskulden kommer att kunna bokföras om så önskas.

Funktionen bygger på en semesterskuld som skapas direkt i SoftOne GO, där semesterskulden jämför tidigare uttagen semesterskuld för att kunna jämföra en förändring. Ni kommer att ha möjlighet att se semesterskulden på detaljnivå och inte endast via en rapportutskrift.

#### Ni hittar systemdokumentationen under www.softone.se/akademi

Vi kommer även att skapa en servicetjänst där ni har möjlighet att kontakta oss för hjälp med uppsättning. Maila till <u>support@softone.se</u> för att beställa tid med konsult.

| Semesterskul | uld × |                  |                             |                      |                                    |                                            |                           |                         |                    |                  |       |
|--------------|-------|------------------|-----------------------------|----------------------|------------------------------------|--------------------------------------------|---------------------------|-------------------------|--------------------|------------------|-------|
|              |       |                  |                             |                      |                                    |                                            |                           |                         |                    |                  | 7 C   |
| Till datum   | Skap  | pad              | Anställd                    | Värde intjäna        | de dagar                           | Värde återstående betalda dagar            | Värde åters               | ående sparade dagar     | Totalt värde dagar |                  |       |
| > 2020-      | J-07  |                  |                             | 8 187,08             |                                    | 10 450,50                                  | 4 180,20                  |                         | 22.817,78          |                  |       |
| ~ 2020-      | 0-08  |                  |                             | 9 828,40             |                                    | 10 450,50                                  | 4 180,20                  |                         | 24 459,10          |                  |       |
|              | ~     | 2020-12-02 15:31 |                             | 9 828,40             |                                    | 10 450,50                                  | 4 180,20                  |                         | 24 459,10          |                  | × 🕀   |
|              |       |                  | ~ (808)                     | 9 828,40             |                                    | 10 450,50                                  | 4 180,20                  |                         | 24 459,10          |                  | × 🖨 🖉 |
| Nam          |       | Varda            | Formal                      | Formal/Delone)       | Formal/Detallorad)                 |                                            |                           | Underlag                | Folmoddelande      | Ekanad           |       |
| Nam          | nn    | varde            | Former                      | Formei(Beiopp)       | Formei(Detaijerad)                 |                                            |                           | undenag                 | Permedderande      | Skapad           |       |
|              |       |                  | 7                           |                      |                                    |                                            |                           |                         |                    | åååå - mm - dd   | 0 7   |
| SR SR        | R     | 25,              | 00 SR                       |                      | Semesterrätt                       |                                            |                           | Semesteravtal           |                    | 2020-12-02 15:31 | -     |
| □ SB         | в     | 11,              | 00 (AD - ESGFKH) / 365 * SR | (153 - 0) / 365 * 25 | (Anställningstid i kalenderdagar - | - Ej semestergrundande frånvaro hel kalend | derdag) / 365 * Semesterr |                         |                    | 2020-12-02 15:31 |       |
| 🗆 AD         | D     | 153,             | 00 AD                       | 153                  | Anställningstid i kalenderdagar    |                                            |                           | Anställning             |                    | 2020-12-02 15:31 |       |
| ES/          | SGFKH | 0,               | 00 ESGFKH                   | 0                    | Ej semestergrundande frånvaro h    | el kalenderdag                             |                           | Bruttolön transaktioner |                    | 2020-12-02 15:31 |       |
| 🗆 SL         | L     | 9 828,           | 40 SGL * SEMOP              | 75603,06 * 0,13      | Semestergrundande lön * Omräkr     | nad procentsats vid fler än 25 dagars seme | sterrätt                  |                         |                    | 2020-12-02 15:31 |       |
| □ SG         | GL    | 75 603,          | 06                          |                      |                                    |                                            |                           |                         |                    | 2020-12-02 15:31 | -     |
| < > <        |       |                  |                             |                      |                                    |                                            |                           |                         |                    |                  |       |

# 4.2 Rapporter

## 4.2.1 Händelsehistorik för Collectum

Förbättringar har gjorts avseende fil till Collectum.

Vi har byggt stöd för händelser, där det går att se vad som skickats till Collectum på ett överskådligt sätt.

Händelsehistoriken finns under Anställda > Register > Händelsehistorik.

| Hist | Historikposter ×                        |                  |                            |              |         |           |                |            |     |  |
|------|-----------------------------------------|------------------|----------------------------|--------------|---------|-----------|----------------|------------|-----|--|
| Ту   | p 🗸 Anställd                            | Hilda Andersberg | Datumintervall* 2020-10-13 | - 2020-10-13 | Ē       | Sök       |                |            |     |  |
|      | Dra och släpp kolumner för att gruppera |                  |                            |              |         |           |                |            |     |  |
| Batc | h Тур                                   | Namn             | Sträng                     | Heltal       | Decimal | Ja/nej    | Datum          | Skapad     |     |  |
|      | ▼                                       |                  |                            |              | 7       | 7 8       | åååå - mm - dd | aååå-mm-dd | 0 7 |  |
|      | 1 Collectum löneförändring              | Hilda Andersberg |                            |              |         | 38 788,00 | 2020-10-23     | 2020-10-13 |     |  |
|      | 3 Collectum löneförändring              | Hilda Andersberg |                            |              |         | 41 062,00 | 2020-11-25     | 2020-10-13 |     |  |

För att få hjälp med att aktivera händelsehistoriken – Vänligen kontakta support@softone.se

Vid utskrift av rapporten finns numera ett val om att "Sätt som definitiv".

| Rapporter - Lön - Collectum Fil |
|---------------------------------|
| Nytt urval 🗸 🔂 🔲 Exportfil 🗸 🖨  |
| Urval                           |
| Period                          |
| Välj                            |
| Anställda                       |
| Visa endast inaktiva            |
| Tidavtal 👻 Kategorier           |
| Anställda 👻                     |
| 1 av 3 markerade                |
| Sätt som definitiv              |

När denna bockas i godkänner man att exportfilen är färdig att läsas in till Collectum och personer med ITP2 kommer inte att skickas nästa månad om ingen förändring skett på deras årslön. Samtidigt som detta görs och rapporten skrivs ut, kommer alla händelser att hamna under händelsehistorik.

För ITP1 gäller följande:

Uppgifter kommer att sparas med i filen vid varje tillfälle och rapporteras till Collectum.

För ITP2 gäller följande:

Är bocken "Sätt som definitiv" ibockad kommer ITP2 att skickas med nästa gång det sker någon löneändring, i övrigt skickas de bara med vid nyanmälan.

Sida 70 av 163

Om ni redan har registrerat löner för ITP2 hos Collectum rekommenderar vi att ni markerar de anställda med ITP2, skriver ut en fil och väljer "Sätt som definitiv". Detta för att de inte ska läsas in på nytt hos Collectum. Efter detta markerar ni de nyanställda ITP2 samt samtliga ITP1. Detta kommer endast att behöva göras en gång och endast om ni har ITP2 som redan är registrerade med årslöner hos Collectum.

## 4.2.2 Konjunkturstatistik (KLP)

Stöd för exportfil

Nu finns det stöd för att ta ut fil för KLP för inläsning hos SCB.

Rapporten som används är samma rapport som tidigare skrivits ut i PDF, men nu finns också valet exportfil.

| Favoriter                   | Personal | Utskrivna (kö) |
|-----------------------------|----------|----------------|
| 🗌 Visa även ej upplagda rap | porter   |                |
| klp                         |          |                |
|                             |          |                |

Tryck på rapporten för att komma till urvalet. Vid utskriftssymbolen väljer ni i stället Exportfil.

| Rapporter - Lön - SCB Konjunkturstatistik, löner | för privat sektor SCB Konjunkturstatistik (KLP) |
|--------------------------------------------------|-------------------------------------------------|
| 🕸 Nytt urval 🗸 🐻 🔲                               | POF V                                           |
| Urval                                            | PDF                                             |
| Period                                           | XML                                             |
| Välj                                             | Exportfil                                       |
| Anställda                                        |                                                 |
| Visa endast inaktiva                             |                                                 |
| Tidavtal 👻                                       | Kategorier - Semesteravtal - Löneavtal -        |
| Anställda 👻                                      |                                                 |
| 0 av 38 markerade                                |                                                 |
|                                                  |                                                 |

Sida **71** av **163** 

Kontrollera att rätt filtyp är kopplad till exportfilen.

| ©)tt urval ✔ 🔂 [     | ) | PDF 🗸 🖨    |   |               |   |           |  |
|----------------------|---|------------|---|---------------|---|-----------|--|
| rval                 |   |            |   |               |   |           |  |
| Period               |   |            |   |               |   |           |  |
| Välj                 |   |            | • |               |   |           |  |
| Anställda            |   |            |   |               |   |           |  |
| Inkludera inaktiva   |   |            |   |               |   |           |  |
| Visa endast inaktiva |   |            |   |               |   |           |  |
| Tidavtal             | • | Kategorier | • | Semesteravtal | - | Löneavtal |  |
| Anställda            | • |            |   |               |   |           |  |
| 0 00 1 1             |   |            |   |               |   |           |  |

Under Exporttyp, välj Exportfil. Under Filtyp välj Filtyp SCB KLP

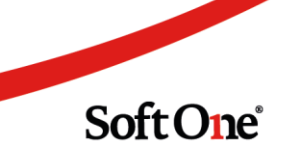
| apportmall                                     |                                                                        |     |
|------------------------------------------------|------------------------------------------------------------------------|-----|
| Egna                                           |                                                                        |     |
|                                                |                                                                        | ۲   |
| System                                         |                                                                        |     |
| Lön - SCB Konjunkturstatistik (K               | )                                                                      | ~   |
| apport                                         |                                                                        |     |
| Rapportnummer *                                | Namn *                                                                 |     |
| 5085                                           | Lön - SCB Konjunkturstatistik, löner för privat sektor SCB Konjunkturs | sti |
| Beskrivning                                    |                                                                        |     |
|                                                |                                                                        |     |
| Roller *                                       |                                                                        |     |
| Välj                                           | 2 0                                                                    | •   |
| 1 av 10 markerade                              | Filtun                                                                 |     |
| Exportfil                                      | V Ingen                                                                | ~   |
| <ul> <li>Visa i Drillbara rapporter</li> </ul> | Arbetsniva deklaration nä individnivä                                  |     |
|                                                |                                                                        |     |
|                                                | Collectum                                                              |     |
|                                                | E-Skatted klaration                                                    |     |
|                                                | Fora                                                                   |     |
|                                                | Ingen                                                                  |     |
|                                                | KPA                                                                    |     |
|                                                | VDA Dire                                                               |     |
|                                                | NA DIE L                                                               |     |
|                                                | KU10 - K introlluppgift                                                |     |
|                                                | Lönestri kturstatistik privat sektor SCB (SLP)                         |     |
|                                                | Lönestr <mark>k</mark> turstatistik privat sektor SN (AM)              |     |
|                                                | QlikVite fyp 1                                                         |     |
|                                                | SCB KLP                                                                |     |
|                                                | OUD NET                                                                |     |
|                                                |                                                                        |     |
|                                                | SCB Konjunkturstatistik över sjuklöner (Ksju)                          |     |
|                                                | SCB Konjunkturstatistik över sjuklöner (Ksju)<br>SIE bokföring         |     |

Tryck sedan på spara

Sida **73** av **163** 

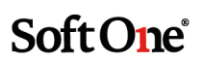

### 4.2.3 Antal i SIE-fil

Numera finns även antal i SIE-filen. Filen tas ut som vanligt

Längst ut till höger i filen framgår antal per kontering

| #TRANS | 7010 | <b>`</b> "1" | "70" <sup>°</sup> | "2" | "14"} | 37088.20 | 220.39 |
|--------|------|--------------|-------------------|-----|-------|----------|--------|
| #TRANS | 7010 | {"1"         | "70"              | "2" | "14"} | -140.95  | 0.83   |
| #TRANS | 7510 | {"1"         | "70"              | "2" | "14"} | 6306.32  | 0.46   |

| Rapporter - Lön - bokföring SIE                         |              |                 |             |
|---------------------------------------------------------|--------------|-----------------|-------------|
| 🔞 Nytt urval 🗸 🐻 🚺                                      | Exportfil V  |                 |             |
| Urval                                                   |              |                 |             |
| Period                                                  |              |                 |             |
| Välj                                                    | •            |                 |             |
| Anställda<br>Inkludera inaktiva<br>Visa endast inaktiva |              |                 |             |
| Tidavtal 👻                                              | Kategorier 👻 | Semesteravtal 👻 | Löneavtal 👻 |
| Anställda   O av 132 markerade  Ta inte med kvantitet   |              |                 |             |

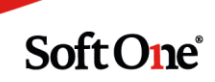

### 4.2.4 Utbetalningsdatum i transaktionslista

Numera finns det möjlighet att få med utbetalningsdatum i transaktionslistan. Detta kan vara användbart om man t. ex vill ta ut flera löneperioder och se när respektive transaktion betalades ut.

| 0             | P             | Q             | R           | S |
|---------------|---------------|---------------|-------------|---|
| Lönetyp nivå2 | Lönetyp nivå3 | Lönetyp nivå4 | Utbet datum |   |
|               |               |               |             |   |
|               |               |               |             |   |
| Timlön        |               |               | 2020-09-25  |   |
| Timlön        |               |               | 2020-09-25  |   |
| Timlön        |               |               | 2020-09-25  |   |
| Timlön        |               |               | 2020-09-25  |   |
| Timlön        |               |               | 2020-09-25  |   |
| Timlön        |               |               | 2020-09-25  |   |
| Timlön        |               |               | 2020-09-25  |   |
| Timlön        |               |               | 2020-09-25  |   |
| Timlön        |               |               | 2020-09-25  |   |
| Timlön        |               |               | 2020-09-25  |   |
| Timlön        |               |               | 2020-08-25  |   |
| Timlön        |               |               | 2020-08-25  |   |
| Timlön        |               |               | 2020-08-25  |   |
| Timlön        |               |               | 2020-08-25  |   |
| Timlön        |               |               | 2020-08-25  |   |

Rapporten finns att hämta under "Visa även ej upplagda rapporter" och har namnet Transaktionslista Excel datum.

Tryck på namnet på rapporten för att lägga till rapporten.

| Rapporter                 |          |
|---------------------------|----------|
| Favoriter                 | Pe       |
| 🔲 Visa även ej upplagda r | apporter |
| Sök                       |          |

### 4.2.5 Collectum – Avtalad lön IPT1

Från och med 11 februari ska även avtalad lön för ITP1 rapporteras till Collectum. Vi har gjort stöd för detta och byggt in det i den befintliga filen. När ni numera tar ut filen kommer därmed avtalad lön för ITP1 att ingå i filen.

## 4.3 Löneinställningar

### 4.3.1 Sjuklön efter 14 dagars anställning

Numera är det möjligt att ställa in så att sjuklön faller ut först efter 14 dagars anställningstid.

För att använda sig av den funktion krävs en inställning på löneavtalet.

#### Inställning finns under Anställda – Register – Löneavtal

Gå in på löneavtalet som ska följa dessa inställningar.

Scrolla sedan ner till expandern Inställningar och bocka i "Rätten till sjuklön regleras enligt lagen"

| ∽ Inställningar                      |                                   |
|--------------------------------------|-----------------------------------|
| <ul> <li>Avtalet omfattas</li> </ul> | av intjänade röda dagar (HRF)     |
| 🗌 Rätten till sjuklör                | n regleras enligt lagen 1991:1047 |
| Divisor vid beräkning                | av timlön för månadsavlönade      |
|                                      |                                   |

### 4.3.2 Fast kontering på löneart

Numera finns det möjlighet att styra att vissa lönearter inte ska gå på den fasta kontering på anställdakortet.

| Konteringsinställningar 📝 Fast konter | ng                               |       |                  |           |         |
|---------------------------------------|----------------------------------|-------|------------------|-----------|---------|
| Тур                                   | Konto                            | Butik | Kostnadställe    | Passtyper | Procent |
| Fast 1                                | 7010<br>Löner kollektivanställda |       | 15<br>15 Drycker |           | 50,00   |
| Fast 2                                | 7011<br>Löner Övrig Personal     |       | 17<br>17 Tobak   |           | 50,00   |

Inställningen finns på lönearten.

-

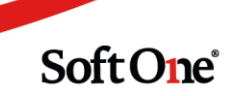

#### Inställningar – Lön – Lönearter

| ≪ < 8 av 209 >                     | » |                                          |       |                          |   |                       |                                                                                             |
|------------------------------------|---|------------------------------------------|-------|--------------------------|---|-----------------------|---------------------------------------------------------------------------------------------|
| art                                |   |                                          |       |                          |   |                       |                                                                                             |
| Nummer *<br>842                    |   | Kortnamn *<br>TJL Dag                    |       | Namn *<br>Tjänsledig Dag |   | Externt nummer<br>841 | Godkänd tid     Exkludera från årsarbetstid                                                 |
| <b>Typ av lön</b><br>Bruttolön     | ~ | Frånvaro                                 | ~     | Tjänstledig              | * | Ej semestergrundande  | <ul> <li>Snittberäknas</li> <li>Visa i löneberäkning</li> <li>✓ Fast konteras ej</li> </ul> |
| Faktor (Kostnad i schemaplanering) |   | Resultattyp (Gäller endast i löneberäkni | ngen) |                          |   |                       | Ta med pris i export                                                                        |

### 4.3.3 Nya arbetsgivaravgifter för unga

3 februari beslutade riksdagen att arbetsgivaravgifterna för unga (födda 1998–2002) tidigareläggs från 1:a april 2021 till 1:a januari 2021.

Detta medför att vi måste lägga till ytterligare en nivå på arbetsgivaravgifterna, eftersom det är ett nytt åldersspann som inte tidigare haft en egen % på arbetsgivaravgifterna.

För er som har egna påslag på löneavtalen kommer ni att behöva se över påslagen på nytt.

| Visa k | ntering<br>ontering för<br>-01-01 |                   |       |             |       |   |
|--------|-----------------------------------|-------------------|-------|-------------|-------|---|
|        |                                   | Arbetsgivaravgift |       | Egna påslag |       |   |
|        | Födda                             | Procent           | Konto | Procent     | Konto |   |
|        | - 1937                            | 0,00%             |       | 0,00%       |       | Ø |
|        | 1938 - 1955                       | 10,21%            |       | 0,00%       |       | Ø |
|        | 1956 - 1997                       | 31,42%            |       | 0,00%       |       | Ø |
|        | 1998 - 2002                       | 19,73%            |       | 0,00%       |       | Ø |
|        | 2003 - 2005                       | 10,21%            |       | 0,00%       |       | Ø |
|        | 2006 -                            | 31,42%            |       | 0,00%       |       | Ø |

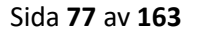

## 4.4 Semester

### 4.4.1 Förhöjd semesterrätt

Numera tar systemet hänsyn till om man på semesteravtalet har ställt in förhöjd semesterrätt vid uppnådd ålder. Inställningar för detta finns under **Anställd – Register – Semesteravtal** 

|                                    |    | Brytpunkter     |   |
|------------------------------------|----|-----------------|---|
| Förhöjd semesterrätt               |    | 2               | ~ |
| Fr.o.m det år arbetstagaren fyller |    | + Semesterdagar |   |
|                                    | 40 |                 | 5 |
| Fr.o.m det år arbetstagaren fyller |    | + Semesterdagar |   |
|                                    | 50 |                 | 8 |

## 4.5 Slutlön

### 4.5.1 Markera som slutavräknad

Numera är det möjligt att markera en anställd som slutavräknad. Detta kan användas när man till exempel har haft flera anställningar där man har missat att slutavräkna personen vid eventuellt ett byte av semesteravtal. Denna funktion ska användas med försiktighet.

| Startdatum * | Slutdatum  |   |
|--------------|------------|---|
| 2012-06-05   | 2020-09-30 | į |

I löneberäkningen kommer dessa personer att visas som "Markerad som slutavräknad".

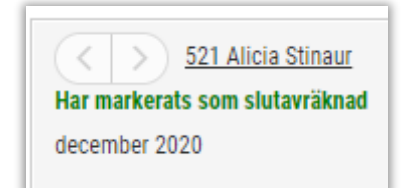

Sida 78 av 163

### 4.5.2 Slutlön på grupp

Numera är det möjligt att göra slutlön på grupp vid tillfälle då fler anställda ska slutavräknas i samma period. För att få fram vilka anställda som ska slutavräknas finns valet "Visa endast skall slutavräknas". Anställda som ska slutavräknas kommer då upp i listan.

| Löneberäkning                                                                                                    |    |
|----------------------------------------------------------------------------------------------------|----|
| Perioduppsättning                                                                                                 |    |
| Månad                                                                                                    | ~  |
| Utbetalningsdatum                                                                                                 |    |
| 2021-02-25 (januari 2021)                                                                                         | ~  |
|                                                                                                    |    |
| <ul> <li>Visa avslutade</li> <li>Visa endast skall slutavräknas</li> <li>Visa endast har slutavräknats</li> </ul> |    |
| Kategorier 👻 Anställda 👻                                                                                          | ×C |
| Filtrera på anstnr eller namn                                                                                     |    |
| > 🛑 [ 2] Alla 🙎                                                                                                   |    |

Markera sedan gruppen som ska slutavräknas.

De anställda kommer därefter att dyka upp lite mer till höger i bild.

Markera personerna. Gå sedan in under Funktioner och välj Slutlön.

| Alla<br>januari 2021  |                  |            |        |       |                            |                             |                  |
|-----------------------|------------------|------------|--------|-------|----------------------------|-----------------------------|------------------|
| > Diagram             |                  |            |        |       |                            |                             |                  |
|                       |                  |            |        |       |                            | C Attestnivå • Funktioner • | Beräkna 💌        |
| Namn                  | Bruttolön Förmån | Ersättning | Avdrag | Skatt | Arbetsgivaravgift Nettolön | Atta Lås period             | enast beräknad 📃 |
|                       | ▽                |            |        |       |                            | Slution                     | äää-mm-d 🗖 ▽     |
| 549 Olof Juliasdotter | 8 966,30         | 0,00       | 0,00   | 0,00  | ·1 767,00 ·2 817,22        | 7 199,00 🔴 Registrerau      | 2021-01-28 13:40 |
| 865 Max Mariaur       | 0,00             | 0,00       | 0,00   | 0,00  | 0,00 0,00                  | 0,00 🔵 Attest               |                  |

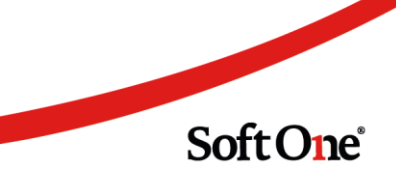

Det kommer nu att komma upp ytterligare en dialog som frågar om semesterskuldsrapport ska skapas samtidigt som slutlönen. Semesterskuldsrapporten kommer att visa hur de anställdas semesterskuld såg ut innan slutlönen gjordes. Välj NEJ eller JA beroende på vad som önskas.

| Varning | ×                                                                                                    |
|---------|----------------------------------------------------------------------------------------------------|
| ()      | Slutlön kommer skapas för valda anställda.<br>Vill du att semesterskuldsrapport ska skapas samtidigt? |
|         | Avbryt Nej Ja                                                                                         |

Om det är så att det finns anställda som inte ska slutavräknas i denna period kommer de anställda att komma upp i en dialog och slutavräknas ej. Övriga som har korrekt period har vid detta tillfälle nu slutavräknats.

| Följande a | nställda kunde inte slutavräknas                                                     | ×  |
|------------|--------------------------------------------------------------------------------------|----|
| ()         | Anställd (865) Max Mariaur slutar 2021-02-12 och ska slutavräknas i en senare period |    |
|            |                                                                                      | ОК |

## 4.6 Nyckeltal

### 4.6.1 Nya nyckeltal i Löneberäkningen

Numera finns även möjlighet att ta fram genomsnittliga löner i form av stapeldiagram för Kostnadsställen/Avdelning med mera.

Detta finner man i Löneberäkning - Välj en Perioduppsättning – Utbetalningsdatum - Klicka fram en grupp - Öppna Diagram expandern och där kan man se Lönekostnader och numera även Snittelönekostnaden.

Man kan också filtrera bort oönskade värden genom att klicka på dem längst ner under staplarna. Se bild nedan.

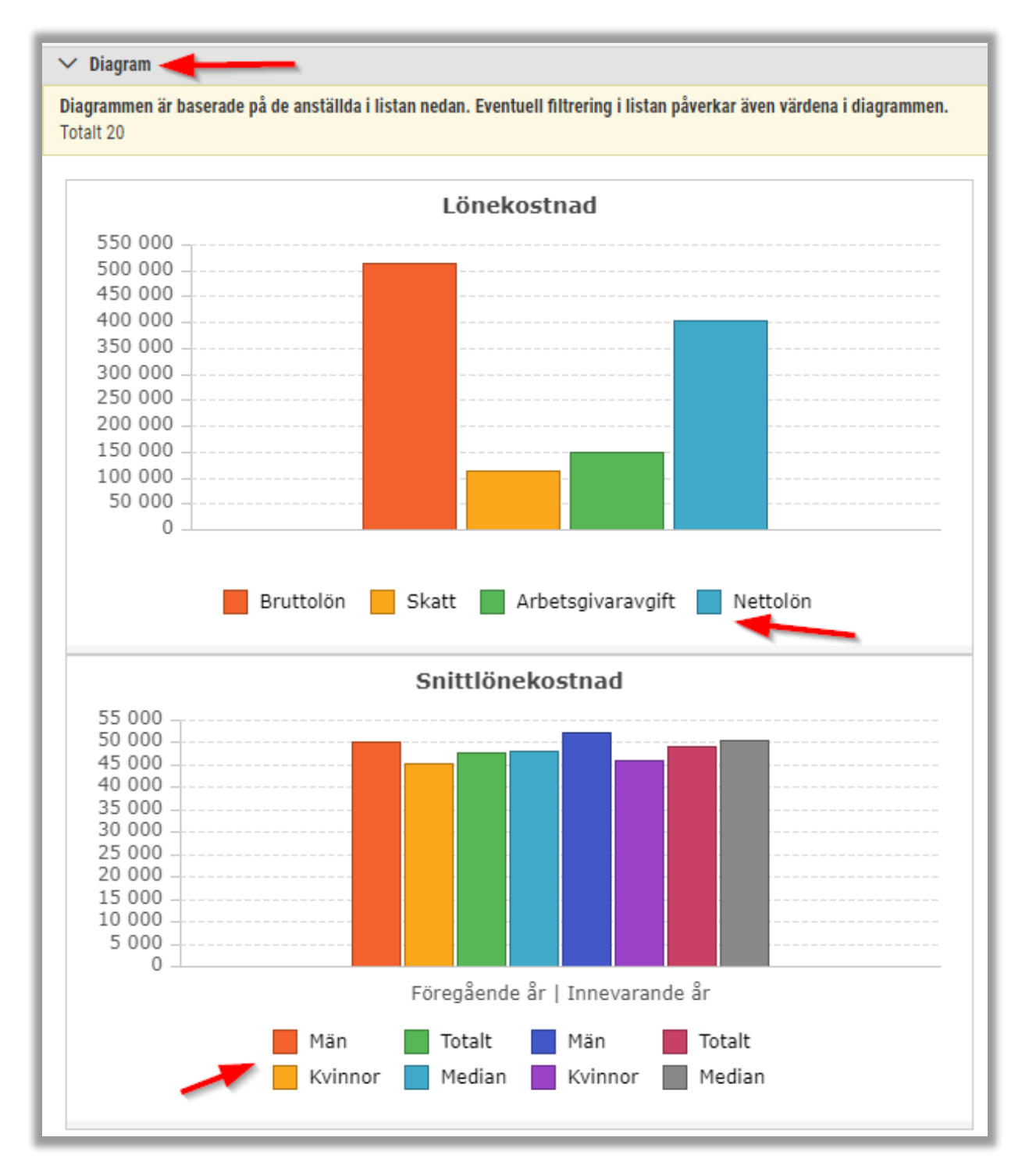

Soft One<sup>®</sup>

## 4.7 Val i löneberäkning

### 4.7.1 Filtrera på löneberäknade

Tidigare har det endast varit möjligt att filtrera på

Visa avslutade

Visa endast skall slutavräknas

Visa endast har slutavräknas

Numera finns även en ny funktion att filtrera på vilket är "Visa endast ej löneberäknade". Se bild nedan

| Perioduppsättning                |   |
|----------------------------------|---|
| Månad                            | ~ |
| Jtbetalningsdatum                |   |
| 2021-03-25 (februari 2021)       | ~ |
|                                  |   |
| 🗌 Visa avslutade                 |   |
| 🗌 Visa endast ej löneberäknade 🥌 |   |
| Visa endast skall slutavräknas   |   |
|                                  |   |

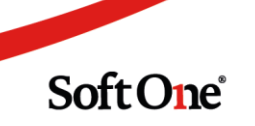

# 5. Ekonomi

## 5.1 Allmänt

### 5.1.1 Nytt baskonto för momsredovisning

Efter inkomna önskemål om att kunna använda olika konton för det automatiska momsavräkningsverifikatet, beroende på om företaget ska erhålla eller betala moms till Skatteverket, har vi separerat systemets baskonto för Momsredovisning till två olika baskonton:

- Momsredovisning kredit = skuld till SKV
- Momsredovisning debet = fordran hos SKV

| Moms                   |      |                         |     |
|------------------------|------|-------------------------|-----|
| Utgående moms 1        | 2610 | Utgående moms, oreducer | rad |
| Utgående moms 2        |      |                         |     |
| Utgående moms 3        |      |                         |     |
| Utgående moms Blanda   |      |                         |     |
| Ingående moms          | 2640 | Ingående moms           |     |
| Momsredovisning kredit | 2650 | Redovkonto för moms     |     |
| Momsredovisning debet  | 1650 | Momsfordran             |     |

Önskar företaget fortsatt boka all moms på ett och samma konto behöver inga ändringar i uppsättningen utföras. Om endast baskontot 'Momsredovisning kredit' är angivet kommer detta användas när momsavräkningsverifikatet skapas.

## 5.2 Ingående balanser

### 5.2.1 Migrering till Angular

I denna release har sidan **Ingående balanser** migrerats till det nya gränssnittet. Detta innebär en stor förbättring av utseendet och användarvänligheten. Nedan visas ett exempel på hur sidan ser ut och längre ned är respektive funktion beskriven.

| Ingående balan: | ser ×                                |          |                |         |                       |                        |                       |    |
|-----------------|--------------------------------------|----------|----------------|---------|-----------------------|------------------------|-----------------------|----|
| Redovisningsår  | 20200101 - 20201231 🗸                |          |                |         |                       |                        | + Lägg till rad 🛛 🏹 🕄 |    |
| Rad             | Konto                                | Kontotyp | Kostnadsställe | Projekt | Debet                 | Kredit                 | =                     |    |
|                 | 8                                    |          |                | 7       | ▽                     | 7                      | 7                     |    |
|                 | 1 1200 - Inventarier                 | Tillgång |                |         |                       | 890 629,44             | 0,00                  |    |
|                 | 2 1209 - Värdeminsk. inventarier     | Tillgång |                |         |                       | 0,00                   | 688 776,00            |    |
|                 | 3 1460 - Lagervaror på turistbyrån   | Tillgång |                |         |                       | 40 065,83              | 0,00                  |    |
|                 | 4 1510 - Kundfordringar              | Tillgång |                |         |                       | 2 105 627,00           | 0,00                  |    |
|                 | 5 1630 - Avräk, skatter o avgifter   | Tillgång |                |         |                       | 161 549,00             | 0,00                  |    |
|                 | 6 1681 - Utlägg/Intäkt               | Tillgång |                |         |                       | 0,00                   | 23 965,00             |    |
|                 | 7 1690 - Nedsk av kortfr fordr       | Tillgång |                |         |                       | 229 054,11             | 0,00                  |    |
|                 | 8 1910 - Kassa                       | Tillgång |                |         |                       | 4 319,00               | 0,00                  |    |
|                 | 9 1920 - Plusgiro                    | Tillgâng |                |         |                       | 5 937,00               | 0,00                  |    |
|                 | 10 1930 - Checkräkningskonto         | Tillgång |                |         |                       | 1 335 624,78           | 0,00                  |    |
|                 | 11 1931 - Bank 122-4                 | Tillgång |                |         |                       | 127 978,98             | 0,00                  | ٩. |
|                 | 12 1932 - Tjustkontot 31697774       | Tillgång |                |         |                       | 3 601 625,84           | 0,00                  |    |
|                 | 13 1933 - CheckTB 032571523 4325833  | Tillgång |                |         |                       | 49 406,57              | 0,00                  |    |
|                 | 14 1934 - Check Skärgårdstrafik CB   | Tillgång |                |         |                       | 181 117,68             | 0,00                  |    |
|                 | 15 2081 - Aktiekapital               | Skuld    |                |         |                       | 0,00                   | 500 000,00            |    |
|                 | 16 2086 - Reservfond                 | Skuld    |                |         |                       | 0,00                   | 50 000,00             |    |
|                 | 17 2091 - Balans. vinst el förlust   | Skuld    |                |         |                       | 0,00                   | 1 495 155,25          |    |
|                 | 18 2099 - Årets resultat             | Skuld    |                |         |                       | 0,00                   | 64,31                 |    |
|                 | 19 2124 - Period. fond 2004 års tax. | Skuld    |                |         |                       | 0,00                   | 85 000,00             |    |
| Π               | 20 2125 - Period food 2005 åre tav   | Skuld    |                |         |                       | 0.00                   | 128.000.00            | *  |
|                 |                                      |          |                |         |                       |                        | lotait 3/             | -1 |
|                 |                                      |          |                |         | Debet<br>8 903 096 23 | Kredit<br>8 903 096 23 | Diff                  |    |
|                 |                                      |          |                |         | 0 100 010,00          | 0 200 020,60           | 0,00                  |    |
| Skapad 2020-06- | 21 13:44 av Hantverkardemo           |          |                |         |                       |                        | Ta bort Spara         |    |

#### Val av redovisningsår

Precis som tidigare är det möjligt att se IB för respektive upplagt år genom att ange önskat år i rullgardinsmenyn. Skillnaden är att det numera endast går att redigera balanserna för år med status Öppet.

| Ingående balanser<br>Redovisningsår |       | er ×                  |     |
|-------------------------------------|-------|-----------------------|-----|
|                                     |       | 20200101 - 20201231 🗸 |     |
|                                     |       | 20110101 - 20111231   |     |
|                                     | Rad   | 20120101 - 20121231   |     |
|                                     | TT UU | 20130101 - 20131231   |     |
|                                     |       | 20140101 - 20141231   | -   |
|                                     |       | 20150101 - 20151231   |     |
|                                     |       | 20160101 - 20161231   | rie |
| -                                   |       | 20170101 - 20171231   |     |
|                                     |       | 20180101 - 20181231   | ir  |
| _                                   |       | 20190101 - 20191231   |     |
|                                     |       | 20200101 - 20201231   | I   |

#### Lägg till rader

En rad kan läggas till på två sätt:

• Genom att använda knappen Lägg till rad i toolbaren högst upp på sidan

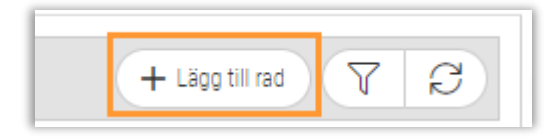

• Genom att använda Enter eller Tab till slutet av en rad så att det automatiskt skapas en ny rad (samma funktionalitet som finns vid redigering av konteringsrader)

#### Ta bort rader

För att ta bort en eller flera rader markeras dessa och sedan används knappen Ta bort längst ned vid Spara-knappen.

| 35 2994 - Citysamv.partn förutbet   | Skuld |              | 0,00         | 320 369,00              |
|-------------------------------------|-------|--------------|--------------|-------------------------|
| 36 2996 - Förutbet, proj.intäkter   | Skuld |              | 0,00         | 762 072,00              |
| 37 2998 - V-viks kommun ers.enl avt | Skuld |              | 0,00         | 897 367,00 🖵            |
|                                     |       |              |              | Totalt 37 (Markerade 2) |
|                                     |       | Dahat        | Marada       | Diff                    |
|                                     |       | 8 903 096,23 | 8 903 096,23 | 0,00                    |

#### Summeringar

Längst ned på sidan visas summeringar för Debet och Kredit samt ev. Differens mellan dessa.

| 1 | Debet        | Kredit       | Diff |
|---|--------------|--------------|------|
|   | 8 903 096,23 | 8 903 096,23 | 0,00 |

#### Begränsning av konton

Tillägg av konton är numera begränsat till balanskonton, dvs. konton med kontotyp Tillgång/Skuld

#### Rader med samma kontokombination

Vid tillägg av en rad med samma kombination som en befintlig rad visas numera en varning med en fråga om man vill slå ihop dessa

| Kontrollfr | åga                                                                          |
|------------|------------------------------------------------------------------------------|
| ()         | Följande rader har samma kontokombination:                                   |
|            | (36, 37)                                                                     |
|            | Vill du slå ihop dessa rader? Annars tas standardkonto bort på dublettrader. |
|            | Nei                                                                          |
|            | inej Ja                                                                      |

#### Indikering för ändrad rad

Vid ändring eller registrering av en rad visas en orange asterisk som en indikation

|   | 36 | 2996 - Förutbet. proj.intäkter | Skuld |
|---|----|--------------------------------|-------|
| • | 37 | 2998 V-viks kommun ers.enl avt | Skuld |

#### Info om skapad/ändrad

Längst ned till vänster på sidan visas datumstämplar för Skapad respektive Ändrad

- Skapad = visas när första raden/raderna skapas och sparas, oavsett om det sker manuellt eller via sidan Årsskifte
- Ändrad = uppdateras vid varje ändring som sparas, oavsett manuell eller automatisk ändring

## 5.3 Koncernredovisning

### 5.3.1 Överföring av konteringsdimensioner och utökad funktionalitet

För de kunder som använder modulen Koncernredovisning har det hänt en hel del förbättringar under den gångna utvecklingsperioden. Nu finns det bland annat möjlighet till en mer detaljerad uppföljning då konteringsdimensioner överförs vid konsolidering från dotterbolag till koncernföretag. Modulen har utökats med mer information och fler funktioner, allt för att effektivisera arbetet för er användare.

#### Genomförda överföringar

Sida 86 av 163

Sidan *Genomförda överföringar* har utvecklats för att användare snabbt ska kunna stämma av utförda konsolideringar och se att allt har blivit rätt.

#### Ny information

• Det har tillkommit en hel del information, bland annat verifikatserie, när överföringen utfördes och status. Det framgår även tydligare vilket dotterbolag som överföringen har skett från och vilken period som avses. Respektive körning visa som en rad.

| verföring                                   |             |             |                  |                  |                |                  |   |
|---------------------------------------------|-------------|-------------|------------------|------------------|----------------|------------------|---|
| oncernöverföring                            |             |             |                  |                  |                |                  |   |
| Redovisningsår                              | Period från | Period till |                  | Verifikatserie   | Överföringstyp |                  |   |
| 20200101 - 20201231                         | ✓ 2020-04   | ✓ 2020-07   | ~                | Koncernverifikat | ✓ Utfall       | ~                |   |
| <ul> <li>Genomförda överföringar</li> </ul> |             |             |                  |                  |                |                  |   |
| Redovisningsår 🔶                            | Period från | Period till | Verifikatserie   | Överföringstyp   | Status         | Skapad           |   |
|                                             |             |             |                  |                  |                | åååå - mm - dd   |   |
| > 2021-01-01 - 2021-12-31                   | 2021 - 1    | 2021 - 1    | Koncernverifikat | Utfall           | Överförd       | 2020-10-07 15:14 | × |
| > 2020-01-01 - 2020-12-31                   | 2020 - 12   | 2020 - 12   | Koncernverifikat | Utfall           | Överförd       | 2020-10-14 11:28 | × |
| > 2020-01-01 - 2020-12-31                   | 2020 - 6    | 2020 - 6    | Koncernverifikat | Utfall           | Överförd       | 2020-10-08 17:02 | > |
| > 2020-01-01 - 2020-12-31                   | 2020 - 6    | 2020 - 6    |                  | Utfall           | Borttagen      | 2020-10-07 14:36 |   |

• Tryck på markerad pil nedan för att synliggöra de perioder som överföringen består av och information om dessa. I nedan exempel har endast en period förts över och det finns endast ett dotterbolag, men det skulle lika gärna kunna visas 12 perioder per dotterbolag om konsolideringen görs årsvis.

| Genomförda överföringar |               |             |                  |                |                  |                       |   |   |
|-------------------------|---------------|-------------|------------------|----------------|------------------|-----------------------|---|---|
| edovisningsår 🐙         | Period från   | Period till | Verifikatserie   | Överföringstyp | Status           | Skapad                |   |   |
|                         |               |             |                  |                |                  | åååå - mm - dd        |   | 7 |
| 2021-01-01 - 2021-12-31 | 2021 - 1      | 2021 - 1    | Koncernverifikat | Utfall         | Överförd         | 2020-10-07 15:14      |   | × |
| Verifikatnr Företag     |               | Period      | Status           | Text           | Omräkningsfaktor | Overförd              |   | 1 |
|                         |               |             |                  |                |                  | ⊽ åååå-mm-dd          |   |   |
| 2 1 75 - Proc           | uktbolaget AB | 2021 - 1    | Överförd         | 5              | 1                | 0000 2020-10-07 15:14 | × | 1 |

#### Nya funktioner

• Tryck på pennan i kolumnen Verifikatnr för att öppna överföringens verifikat i en ny flik:

| Ƴ Genomförda överföringar |               |
|---------------------------|---------------|
| Redovisningsår            | Period från   |
|                           |               |
| √ 2020-01-01 - 2020-12-31 | 2020 - 12     |
| Verifikatnr Företag       |               |
| 🗆 🖉 8 75 - Produ          | uktbolaget AB |

 Ta bort verifikatet för en överförd period genom att trycka på krysset (1) på en av de rader som synliggörs vid expandering av huvudraden. Det går även bra att ta bort verifikaten för en hel överföring genom att trycka på krysset (2) på huvudraden. Vid borttag ändras statusen för perioden alternativt hela överföringen till 'Borttagen' eller 'Delvis borttagen', med syftet

att kunna följa vad som har hänt historiskt. Borttag kan ej utföras om vald period är stängd i moderbolaget.

| $\vee$ Genomförda överföringa | ır                     |             |                  |                             |                  |                         |            |
|-------------------------------|------------------------|-------------|------------------|-----------------------------|------------------|-------------------------|------------|
| Redovisningsår                | Period från            | Period till | Verifikatserie   | Överföringstyp              | Status           | Skapad                  |            |
|                               |                        |             |                  |                             |                  | ääää - mm - dd          |            |
| > 2020-01-01 - 2020-1         | 12-31 2020 - 12        | 2020 - 12   | Koncernverifikat | Utfall                      | Överförd         | 2020-10-14 11:28        | × ^        |
| ✓ 2020-01-01 - 2020-1         | 12-31 2020 - 6         | 2020 - 6    | Koncernverifikat | Utfall                      | Överförd         | 2020-10-08 17:02        | <b>2</b> × |
| Verifikatnr                   | Företag                | Period      | Status           | Text                        | Omräkningsfaktor | Overförd                |            |
|                               |                        |             |                  |                             |                  | ⊽ åååå-mm-dd            |            |
| 0 06                          | 75 - Produktbolaget AB | 2020 - 6    | Överförd         | Produktbolaget AB - Period  |                  | 1,0000 2020-10-08 17:02 | 1 ×        |
| 0 🖉 7                         | 13 - Testbolaget AB    | 2020 - 6    | Överförd         | Testbolaget AB - Period frå |                  | 1,0000 2020-10-08 17:02 | ×          |
|                               |                        |             |                  |                             |                  |                         |            |

#### Logg

Informationen som visas i expandern Logg på sidan Genomförda överföringar har också förbättrats. Om flera konton saknades i moderbolaget vid överföring visades tidigare endast ett konto i taget, vilket var tidskrävande. Numera visas samtliga ev. saknade konton direkt så att användaren kan lägga upp alla dessa i kontoregistret på en och samma gång.

#### Konteringsdimensioner

Vid överföring från dotterbolag till moderbolag har systemet tidigare endast tagit hänsyn till huvudkonton, och inte ev. internkonton, i dotterbolagen. Från och med nu kommer dock även internkonton tas med vid överföring. Detta bidrar till möjlighet att utföra en noggrannare avstämning per till exempel kostnadsställe efter att alla siffror har konsoliderats.

Matchningen av konteringsdimensioner sker per nummer och namn, vilket innebär att dessa måste stämma överens mellan dotterbolaget och moderbolaget för att dimensionerna ska föras över. Om en dimension saknas i moderbolaget bortser systemet från dessa internkonton vid överföringen.

#### Inställning företagsmappning

Under *Ekonomi > Inställningar > Redovisning > Inställningar > rubriken Koncernredovisning* finns en ny inställning. Inställningen är benämnd 'Företagsnamn från dotterbolag mappas mot konteringsdimension' och avgör vilken konteringsdimension i överföringsverifikaten som dotterbolagets namn ska sparas i.

| Koncernredovisning                                           |                           |   |
|--------------------------------------------------------------|---------------------------|---|
| Företagsnamn från dotterbolag mappas mot konteringsdimension | Projekt                   | ~ |
|                                                              | Kostnadsställe<br>Projekt |   |

Om inställningen är blank visas nedan felmeddelande vid överföring:

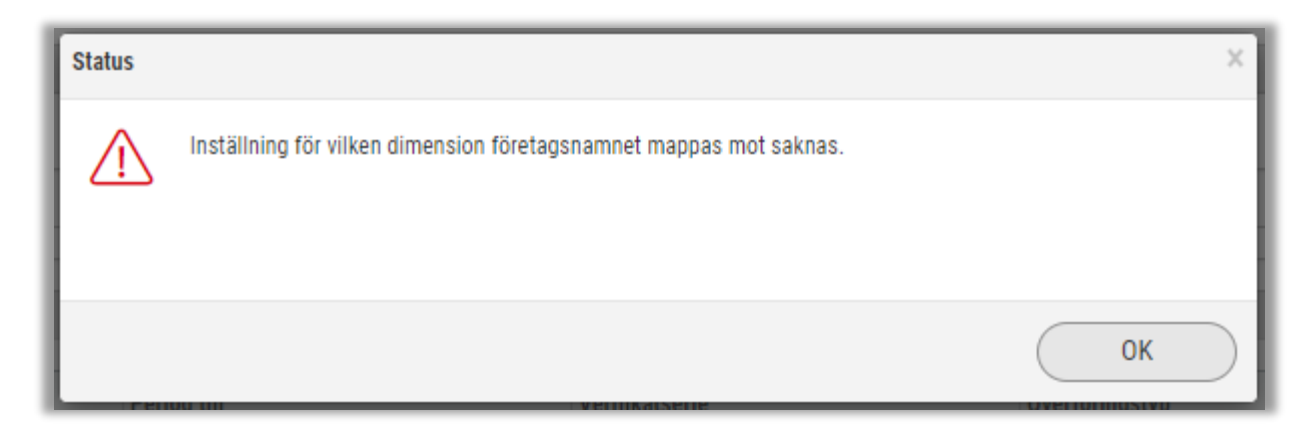

#### Inställningar dotterbolag

Förut fanns det två inställningar för vilka dotterbolag som ska kopplas till ett koncernföretag, dels i modulen Administrera, dels i modulen Ekonomi. De förstnämnda inställningarna är numera borttagna och valet av dotterbolag behöver endast göras via *Ekonomi > Redovisning > Koncernredovisning > Företag*. Där anges önskat dotterbolag i rullgardinsmenyn Företag i den dialog som visas vid registrering eller redigering av ett företag.

| Företag *     Mackföretaget     Mackföretaget     Notering     Avbryt        Avbryt |
|-------------------------------------------------------------------------------------|
|                                                                                     |

Sida 89 av 163

### 5.3.2 Ny inställning för matchning av internkonton

För de kunder som använder modulen *Koncernredovisning* finns nu en ny inställning för hur matchningen av internkonton ska gå till väga vid konsolidering. Tidigare har internkonton varit tvungna att matcha per både kontonummer och -namn, men nu finns det en inställning som gör att matchningen kan utföras mot endast nummer. Detta kan exempelvis vara användbart för de koncerner där dotterbolagen använder olika språk och därmed olika kontonamn.

- Inställningen återfinns i dialogen Administrera företag som visas när man skapar eller redigerar ett dotterbolag på sidan Företag (*Ekonomi > Koncernredovisning > Företag*).
- Inställningen kan användas för ett, flera eller samtliga bolag i koncernen.

| dministrera företag               |      |                    | 3 |
|-----------------------------------|------|--------------------|---|
| Företag *                         |      | Omräkningsfaktor * |   |
| Produktbolaget AB                 | ~    | 1,000              | 0 |
| Överföringstabell *               |      | Notering           |   |
| Dotterbolag                       | ~    |                    |   |
| Matcha internkonton mot endast nu | mmer |                    |   |
|                                   |      |                    |   |
|                                   | Avbr | ryt Ta bort Spara  | ) |
|                                   |      |                    |   |

• Inställningen är inaktiverad som standard.

## 5.4 Kundinbetalningar

### 5.4.1 Historik för utjämning från listan

Vid användning av funktionen 'Utjämna' i listan över kundinbetalningar (*Ekonomi > Kund > Betalningar > fliken Obetalda*) genereras numera både betalningar och verifikat. Betalningarna förs automatiskt över till verifikat. Tidigare försvann fakturorna utan att vare sig betalning eller verifikat skapades, vilket gjorde utjämningen svår att följa upp.

• Betalningarna som skapas får direkt status Avprickad och visas således under fliken Avprickade.

| Obr | talda Krav   | Ränta Avprickning | Avprickade + | ×          |        |           |        |            |               |                   |         |
|-----|--------------|-------------------|--------------|------------|--------|-----------|--------|------------|---------------|-------------------|---------|
| A   | a 🗸          |                   |              |            |        |           |        |            |               |                   |         |
|     | Fakturalöpnr | Fakturanr         | Bet.löp      | Betalkonto | Тур    | Status    | Kundnr | Kundnamn   | Betalt belopp | Betaldatum 🗸      | R R =   |
|     |              |                   |              |            |        | 7         | V      |            |               | 8 2021-02-24      | D 7 7 7 |
|     | 1315         | 1315              | 727          |            | Kredit | Avprickad | 898989 | SoftOne AB | -6            | 250,00 2021-02-24 | 0 🖪     |
|     | 1696         | 1696              | 728          |            | Debet  | Avprickad | 898989 | SoftOne AB | 6             | 250,00 2021-02-24 | 0 🖪     |

• Verifikattexten för de verifikat som skapas inleds med 'Utjämning' för god spårbarhet.

| Verifiat + ×                                                                                                    |                 |               |
|----------------------------------------------------------------------------------------------------|-----------------|---------------|
| 20210101 - 20211231 V Alia V                                                                                                    |                 | <b>A A B</b>  |
| □ Nummer Datum ∇ Text                                                                                                    | Serie           | Momsavräkning |
| ♥ 2021-02-24                                                                                                    |                 |               |
| □ > 112 2021-02-24 Ujämning: Betaining för fakt. 1696, SoftOne AB                                                                                                    | Kundbetainingar |               |
| Image: Description of the second second se | Kundbetalningar |               |

• Observera att inställningen 'Utjämning betalmetod' måste vara angiven för att kunna utföra utjämning från betalningslistan. Denna inställning återfinns via *Ekonomi > Inställningar > Kundreskontra > Inställningar > avsnittet Registrering*.

| Inställningar kund | Inställningar kundreskontra Inställningar krav och räntefakturering |                |  |   |  |  |  |
|--------------------|---------------------------------------------------------------------|----------------|--|---|--|--|--|
|                    |                                                                     |                |  |   |  |  |  |
| Registrerir        | ng                                                                  |                |  |   |  |  |  |
|                    |                                                                     |                |  |   |  |  |  |
| Standard momsty    | ур                                                                  | Momspliktig    |  | ~ |  |  |  |
| Standard betalnin  | ngsvillkor                                                          | 30 Dagar netto |  | ~ |  |  |  |
| Standard betalnin  | ngsvillkor krav/ränta                                               | 10 Dagar netto |  | ~ |  |  |  |
| Standard betalm    | etod                                                                | BG             |  | ~ |  |  |  |
| Utjämning betaln   | netod                                                               | BG             |  | ~ |  |  |  |
| Standard kreditg   | räns                                                                | 500000         |  |   |  |  |  |

## 5.5 Lev.betalningar

### 5.5.1 Röd indikation för förfallna fakturor

På sidan för Leverantörsbetalningar visas numera förfallodatumet med röd cellfärg om datumet har passerat dagens datum. Denna indikation finns sedan tidigare på sidorna Leverantörsfakturor och Attest.

| Obeta | d Bet.försl | ag Avprickning | Avprickade | + ×       |               |               |                 |                          |                      |                 |                  |
|-------|-------------|----------------|------------|-----------|---------------|---------------|-----------------|--------------------------|----------------------|-----------------|------------------|
| Alla  | ~           |                |            |           |               |               |                 |                          |                      |                 |                  |
|       | Fakt.löp    | Fakturanr      | Fakturatyp | Status    | Leverantörsnr | Leverantör    | Belopp ex. moms | Belopp inkl. moms Att be | etala Fakturadatum   | Förfallodatum ↑ | Ändra betaldatum |
|       |             | 7              |            | 7         |               |               | Σ               | ▼                        | ☆ aååå-mm-dd         | åååå - mm - dd  | åååå - mm - dd   |
|       | 2394        | 565656         | Debet      | Verifikat | 13            | Bravida Sveri | 10 000,00       | 10 000,00                | 10 000,00 2020-09-02 | 2020-10-02      | 2020-10-27       |
|       | 2399        | 56566565       | Debet      | Verifikat | 13            | Bravida Sveri | 800,00          | 1 000,00                 | 1 000,00 2020-09-02  | 2020-10-02      | 2020-10-27       |
|       | 2385        | 030901         | Debet      | Verifikat | 10            | Systemair AB  | 2 400,00        | 3 000,00                 | 3 000,00 2020-09-03  | 2020-10-03      | 2020-10-27       |
|       | 2400        | 5656556        | Debet      | Verifikat | 13            | Bravida Sveri | 1 600,00        | 2 000,00                 | 2 000,00 0020-09-03  | 2020-10-03      | 2020-10-27       |
|       | 2388        | 040903         | Debet      | Verifikat | 10            | Systemair AB  |                 |                          |                      | 2020-10-04      | 2020-10-27       |
|       | 2389        | 040904         | Debet      | Verifikat | 10            | Systemair AB  | 1 200,00        | 1 500,00                 | 1 500,00 2020-09-04  | 2020-10-04      | 2020-10-27       |
|       | 2390        | 040905         | Debet      | Verifikat | 10001         | Elkedjan      | 4 000,00        | 5 000,00                 | 5 000,00 2020-09-04  | 2020-10-04      | 2020-10-27       |
|       | 2397        | 565655566663   | Debet      | Verifikat | 13            | Bravida Sveri | 8 000,00        | 10 000,00                | 10 000,00 2020-09-11 | 2020-10-11      | 2020-10-27       |
|       | 2425        | 1367137        | Debet      | Underlag  | 11124         | Persson hyrm  | 800,00          | 1 000,00                 | 1 000,00 2020-09-25  | 2020-10-23      | 2020-10-27       |
|       | 2406        | 565656232332   | Debet      | Underlag  | 14            | Kylma AB      | 800,00          | 1 000,00                 | 1 000,00 2020-10-01  | 2020-10-31      | 2020-10-31       |
|       | 2407        | 23566699       | Kredit     | Underlag  | 14            | Kylma AB      | -800,00         | -1 000,00                | -1 000,00 2020-10-01 | 2020-10-31      | 2020-10-31       |
|       | 2408        | 123178         | Debet      | Underlag  | 13            | Bravida Sveri | 1 600,00        | 2 000,00                 | 2 000,00 2020-10-01  | 2020-10-31      | 2020-10-31       |
|       | 2409        | 123178         | Debet      | Underlag  | 13            | Bravida Sveri | 1 600,00        | 2 000,00                 | 2 000,00 2020-10-01  | 2020-10-31      | 2020-10-31       |
|       | 2412        | 101202         | Debet      | Underlag  | 11122         | Inexchange    | 400,00          | 500,00                   | 500,00 2020-10-01    | 2020-10-31      | 2020-10-31       |
|       | 2421        | 1              | Debet      | Underlag  | 13            | Bravida Sveri | 10 000,00       | 10 000,00                | 10 000,00 2020-10-01 | 2020-10-31      | 2020-10-31       |

## 5.6 Lev.fakturor

### 5.6.1 Ny sida för Kostnadsuppföljning

Sidan för Leverantörsfakturor har fått ett tillskott i form av en ny flik benämnd **Kostnadsuppföljning**. Syftet med den nya sidan är att användare snabbt ska kunna stämma av en om leverantörsfaktura är vidarefakturerad till någon order eller har belastat något projekt.

Tidigare har det varit omständligt för användare att säkerställa att alla kostnader från leverantörer och underentreprenörer, som inte läses in via EDI, faktiskt belastar en order eller ett projekt. Detta har i sin tur gjort det svårt att kontrollera att inget missas vid fakturering av löpande arbeten. Den utvecklade lösningen handlar om att på ett överskådligt sätt se vilka fakturor som är kostnadsförda och ännu viktigare – vilka som inte är det.

I dagsläget visas alla leverantörsfakturor i listan, men från och med nästa release kommer EDIfakturor som belastat en order samt de fakturor där EDI-orderbekräftelsen kostnadsförts på en order filtreras bort.

| Leve | erantörsfakturor | Kostnadsuppföljning + ×           |               |         |    |
|------|------------------|-----------------------------------|---------------|---------|----|
|      | Ej kostnadsfört  | ☑ Delvis kostnadsfört □ Helt kost | nadsfört Alla | ~       |    |
|      | Leverantörsnr    | Leverantör                        | Status        | Löpnr 个 | F  |
|      |                  |                                   |               | 7       | ▼[ |
|      | 2                | 202014-00                         | Verifikat     | 146840  |    |
|      | 2                | for the set                       | Verifikat     | 146838  |    |
|      | 2                | 5055548                           | Verifikat     | 146837  |    |
|      | 2                | Information and                   | Verifikat     | 146836  |    |
|      | 1                | Republic to                       | Verifikat     | 125     |    |
|      | 123              | Similar in m, 1                   | Underlag      | 124     |    |
|      | 3                | Related on the Adv                | Underlag      | 123     |    |
|      | 3                | Rent de central Ad                | Underlag      | 122     |    |
|      | 123              | Richard int wy h                  | Underlag      | 121     |    |
|      | 2                | 505016-40                         | Underlag      | 120     |    |
|      | 7                | Mar Measured                      | Underlag      | 119     |    |

#### Urval

I huvudet på sidan finns tre alternativ för vilka fakturor som ska visas:

- Ej kostnadsfört: Fakturor som varken har vidarefakturerats eller kopplats mot projekt
- **Delvis kostnadsfört:** Fakturor där en del av fakturabeloppet har vidarefakturerats eller kopplats mot projekt
- Helt kostnadsfört: Fakturor där hela eller mer än fakturabeloppet har vidarefakturerats eller kopplats mot projekt

De två förstnämnda alternativen är förvalda som standard då utgångsläget är att de fakturor som behöver hanteras ska visas.

Det finns även möjlighet att ange hur lång period som användaren vill se fakturor för. Systemet kommer ihåg den valda perioden till nästa gång användaren går in på sidan.

| Leverantörsfakturo | Kostnadsuppföljning | + ×                 |                                        |
|--------------------|---------------------|---------------------|----------------------------------------|
| Ej kostnadsfört    | Delvis kostnadsfört | 🗌 Helt kostnadsfört | Alla 🗸                                 |
| Leverantörsnr      | Leverantör          | Status              | En månad<br>Tre månader<br>Sex månader |
|                    |                     |                     | 12 månader<br>24 månader               |
| 2                  | SoftOne AB          | Verifikat           | Alla                                   |

#### Kolumner

Listan innehåller information om fakturan och dess leverantör, vilka ordrar och/eller projekt som fakturan är knuten till och nedan kolumner för möjlighet till avstämning:

- Vidarefakturerat belopp: Summan av kolumnen Belopp i expandern Vidarefakturering
- Kopplat belopp: Summan av kolumnen Belopp i expandern Koppla mot projekt. Checkboxen 'Belasta projekt' måste vara vald för att beloppet ska räknas med
- Diff: Summan av Vidarefakturerat belopp + Kopplat belopp Belopp ex. moms

#### Öppna en faktura

En faktura kan öppnas genom att dubbelklicka på en rad eller genom att klicka på pennan på respektive rad. Denna genväg till fakturan kan exempelvis vara lämplig om användaren önskar hantera en faktura som inte har vidarefakturerats eller kopplats mot projekt.

#### Ikon för status

För att snabbt se statusen för en faktura visas en ikon längst till höger i listan. De olika färgerna indikerar de olika statusarna:

- Ej kostnadsförd
- Delvis kostnadsförd

- 51

• Helt kostnadsförd

#### Summeringar

Längst ned på sidan visas tre summeringar för att snabbt stämma av om något saknas:

- Summa ej kostnadsfört
- Summa vidarefakturerat
- Summa kopplat mot projekt

| Summa ej kostnadsfört | Summa vidarefakturerat | Summa kopplat mot projekt |  |
|-----------------------|------------------------|---------------------------|--|
| -26 108,01            | 0,00                   | 0,00                      |  |

#### Behörighet

Den nya fliken visas i dagsläget endast om behörigheten 'Koppla lev.faktura mot projekt [684]' är aktiverad. I nästkommande release kommer även de som använder vidarefakturering av lev.fakturor få tillgång till den nya sidan.

Sida 94 av 163

### 5.6.2 Ny behörighet för att se fliken Kostnadsuppföljning

Tidigare presenterade vi den nya sidan Kostnadsuppföljning. I början var sidan endast tillgänglig för de kunder som använder Projektmodulen och koppling av lev.fakturor mot projekt, men nu når de kunder som vidarefakturerar lev.fakturor också fliken Kostnadsuppföljning.

- Ny behörighet
  - Vi har skapat en ny behörighet benämnd Vidarefakturering [1028] under Ekonomi > Leverantör > Leverantörsreskontra i behörighetsträdet

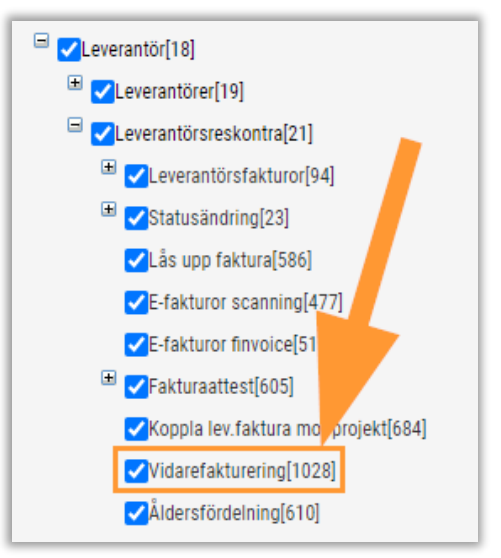

#### Kostnadsuppföljning

- Fliken visas på sidan för Lev.fakturor om användaren har någon av dessa behörigheter:
  - Koppla lev.faktura mot projekt [684]
  - Vidarefakturering [1028]

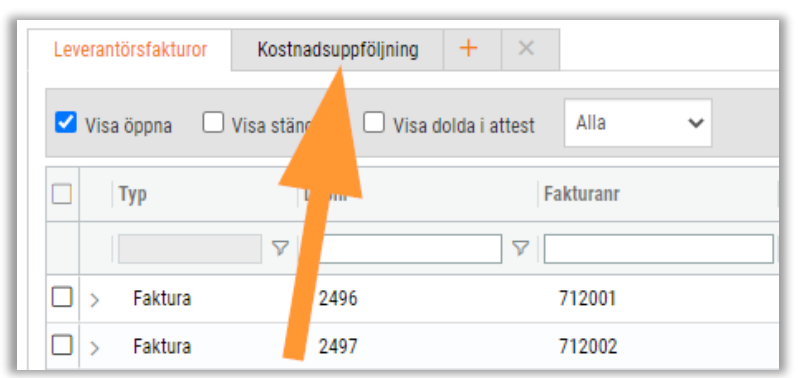

- Övrigt
  - Längre fram kommer den nya behörigheten även kunna användas för att dölja expandern Vidarefakturering i redigeringsläget av en lev.faktura för de kunder som inte arbetar med detta

Soft One

Sida 95 av 163

## 5.7 Leverantörer

### 5.7.1 Bifoga dokument

Nu finns det möjlighet att bifoga dokument på leverantörer. Det kan exempelvis handla om avtal och andra överenskommelser som en användare önskar spara på berörd leverantör i SoftOne GO, i stället för att behöva hantera dessa dokument separat.

#### Behörighet

För att få tillgång till den nya expandern behöver behörigheten 'Dokument [1034]' aktiveras. Behörigheten återfinns under Ekonomi > Leverantör > Leverantörer.

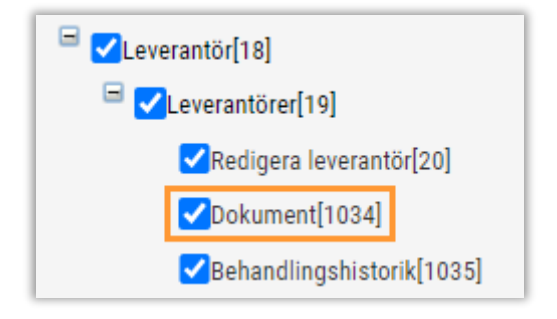

#### Instruktion

- 1. Navigera till Ekonomi > Leverantör > Leverantör.
- 2. Öppna valfri leverantör.
- 3. Öppna expandern Dokument.
- 4. Klicka på knappen 'Välj filer att ladda upp'.

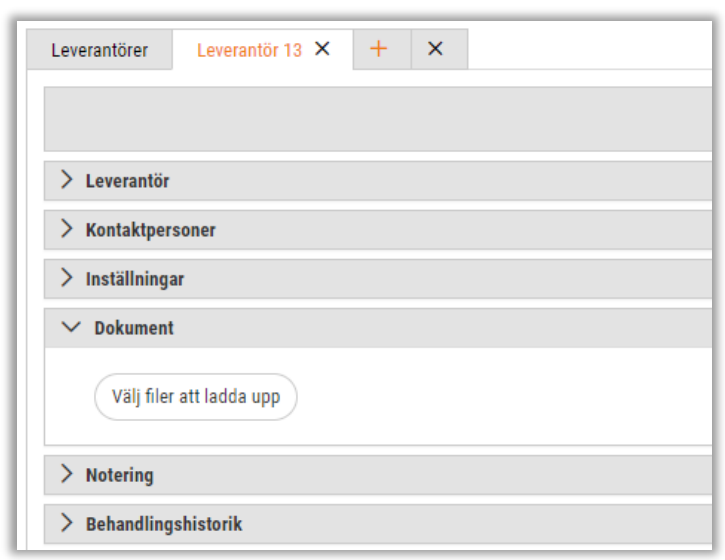

5. Välj en eller flera filer och tryck OK.

6. Nu har dokumentet lagts till och filnamn samt uppladdningsdatum visas enligt nedan.

| ∨ Dokument (1)           |
|--------------------------|
|                          |
| ×                        |
| Avtal 2021.pdf           |
| £ 2021-03-22             |
| Välj filer att ladda upp |

### 5.7.2 Behandlingshistorik

I denna release släpps en helt ny behandlingshistorik för leverantörer. Många kunder har efterfrågat att kunna följa ändringar av till exempel betalningstyp och betalkonto i redigeringsläget av en leverantör, med syftet att kunna upptäcka om en felaktig justering har utförts.

#### Ny expander på leverantör

Vi har utökat redigeringsläget av en leverantör med en ny expander benämnd Behandlingshistorik. I huvudet finns ett datumintervall som visar en månad bakåt i tiden som standard. I listan visas de ändringar som har skett på den specifika leverantören och informationen visar alla uppgifter kring en ändring. För att ändra datumintervall kan till exempel pilarna eller kalendrarna användas.

| ∨ Behandlingshistorik |              |             |             |                  |                |   |
|-----------------------|--------------|-------------|-------------|------------------|----------------|---|
| 2021-02-22            | - 2021-03-22 |             |             |                  |                |   |
| 🗌 Fält                | Тур          | Från        | Till        | Ändrad           | Ändrad av      | ≡ |
|                       |              |             |             | åååå - mm - dd   |                |   |
| Org nr                | Ändrad       | 556677-8899 | 556677-8800 | 2021-03-22 17:37 | Hantverkardemo |   |
|                       |              |             |             |                  |                |   |

#### Ny sida för att söka historik

För att få en överblick av de ändringar som har skett under exempelvis en viss period eller som har utförts av en specifik användare har vi utvecklat en ny sida för behandlingshistorik avseende leverantörer. Sidan nås via *Ekonomi > Leverantör > Register > Behandlingshistorik* och bidrar till att användaren slipper gå in på respektive leverantör för att granska ändringar.

- I huvudet anges det datumintervall samt eventuell användare som ändringarna ska visas för.
- När ändringarna har sökts fram synliggörs information om bland annat vilken leverantör som avses, vilket fält som har ändrats och vem som har utfört detta.

- Via pennan längst ut till höger på respektive rad kan berörd leverantör öppnas upp i en ny flik.
- Det finns även möjlighet att gruppera olika kolumner, förslagsvis 'Leverantör' eller 'Ändrad av'.

| Bel | handlingshistorik ×   |                    |        |                    |                       |                    |                |                       |     |
|-----|-----------------------|--------------------|--------|--------------------|-----------------------|--------------------|----------------|-----------------------|-----|
| Fr. | o.m. 2021-03-01       | <b>T.o.m.</b> 202  | -03-30 | Användare 🗸        | Sök                   |                    |                | 1                     | 7 B |
|     | Dra och släpp kolumne | r för att gruppera |        |                    |                       |                    |                |                       |     |
|     | Leverantör            | Fält               | Тур    | Frân               | Till                  | Ändrad             | Ändrad av      | Batch                 |     |
|     |                       |                    |        |                    |                       | ââââ - mm - dd 🛛 📋 |                |                       |     |
| O   | 4 Storel              | Org nr             | Ändrad | 456645-77          | 456645-888            | 2021-03-17 08:43   | Hantverkardemo | aa1cb2a7-63be-4b66-82 | Ø ^ |
|     | 4 Storel              | Konto              | Ändrad | 4545-4545          | 4545-8888             | 2021-03-17 08:43   | Hantverkardemo | d3ee9d15-9698-4f70-87 | Ø   |
|     | 4 Storel              | Betalningsvillkor  | Ändrad | 20 Dagar netto (5) | 30 Dagar netto (6)    | 2021-03-17 08:44   | Hantverkardemo | 63aa761b-9617-4716-ae | Ø   |
|     | 4 Storel              | Konto              | Ny     |                    | FI1410093000123458    | 2021-03-17 08:45   | Hantverkardemo | 83a22f11-9120-4808-a0 | Ø   |
|     | 4 Storel              | Valutakonto        | Ny     |                    | SEK                   | 2021-03-17 08:45   | Hantverkardemo | 83a22f11-9120-4808-a0 | Ø   |
|     | 4 Storel              | Kontokod           | Ny     |                    | 1029                  | 2021-03-17 08:45   | Hantverkardemo | 83a22f11-9120-4808-a0 | Ø   |
|     | 4 Storel              | Betalningskod      | Ny     |                    | 200                   | 2021-03-17 08:45   | Hantverkardemo | 83a22f11-9120-4808-a0 | Ø   |
|     | 4 Storel              | Betalningsform     | Ny     |                    | Konto/IBAN (1)        | 2021-03-17 08:45   | Hantverkardemo | 83a22f11-9120-4808-a0 | Ø   |
|     | 4 Storel              | Avgiftshantering   | Ny     |                    | Normal (1)            | 2021-03-17 08:45   | Hantverkardemo | 83a22f11-9120-4808-a0 | Ø   |
|     | 4 Storel              | Avgiftshantering   | Ny     |                    | Avsändare inhemska ko | 2021-03-17 08:45   | Hantverkardemo | 83a22f11-9120-4808-a0 | Ø   |
|     | 4 Storel              | Avgiftshantering   | Ny     |                    | BGC (1)               | 2021-03-17 08:45   | Hantverkardemo | 83a22f11-9120-4808-a0 | Ø   |
|     | 4 Storel              | Kontokod           | Ändrad | 1029               | 1040                  | 2021-03-17 09:09   | Hantverkardemo | 37433d4a-4288-4081-a  | Ø   |

#### Behörighet

För att få tillgång till den nya expandern och den nya sidan behöver behörigheten 'Behandlingshistorik [1035]' aktiveras. Behörigheten återfinns under Ekonomi > Leverantör > Leverantörer.

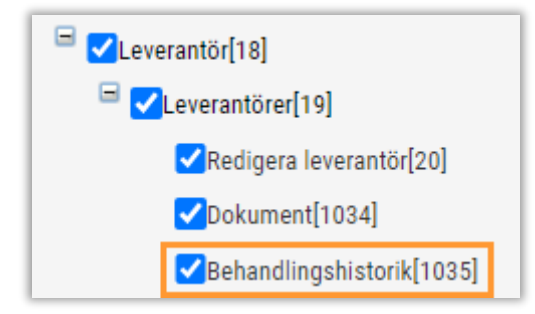

#### Övrigt

• Behandlingshistoriken tar hänsyn till importer som utförs via API, Connect och Excel, utöver manuella ändringar.

## 5.8 Lev.översikt

### 5.8.1 Nytt utseende

Leverantörsöversikten har fått ett uppdaterat utseende och vi har exempelvis justerat gruppering av information, placering av knappar och snabbåtkomst till leverantörens uppgifter.

• När användaren har sökt fram en leverantör visas numera en hel del viktiga uppgifter högst upp, som till exempel organisationsnummer och betalningsvillkor.

| Leverantörsöversikt |                              |                 |                                |        |                      |                  |                                |                   |              |                                   |                      |                      |            |      |
|---------------------|------------------------------|-----------------|--------------------------------|--------|----------------------|------------------|--------------------------------|-------------------|--------------|-----------------------------------|----------------------|----------------------|------------|------|
|                     |                              |                 |                                |        |                      |                  |                                |                   |              |                                   | +                    | Skapa faktura 🔍      | sök levera | ntör |
| Lev<br>13           | verantör<br>Testleverantören |                 | Organisationsnu<br>556677-8899 | mmer   | Spärrad mot b<br>Nej | betalning        | <b>Valuta</b><br>Svenska krono | и                 | Beta<br>5 da | <b>Iningsvillkor</b><br>gar netto | <b>Vår r</b><br>Mila | eferens<br>Andersson |            |      |
| Bra                 | avida notering               |                 |                                |        |                      |                  |                                |                   |              |                                   |                      |                      |            |      |
| >                   | Summor                       |                 |                                |        |                      |                  |                                |                   |              |                                   |                      |                      |            |      |
| •                   | Visa öppna 🗌                 | Visa stängda Er | mânad 🗸                        |        |                      |                  |                                |                   |              |                                   |                      |                      |            |      |
|                     | Löpnr                        | Fakturanr       | Fakturatyp                     | Attest | Status               | Leverantör       | Belopp ex. moms                | Belopp inkl. moms | s Restbelopp | Fakturadatum                      | Förfallodatum        | Betald datum         |            |      |
|                     |                              | 7               |                                |        |                      |                  | 5                              | 7                 | 7            | ⊽ åååå-mm-dd                      | 苗 aååå - mm - dd     | 苗 åååå - mm - dd     |            |      |
|                     | 2 408                        | 123178          | Debet                          |        | Underlag             | Testleverantören | 1 600,00                       | 2 000,00          | 2 000,00     | 2020-10-01                        | 2020-10-31           |                      | Ø          | *    |
|                     | 2 409                        | 123178          | Debet                          |        | Underlag             | Testleverantören | 1 600,00                       | 2 000,00          | 2 000,00     | 2020-10-01                        | 2020-10-31           |                      | 0          |      |

• Öppna leverantörens uppgifter i en ny flik genom att klicka på leverantörens namn.

| Leverantörsöversikt               |
|-----------------------------------|
|                                   |
| Leverantör<br>13 Testleverantören |
| Bravida notering                  |
| ∽ Summor                          |

 Synliggör alla summor avseende leverantören genom att klicka på pilen på expandern Summor. Expandern är alltid stängd direkt efter sökning, men kan öppnas när uppgifterna behöver kontrolleras.

| + Skaps fakturar<br>Leverantia<br>13 Testleverantiaren<br>554677-8899<br>Branda notering<br>Branda notering                                                                                                    | Q Sök leverantör |
|----------------------------------------------------------------------------------------------------|------------------|
| Leverantör<br>13 Testleverantören         Organisationsnummer<br>55677-899         Spärrad mot betalning<br>Nej         Valuta<br>Svenska kronor         Betalningsvillkor<br>5 dagar netio         Vär referens<br>Mila Anderson           Branda notering |                  |
| Bravida notering                                                                                                    |                  |
|                                                                                                    |                  |
| ✓ Summer                                                                                                    |                  |
|                                                                                                    |                  |
| Obetalda Förfallna Betalda Totalbelopp                                                                                                    |                  |
| Inklusive moms         1 576 662,00         1 623 662,00         20 009 828,70         21 586 490,70                                                                                                    |                  |
| Exklusive mons 1290 045,25 1313 023,80 19711862,96 21 001 908,21                                                                                                    |                  |
| Obetalda (valuta) Förfallna (valuta) Betalda (valuta) Totalbelopp (valuta)                                                                                                    |                  |
| Inklusive moms 0,00 0,00 0,00 0,00                                                                                                    |                  |
| Exdusive mons 0,00 0,00 0,00 0,00                                                                                                    |                  |

Soft One<sup>®</sup>

Sida 99 av 163

## 5.9 Likviditetsplanering

### 5.9.1 Filter för betalstatus

I modulen *Likviditetsplanering* har vi tidigare endast visat de fakturor där förfallodatum infaller inom valt datumintervall samt där ingen betalning finns. Detta har medfört att fakturor som en användare till exempel skapar en betalningsfil för döljs från listan då betalningar för fakturorna skapats upp under fliken Avprickning. Nu har vi därför utvecklat ett filter för fakturornas betalstatus, vilket gör det möjligt att inkludera fakturor som har en betalning under Avprickning.

- Filtret för betalstatus finns tillgängligt i huvudet på sidan
- För att uppnå samma resultat som tidigare ska endast alternativet 'Obetalda' vara markerat
- För att även inkludera fakturor med betalning under Avprickning ska båda alternativen 'Obetalda' och 'Betalda (avprickning)' vara markerade
- Det valda värdet i filtret sparas till nästa gång användaren går in på sidan

| Likviditetsplanering |                          |                                  |                   |           |                       |       |
|----------------------|--------------------------|----------------------------------|-------------------|-----------|-----------------------|-------|
| Fr.o.m. 2021-03-01   | <b>T.o.m.</b> 2021-03-31 | Undanta fakturor före 2021-03-01 | Ingångslikviditet | 0,00      | Betalstatus 👻         | Sök   |
| 🗐 💷 Datum 🤅          | 3                        |                                  |                   |           | ☑ Markera alla        |       |
| Grupperade kolumner  | $\equiv$ Transaktionstyp | Specifikation                    | In                | Ut        | ⊠ Markera ingen       | Saldo |
|                      |                          |                                  |                   | 7         | Sök                   |       |
| > 2021-03-03 (5)     |                          |                                  |                   | 1 362,00  | Obetalda              | D     |
| > 2021-03-04 (5)     |                          |                                  |                   | 42 773,00 | Betalda (avprickning) | D     |
| > 2021-03-05 (12)    |                          |                                  |                   | 17 803,00 | Filtrera              | D     |
| > 2021-03-06 (5)     |                          |                                  |                   | 10 155,00 |                       | D     |

## 5.10Rapporter

### 5.10.1 Avskrivningsprognos

Nu finns en ny rapport benämnd 'Avskrivningsprognos' tillgänglig i systemet. Rapporten visar, som namnet antyder, en prognos för verksamhetens avskrivningar. Det går även bra att ta ut rapporten retroaktivt för att exempelvis se beloppet för alla avskrivningar för en specifik period.

#### Exempel

Nedan visas ett exempel på hur rapporten ser ut. Som synes innehåller den inventarienummer, inventarienamn, periodbelopp för valt intervall (i detta fall månad) och slutligen ett eventuellt restvärde för de avskrivningar som återstår.

Om rapporten visar blanka värden för någon inventarie beror detta på att inventarien har status 'Aktiv' trots att beloppet 'Redovisat värde' är noll. Detta innebär att inventarien är fullt avskriven, men har fel status. För att åtgärda statusen används funktionen Markera som fullt avskriven i redigeringsläget av inventarien.

Sida 100 av 163

| 1126 Av         | /skrivning    | sprognos              |               |                      |                      |                   |                     |
|-----------------|---------------|-----------------------|---------------|----------------------|----------------------|-------------------|---------------------|
| lesnerssor      | οAB           |                       |               |                      |                      | Sida:             | 1/1                 |
| Jespersson      | I AU          |                       |               |                      |                      | 110:              | 2020-10-13 18:11:11 |
| 556677-8899     | all           | 0008-0045             |               |                      |                      | Anvandare:        | sys                 |
| Aktuell period: |               | 2020-02-01-2021-01-31 |               |                      |                      |                   |                     |
| Inventarie      | Benämning     | 20210201-20210        | 20210301-2021 | 0331 20210401-202104 | 30 20210501-20210531 | 20210601-20210630 | Rest värde          |
| 0024            | Inventarie 1  | 3                     | 104 3         | 104 3 1              | 3 104                | 3 104             | 223 475             |
| 0025            | Inventarie 2  |                       | 444           | 444 4                | 444 444              | 444               | 42 596              |
| 0026            | Inventarie 3  | 5                     | 368 5         | 368 5.3              | 58 5 368             | 5 368             | 532 274             |
| 0027            | Inventarie 4  | 1                     | 092 1         | 092 10               | 92 1 092             | 1 092             | 120 548             |
| 0028            | Inventarie 5  | 4                     | 530 4         | 530 4 5              | 30 4 530             | 4 530             | 589 532             |
| 0029            | Inventarie 6  |                       | 667           | 667 6                | 57 667               | 667               | 89 783              |
| 0030            | Inventarie 7  | 1                     | 863 1         | 863 18               | 53 1863              | 1 863             | 282 789             |
| 0008            | Inventarie 8  | 2                     | 629 2         | 629 2.6              | 29 2 629             | 2 629             | 52 969              |
| 0009            | Inventarie 9  |                       | 158           | 158 1                | 58 158               | 158               | 4 461               |
| 0010            | Inventarie 10 |                       | 786           | 786 7                | 36 786               | 786               | 22 602              |

#### Val av period

Vid utskriften tittar systemet på t.o.m.-perioden som anges i urvalet och rapporten visar efterföljande perioder. I exemplet ovanför angavs nedan urval och eftersom februari 2021 är nästföljande period efter redovisningsårets slut börjar rapporten med denna månad.

| Datumurval     | rval                |   |                     |   |
|----------------|---------------------|---|---------------------|---|
| Redovisningsår | 20200201 - 20210131 | ~ | 20200201 - 20210131 | ~ |
| Period         |                     | ~ |                     | ~ |
| Period         |                     |   |                     |   |

#### Prognosintervall

I rapporturvalet för Avskrivningsprognosen finns det möjlighet att välja olika intervall: månad, kvartal, halvår och år. Detta ger valmöjligheter för hur beloppen ska summeras.

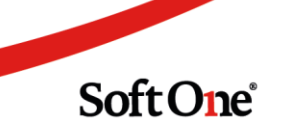

| Inventarieu                | rval                    |   |       |
|----------------------------|-------------------------|---|-------|
| Inventarie                 |                         | ~ | <br>~ |
| Kategorier                 |                         | ~ | *     |
| Prognosintervall           | Månad<br>Månad          | ~ |       |
| Skapad <b>2020-10-06 1</b> | Kvartal<br>Halvår<br>År |   |       |

#### Lägg till rapporten

Den nya rapporten läggs till genom att navigera till *Ekonomi > Rapporter > Rapporter*, trycka på plustecknet, välja systemrapporten Avskrivningsprognos, ange ett ledigt nummer och sedan spara.

### 5.10.2 Justering av rapporten Avskrivningsprognos

Vi har utfört två justeringar i rapporten Avskrivningsprognos:

- Lagt till summeringar för respektive kolumn som avser belopp.
- Filtrerat bort avskrivningar som saknar värde kvar att skriva av.

### 5.10.3 Nya inventarielistor

Vi har utökat systemets Inventarielistor så att det numera finns en typ som visar inventarier med alla statusar och en typ som endast visar inventarier med status 'Aktiv'. Nedan är de varianter på inventarielistor som finns tillgängliga:

- Inventarielista Aktiva
- Inventarielista grupperad Aktiva
- Inventarielista med avskrivningar Aktiva
- Inventarielista Alla
- Inventarielista grupperad Alla
- Inventarielista med avskrivningar Alla

Sida 102 av 163

### 5.10.4 Enskild rapport per internkonto

I urvalet för resultatrapporter finns det nu en inställning som möjliggör utskrift av enskilda rapporter per internkonto. Detta möjliggör att användare exempelvis kan ange ett intervall av kostnadsställen och skriva ut separata rapporter per angivet kostnadsställe.

Tidigare har användare varit tvungna att skriva ut en rapport per kostnadsställe, vilket har inneburit ett tidskrävande arbetssätt. Följ nedan instruktion för att testa den nya inställningen och spara en hel del tid!

- 1. Öppna urvalet för önskad rapport.
- 2. Ange period.
- 3. Ange konteringsdimension.
- 4. Kryssa i inställningen 'Enskild rapport per internkonto'.
- 5. Ange ett intervall av internkonton.
- 6. Skriv ut.
- 7. Utskriften resulterar i enskilda rapporter för alla internkonton i det valda intervallet.

| Rapporturval                 | Inställningar                                         |         |
|------------------------------|-------------------------------------------------------|---------|
| Resultatrap                  | port                                                  |         |
| Spara u                      | rval                                                  |         |
| Urvalsnamn                   |                                                       |         |
| Standa                       | durval                                                |         |
| Redovisning:<br>Period       | år 20200101 - 20201231 ✓ 20200101 - 20201231 ✓<br>✓ ✓ |         |
| Konteringsdi<br>Saknar konte | nension Kostnadsställe 🗸                              |         |
| Enskild rapp                 | rt per internkonto 🔽                                  |         |
| inkludera års                | skifte verifikat 🗹                                    |         |
| inkludera ex                 | erna verifikat 🧹                                      |         |
| Konto-                       | och internkontourval                                  |         |
| Kostnadsst                   | ille                                                  |         |
|                              | Sida <b>103</b> av <b>163</b>                         |         |
|                              |                                                       | Sortune |

## 5.11 Verifikat

### 5.11.1 Bättre stöd för ändring av verifikatdatum mellan olika år

I denna release har vi utvecklat bättre stöd för ändring av verifikatdatum mellan olika redovisningsår. Tidigare var ett verifikats angivna datum hårdare styrt till valt redovisningsår i toppmenyn, men nu finns det möjlighet att justera ett verifikat som har hamnat på fel år. Nedan beskrivs de delar som vi har implementerat.

- En kontroll utförs för att se om perioden i det år man försöker ändra datumet till är öppen.
- Vid byte av datum från ett år till ett annat uppdateras numera både verifikatserien och verifikatnumreringen.
- För att undvika glapp i serien i det år som verifikatet flyttas från skapas ett tomt verifikat upp med det gamla verifikatnumret. För spårbarhet och tydlighet får det tomma verifikatet texten 'Verifikatet har flyttats till redovisningsår \*, ver.nr \*'. Se exempel nedan.

| « < >                | <b>»</b> |              |
|----------------------|----------|--------------|
| /erifikat            |          |              |
| Serie *<br>Bokföring | ~        | Nummer 65541 |
| Datum                |          | Text         |

# 5.12 År och perioder

### 5.12.1 Ny hantering av år och perioder

En välkommen nyhet i SoftOne GO är en förenklad och uppdaterad hantering av allt som rör ett årsskifte. Tidigare har sidorna för att hantera upplägg av år och perioder, koppling av verifikatserier, redigering av ingående balanser osv. varit utspridda på olika platser i systemet. Numera finns alla huvudsakliga delar som behöver hanteras i samband med ett nytt år under ett och samma menyalternativ!

| Ekonomi              |                                                    |  |  |  |
|----------------------|----------------------------------------------------|--|--|--|
| \star Favoriter      | Redovisningsår Ingående balanser Verifikatserier × |  |  |  |
| 👁 Paneler            |                                                    |  |  |  |
| م Redovisning        | Redovisningsår                                     |  |  |  |
| Budget               |                                                    |  |  |  |
| Periodiseringar      | > 20220101 - 20221231                              |  |  |  |
| Verifikat            | > 20210101 - 20211231                              |  |  |  |
| Årsskifte            | > 20200101 - 20201231                              |  |  |  |
| > Koncernredovisning | > 20190101 - 20191231                              |  |  |  |

Nedan beskrivs de förändringar som har gjorts kring menyalternativen och längre ned följer information om respektive sida under det nya menyalternativet Årsskifte.

- År och perioder
  - Återfinns numera som en flik, benämnd Redovisningsår, under menyalternativet Årsskifte
- Ingående balanser
  - Återfinns numera som en flik under menyalternativet Årsskifte
- Verifikatserier
  - Återfinns numera som en flik under menyalternativet Årsskifte
- Årsskifte
  - Menyalternativet och dess sida har tagits bort helt och hållet och funktionerna på sidan har i stället implementerats på olika sidor under menyalternativet Årsskifte

### Redovisningsår

#### Listan över befintliga år

- Samtliga upplagda år visas i en lista med information om årets datumintervall, status i klartext och status i form av en ikon i olika färger.
- För att synliggöra perioderna som ingår i ett år och periodernas statusar används pilen längst till vänster på respektive rad.
- För att öppna redigeringsläget av ett år dubbelklickar användaren på en rad eller klickar på pennan längst till höger.

Sida 105 av 163

| Redovisningsår Ingående balanser Verifikatserier × |             |                            |  |  |  |  |
|----------------------------------------------------|-------------|----------------------------|--|--|--|--|
|                                                    |             | + Skapa redovisningsår 🍸 🕄 |  |  |  |  |
| Redovisningsår                                     | Status      |                            |  |  |  |  |
|                                                    |             |                            |  |  |  |  |
| > 20210101 - 20211231                              | Ej påbörjad | • 0                        |  |  |  |  |
| > 20200101 - 20201231                              | Öppen       | • 0                        |  |  |  |  |
| > 20190101 - 20191231                              | Öppen       | • 2                        |  |  |  |  |
| > 20180101 - 20181231                              | Stängd      | • 8                        |  |  |  |  |
| > 20170101 - 20171231                              | Stängd      | • 2                        |  |  |  |  |
| > 20160101 - 20161231                              | Stängd      | • 2                        |  |  |  |  |
| > 20150101 - 20151231                              | Stängd      | • 0                        |  |  |  |  |
| > 20140101 - 20141231                              | Stängd      | • 0                        |  |  |  |  |
| > 20130101 - 20131231                              | Låst        | • 🖉                        |  |  |  |  |
| > 20120101 - 20121231                              | Låst        | • 2                        |  |  |  |  |
| > 20110101 - 20111231                              | Låst        | • Ø                        |  |  |  |  |

#### Redigeringsläget av ett år

Nedan beskrivs de olika expandrarna i redigeringsläget av ett år.

- Redovisningsår
  - Här visas årets datumintervall och dess status.
  - Vid registrering av ett nytt år föreslås datumintervallet automatiskt utifrån tilldatumet för föregående år.

| Redovisningsår | Ingående balanser                                                 | Verifikatserier      | Nytt redovisningsår<br>× | × |  |  |
|----------------|-------------------------------------------------------------------|----------------------|--------------------------|---|--|--|
|                |                                                                   |                      |                          |   |  |  |
|                |                                                                   |                      |                          |   |  |  |
| Redovisningsår |                                                                   |                      |                          |   |  |  |
| OBSI Överskr   | id inte inställningen för m                                       | av antal önnna redov | visningsår. Kom ihåg     |   |  |  |
| att öppna per  | att öppna perioder och koppla verifikatserier per redovisningsår. |                      |                          |   |  |  |
| Från *         |                                                                   | Till *               |                          |   |  |  |
| 2022-01-01     | <b></b>                                                           | 2022-12-31           | <b></b>                  |   |  |  |
| L              |                                                                   |                      |                          |   |  |  |
|                |                                                                   |                      |                          |   |  |  |

- Perioder
  - Här visas årets perioder och det är även här som periodernas status justeras.

• Vid registrering av ett nytt år skapas perioderna upp automatiskt utifrån valt datumintervall för året.

| ✓ Perioder |         |           |             |                 |  |  |  |
|------------|---------|-----------|-------------|-----------------|--|--|--|
|            |         |           | E           | Ej påbörjad 🗸 🍥 |  |  |  |
| Nummer     | Period  | Månad     | Status      |                 |  |  |  |
| ▼          |         |           |             |                 |  |  |  |
| * 1        | 2022-1  | Januari   | Ej påbörjad | •               |  |  |  |
| □ * 2      | 2022-2  | Februari  | Ej påbörjad | •               |  |  |  |
| 🗆 * 3      | 2022-3  | Mars      | Ej påbörjad | •               |  |  |  |
| • * 4      | 2022-4  | April     | Ej påbörjad | •               |  |  |  |
| • * 5      | 2022-5  | Maj       | Ej påbörjad | •               |  |  |  |
| • * 6      | 2022-6  | Juni      | Ej påbörjad | •               |  |  |  |
| • * 7      | 2022-7  | Juli      | Ej påbörjad | •               |  |  |  |
| * 8        | 2022-8  | Augusti   | Ej påbörjad | •               |  |  |  |
| • * 9      | 2022-9  | September | Ej påbörjad | •               |  |  |  |
| * 10       | 2022-10 | Oktober   | Ej påbörjad | •               |  |  |  |
| * 11       | 2022-11 | November  | Ej påbörjad | •               |  |  |  |
| * 12       | 2022-12 | December  | Ej påbörjad | •               |  |  |  |

#### • Verifikatserier

- Här visas de verifikatserier som är kopplade till året.
- Vid registrering av ett nytt år kopieras verifikatserierna från föregående år för att minska den manuella hanteringen.
- Om någon ny verifikatserie har lagts till och ska börja användas i det nya året kan denna läggas till. Välj serien i rullgardinsmenyn och klicka sedan på plus-knappen.
- Precis som tidigare går det bra att ändra en series senaste nr om det behövs av någon anledning.

| ~ | ✓ Verifikatseier |                   |         |         |            |                   |          |  |  |
|---|------------------|-------------------|---------|---------|------------|-------------------|----------|--|--|
|   |                  |                   |         |         |            |                   | <b>+</b> |  |  |
|   |                  | Namn              | Serienr | Startnr | Senaste nr | Senaste ver.datum |          |  |  |
|   |                  |                   |         | ♥       | ▼          | ∽ ääää-mm-dd      |          |  |  |
|   | *                | Avskrivningar     |         | 8       | 0          |                   | × ^      |  |  |
|   | *                | Bokslutsverifikat |         | 10      | 0          |                   | ×        |  |  |
|   | *                | Koncernverifikat  |         | 0       | 0          |                   | ×        |  |  |
|   | *                | Kundbetalningar   |         | 6       | 0          |                   | ×        |  |  |
|   | *                | Kundfakturor      |         | 5       | 0          |                   | ×        |  |  |
|   | *                | Lagerverifikat    |         | 9       | 0          |                   | ×        |  |  |
|   | *                | Levbetalningar    |         | 4       | 0          |                   | ×        |  |  |
|   | *                | Levfakturor       |         | 3       | 0          |                   | × 🗸      |  |  |

#### • Verifikatmallar

- Här visas de verifikatmallar som är kopplade till året.
- För att kopiera mallar från föregående år används knappen 'Kopiera mallar'. Då skapas mallar upp för aktuellt år på sidan Verifikatmallar.
- Kopieringen kan utföras flera gånger, men endast nytillkomna mallar på föregående är skapas upp på det nya året.
- Expandern visas endast om användaren har behörigheten 'Verifikatregistrering [9]'.

| ✓ Verifistmallar |               |                                |        |                                       |  |  |
|------------------|---------------|--------------------------------|--------|---------------------------------------|--|--|
|                  |               |                                |        |                                       |  |  |
| Numm             | ner Datum ↓   | Text                           | Serie  | Momsavräkning                         |  |  |
|                  | ⊽ aååå-mm-dd  |                                |        | $\nabla$ = $\nabla$ $\nabla$          |  |  |
|                  | 10 2020-11-23 | and what provide the ca        | Mallar | · · · · · · · · · · · · · · · · · · · |  |  |
|                  | 6 2020-08-01  | Setting and the setting of the | Mallar |                                       |  |  |
|                  | 8 2020-08-01  | Tradia.                        | Mallar |                                       |  |  |
|                  | 9 2020-08-01  | Trad alon-annua                | Mallar |                                       |  |  |
|                  | 2 2020-06-21  | Kanah.                         | Mallar |                                       |  |  |
|                  | 3 2020-06-21  | Manual Andrews                 | Mallar |                                       |  |  |
|                  | 5 2020-05-06  | 100                            | Mallar |                                       |  |  |

Soft One

#### Sida 107 av 163

- Bruttovinstkoder
  - Här visas de bruttovinstkoder som är kopplade till året.
  - För att kopiera koder från föregående år används knappen 'Kopiera koder'. Då skapas koder upp för aktuellt år på sidan Bruttovinstkoder. En skillnad från tidigare kopiering är att procentenheterna nollställs på de nya koderna.
  - Kopieringen kan utföras flera gånger, men endast nytillkomna koder på föregående år skapas upp på det nya året.
  - Expandern visas endast om användaren har behörigheten 'Skapa bruttovinstkoder [728]'.

| ✓ Bruttovinstkoder |      |                         |             |               |
|--------------------|------|-------------------------|-------------|---------------|
|                    |      |                         |             | Kopiera koder |
| □ Kod ↓            | Namn | Redovisningsår          | Beskrivning |               |
|                    |      |                         |             |               |
| 1                  | Test | 2022-01-01 - 2022-12-31 |             | A             |
| 2                  | Test | 2022-01-01 - 2022-12-31 |             |               |
| 3                  | Test | 2022-01-01 - 2022-12-31 |             |               |
| 4                  | Test | 2022-01-01 - 2022-12-31 |             |               |

#### Skapa ett nytt år

Följ stegen nedan för att skapa ett nytt redovisningsår.

- 1. Navigera till Ekonomi > Årsskifte > fliken Redovisningsår.
- 2. Klicka på knappen 'Skapa redovisningsår'.
- 3. Nu öppnas en ny flik för det nya året.
- 4. Årets datumintervall föreslås utifrån föregående års sista datum. Kontrollera att datumet stämmer.
- 5. Öppna expandern Perioder och kryssa i den eller de perioder som ska användas. Välj sedan status Öppen och klicka därefter på play-knappen.
- 6. Öppna expandern Verifikatserier och lägg till/ta bort serier eller lämna det orört om samma serier som användes föregående år ska användas även detta år.
- 7. Vid spara-knappen finns inställningen 'Behåll nummerserie på verifikatserier'. Som standard är inställningen urbockad, men om företaget önskar att nummerserien för respektive serie ska fortsätta i stället för att börja om från början kryssas inställningen i före sparning av året.
- 8. Spara.
- 9. Öppna ev. expandrarna Verifikatmallar och Bruttovinstkoder och utför kopiering från föregående år.

#### Dialog om redovisningsår för nuvarande datum saknas

Vid inloggning visas nedan dialog om företaget saknar redovisningsår för det nuvarande datumet.

Sida 108 av 163
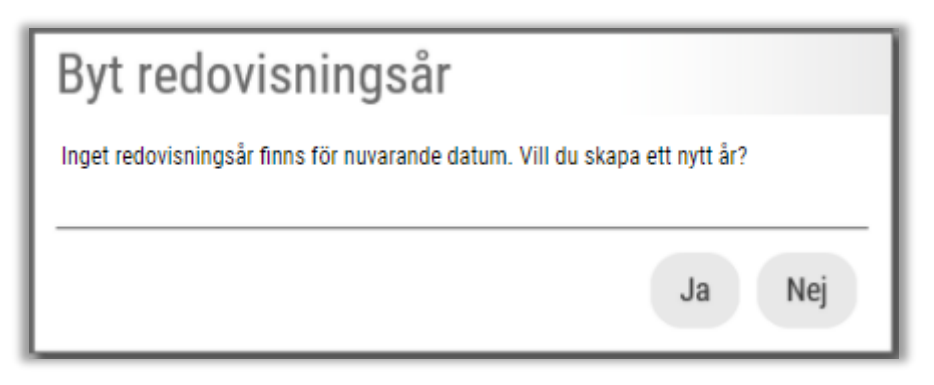

- Svar Ja
  - Användaren dirigeras till den nya sidan Årsskifte och en flik med ett nytt redovisningsår öppnas automatiskt, dvs. samma beteende som när man trycker på knappen Skapa redovisningsår (se avsnitt högre upp)
- Svar Nej
  - Dialogen stängs ned och inget nytt år skapas

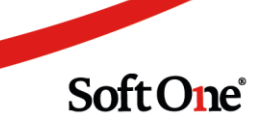

#### Ingående balanser

Tidigare informerade vi om hur den nya sidan för Ingående balanser ser ut och fungerar. Nu har vi utökat sidan med en funktionsknapp för överföring av balanser.

#### Överföring av balanser till nytt redovisningsår

Följ stegen nedan för att föra över de utgående balanserna från föregående år till ingående balanser i det nya året.

- 1. Navigera till Ekonomi > Årsskifte > fliken Ingående balanser.
- 2. Välj det nya redovisningsåret i rullgardinsmenyn.
- 3. Klicka på knappen 'Överför IB från fg år'.

|                 | + Lägg till rad   | → Överför IB från fg år | 3 |
|-----------------|-------------------|-------------------------|---|
|                 |                   |                         |   |
| Konteringsdim 7 | Konterin "o Debet | Kredit                  |   |
|                 |                   | ▼                       |   |

4. Vid en ev. differens mellan debet och kredit för balanserna visas nu nedan dialog. Ange önskat konto där differensen ska placeras och tryck sedan OK. Differensen avser årets preliminära resultat, vilket vanligtvis placeras på konto 2099.

| Ange konto                         | ×             |
|------------------------------------|---------------|
| Ange konto där differensen ska spa | aras          |
| Konto *                            |               |
| 2099 Årets resultat                |               |
| Belopp                             |               |
|                                    | 28 748 740,15 |
| Avbryt                             | ОК            |

- 5. Nu skapas en rad upp för differensen samt alla ingående balanser.
- 6. Spara.
- 7. Om det finns dubblettrader med samma kontokombination visas nu nedan dialog. Svara Ja för att slå ihop ev. dubbletter och svara Nej för att rensa bort huvudkontot från dessa

#### dubbletter.

| Kontrollfr | åga                                                                               |
|------------|-----------------------------------------------------------------------------------|
| ()         | Följande rader har samma kontokombination:                                        |
| <u> </u>   | (9, 11), (17, 19), (28, 30), (39, 40, 44), (52, 59), (64, 68), (76, 79), (93, 94) |
|            | Vill du slå ihop dessa rader? Annars tas standardkonto bort på dublettrader.      |
|            | Nej Ja                                                                            |

Överföringen kan upprepas så många gånger som önskas, till dess att året har status Stängd eller Låst.

#### Verifikatserier

På denna sida har inga förändringar utförts, vilket innebär att den enda skillnaden är att sidan numera hittas under menyalternativet Årsskifte.

### 5.12.2 Förbättringar

I föregående ordinarie release släpptes en ny hantering av *År och perioder* i SoftOne GO. Nu har ytterligare utveckling utförts:

- Ett problem med att dubbletter kvarstod vid hopslagning av ingående balanser från föregående år har åtgärdats. Numera är hopslagningen av ev. rader med samma kontokombination tvingande för att fortsätta och kunna spara en överföring.
- Optimering av överföringen av ingående balanser från föregående år.
- Vid skapande eller ändring av ett redovisningsår krävdes det tidigare att man uppdaterade sidan för att det skulle visas i toppmenyn, men nu sker uppdateringen automatiskt.
- Det är nu möjligt att fritt justera 'Senaste ver.nr' för verifikatserier som ej har påbörjats.

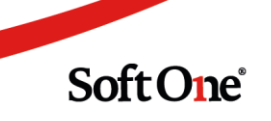

• Informationstexten som visas vid skapande av ett nytt redovisningsår har justerats för att bättre passa den nya hanteringen.

| Redovisningsår                   | Ingående balanser                                   | Verifikatserier       | Nytt redovisningsår * 🗴 | ×× |
|----------------------------------|-----------------------------------------------------|-----------------------|-------------------------|----|
|                                  |                                                     |                       |                         |    |
| Redovisningsår                   |                                                     |                       |                         |    |
| Kom ihåg att i<br>verifikatmalla | öppna de perioder som sl<br>r och bruttovinstkoder. | ka användas och att u | utföra ev. kopiering av |    |
| Från *                           |                                                     | Till *                |                         |    |
| 2026-01-01                       | Ē.                                                  | 2026-12-              | -31                     | i  |
|                                  |                                                     |                       |                         |    |

• Vi har lagt till en kolumn för 'Månad' i listan över perioder. Detta avser både vid expandering av ett år i den huvudsakliga listan samt under expandern Perioder i redigeringsläget av ett år.

| ovisningsår               |      |         |                          |           |           |   |             |             |      |
|---------------------------|------|---------|--------------------------|-----------|-----------|---|-------------|-------------|------|
| <b>ån *</b><br>2021-01-01 |      |         | <b>Till *</b> 2021-12-31 | Sta<br>Öl | us<br>pen | ~ |             |             |      |
| Perioder                  |      |         |                          |           |           |   |             |             |      |
|                           |      |         |                          |           |           |   |             | Ej påbörjad | ~ (6 |
| Num                       | nmer | Period  |                          |           | Månad     |   | Status      |             |      |
|                           | 7    |         |                          |           |           |   |             |             |      |
| )                         | 1    | 2021-1  |                          |           | Januari   |   | Öppen       |             |      |
| )                         | 2    | 2021-2  |                          |           | Februari  |   | Ej påbörjad |             |      |
| ]                         | 3    | 2021-3  |                          |           | Mars      |   | Ej påbörjad |             |      |
| ]                         | 4    | 2021-4  |                          |           | April     |   | Ej påbörjad |             |      |
| ]                         | 5    | 2021-5  |                          |           | Мај       |   | Ej påbörjad |             |      |
| )                         | 6    | 2021-6  |                          |           | Juni      |   | Ej pâbörjad |             |      |
| 1                         | 7    | 2021-7  |                          |           | Juli      |   | Ej påbörjad |             |      |
| )                         | 8    | 2021-8  |                          |           | Augusti   |   | Ej påbörjad |             |      |
| ]                         | 9    | 2021-9  |                          |           | September |   | Ej påbörjad |             |      |
| )                         | 10   | 2021-10 |                          |           | Oktober   |   | Ej påbörjad |             |      |
| ]                         | 11   | 2021-11 |                          |           | November  |   | Ej påbörjad |             |      |
| )                         | 12   | 2021-12 |                          |           | December  |   | Ej pâbörjad |             |      |

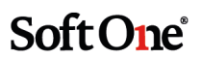

# 6. Försäljning

# 6.1 App

## 6.1.1 Tidrapport: Registrera och redigera tider

Nu finns möjligheten att rapportera tid, och inte bara se befintliga tider, på sidan Tidrapport.

Många använder denna sida för att kontrollera att de exempelvis har registrerat sina 8 timmar, måndag till fredag. Vid händelse av att användaren upptäcker att någon tid har missats att registreras eller att något behöver redigeras har det tidigare krävts att användaren navigerar vidare till sidan Order, letar upp rätt order, trycker på pluset för tidregistrering osv. Att direkt på sidan Tidrapport kunna sköta detta kommer minimera antalet klick och effektivisera arbetssättet kring tidrapportering i appen.

#### Registrera en ny tid

- 1. Navigera till sidan Tidrapport.
- 2. Tryck på pluset längst upp till höger.

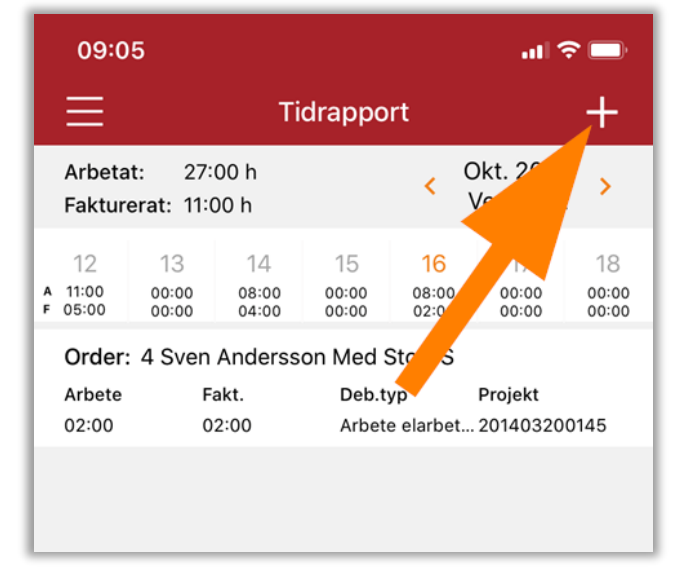

3. Nu visas en lista med ordrar.

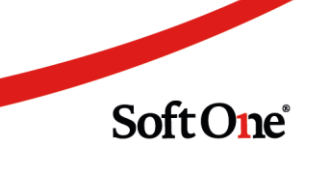

4. Markera en order och tryck på knappen Nästa. Som synes i bilden nedan blir den rad som markerats svagt orange.

| 09:06               |                      | all 🗢 🖿 |
|---------------------|----------------------|---------|
| <b>〈</b> Tidrapport | Ordrar               |         |
| 3014 (11223311      | l Brf Kamelian nr 1) |         |
| 3013 (50 Ny ku      | nd nr 50)            |         |
| 3012 (898989        | SoftOne AB)          |         |
| 3011 (898989 \$     | SoftOne AB)          |         |
| 3010 (898989        | SoftOne AB)          |         |
| 3009 (898989        | SoftOne AB)          |         |
| 3008 (898989        | SoftOne AB)          |         |
| 3007 (898989        | SoftOne AB)          |         |
| 3005 (898989        | SoftOne AB)          |         |
| 3004 (112345 1      | Testgj)              |         |
| 3003 (104 Ulla      | Andersson)           |         |
| 3002 (104 Ulla      | Andersson)           |         |
| 3001 (898989        | SoftOne AB)          |         |
| 3000 (898989        | SoftOne AB)          |         |
|                     | Nästa                |         |

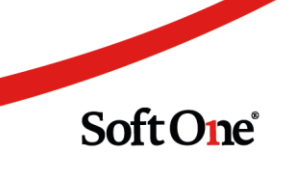

Sida 114 av 163

5. Nu visas den vanliga tidrapporteringssidan och det är fritt fram att registrera en tid. Tryck sedan på knappen Spara.

| 09:06           |                  | all 🗢 🔲 |
|-----------------|------------------|---------|
| 🕻 Ordrar        | Registrera tid   |         |
| Datum           |                  |         |
|                 | 2020-10-09       |         |
| Orsak           |                  |         |
|                 | Standard         |         |
| Debiteringstyp  |                  |         |
|                 | Arbete elarbeten |         |
| Arbetad tid     |                  |         |
|                 | 00:00            |         |
| Fakturerbar tid |                  |         |
|                 | 00:00            |         |
| Extern notering | 3                |         |
|                 |                  |         |
| Intern notering |                  |         |
|                 |                  |         |
|                 | Chara            |         |
|                 | Spara            |         |

#### Redigera en befintlig tid

1. Navigera till sidan Tidrapport.

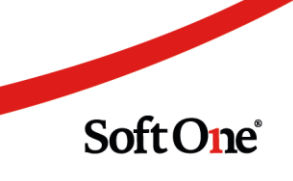

2. Tryck på den tidrad som ska ändras.

|        | 09:0                                    | 6                   |                     |     |                   |                      | at                         | ? □                     |
|--------|-----------------------------------------|---------------------|---------------------|-----|-------------------|----------------------|----------------------------|-------------------------|
|        | $\equiv$                                | Tidra               |                     |     | appo              | rt                   |                            | +                       |
| Γ      | Arbetat: 77:00 h<br>Fakturerat: 53:00 h |                     |                     |     | <                 | Okt. 2020<br>Vecka 4 | 0 >                        |                         |
| A<br>F | 5<br>25:00<br>13:00                     | 6<br>13:00<br>06:00 | 7<br>20:00<br>21:00 | 1   | 8<br>1:00<br>1:00 | 9<br>08:00<br>02:00  | 10<br>00:00<br>00:00       | 11<br>00:00<br>00:00    |
| Г      | Order:                                  | 3002 U              | lla Ande            | rss | on                |                      |                            |                         |
| L      | Arbete<br>04:00                         | F<br>O              | akt.<br>5:00        |     | Deb.t<br>Arbet    | yp<br>e elarbet      | <b>Projekt</b><br>20201005 | 60815                   |
| Г      | Order:                                  | 3012 S              | oftOne A            | в   |                   |                      |                            |                         |
|        | Arbete<br>03:00                         | F<br>O              | akt.<br>3:00        |     | Deb.t<br>Arbet    | yp<br>e elarbet      | Projekt<br>20201006        | 60247                   |
| Г      | Order:                                  | 3002 U              | lla Ande            | rss | on                |                      |                            | $\overline{\mathbb{C}}$ |
| L      | Arbete<br>07:00                         | F<br>O              | akt.<br>7:00        |     | Deb.t<br>Arbet    | yp<br>e elarbet      | Projekt<br>20201005        | 60815                   |
| Γ      | Order:                                  | 2972 S              | oftO                |     |                   |                      |                            |                         |
| L      | Arbete<br>03:00                         | F<br>O              | akt.<br>3:00        |     | Deb.t<br>Restic   | yp<br>I              | Projekt<br>20200922        | 21015                   |
|        | Order:                                  | 2972 S              | oftOne A            |     |                   |                      |                            |                         |
|        | Arbete<br>03:00                         | F<br>O              | akt.<br>3:00        |     | Deb.t<br>Restic   | yp<br>I              | Projekt<br>20200922        | 21015                   |

 Om tidraden som användaren klickar på inte innehåller någon notering öppnas på en gång tidregistreringssidan vilket möjliggör redigering. Kom ihåg att spara efter redigering!
 Om tidraden däremot innehåller en notering (ikonen i form av en pratbubbla) visas två olika alternativ: 'Se anteckning' och 'Editera tid'.

| Vad vill du göra? |  |
|-------------------|--|
| Se anteckning     |  |
| Editera tid       |  |
| Avbryt            |  |

Sida **116** av **163** 

5. Välj 'Editera tid' för att redigera tidraden. Nu öppnas den vanliga tidregistreringssidan.

| 09:06               |                  | all 🔶 💻 |
|---------------------|------------------|---------|
| <b>〈</b> Tidrapport | Registrera tid   |         |
| Datum               |                  |         |
|                     | 2020-10-07       |         |
| Orsak               |                  |         |
|                     | Standard         |         |
| Debiteringstyp      |                  |         |
|                     | Arbete elarbeten |         |
| Arbetad tid         |                  |         |
|                     | 07:00            |         |
| Fakturerbar tid     |                  |         |
|                     | 07:00            |         |
| Extern notering     | 3                |         |
| Testar extern       |                  |         |
| Intern notering     |                  |         |
| Intern              |                  |         |
|                     | Spara            |         |

## 6.1.2 Order till lön: Ange barn vid tidrapportering

För de kunder som använder Order till Lön har vi utvecklat en nyhet vid tidrapportering i appen – det är nu möjligt att ange barn för särskilda orsaker. Ett exempel när detta kan vara användbart är vid rapportering av föräldraledighet. Nedan följer en kort instruktion:

- 1. Registrera en ny tid via Order eller Tidrapport.
- 2. Välj en orsak som har inställningen 'Ange barn' aktiverad.

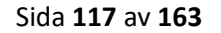

3. Nu synliggörs ett nytt fält benämnt Barn.

| 15:37 🛔 🖬 🛛    | 🕼 💎 🖹 🖹 45 % 🔒 |
|----------------|----------------|
|                | Registrera tid |
| Datum          |                |
|                | 2020-11-10     |
| Orsak          |                |
|                | Föräldraledig  |
|                | Barn           |
| Debiteringstyp |                |
|                |                |
|                |                |

4. Tryck på fältet för att visa en lista med den anställdes barn. Om endast ett barn har registrerats på anställdakortet så är detta barn förvalt när fältet synliggörs.

| 15:37 ╏ 🖬 🛛          | 🕼 💎 🖹 🗮 45 % 🔒 |  |  |  |  |
|----------------------|----------------|--|--|--|--|
|                      | Registrera tid |  |  |  |  |
| Datum                |                |  |  |  |  |
|                      | 2020-11-10     |  |  |  |  |
| Orsak                |                |  |  |  |  |
|                      | Föräldraledig  |  |  |  |  |
|                      | Barn           |  |  |  |  |
| Debiteringstyp       |                |  |  |  |  |
| Välj ett barn        |                |  |  |  |  |
| A Testelina Testsson |                |  |  |  |  |
| Testvard Testsson    |                |  |  |  |  |
| Fakturerbar tid      |                |  |  |  |  |

5. Välj det barn som frånvaron avser och spara. Om användaren missar att ange barn går det inte att spara.

| 15:37 🛔 🗉      | 🕞 💎 🖹 🖹 45 % 🔒     |  |  |  |  |  |  |  |  |
|----------------|--------------------|--|--|--|--|--|--|--|--|
|                | Registrera tid     |  |  |  |  |  |  |  |  |
| Datum          |                    |  |  |  |  |  |  |  |  |
|                | 2020-11-10         |  |  |  |  |  |  |  |  |
| Orsak          |                    |  |  |  |  |  |  |  |  |
|                | Föräldraledig      |  |  |  |  |  |  |  |  |
|                | Testelina Testsson |  |  |  |  |  |  |  |  |
| Debiteringstyp |                    |  |  |  |  |  |  |  |  |
|                |                    |  |  |  |  |  |  |  |  |
|                |                    |  |  |  |  |  |  |  |  |

# 6.2 Artikelrader

### 6.2.1 Datum på textrader

En nyhet i artikelradslistan är att det numera anges ett datum på textrader om inställningen 'Automatisk datumsättning på artikelrader' är aktiverad. Datumet som anges är samma som när raden skapades.

| ∼ Artil | V Artikelrader (1) Summa: 0,00   Noms: 0,00   Totalt: 0,00   Kvar att fakturera ex. moms: 0,00 |                  |                                                     |       |            |       |           |                                                |                  |       |            |
|---------|------------------------------------------------------------------------------------------------|------------------|-----------------------------------------------------|-------|------------|-------|-----------|------------------------------------------------|------------------|-------|------------|
| *       | • ^                                                                                            | •                |                                                     |       |            |       | Expandera | listan 🗹 Dölj överförda rader (0) Funktioner 🔹 | Ändra radstatus  | • 🕑 ( | Ny textrad |
|         | Rad                                                                                            | /                | Artikelnr Benämning                                 | Antal | Inköpspris | Enhet | Pris      | Rabattyp Summa                                 | Datum            |       | =          |
| 1       |                                                                                                | <b>▽</b>    ▼  [ | 7                                                   |       | V          | 7     | ▼         | V V                                            | ⊽ åååå • mm • dd |       |            |
|         |                                                                                                | 1 T N            | lumera anges datum även för textrader och delsummor |       |            |       |           |                                                | 2020-11-04       |       | Ø×         |

# 6.3 Avtal

### 6.3.1 Möjlighet att se kontaktpersoner

För de kunder som använder modulen Avtal finns nu möjlighet att öppna upp listan över kontaktpersoner utifrån markerade avtal. Syftet är att på ett smidigt sätt kunna ta fram kontaktuppgifter för önskade avtal. Det kan exempelvis handla om att användaren behöver nå ut med information till de kontaktpersoner där avtalen överstiger att visst årsvärde.

Följ nedan instruktion för att testa den nya funktionen.

- 1. Markera det eller de avtal som du önskar visa kopplade kontaktpersoner för.
- 2. Klicka på knappen Kontaktpersoner längst ned på sidan.

| 4 | ktuell | a Avtal   | + ×          |             |          |                |                |          |            |                       |                |           |             |                       |        |            |                   |               |             |                |                              |
|---|--------|-----------|--------------|-------------|----------|----------------|----------------|----------|------------|-----------------------|----------------|-----------|-------------|-----------------------|--------|------------|-------------------|---------------|-------------|----------------|------------------------------|
|   | 🛛 Vis  | a öppna 🛛 | Visa stängda | 🗆 Visa mina | a Alla   | ~              |                |          |            |                       |                |           |             |                       |        |            |                   |               |             | C              | 78                           |
|   |        | Avtalsnr  | Status       | Kundnr      | Kundnamn | Kundkateg      | Deltagare      | Ansvarig | Interntext | Betaltjänst           | Avtalskateg.   | Belopp ex | Belopp inkl | Årsvärde e År         | svärde | Startdatum | Slutdatum         | Nästa period  | Nästa faktu | Avtalsgrupp    | =                            |
|   |        |           | V            | 8           |          | 1              |                |          |            |                       |                |           | ⊽           | 2                     | 7      |            |                   |               |             |                | 7                            |
| G | 2 >    | 5 002     | Aktivt       | 5           | Maleko   |                |                | Anders   |            |                       |                | 5 000,00  | 6 250,00    | 0,00                  | 0,00   | 2018-09    |                   | 2018-08       | 2018-09     | Månads         | Ø                            |
| G | 3 >    | 5 003     | Aktivt       | 4           | Café Kri |                |                | Anders   |            |                       |                | 0,00      | 0,00        | 0,00                  | 0,00   | 2018-09    |                   | 2018-08       | 2018-09     | Månads         | 0                            |
|   | ) >    | 5 004     | Aktivt       | 4           | Café Kri |                |                | Anders   |            |                       |                | 0,00      | 0,00        | 0,00                  | 0,00   | 2018-09    |                   | 2018-08       | 2018-09     | Månads         | Ø                            |
|   | ) >    | 5 005     | Aktivt       | 4           | Café Kri |                |                | Anders   |            |                       |                | 0,00      | 0,00        | 0,00                  | 0,00   | 2018-09    |                   | 2018-08       | 2018-09     | Månads         | Ø                            |
|   | ) >    | 5 006     | Aktivt       | 4           | Café Kri |                |                | Anders   |            |                       |                | 0,00      | 0,00        | 0,00                  | 0,00   | 2018-09    |                   | 2018-08       | 2018-09     | Månads         | Ø                            |
|   | ) >    | 5 007     | Aktivt       | 4           | Café Kri |                |                | Anders   |            |                       |                | 0,00      | 0,00        | 0,00                  | 0,00   | 2018-09    |                   | 2018-08       | 2018-09     | Månads         | Ø                            |
|   | ) >    | 5 008     | Aktivt       | 4           | Café Kri |                |                | Anders   |            |                       |                | 0,00      | 0,00        | 0,00                  | 0,00   | 2018-09    |                   | 2018-08       | 2018-09     | Månads         | Ø                            |
|   | ) >    | 5 009     | Aktivt       | 4           | Café Kri |                |                | Anders   |            |                       |                | 0,00      | 0,00        | 0,00                  | 0,00   | 2018-09    |                   | 2018-08       | 2018-09     | Månads         | Ø                            |
|   | ) >    | 5 010     | Aktivt       | 5           | Maleko   |                |                | Anders   |            |                       |                | 0,00      | 0,00        | 0,00                  | 0,00   | 2018-09    |                   | 2018-08       | 2018-09     | Månads         | Ø                            |
|   | ) >    | 5 000     | Aktivt       | 1           | Sven An  |                |                | Anders   |            |                       |                | 7 000,00  | 8 750,00    | 0,00                  | 0,00   | 2018-09    |                   | 2021-02       | 2021-02     | Månads         | Ø                            |
|   | ) >    | 5 011     | Aktivt       | 5           | Maleko   |                |                | Anders   |            |                       |                | 8 555,25  | 10 694,00   | 0,00                  | 0,00   | 2018-10    |                   | 2021-04       | 2021-04     | Mânads         | Ø                            |
|   | )      | 5 001     | Aktivt       | 2           | Brf Klar |                |                | Anders   |            |                       |                | 10 900,00 | 13 625,00   | 0,00                  | 0,00   | 2018-09    |                   | 2031-02       | 2031-02     | Månads         | 00                           |
|   | 4      |           |              |             |          |                |                |          |            |                       |                |           |             |                       |        |            |                   |               |             |                |                              |
|   |        |           |              |             |          |                |                |          |            |                       |                |           |             |                       |        |            |                   | _             |             | Totalt 12 (N   | farkerade 2)                 |
|   |        |           |              |             |          | /isa summering | jar inkl. moms |          |            | Totalt filtro<br>31 4 | erade<br>55,25 |           | Totalt      | markerade<br>5 000,00 |        | Totalt f   | filtrerade (årsvi | ärde)<br>0,00 |             | Totalt markera | <b>de (årsvärde)</b><br>0,00 |
|   |        |           |              |             |          |                |                |          |            |                       |                |           |             |                       |        |            |                   | Kontak        | tpersoner   | Uppdatera      | priser •                     |

3. Nu visas en dialog innehållandes en lista över de kontaktpersoner som är kopplade till kunderna angivna på valda avtal. Här kan användaren gruppera på önskade kolumner, öppna upp kontaktpersoner via pennan och även exportera informationen till Excel via hamburgermenyn.

# 6.4 Fakturor

## 6.4.1 Ändring av e-post och fakturaadress på definitiva fakturor

Nu är det möjligt att ändra både e-post och fakturaadress på en definitiv kundfaktura, vilket tidigare endast fungerat för preliminära fakturor. För att underlätta utskick av en faktura där exempelvis kundens e-postadress har förändrats sedan definitivsparningen har vi öppnat upp dessa fält för

Sida 120 av 163

redigering, även om fakturans status är Underlag eller Verifikat.

| < < > »                     |                       |                                    |        |                                                          |                                      |                      | 🗌 Kopia | - Krav 🚳 🔒 🔒 🕄 (               |
|-----------------------------|-----------------------|------------------------------------|--------|----------------------------------------------------------|--------------------------------------|----------------------|---------|--------------------------------|
| Debet 1948   Kund: Ulla And | ersson   Status: Unde | rlag   Projektnr: Inget projekt ko | opplat |                                                          |                                      |                      |         |                                |
| nd *                        |                       |                                    |        | Fakturanummer                                            | Status                               | Projekt skapa/koppla |         |                                |
| 04 Ulla Andersson           |                       | Ø                                  | Q 🚺    | 1948                                                     | Underlag                             | Skapa nytt projekt 👻 |         |                                |
| are                         |                       |                                    |        |                                                          |                                      |                      |         |                                |
| nders Stolt                 |                       |                                    |        |                                                          | Ø                                    |                      |         |                                |
| turatura                    |                       | Internation                        |        |                                                          |                                      |                      |         |                                |
| abet                        |                       | internext                          |        |                                                          | 8                                    |                      |         |                                |
|                             |                       |                                    |        |                                                          |                                      |                      |         |                                |
| tnadsställe Pro             | jekt                  | Kostnadsbärare                     | Objekt | Konteringsdim 7                                          |                                      |                      |         |                                |
|                             |                       |                                    |        |                                                          |                                      |                      |         |                                |
| / Eaktura                   |                       |                                    |        |                                                          |                                      |                      |         |                                |
|                             |                       |                                    |        |                                                          |                                      |                      |         |                                |
| Fakturadatum                |                       | Beställningsdatum                  |        | Er referens                                              | E-postadress                         | Vår referens         |         |                                |
| 2021-01-25                  |                       |                                    |        | (1)                                                      | test@test.se 🗸 🗸                     | Anders Stolt         |         |                                |
| Grossist                    |                       | Försäljningsprislista              |        | Momstyp *                                                |                                      |                      |         |                                |
|                             | ~                     | Standard                           | ~      | Momspliktig ~                                            |                                      |                      |         |                                |
| Märkning                    |                       |                                    |        |                                                          |                                      |                      |         |                                |
|                             |                       |                                    |        |                                                          |                                      |                      |         |                                |
| Arbetsbeskrivning           |                       |                                    |        |                                                          |                                      |                      |         |                                |
|                             |                       |                                    |        |                                                          | 0                                    |                      |         |                                |
| Skriv ut på faktura         |                       |                                    |        |                                                          |                                      |                      |         |                                |
|                             |                       |                                    |        |                                                          |                                      |                      |         |                                |
| <ul> <li>Villkor</li> </ul> |                       |                                    |        |                                                          |                                      |                      |         |                                |
| Leveransdatum               |                       | Leveranssätt                       |        | Leveransvillkor                                          | Leveransadress                       | Leveranstext         |         | Fakturaadress                  |
|                             |                       | Direkt                             | ~      | Testar 🗸                                                 | Klarabergsgatan 23, 101 31 Stock 🗸 🖉 |                      |         | Klarabergsgatan 23 Stockholm 🗸 |
| Betalningsvillkor           |                       | Betalningstjänst                   |        | Valuta                                                   |                                      | Fakturaavgift        |         | L                              |
| 30 Dagar netto              | ~                     |                                    | ~      | Svenska kronor 🗸                                         |                                      |                      | 0       |                                |
| Förfallodatum               |                       | Fakturametod                       |        |                                                          |                                      |                      |         |                                |
| 2021-02-24                  | 曲                     |                                    | ~      | <ul> <li>Bifoga dokument vid digitalt utskick</li> </ul> |                                      |                      |         |                                |

# 6.5 Försäljningsstatistik

### 6.5.1 Nya kolumner

På sidan Försäljningsstatistik har tre nya kolumner lagts till:

- Produktgrupp
- Materialkod
- Huvudartikelkategori

# 6.6 Kunder

### 6.6.1 Standardvärde för 'Bifoga lev.fakturor vid digitalt utskick'

Vid registrering av en ny kund är numera inställningen 'Bifoga lev.fakturor vid digitalt utskick' urbockad som standard, precis som inställningen 'Bifoga dokument vid digitalt utskick'.

Sida 121 av 163

Soft One<sup>®</sup>

| akturering       |                     |     |                |
|------------------|---------------------|-----|----------------|
| Momstyp          | Standardprislista   | Sta | andardgrossist |
| ~                | ~                   |     |                |
| Rabatt varor (%) | Rabatt tjänster (%) | Kr  | editgräns      |
| 0,00             | 0,00                |     | 0,             |
| Fakturareferens  | Fakturametod        | Fa  | ktura e-post   |
|                  | ~                   |     |                |
| Krav e-post      | GLN-nummer          |     | rkning         |
|                  |                     |     |                |

# 6.7 Kontaktpersoner

### 6.7.1 Utökad information

Sidan som visar registrerade kontakter (*Administrera > Kontaktpersoner > Kontaktpersoner*) har utökats med en del nya finesser.

#### Nyheter i listan

- Dessa kolumner har lagts till i listan:
  - Kundnr
  - Kundnamn
  - Leverantörsnr
  - Leverantörsnamn
  - Kontaktpersonskategori
- Listan stöder numera gruppering av kolumner. Detta kan exempelvis vara användbart om användaren önskar se alla kontaktpersoner som tillhör en viss kund.

| Kontak | tpersoner                                |                |           |                           |                 |                |                 |        | ( <u>2</u> 1 | a bort + | Lägg till kon | takt 🝸       | G |
|--------|------------------------------------------|----------------|-----------|---------------------------|-----------------|----------------|-----------------|--------|--------------|----------|---------------|--------------|---|
| -      | IIII Kundnamn 🛞                          |                |           |                           |                 |                |                 |        |              |          |               |              |   |
|        | Grupperade kolumner                      | ≡   Förnamn    | Efternamn | E-postadress              | Telefonnummer 个 | Har medgivande | Medgivandedatum | Kundnr | Position     | Kategori | L             | adda ner     | = |
|        |                                          |                |           |                           |                 |                | 🗸 ââââ-m 🗖      | 7      |              |          | 7             | V            |   |
|        | <ul> <li>Café Kringlan AB (3)</li> </ul> |                |           |                           |                 |                |                 |        |              |          | O             | 4            |   |
|        |                                          | and the second | 1.00043   | and called a first states | 12.000          | Nej            |                 | 4      |              |          | Ø             | <b>&amp;</b> |   |
|        |                                          | radia (        | 100.000   | hely, means type has as   | 0.000           | Ja             | 2018-10-02      | 4      |              |          | Ø             | <u>A</u>     |   |
|        |                                          | data.          | -1010-001 | de la compañía de         |                 | Nej            |                 | 4      |              |          | Ø             | <b>A</b>     |   |
|        | > Demobolaget AB (1)                     |                |           |                           |                 |                |                 |        |              |          | Ø             | <b>&amp;</b> |   |
|        | > (2)                                    |                |           |                           |                 |                |                 |        |              |          | Ø             | &            |   |
|        | > Brf Klarasjö Test Kundnamn rad 2 (1    | 1)             |           |                           |                 |                |                 |        |              |          | Ø             | 4            |   |
|        | > SoftOne AB (2)                         |                |           |                           |                 |                |                 |        |              |          | Ø             | 4            |   |

Soft One<sup>®</sup>

Sida 122 av 163

#### Nyheter i dialogen

• Vid registrering eller redigering av en kontaktperson finns det nu möjlighet att ange dennes position inom företaget. Detta kan också vara användbart att gruppera på för att kunna nå ut till exempelvis alla ekonomichefer.

| Kontaktperson                                                                                                    |                                 | Ϋ́× |
|----------------------------------------------------------------------------------------------------|---------------------------------|-----|
| Förnamn<br>E-post                                                                                                    | Efternamn<br>Telefon            |     |
| Position<br>Ekonomiassistent<br>Ekonomichef<br>Inköpare<br>Jurist<br>Konsult<br>Marknadschef<br>Okänd<br>Produktägare<br>Receptionist<br>Revisor<br>Säljare<br>Övriot |                                 |     |
| Samtycker                                                                                                    | Datum för samtycke<br>Avbryt OK |     |

• Det finns även möjlighet att ange en ev. kategori på en kontaktperson. Dessa kategorier läggs upp via Administrera > Kontaktpersoner > Kontaktpersonskategorier.

| Kontaktperson |            |   |                    | £х |
|---------------|------------|---|--------------------|----|
| Förnamn       |            |   | Efternamn          |    |
| E-post        |            |   | Telefon            |    |
| Position      |            | ~ |                    |    |
| Kategorier    |            |   |                    |    |
| Vald          | Kategori   |   |                    |    |
|               |            |   |                    |    |
|               | Kategori 1 |   |                    |    |
|               | Kategori 2 |   |                    |    |
|               |            |   |                    |    |
|               |            |   |                    |    |
|               |            |   | Detum für somtuska |    |
| Samtycker     |            |   |                    |    |
|               |            |   | Avbryt OK          |    |

# 6.8 Kundöversikt

### 6.8.1 Nytt utseende och ny funktionalitet

*Kundöversikten* har fått ett uppdaterat utseende och vi har exempelvis justerat gruppering av information, placering av knappar och snabbåtkomst till kundens uppgifter.

Sida 124 av 163

• När användaren har sökt fram en kund visas numera en hel del viktiga uppgifter högst upp, som till exempel adresser, telefonnr och org.nr.

| Kundöversikt Kund 898989 ×       |                                                     |                                                |                               |                                    |                                        |
|----------------------------------|-----------------------------------------------------|------------------------------------------------|-------------------------------|------------------------------------|----------------------------------------|
|                                  |                                                     |                                                |                               |                                    | + Ny order + Ny kundfaktura Q Sök kund |
| Kund<br>898989 SoftOne AB        | Fakturaadress<br>Drottninggatan 33 111 11 Stockholm | Leveransadress<br>Testgatan 3 111 11 Stockholm | Mobiltelefon<br>070-111 11 11 | Organisationsnummer<br>898989-8989 | <b>Spärrad</b><br>Nej                  |
| Kategorier<br>Redovisningsbyråer | Fakturametod<br>InExchange (API)                    |                                                |                               |                                    |                                        |
| En liten notering på kunden!     |                                                     |                                                |                               |                                    |                                        |
| > Summor                         |                                                     |                                                |                               |                                    |                                        |
| > Avtal                          |                                                     |                                                |                               |                                    |                                        |
| > Offert                         |                                                     |                                                |                               |                                    |                                        |
| > Order                          |                                                     |                                                |                               |                                    |                                        |
| > Kundfaktura                    |                                                     |                                                |                               |                                    |                                        |

• Öppna kundens uppgifter i en ny flik genom att klicka på det orange kundnamnet.

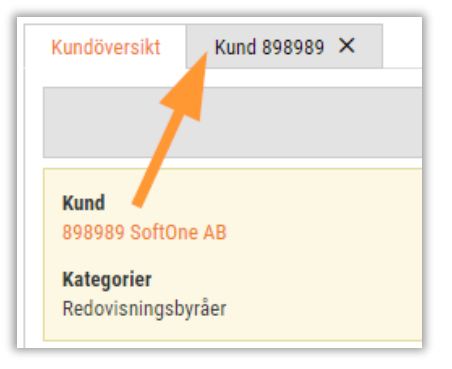

• Både Faktura- och Leveransadressen kan öppnas i Google Maps via den blåa länken i huvudet.

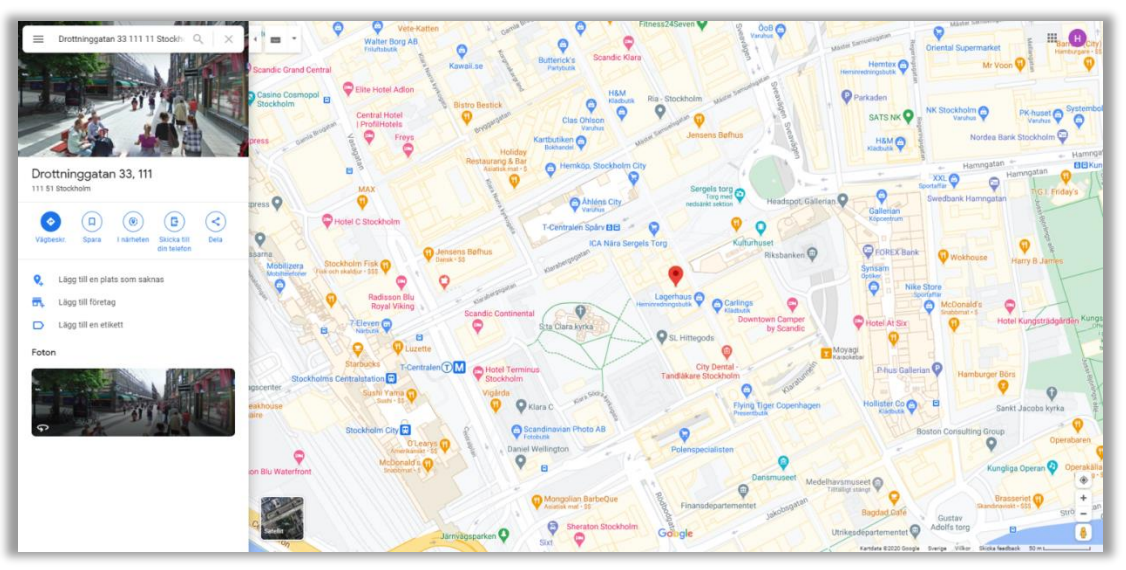

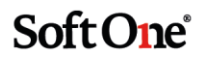

• Synliggör alla summor avseende kunden genom att klicka på pilen på expandern Summor. Expandern är stängd efter sökning, men kan öppnas när uppgifterna behöver kontrolleras.

| undöversikt Kund 898989 ×        |                                               |                                                |                               |                   |                                       |                             |
|----------------------------------|-----------------------------------------------|------------------------------------------------|-------------------------------|-------------------|---------------------------------------|-----------------------------|
|                                  |                                               |                                                |                               |                   | + Ny order                            | + Ny kundfaktura Q Sök kund |
| Kund<br>898989 SoftOne AB        | Fakturaadress<br>Testgatan 3 111 11 Stockholm | Leveransadress<br>Testgatan 3 111 11 Stockholm | Mobiltelefon<br>070-111 11 11 | <b>Org</b><br>898 | <b>janisationsnummer</b><br>8989-8989 | Spärrad<br>Nej              |
| Kategorier<br>Redovisningsbyråer | Fakturametod<br>InExchange (API)              |                                                |                               |                   |                                       |                             |
| En liten notering på kunden!     |                                               |                                                |                               |                   |                                       |                             |
| ∨ Summor                         |                                               |                                                |                               |                   |                                       |                             |
|                                  |                                               | Avtal                                          | Offert                        | Order             | Fakturatotal                          | Öppet saldo                 |
| Inklusive moms                   | 73 1                                          | 75,00                                          | 0,00                          | 105 809 920,50    | 8 177 357,00                          | 8 166 857,00                |
| Exklusive moms                   | 67 2                                          | 28,75                                          | 0,00                          | 84 738 142,61     | 6 622 156,02                          |                             |
|                                  |                                               |                                                | Offert valuta                 | Order valuta      | Fakturatotal valuta                   | Öppet saldo valuta          |
| Inklusive moms                   |                                               |                                                | 0,00                          | 0,00              | 3 903,90                              | 3 903,90                    |
| Exklusive mome                   |                                               |                                                | 0,00                          | 0,00              | 3 305,15                              |                             |

# 6.9 Lager

### 6.9.1 Inställning för om verifikat ska skapas för lagertransaktioner

- För de kunder som använder Lagermodulen i GO har vi utvecklat en ny inställning för om verifikat ska skapas automatiskt för lagertransaktioner
- Inställningen är benämnd 'Skapa verifikat för lagertransaktioner' och återfinns via Ekonomi > Inställningar > Redovisning > Inställningar
- Som standard är inställningen aktiverad för att behålla det nuvarande beteendet

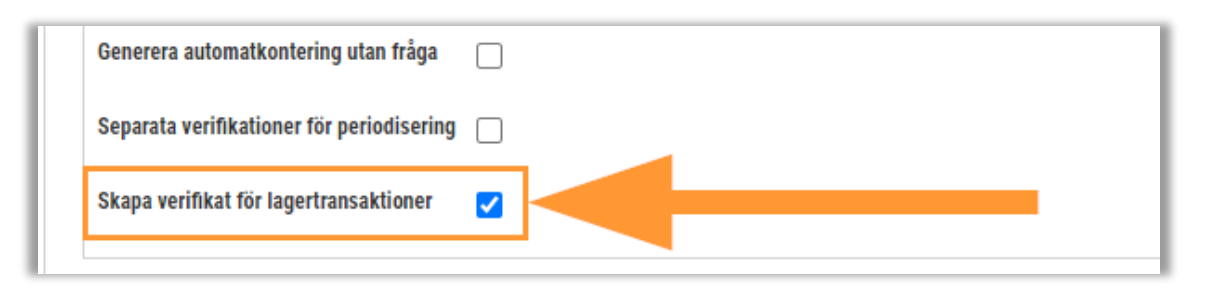

### 6.9.2 Användarspecifik standard för lagerplats

En nyhet för de som använder Lagermodulen i GO är att vi har implementerat en användarinställning för vilken lagerplats som ska vara standard. Tidigare har det endast funnits en företagsspecifik standard för lagerplats, men numera är det alltså möjligt att välja olika lagerplatser för olika användare. Detta kan exempelvis vara lämpligt om ett företag har flera butiker och de anställda i respektive butik säljer produkter från olika lager.

• Den nya inställningen återfinns via *Försäljning* > *Inställningar* > *Generellt* > *avsnittet Artikelrader* 

| nvändarinställningar                          |              |
|-----------------------------------------------|--------------|
|                                               |              |
| A set of a loss                               |              |
| Artikeirader                                  |              |
| Sökning i artikellista                        | Innehåller 🗸 |
| Antal tecken innan artikellista visas         | 2            |
| Antal millisekunder innan artikellista visas  | 0            |
|                                               |              |
| Inaktivera varningar                          |              |
| Visa kontrollfråga innan artikelraden tas bor |              |
| Visa inte intäktsrelation och procentandel    |              |
| Standard lager                                | Servicebil   |

- Systemet tittar i första hand på om användarinställningen är angiven och i andra hand på företagsinställningen
- Vald standard används vid registrering av artikelrader på till exempel en order

### 6.9.3 Transaktionsdatum för lagertransaktioner

Tidigare har det inte varit möjligt att ange vilket transaktionsdatum som ska användas vid manuell inoch utleverans av en artikel, utan dagens datum har per automatik angivits. Nu finns det ett nytt fält benämnt 'Transaktionsdatum' på saldosidan för en artikel. Om fältet lämnas blankt vid sparning blir transaktionsdatumet samma som dagens datum.

1. Navigera till Försäljning > Lager > Saldo.

Sida 127 av 163

2. Öppna saldosidan för någon artikel.

| Saldo Saldo Kylskåp Siemens X |            |                                 |                 |
|-------------------------------|------------|---------------------------------|-----------------|
|                               |            |                                 |                 |
|                               |            |                                 |                 |
| Artikelnummer                 | Lagerplats | Hyllplats                       | Primärenhet     |
| 151515                        | Huvudlager | Hylla 1                         | Stycken         |
| Typ *                         | Antal *    | Pris *                          | Inleveransenhet |
| Utleverans 🗸                  | 2          | 2 908,45                        | ¥               |
| Notering                      |            | Transaktionsdatum<br>2021-03-11 |                 |
|                               |            |                                 |                 |

- 3. Ange typ av lagertransaktion (Kassation, Leverans, Utleverans), antal och pris.
- 4. Ange transaktionsdatum.
- 5. Spara.
- 6. Nu har transaktionen fått det angivna transaktionsdatumet, som avviker från datumet i kolumnen 'Skapad'.

|   | Тур        | Antal | Pris     | Notering                    | Transaktionsdatum | Skapad          | Skapad av      |            |   |
|---|------------|-------|----------|-----------------------------|-------------------|-----------------|----------------|------------|---|
|   |            | Υ     | V        |                             | ââââ - mm - dd 🗖  | Ì⊽ ââââ-mm-dd 🗖 | \<br>\         |            |   |
|   | Utleverans | 2,00  | 2 908,45 |                             | 2021-03-11        | 2021-03-10      | Hantverkardemo | A          |   |
|   | Leverans   | 2,00  | 3 750,00 | Överförd från order 3005    | 2020-10-07        | 2020-10-07      | Hantverkardemo |            |   |
|   | Reservera  | 60,00 | 1,30     | EDI Order confirmation:1555 | 2020-03-01        | 2020-03-01      | Hantverkardemo |            |   |
|   | Reservera  | 4,00  | 2 000,00 | EDI Order confirmation:1408 | 2020-03-01        | 2020-03-01      | Hantverkardemo |            |   |
|   | Utleverans | 1,00  | 3 750,00 | 1372                        | 2019-10-29        | 2019-10-29      | Hantverkardemo |            |   |
|   | Reservera  | -1,00 | 3 750,00 | 1372                        | 2019-10-29        | 2019-10-29      | Hantverkardemo |            |   |
| 0 | 4          |       |          |                             |                   |                 |                |            | l |
|   |            |       |          |                             |                   | •               |                | Totalt 590 |   |

# 6.10 Order

### 6.10.1 Räkna om timmar på arbetsartiklar

I denna release har vi implementerat en ny funktion benämnd 'Räkna om timmar' på Order. Funktionen används om det har uppstått en differens mellan antalet på en arbetsartikel som har genererats vid tidregistrering och antalet timmar som visas vid användning av funktionen Visa kopplade tidrader.

#### Instruktion

- 1. Markera den artikelrad där antalet avviker från tidradernas timmar.
- 2. Högerklicka och välj alternativet 'Räkna om timmar'.

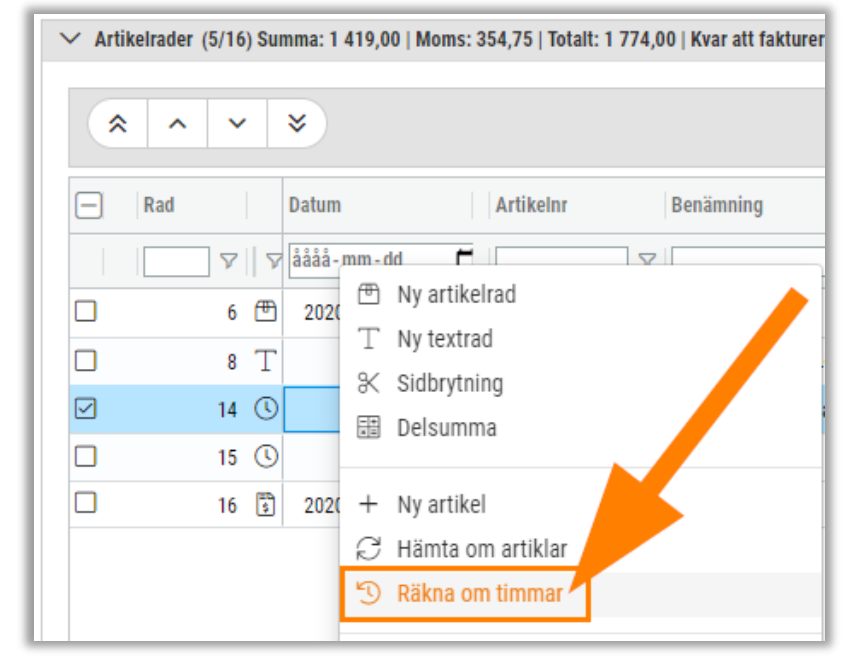

3. Nu har artikelradens antal räknats om utifrån totala antalet timmar på kopplade tidrader.

#### Information

- Alternativet är endast aktivt vid markering av en artikelrad som kommer från tidboken (dvs. en rad med ikonen som visar en klocka <sup>(C)</sup> eller ikonen för flyttade tidrader <sup>(E)</sup>).
- Alternativet visas både i högerklicksmenyn och under knappen Funktioner.

### 6.10.2 Koppling till projekt vid kopiering av order

Vid kopiering av en order togs tidigare ingen hänsyn till eventuellt kopplat projekt. Nu har vi implementerat en fråga som visas vid kopieringen som ger användaren möjlighet att välja om kopplingen till projektet ska behållas eller inte på den nya ordern.

Observera att frågan endast visas om ordern som kopieras är kopplad till ett projekt med status Aktiv.

| Koppling r | mot projekt ×                              |
|------------|--------------------------------------------|
| ?          | Vill du behålla kopplingen mot projekt 36? |
|            | Nej Ja                                     |

## 6.10.3 Ändra skattereduktionstyp för flera artikelrader

Många kunder har efterfrågat en funktion för att på ett effektivt sätt byta skattereduktionstyp på flera artikelrader på samma gång. Innan denna release har användare varit tvungna att gå in i redigeringsläget av respektive artikelrad för att justera skattereduktionstypen och vid många rader har detta arbetssätt varit tidskrävande. Följ nedan instruktion för att testa den nya funktionen.

- 1. Markera den eller de artikelrader där skattereduktionstypen ska ändras.
- 2. Högerklicka på artikelraderna och välj 'Ändra skattereduktionstyp på markerade rader'. Alternativet finns även tillgängligt under knappen Funktioner.

| ✓ Artikelrader (4) Summa: 1 800,00   Moms: 450,00   1 | × Ta bort markerade rader                        |
|-------------------------------------------------------|--------------------------------------------------|
|                                                       | Visa kopplade tidrader                           |
| * * * *                                               |                                                  |
|                                                       | 🕞 Byt grossist på markerade rader                |
| 🖂 Rad                                                 | Ändra skattereduktionstyp på markerade rader     |
|                                                       | % Ändra rabatt/påslag/TG på markerade rader      |
| ☑ 1 (S ArbEl                                          | ↓ <sup>1</sup> Sortera rader efter artikelnummer |
| ☑ 2 🖽 Arb                                             | Albele - Hollidi taxa                            |

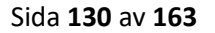

Soft One<sup>®</sup>

3. Nu öppnas en dialog innehållandes de valda artikelraderna. I listan visas radernas befintliga skattereduktionstyp.

| dra avdragstyp<br>Avdragstyp att byta till<br>🗸 |                      |                                    |
|-------------------------------------------------|----------------------|------------------------------------|
| Artikelnr                                       | Namn                 | Skattereduktionstyp                |
|                                                 |                      |                                    |
| Arbei                                           | Arbete - normal taxa | El<br>Laddningspunkt till elfordon |
|                                                 |                      |                                    |
|                                                 |                      |                                    |
|                                                 |                      |                                    |
|                                                 |                      | Totalt 2 (Markerade 2)             |
|                                                 |                      |                                    |
|                                                 |                      | Avbryt Ändra avdragstyr            |

4. För att utföra ändringen väljer användaren en avdragstyp och klickar därefter på knappen Ändra avdragstyp.

| Ändra avdragstyp                                                       |  |  |  |  |  |  |  |
|------------------------------------------------------------------------|--|--|--|--|--|--|--|
| Avdragstyp att byta till                                               |  |  |  |  |  |  |  |
| ~                                                                      |  |  |  |  |  |  |  |
| System för lagring av egenproducerad elenergi A<br>Kläd och Textilvård |  |  |  |  |  |  |  |
| El<br>Clas/Blåtarbata                                                  |  |  |  |  |  |  |  |
| Snäskottning                                                           |  |  |  |  |  |  |  |
| Laddningspunkt till olfordon                                           |  |  |  |  |  |  |  |
| Trädnårdsarbete                                                        |  |  |  |  |  |  |  |
| Mark/Dräneringsarbete                                                  |  |  |  |  |  |  |  |
| Murning                                                                |  |  |  |  |  |  |  |
| Barnpassning                                                           |  |  |  |  |  |  |  |
| Annan omsorg                                                           |  |  |  |  |  |  |  |
| Målning/Tapetsering                                                    |  |  |  |  |  |  |  |
| VVS                                                                    |  |  |  |  |  |  |  |
| Flyttjänster                                                           |  |  |  |  |  |  |  |
| It-tjänster                                                            |  |  |  |  |  |  |  |
| Reparation av vitvaror                                                 |  |  |  |  |  |  |  |
| Möblering                                                              |  |  |  |  |  |  |  |
| Tillsyn av bostad                                                      |  |  |  |  |  |  |  |
| Transport till försäljningsverksamhet                                  |  |  |  |  |  |  |  |
| Tvätt vid tvättinrättning 🔻                                            |  |  |  |  |  |  |  |
|                                                                        |  |  |  |  |  |  |  |

Sida 131 av 163

## 6.10.4 Inställning för beräkning av TB/TG om inköpspris är 0

I denna release har vi implementerat en inställning för om en orders totala TB/TG ska innefatta artikelrader med 0 kr i inköpspris eller ej.

Följ nedan instruktion för att aktivera/inaktivera inställningen:

- 1. Navigera till Försäljning >Inställningar > Försäljning > Inställningar > avsnittet Artikelrader.
- 2. Kryssa i eller ur inställningen 'Beräkna TB/TG för artikelrader med 0 i inköpspris'.

| Artikelrader                                      |        |
|---------------------------------------------------|--------|
| Slå ihop rader med samma artiklar (varor)         | Fråga  |
| Slå ihop rader med samma artiklar (tjänster)      | Aldrig |
| Standard skattereduktionstyp på artikelrad        | VVS    |
| Varna vid täckningsgrad under (%)                 | 15,00  |
| Beräkna TB/TG för artikelrader med 0 i inköpspris |        |

### 6.10.5 Ny kolumn för Fakturadatum under expandern Lev.fakturor

Nu finns det en ny kolumn som visar 'Fakturadatum' under expandern Leverantörsfakturor på en order. Kolumnen är dold som standard men finns att välja under hamburgermenyn.

| kelrader Summa: 4  | 500,00   Moms: 1 125,00   Total | t: 5 625,00   Kvar att fakture | ra ex. moms: 4 500,00 |                |            |                                    |                 |                         | 251 |
|--------------------|---------------------------------|--------------------------------|-----------------------|----------------|------------|------------------------------------|-----------------|-------------------------|-----|
| och projektredovis | ning                            |                                |                       |                |            |                                    |                 |                         |     |
| 18                 |                                 |                                |                       |                |            |                                    |                 |                         |     |
| ment               |                                 |                                |                       |                |            |                                    |                 |                         |     |
| klistor (1)        |                                 |                                |                       |                |            |                                    |                 |                         |     |
| eringsrader        |                                 |                                |                       |                |            |                                    |                 |                         |     |
| ering              |                                 |                                |                       |                |            |                                    |                 |                         |     |
| erantörsfakturor   |                                 |                                |                       |                |            |                                    |                 |                         |     |
|                    |                                 |                                |                       |                |            |                                    |                 | T B                     |     |
| Leverantörsnr      | Leverantör                      | Löpnr                          | Fakturanr             | Fakturadatum   | Fakturatyp | /idarefakturerat belopp Fakturabel | opp ex moms Bif | • =                     |     |
|                    |                                 |                                |                       | åååå-mm-dd 🗖 ▽ |            | 7                                  | V               | Sök                     |     |
| 6                  | Moel                            |                                | 123123                | 2019-04-04     | Debet      | 4 000,00                           | 4 000,00        | Leverantörsnr           |     |
| 13                 | Testleverantören                | 2542                           | 565656432             | 2021-02-02     | Debet      | 0,00                               | 1 600,00        | Leverantör              |     |
|                    |                                 |                                |                       |                | -          |                                    |                 | Eakturadatum            |     |
|                    |                                 |                                |                       |                |            |                                    |                 | Fakturatyp              |     |
|                    |                                 |                                |                       |                |            |                                    |                 | Vidarefakturerat belopp |     |
|                    |                                 |                                |                       |                |            |                                    |                 | Fakturabelopp ex moms   |     |
|                    |                                 |                                |                       |                |            |                                    |                 | Bifoga fakturabild      |     |
|                    |                                 |                                |                       |                |            | 4 000,00                           | 5 600,00        |                         | -   |
| -                  |                                 |                                |                       |                |            |                                    |                 |                         |     |

### 6.10.6 Spärr mot borttagning av order med kopplade tidrader

Vi har infört en spärr mot att ta bort ordrar innehållandes registrerad tid och därför kommer meddelandet nedan visas. För att kunna ta bort ordern måste registrerade tidrader tas bort eller flyttas till en annan order först.

| Status | ×                                                                                                    |  |
|--------|----------------------------------------------------------------------------------------------------|--|
|        | Ordern innehåller registrerade tidrader. Dessa måste flyttas till en annan order eller tas bort innan borttagning<br>av ordern kan utföras |  |
|        | ОК                                                                                                    |  |

# 6.11 Order/Offert/Avtal/Kundfakturor

## 6.11.1 Öppna kundortet på definitiva underlag

Nu är det möjligt att öppna kundkortet via pennan på definitiva underlag, dvs. de med status Underlag eller Verifikat. Observera att eventuell redigering av kundkortet ej uppdaterar underlaget.

| undfakturor Kundfaktura 2008 × + ×                                 |          |
|--------------------------------------------------------------------|----------|
| « < > »                                                            |          |
| ✓ Debet 2008   Kund: SoftOne AB   Status: Underlag   Projektnr: 33 | 84       |
| Kund *                                                             |          |
| 898989 SoftOne AB                                                  |          |
| Ägare                                                              | Redigera |
| Salar Subara                                                       |          |

# 6.12 Order till lön

## 6.12.1 Ange barn på sidan Tidrapport

För de kunder som använder Order till Lön har vi utvecklat en nyhet i tidrapporteringsdialogen på sidan Tidrapport – möjligheten att ange barn för särskilda orsaker. Ett exempel när detta kan vara användbart är vid rapportering av föräldraledighet. Nedan följer information om funktionen:

- Ett fält benämnt 'Barn' visas i dialogen om användaren anger en avvikelseorsak där inställningen 'Ange barn' är aktiverad.
- Om endast ett barn har registrerats på anställdakortet så är detta barn förvalt när fältet synliggörs.
- Om användaren missar att ange barn går det inte att spara.
- Samma funktionalitet finns tillgänglig i den nya app-versionen, se avsnittet App i releasenyheterna för mer information.

|              |    |                   |                |             |                 |                                       | _               |
|--------------|----|-------------------|----------------|-------------|-----------------|---------------------------------------|-----------------|
| Datum        | V  | Orsak             | Debiteringstyp | Arbetad tid | Fakturerbar tid | Barn                                  | Extern notering |
| 2020-11-09 📾 | 46 | Föräldrarledighet | ~              | 8:0         | 0:00            | Sofia Svensson<br>Sten Sture Svensson |                 |
|              |    |                   |                |             |                 |                                       |                 |

## 6.12.2 Ange barn på sidan Veckorapport tidrapportering

På sidan Veckorapport är det numera också möjligt att ange barn vid registrering av till exempel föräldraledighet.

#### Instruktion

- 1. Lägg till en ny tidrad och ange en orsak där inställningen 'Ange barn' är aktiverad
- 2. Nu visas en ikon föreställandes ett barn till vänster i listan

| Anders Svensson | (105)       | 2020-11-30       | Hin > Vacka       |  |
|-----------------|-------------|------------------|-------------------|--|
| Anders Svensson |             | 2020-11-50       | Vecka             |  |
|                 |             |                  |                   |  |
|                 | Projekt     | Kund             | Orsak             |  |
|                 | ₽           | 7                |                   |  |
| □ *☆ 4          | 20140320014 | 15 Sven Andersso | Föräldrarledighet |  |
|                 |             |                  |                   |  |

- 3. Klicka på ikonen
- 4. Nu öppnas nedan dialog som visar det eller de datum på den aktuella tidraden där Arbetad tid har angivits

| Välj barn  |                     | × |  |
|------------|---------------------|---|--|
|            |                     |   |  |
| 2020-11-30 | Sofia Svensson 🛛 🗸  |   |  |
|            | Sofia Svensson      |   |  |
|            | Sten Sture Svensson |   |  |
| Avbryt     | ОК                  |   |  |
|            |                     |   |  |
|            |                     |   |  |

5. Klicka på OK i dialogen och sedan på sidans Spara-knapp

#### Övrig information

- Om endast ett barn har registrerats på anställdakortet så är detta barn förvalt i dialogens rullgardinsmeny
- Vid sparning visas ett felmeddelande om användaren har missat att ange barn för en eller flera tider

|                    | ×  |
|--------------------|----|
| Du måste ange barn |    |
|                    |    |
|                    |    |
|                    | ОК |

### 6.12.3 Flytt av tider till annat datum

Många användare har efterfrågat en funktion för att kunna flytta befintliga tidrader till ett nytt datum. Det är till exempel vanligt att en användare råkar registrera sin tid på fel datum och tidigare har det endast kunnat åtgärdas genom att ta bort tidraden och lägga till en ny.

I denna release släpper vi därför en smidig funktion som möjliggör att ändra datum på befintliga tider. Observera att denna funktionalitet endast gäller de kunder som använder Order till Lön.

#### Instruktion

- 1. Markera en eller flera rader.
- 2. Välj funktionen Ändra datum.

| Ti | Irapport            | Veckorapport                    |                     |                    |             |     |               |                 |            |
|----|---------------------|---------------------------------|---------------------|--------------------|-------------|-----|---------------|-----------------|------------|
|    | <b>&lt;</b> 2020-11 | -23 2020-11-29                  | <b>i</b> >          | Anställd 👻 Order 🗸 | - Projekt - | Sök | •             | Lägg till rad 🖵 |            |
|    | Dra och :           | släpp kolumner för att gruppera |                     |                    |             |     | +             | Lägg till rad   |            |
|    | Anst.nr             | Arbetad tid Fakturerbar tid     | Anställd            | Datum              | Veckodag    |     | ×             | Ta bort rad     | terinastvn |
|    |                     |                                 |                     |                    |             |     | $\rightarrow$ | Ändra order     | (cmgst)p   |
|    |                     |                                 |                     | aaaa-mm-dd         |             |     | $\rightarrow$ | Ändra datum     |            |
|    | 105                 | 08:00                           | 00:00 Anders Svenss | son 2020-11-26     | Torsdag     |     | Sjuk          |                 |            |
|    | 105                 | 08:00                           | 00:00 Anders Svenss | son 2020-11-27     | Fredag      |     | Sjuk          |                 |            |
|    |                     | 16:00                           | 00:00               |                    |             |     |               |                 |            |

3. Ange önskat datum att flytta tiden till och tryck OK.

| Välj | datum      |        | ×  |
|------|------------|--------|----|
|      | Datum      |        |    |
|      | 2020-11-26 |        |    |
|      |            | Avbryt | ОК |

4. Nu har raden/raderna uppdaterats med det valda datumet.

# 6.13 Periodfakturering

### 6.13.1 Ny modul

En nyhet i denna release är en helt ny modul för **Periodfakturering**. Modulen nås via *Försäljning > Order > Periodfakturering* och syftar till att möjliggöra effektiv fakturering av flera ordrar för en specifik period. Det kan exempelvis handla om att hantera månadsfakturering av projekt som lever länge eller att få en samlad bild av ordrar innehållandes lyft för att kunna fakturera utifrån bestämda lyftplaner.

#### Förutsättningar

• En förutsättning för att kunna använda modulen på bästa sätt är att inställningen 'Automatisk datumsättning på artikelrader' är aktiverad alternativt att man manuellt anger

Sida **136** av **163** 

datum på artikelrader på ordrar. Inställningen finns beskriven i detalj under avsnittet Försäljning i releasenyheten från 2020-04-28.

• Intresserad av den nya modulen? Kontakta salj@softone.se för mer information.

#### Hur används modulen?

Periodfaktureringen är enkel att använda och ger en sammanställd lista av alla artikelrader för valt urval. Nedan följer en kort instruktion för hur man använder modulen. Längre ned beskrivs de olika delarna mer ingående.

- 1. Ange ett valfritt urval. Här kan användaren välja att filtrera på Order, Projekt, Kund och/eller Ordertyp. Det går även bra att lämna dessa filter blanka.
- 2. Ange ett datumintervall.
- 3. Tryck på Sök.
- 4. Nu hämtas alla orderrader för valt urval.

| Perio | dfakturering | Kundfakturor         |             |                |                 |   |            |            |                  |       |         |            |      |                  |          |               |        |                      |                             |                |                        |
|-------|--------------|----------------------|-------------|----------------|-----------------|---|------------|------------|------------------|-------|---------|------------|------|------------------|----------|---------------|--------|----------------------|-----------------------------|----------------|------------------------|
| Orde  | r Välj       |                      | Projekt     | Välj           | ✓ Kund Välj     |   |            | • Ordertyp | Välj             | -     | Fr.o.m. | 2020-09-01 | Ē    | T.o.m. 2020-09-3 | 10 Ē     | 🗍 🗆 Visa mina | 🗆 End  | ast klar för faktura | Sök                         |                | B                      |
|       |              | länn kolumner för at | tt onunnera |                |                 |   |            |            |                  |       |         |            |      |                  |          |               |        |                      |                             |                |                        |
|       | arl          | Ordernr +            | n groppera  | Projekt        | Kund            |   | Artikel    | Ren        | ämning           | Antal |         | Enhet      | Pris | Ini              | rönspris | Summa         | п      | A (%)                | Datum                       |                |                        |
|       |              |                      |             | i ojem         |                 |   |            |            | y                |       |         |            |      |                  | topoprio |               |        | •(-)                 | aaaa mm dd                  |                | -                      |
|       |              | Et 2 2005            |             | A 2005 20201   | 202020 SoffOn   |   | ArbEl      |            | arboto Nu ortiko |       | 2       | Timmer     |      | 800.00           | 200      | м <u>1</u>    | - P -  | 62 E0                | 2020.00.20                  |                | y                      |
|       | 2            | (5)                  |             | Ø 2007 20201   | 000000 Cotton   |   | RIDEI<br>E | E10        | storio           |       | 1       | Stuckon    |      | 2 000,00         | 300,     | 10 1          | 000,00 | 100.00               | 2020-09-30                  |                | _                      |
|       | 1            | (FP) (2 2007         |             | A 2007 20200   | 898989 - Softon |   | 101010     | ra<br>Ku   | sipilis          |       |         | Stycken    |      | 2 000,00         | 2,750    | 10 2          | 0.00   | 100,00               | 2020-09-29                  |                | _                      |
|       | 3            | (F) 2997             |             | 2997 · 20200   | 898989 - SoftOn |   | 1316581    | 66         | 6361 LSS 11 L    |       | 1       | Stycken    |      | 0.00             | 605      | io<br>io      | 0.00   | 0,00                 | 2020-09-29                  |                |                        |
|       | 4            | (ff) 2997            |             | Ø 2997 - 20200 | 898989 - SoftOn |   | 112233     | 10         | narskor          |       | 1       | Stycken    |      | 0.00             | 750      | 10            | 0.00   | 0.00                 | 2020-09-29                  |                | _                      |
|       | 1            | (F) 2996             |             | Ø 2996 - 20200 | 898989 - SoftOn |   | 112233     | Lö         | parskor          |       | 1       | Stycken    |      | 600.00           | 750.     | 10            | 600.00 | -25.00               | 2020-09-29                  |                | _                      |
|       | 2            | 2996                 |             | 2996 - 20200   | 898989 - SoftOn |   | 1001       | Sp         | ik (Ask med 10   |       | 1       | ASK        |      | 100,00           | 500,     | 10            | 100,00 | -400,00              | 2020-09-29                  |                | ,                      |
|       | 3            | 🖽 🔗 2996             |             | 🖉 2996 - 20200 | 898989 - SoftOn |   | 151515     | Ку         | lskåp Siemens    |       | 1       | Stycken    |      | 5 000,00         | 3 750,   | 10 5          | 000,00 | 25,00                | 2020-09-29                  |                |                        |
|       | 2            | (§) 🖉 2995           |             | 🖉 2995 - 20200 | 898989 - SoftOn | > | Arb        | Arl        | bete - normal t  |       | 2       | Timmar     |      | 200,00           | 500,     | 10            | 400,00 | -150,00              |                             |                |                        |
|       | 3            | 3 🖉 2995             |             | 🖉 2995 - 20200 | 898989 - SoftOn | > | Arb        | Arl        | bete - normal t  |       | 4       | Timmar     |      | 200,00           | 500,     | 10            | 800,00 | -150,00              | 2020-09-28                  |                |                        |
|       | 4            | 3 🖉 2995             |             | 🖉 2995 - 20200 | 898989 - SoftOn | > | Arb        | Ari        | bete - normal t  |       | 3       | Timmar     |      | 200,00           | 500,     | 10            | 600,00 | -150,00              | 2020-09-29                  |                |                        |
|       | 1            | 🖽 🔗 2991             |             | 🖉 2991 - 20200 | 898989 - SoftOn |   | 999        |            |                  |       | 1       | Stycken    |      | 2 000,00         | 0,       | 10 2          | 000,00 | 100,00               | 2020-09-24                  |                |                        |
|       | 1            | 🖽 🔗 2969             |             | 🖉 2969 · 20200 | 898989 - SoftOn |   | F          | Fa         | stpris           |       | 1       | Stycken    |      | 500 000,00       | 0,       | 10 500        | 000,00 | 100,00               | 2020-09-21                  |                |                        |
|       | 2            | 🖽 🔗 2969             |             | 🖉 2969 - 20200 | 898989 - SoftOn |   | 1365       | DE         | LL Latitude E7   |       | 1       | Stycken    |      | 0,00             | 0,       | 10            | 0,00   | 0,00                 | 2020-09-21                  |                |                        |
|       | 2            | 🕓 🔗 2958             |             | 🖉 2958 - 20200 | 898989 - SoftOn | > | Arb        | Arl        | bete - normal t  |       | 15      | Timmar     |      | 200,00           | 500,     | 10 3          | 000,00 | -150,00              |                             |                |                        |
|       | 1            | 🖽 🔗 2957             |             | 🖉 2957 - 20200 | 898989 - SoftOn |   | 999        |            |                  |       | 1       | Stycken    |      | 500,00           | 0,       | 10            | 500,00 | 100,00               | 2020-09-15                  |                |                        |
|       | 4            | 🖸 🖉 2957             |             | 🖉 2957 - 20200 | 898989 - SoftOn | > | Mil        | Mi         | lersättning      |       | 1       | Stycken    |      | 19,00            | 19,      | 10            | 19,00  | 0,00                 | 2020-09-03                  | •              |                        |
|       | 6            | (§ 2957)             |             | 🖉 2957 - 20200 | 898989 - SoftOn | > | PT         | På         | islag tjänst     |       | 5       | Stycken    |      | 4,80             | 500,     | 10            | 24,00  | -10 316,67           |                             |                |                        |
|       |              | A ADEC               |             | A 0051 00000   | 000000 0.40-    |   |            | r.         | ada da           |       |         | Abalian    |      | 100.000.00       | 0        | 100           | 000.00 | 100.00               | 0000.00.14                  |                | Totalt 59              |
|       |              |                      |             |                |                 |   |            |            |                  |       |         |            |      |                  |          |               |        |                      | Totalt belopp<br>768 629,30 | Belopp redo fé | ör faktura<br>1 030,00 |
|       |              |                      |             |                |                 |   |            |            |                  |       |         |            |      |                  |          |               |        | Ändra radstatus      | • D                         | Funktioner     |                        |

#### Urval

I huvudet på sidan finns många valmöjligheter för att filtrera fram de orderrader som användaren önskar hantera.

- Order/Projekt/Kund/Ordertyp
  - Beroende på vad användaren är intresserad av att se finns det filter för Order,
     Projekt, Kund och Ordertyp. Dessa filter kan kombineras.

| Order     Välj     Projekt     Välj     Kund     Välj     Ordertyp     Välj |
|-----------------------------------------------------------------------------|
|-----------------------------------------------------------------------------|

Soft One

- Datum
  - Datumintervallet tittar på artikelradens datum.

Sida 137 av 163

• Som standard visas första dagen i föregående månad fram till och med dagens datum.

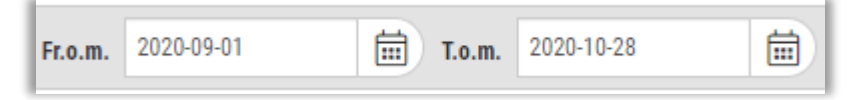

- Visa mina
  - Om användaren endast har behörighet att se sina egna ordrar är kryssrutan Visa mina ibockad och read-only.
  - Annars är kryssrutan urbockad, men kan bockas i när som helst för att endast visa artikelrader som avser användarens egna ordrar.

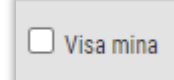

#### • Endast klar för faktura

- När inställningen är urbockad visas orderrader med både atteststatus Reg och Klar.
- När inställningen är ibockad visas endast de orderrader med atteststatus Klar, dvs. de som är klara för fakturering.
- Systemet kommer ihåg det senast valda värdet för inställningen till nästa gång användaren navigerar till sidan.

| 🗌 Endast klar för faktura |
|---------------------------|
|---------------------------|

• Sök

• Sök-knappen är aktiverad så länge det finns ett angivet datumintervall.

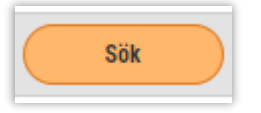

#### Gruppering

Det är möjligt att gruppera kolumnerna i listan och ett användbart exempel är gruppering på Ordernr. Då visas en samlad bild över ordrarna, hur många artikelrader som filtrerats fram för respektive order (siffran inom parentes efter ordernr) och dess värden.

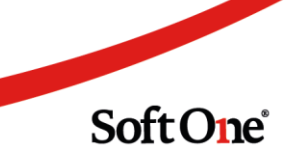

| Periodfakturering Kundfakturor |                         |            |           |           |            |          |            |               |                           |                             |                |                        |
|--------------------------------|-------------------------|------------|-----------|-----------|------------|----------|------------|---------------|---------------------------|-----------------------------|----------------|------------------------|
| Order Välj - Projekt Välj      | ✓ Kund Välj             | ▼ Ordertyp | Valj      | ▼ Fr.o.m. | 2020-09-01 | 📅 T.o.m. | 2020-09-30 | 🛱 🗆 Visa mina | 🗆 Endast klar för faktura | Sök                         | 7              | ß                      |
| 🔟 📖 Ordernr 🛞                  |                         |            |           |           |            |          |            |               |                           |                             |                |                        |
| Rad Projekt Kund               | Grupperade kolumner 🛛 🔳 | Artikel    | Benämning | Antal     | Enhet      | Pris     | Inköpspris | Summa         | TG (%)                    | Datum                       |                |                        |
|                                |                         |            |           |           | ♥          |          | 8          | 7             | ▼ ▼                       | åååå - mm - dd              |                | 7                      |
|                                | > 2416(1)               |            |           |           |            |          | 0,00       | 0,00          | 0,00                      |                             |                | ^                      |
|                                | > 2521 (2)              |            |           |           |            |          | 0,00       | 0,00          | 0,00                      |                             |                |                        |
|                                | > 2557 (1)              |            |           |           | 2          |          | 200,00     | 500,00        | 400,00                    |                             |                |                        |
|                                | > 2569(1)               |            |           |           |            |          | 0,00       | 0,00          | 0,00                      |                             |                |                        |
|                                | > 2610(1)               |            |           |           |            |          | 0,00       | 0,00          | 0,00                      |                             |                |                        |
|                                | > 2763 (14)             |            |           |           | 7          |          | 6 100,00   | 0,00          | 6 100,00                  |                             |                |                        |
|                                | > 2833 (4)              |            |           |           | 73         |          | 1 200,00   | 1 519,00      | 21 900,00                 |                             |                |                        |
|                                | > 2889 (3)              |            |           |           | 3          |          | 636,30     | 18,97         | 636,30                    |                             |                |                        |
|                                | > 2919(1)               |            |           |           | 12         |          | 200,00     | 500,00        | 2 400,00                  |                             |                |                        |
|                                | > 2930 (4)              |            |           |           | 19         |          | 1 550,00   | 1 350,00      | 8 550,00                  |                             |                |                        |
|                                | > 2950 (4)              |            |           |           | 2          |          | 1 000,00   | 500,00        | 1 000,00                  |                             |                |                        |
|                                | > 2954 (2)              |            |           |           | 2          | 1        | 10 000,00  | 0,00 1        | 10 000,00                 |                             |                |                        |
|                                | > 2955(1)               |            |           |           | 5          |          | 200,00     | 500,00        | 1 000,00                  |                             |                |                        |
|                                | > 2956 (2)              |            |           |           | 1          | 1        | 100 000,00 | 0,00 1        | 00 000,00                 |                             |                |                        |
|                                | > 2957 (4)              |            |           |           | 7          |          | 523,80     | 519,00        | 543,00                    |                             |                |                        |
|                                | > 2958 (1)              |            |           |           | 15         |          | 200,00     | 500,00        | 3 000,00                  |                             |                |                        |
|                                | > 2969 (2)              |            |           |           | 2          | :        | 500 000,00 | 0,00 50       | 00 000,00                 |                             |                |                        |
|                                | > 2991 (2)              |            |           |           | 1          |          | 2 000,00   | 0,00          | 2 000,00                  |                             |                |                        |
| <b></b>                        |                         |            |           |           | ^          |          | (00.00     | 1 500.00      | 1.000.00                  |                             |                | Totalt 64              |
|                                |                         |            |           |           |            |          |            |               |                           | Totalt belopp<br>768 629,30 | Belopp redo fé | ir faktura<br>1 030,00 |
|                                |                         |            |           |           |            |          |            |               | Ändra radstatus           | <ul><li>▶</li></ul>         | Funktioner     |                        |

Om gruppering görs på kolumnen Order kan pilen vid ordernumret användas för att synliggöra de rader som filtrerats fram för ordern.

| Order V | /ālj -           | Projekt | Välj         | ✓ Kund Välj         | ▼ Ordertyp | Välj            | ▪ Fr.o.m. | 2020-05 | -01     | T.o.m. | 2020-09-30 | 🛗 🗆 Visa min | a 🗌 Endast kla | r för faktura | Sök                         |             | 7 F.            |
|---------|------------------|---------|--------------|---------------------|------------|-----------------|-----------|---------|---------|--------|------------|--------------|----------------|---------------|-----------------------------|-------------|-----------------|
| •       | 🗉 Ordernr ⊗      |         |              |                     |            |                 |           |         |         |        |            |              |                |               |                             |             |                 |
| Rad     | Projekt          | Kund    | 4            | Grupperade kolumner | Artikel    | Benämning       | Antal     | E       | nhet    | Pris   | Inköpspri  | s Summa      | TG (3          | i)            | Datum                       |             | =               |
|         | V   V            |         |              |                     |            |                 |           | 7       |         |        | 7          | 7            | 7              | 7             | åååå - mm - dd              |             | V               |
| 1       |                  |         |              | > 2416(1)           |            |                 |           |         |         |        | 0,00       | 0,00         | 0,00           |               |                             |             |                 |
| )       |                  |         |              | > 2521 (2)          |            |                 |           |         |         |        | 0,00       | 0,00         | 0,00           |               |                             |             |                 |
| 1       |                  |         |              | > 2557 (1)          |            |                 |           | 2       |         |        | 200,00     | 500,00       | 400,00         |               |                             |             |                 |
| ]       |                  |         |              | > 2569(1)           |            |                 |           |         |         |        | 0,00       | 0,00         | 0,00           |               |                             |             |                 |
| ו       |                  |         |              | > 2610(1)           |            |                 |           |         |         |        | 0,00       | 0,00         | 0,00           |               |                             |             |                 |
| )       |                  |         |              | > 2763 (14)         |            |                 |           | 7       |         |        | 6 100,00   | 0,00         | 6 100,00       |               |                             |             |                 |
| )       |                  |         |              | 2833 (4)            |            |                 |           |         |         |        |            |              |                |               |                             |             |                 |
| ו       | 10 🕓 🔗 2833 - 20 | 20 89   | 8989 - SoftO |                     | Arb        | Arbete - normal |           | 47      | Timmar  |        | 200,00     | 500,00       | 9 400,00       | -150,00       | 2020-09-30                  |             |                 |
| ו       | 11 🗔 🖉 2833 - 20 | 20 89   | 8989 - SoftO |                     | Mil        | Milersättning   |           | 1       | Stycken |        | 0,00       | 19,00        | 0,00           | 100,00        | 2020-09-01                  |             |                 |
|         | 12 🛐 🔗 2833 - 20 | 20 89   | 8989 - SoftO |                     | Arb        | Arbete - normal |           | 23      | Timmar  |        | 500,00     | 500,00       | 11 500,00      | 0,00          | 2020-09-21                  |             |                 |
| 3       | 13 🛐 🔗 2833 - 20 | 20 89   | 8989 - SoftO |                     | Arb        | Arbete - normal |           | 2       | Timmar  |        | 500,00     | 500,00       | 1 000,00       | 0,00          | 2020-09-30                  |             |                 |
| ו       |                  |         |              | Total: 2833-01-01   |            |                 |           | 73      |         |        | 1 200,00   | 1 519,00     | 21 900,00      |               |                             |             |                 |
| ]       |                  |         |              | > 2889 (3)          |            |                 |           | 3       |         |        | 636,30     | 18,97        | 636,30         |               |                             |             |                 |
| ]       |                  |         |              | > 2919(1)           |            |                 |           | 12      |         |        | 200,00     | 500,00       | 2 400,00       |               |                             |             |                 |
| ]       |                  |         |              | > 2930 (4)          |            |                 |           | 19      |         |        | 1 550,00   | 1 350,00     | 8 550,00       |               |                             |             |                 |
| ]       |                  |         |              | > 2950 (4)          |            |                 |           | 2       |         |        | 1 000,00   | 500,00       | 1 000,00       |               |                             |             |                 |
| _       |                  |         |              | > 2954 (2)          |            |                 |           | 2       |         | 1      | 10 000,00  | 0,00         | 110 000,00     |               |                             |             |                 |
| ]       |                  |         |              | > 2955(1)           |            |                 |           | 5       |         |        | 200,00     | 500,00       | 1 000,00       |               |                             |             |                 |
|         |                  |         |              |                     |            |                 |           |         |         |        |            | 0.00         |                |               |                             |             | Totalt          |
|         |                  |         |              |                     |            |                 |           |         |         |        |            |              |                |               | Totalt belopp<br>768 629,30 | Belopp redo | för fak<br>1 03 |

#### Ändra radstatus

Det är möjligt att ändra radstatus för markerade artikelrader direkt från sidan Periodfakturering. Markera önskade artikelrader och välj sedan status i sidfoten. Tryck därefter på play-knappen, precis som i redigeringsläget av en order. Om artikelraderna har grupperats på ordernivå är går det väldigt snabbt att klarmarkera en eller flera ordrars artikelrader. Markera ordern (se markering i bilden nedan) och välj sedan radstatus för att till exempel klarmarkera alla rader som filtrerats fram för ordern i fråga.

| Perio | dfaktur | rering Ku | indfakturor |              |      |                            |            |            |                 |       |            |         |        |            |               |           |                                |                  |              |                      | _           |
|-------|---------|-----------|-------------|--------------|------|----------------------------|------------|------------|-----------------|-------|------------|---------|--------|------------|---------------|-----------|--------------------------------|------------------|--------------|----------------------|-------------|
| Orde  | r Va    | aij       | • P         | Projekt Välj |      | ✓ Kund Välj                |            | • Ordertyp | Välj            | ≁ Fr  | .o.m. 2020 | 09-01   | т.o.m. | 2020-09-30 | 📅 🗆 Visa mina | 🗌 Endast  | klar för faktura               | Sök              |              | 7 6                  | 3           |
|       |         | Ordernr ⊗ |             |              |      |                            |            |            |                 |       |            |         |        |            |               |           |                                |                  |              |                      |             |
| - R   | ad      | Pro       | jekt        | Kund         |      | Grupperade kolumner        | $\equiv  $ | Artikel    | Benämning       | Antal |            | Enhet   | Pris   | Inköpspris | Summa         | T         | 3 (%)                          | Datum            |              | =                    | =           |
|       |         | V    V    |             |              |      |                            |            |            |                 |       | 8          |         |        | 7          | 8             | 7         | 7                              | åååå - mm - dd   | <b>D</b> 1   | V                    |             |
|       |         |           |             |              |      | > 2416(1)                  |            |            |                 |       |            |         |        | 0,00       | 0,00          | 0,00      |                                |                  |              |                      | *           |
|       |         |           |             |              |      | > 2521 (2)                 |            |            |                 |       |            |         |        | 0,00       | 0,00          | 0,00      |                                |                  |              |                      |             |
|       |         |           |             |              |      | > 2557 (1)                 |            |            |                 |       | 2          |         |        | 200,00     | 500,00        | 400,00    |                                |                  |              |                      |             |
|       |         |           |             |              |      | > 2569 (1)                 |            |            |                 |       |            |         |        | 0,00       | 0,00          | 0,00      |                                |                  |              |                      |             |
|       |         |           |             |              |      | > 2610(1)                  |            |            |                 |       |            |         |        | 0,00       | 0,00          | 0,00      |                                |                  |              |                      |             |
|       |         |           |             |              |      | > 2763 (14)                |            |            |                 |       | 7          |         |        | 6 100,00   | 0,00          | 6 100,00  |                                |                  |              |                      |             |
|       |         |           |             |              |      | <ul><li>2833 (4)</li></ul> |            |            |                 |       |            |         |        |            |               |           |                                |                  |              |                      |             |
|       |         | 10 🕓 🖌    | 2833 - 2020 | 898989 - Si  | oft0 |                            |            | Arb        | Arbete - normal |       | 47         | Timmar  |        | 200,00     | 500,00        | 9 400,00  | -150,00                        | 2020-09-30       |              |                      |             |
|       |         | 11 🖸 🖌    | 2833 - 2020 | 898989 - Si  | oft0 |                            |            | Mil        | Milersättning   |       | 1          | Stycken |        | 0,00       | 19,00         | 0,00      | 100,00                         | 2020-09-01       |              |                      |             |
|       |         | 12 🗊 🍐    | 2833 - 2020 | 898989 - Si  | oft0 |                            |            | Arb        | Arbete - normal |       | 23         | Timmar  |        | 500,00     | 500,00        | 11 500,00 | 0,00                           | 2020-09-21       |              |                      |             |
|       |         | 13 🗊 🍐    | 2833 - 2020 | 898989 - Si  | oft0 |                            |            | Arb        | Arbete - normal |       | 2          | Timmar  |        | 500,00     | 500,00        | 1 000,00  | 0,00                           | 2020-09-30       |              |                      |             |
|       |         |           |             |              |      | Total: 2833-01-01          |            |            |                 |       | 73         |         |        | 1 200,00   | 1 519,00      | 21 900,00 |                                |                  |              |                      |             |
|       |         |           |             |              |      | > 2009 (3)                 |            |            |                 |       | 3          |         |        | 030,30     | 18,97         | 030,30    |                                |                  |              |                      |             |
|       |         |           |             |              |      | > 2919(1)                  |            |            |                 |       | 12         |         |        | 1 550 00   | 1 350 00      | 2 400,00  |                                |                  |              |                      |             |
|       |         |           |             |              |      | > 2950 (4)                 |            |            |                 |       | 2          |         |        | 1 000 00   | 500.00        | 1 000 00  |                                |                  |              |                      |             |
|       |         |           |             |              |      | > 2954(2)                  |            |            |                 |       | 2          |         |        | 110 000,00 | 0,00 1        | 10 000,00 |                                |                  |              |                      |             |
|       |         |           |             |              |      | > 2955(1)                  |            |            |                 |       | 5          |         |        | 200,00     | 500,00        | 1 000,00  |                                |                  |              |                      |             |
| -     |         |           |             |              |      |                            |            |            |                 |       |            |         |        | 100.000.00 |               | 00.000.00 |                                |                  |              |                      | •           |
|       |         |           |             |              |      |                            |            |            |                 |       |            |         |        |            |               | _         |                                |                  | Totalt 64 (I | Markerade            | 4)          |
|       |         |           |             |              |      |                            |            |            |                 |       |            |         |        |            |               |           | Ändra radstatus<br>Klar<br>Reg | ielopp<br>529,30 | Belopp re    | do för fakt<br>1 030 | ura<br>),00 |
|       |         |           |             |              |      |                            |            |            |                 |       |            |         |        |            |               |           | Dold                           |                  |              | _                    |             |
|       |         |           |             |              |      |                            |            |            |                 |       |            |         |        |            |               |           | Andra radstatus                | * (Þ)            | Funktio      | iner                 | •           |

#### Visa kopplade tider och utlägg

Artikelrader som avser tider (ikon = klocka) och utlägg (ikon = plånbok) kan expanderas för att visa de transaktioner som är kopplade till raden.

• Här visas ett exempel på en artikelrad som genererats från tidboken och som har expanderats för att visa den kopplade tidraden.

| Periodfal | turering Kundfakturor            |                |                   |         |                    |       |                      |             |               |             |                        |              |       |     |
|-----------|----------------------------------|----------------|-------------------|---------|--------------------|-------|----------------------|-------------|---------------|-------------|------------------------|--------------|-------|-----|
| Order     | Välj 👻                           | Projekt Välj   | ✓ Kund            | Välj    | ▼ Ordertyp Välj    |       | ▼ Fr.o.m. 2020-09-01 | T.o.m       | n. 2020-10-28 | 🗰 🗆 Visa mi | na 🗌 Endast klar för f | faktura Sök  |       | 7 B |
| 11 D      | ra och släpp kolumner för att gr | uppera         |                   |         |                    |       |                      |             |               |             |                        |              |       |     |
| Rad       | S Ordernr                        | Projekt        | Kund              | Artikel | Benämning          | Antal | Enhet                | Pris        | Inköpspris    | Summa       | TG (%)                 | Datum        |       | =   |
|           | V   V                            |                |                   |         |                    |       | ▽                    |             | ▼             | 7           | ♥                      | ∽ ââââ-mm-dd |       | 7   |
|           | 3 🕔 🔗 2960                       | 🖉 2960 - 20200 | 106 - Brf Tvålkop | Arb     | Arbete - normal ta |       | 2 Timmar             |             | 700,00        | 500,00      | 1 400,00               | 28,57        |       | •   |
|           | Anställd                         |                | Datum             |         | Veckodag           |       |                      | Arbetad tid |               |             | Fakturerbar tid        |              |       |     |
| [         |                                  |                | åååå - mm - dd    |         |                    |       |                      |             |               |             |                        |              |       | 7   |
|           | Anders Svensson                  |                | 2020-09-23        |         | Onsdag             |       |                      |             |               | 02:00       | D                      |              | 02:00 | • 0 |

• Här visas ett exempel på en artikelrad som genererats av ett utlägg och som har expanderats för att visa det kopplade utlägget.

| ler Välj 👻                     | Projekt Välj   | ← Kund          | /älj • Order    | yyp Välj     | ▼ Fr.o.m. 2020-09-01 | 📅 T.o.m.     | 2020-10-28   | 📰 🗆 Visa mina | 🗌 Endast klar för faktura | Sök                        | 7     |
|--------------------------------|----------------|-----------------|-----------------|--------------|----------------------|--------------|--------------|---------------|---------------------------|----------------------------|-------|
| Dra och släpp kolumner för att | gruppera       |                 |                 |              |                      |              |              |               |                           |                            |       |
| Rad 🛛 🖓 Ordernr                | Projekt        | Kund            | Artikel Ben     | imning Antal | Enhet                | Pris         | Inköpspris   | Summa         | TG (%)                    | Datum                      |       |
| ▼   ▼                          |                |                 |                 |              |                      |              | ♥            | 7             | ▼ ▼                       | ââââ-mm-dd 🗖 🏹             | 7     |
| 11 🗔 🖉 2833                    | 🖉 2833 - 20200 | 898989 - SoftOn | 🕑 МІ М          | lersättning  | 1 Stycken            | 0            | ,00          | 19,00         | 0,00 100,00               | 2020-09-01                 |       |
| Anställd                       | Debiteringstyp | Antal           | Datum           | Belop        | p inkl. moms Bel     | opp ex. moms | Valutabelopp |               | Belopp att fakturera      | Valutabelopp att fakturera |       |
|                                |                |                 | åååå - mm - de  |              | 7                    |              | 7            | 7             |                           | 7                          | 7     |
|                                | Miloreätteine  |                 | 1.00 2020.00.01 |              | 0.00                 | 0            | 00           | 0.00          |                           | 19.00                      | 19.00 |

Soft One

#### Flytta tidrader

Funktionen för att flytta tidrader finns tillgänglig på sidan. Markera en artikelrad med klockikon och högerklicka för att därefter klicka på funktionen Visa kopplade tidrader. I nästa steg visas samma dialog som vid användning av funktionen från redigeringsläget av en order.

Sida 140 av 163

| Periodfakturering Kundfakturor |                          |                   |         |
|--------------------------------|--------------------------|-------------------|---------|
| Order Välj                     | Projekt Välj             | ✓ Kund V          | ālj 🗸   |
| Dra och släpp kolumner för a   | tt gruppera              |                   |         |
| Rad 5 Ordernr                  | Projekt                  | Kund              | Artikel |
|                                |                          |                   |         |
| 3 🕓 🔗 2960                     | A 2060 20200             | 106 - Brf Tvålkop | > Arb   |
| 7 🕓 🔗 2960                     | U Visa kopplade tidrader | 106 - Brf Tvålkop | > ArbEl |
|                                |                          |                   | 1       |

#### Överföring till preliminär faktura

När eventuell hantering och kanske flytt av tidrader har utförts är det lämpligt att:

- 1. Välja det datumintervall som man önskar fakturera för, till exempel en viss månad.
- 2. Aktivera inställningen Endast klar för faktura för att filtrera fram alla artikelrader som har radstatus Klar.
- 3. Markera de artikelrader eller de ordrar som önskas föras över till faktura. Kolumnen Datum är användbar för att stämma av att rätt rader väljs.

| Periodiatureng Kundiature               |            |                  |                  |         |                    |                      |                          |             |                            |                   |     |
|-----------------------------------------|------------|------------------|------------------|---------|--------------------|----------------------|--------------------------|-------------|----------------------------|-------------------|-----|
| Order                                   | Välj 👻     | Projekt Välj     | ← Kund           | Välj    | • Ordertyp Välj    | ▼ Fr.o.m. 2020-09-01 | <b>T.o.m.</b> 2020-09-30 | 🛱 🗆 Visa mi | na 🗹 Endast klar för faktu | ra Sök            |     |
| C De och släge kolumer för att gruppera |            |                  |                  |         |                    |                      |                          |             |                            |                   |     |
| - Rad                                   | ⊽ Ordernr  | Projekt          | Kund             | Artikel | Benämning Ant      | al Enhet             | Pris Inköpspris          | Summa       | TG (%)                     | Datum 🕆           | 1 1 |
|                                         | ▼   ▼      |                  |                  |         |                    | ♥                    |                          | 7           |                            | ⊽ åååå-mm-dd      |     |
|                                         | 2 🕚 🖉 2964 | 🖉 2964 - 20200   | 112345 - Testgj  | > Arb   | Arbete - normal ta | 8 Timmar             | 700,00                   | 700,00      | 5 600,00                   | 0,00              | •   |
| 2                                       | 1 🖽 🥖 2931 | 🖉 2931 - 20200   | 11 - Test Hedwig | Arb     | Arbete - normal ta | 20 Timmar            | 53,8462                  | 300,00      | 1 076,92                   | 457,14 2020-09-02 |     |
|                                         | 2 🖽 🥜 2931 | 🖉 2931 - 20200   | 11 - Test Hedwig | 930     | Rot-avdrag inkl m  | 1 Stycken            | -403,00                  | 0,00        | -403,00                    | 100,00 2020-09-02 |     |
| 9                                       | 1 🖽 🥜 2896 | 🔗 2896 - 20200   | 102 - Byggnadsfi | 999111  | Testartikel        | 1 Stycken            | 5 000,00                 | 0,00        | 5 000,00                   | 100,00 2020-09-07 | •   |
| 2                                       | 4 🖺 🥜 2557 | 🖉 2550 - 20200   | 898989 - SoftOn  | > Arb   | Arbete - normal ta | 2 Timmar             | 200,00                   | 500,00      | 400,00 -                   | 150,00 2020-09-11 | •   |
|                                         | 1 🖽 🔗 2964 | 🖉 2964 - 20200   | 112345 - Testgj  | 1235012 | KOPPLINGSDOSA      | 1 Stycken            | 120,00                   | 20,50       | 120,00                     | 82,92 2020-09-20  | •   |
|                                         | 3 🖽 🔗 2971 | 🖉 2971 - 20200   | 1337 - Test Bygg | 112233  | Löparskor          | 1 Stycken            | 600,00                   | 750,00      | 600,00                     | -25,00 2020-09-23 | •   |
| Ø                                       | 1 🖽 🥜 2990 | 🔗 2985 - Projekt | 112345 - Testgj  | 1220334 | 15 SVART RÖR SM    | 1 Meter              | 75,00                    | 34,00       | 75,00                      | 54,67 2020-09-24  |     |
|                                         |            |                  |                  | 1       |                    | 35                   | 6 345,8462               | 2 304,50    | 12 468,92                  |                   |     |

4. Välj någon av funktionerna längst ned för att föra över till preliminär faktura eller samfaktura.

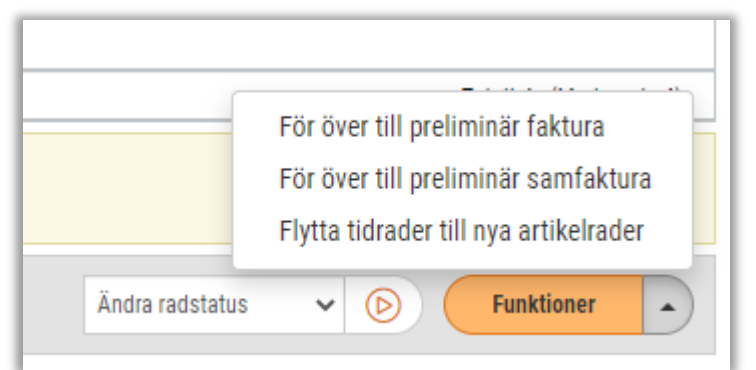

Sida 141 av 163

Soft One<sup>®</sup>

5. Navigera över till fliken Kundfakturor.

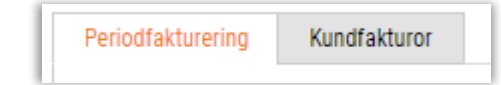

- 6. Fliken visar samma sida som via Försäljning > Faktura > Fakturor, men är tänkt att fungera som en genväg. Listan visar de senast ändrade fakturorna högst upp.
- 7. Här kan fortsatt hantering utföras, till exempel att spara fakturor som definitiva och distribuera dessa.

# 6.14 Priser

### 6.14.1 Import av prislistor från Alcadon

Nu finns det möjlighet att importera prislistor från grossisten Alcadon.

- 1. Navigera till Försäljning > Import > Prislistor.
- 2. Välj filen som avser prislistan.
- 3. Ange 'Alcadon' som tillhandahållare.
- 4. Klicka sedan på Importera.
- 5. Klart!

| Importera prislist | a                            |
|--------------------|------------------------------|
|                    |                              |
| Importera          | ı prislista                  |
| Fil                | Välj fil Ingen fil har valts |
| Tillhandahållare   | Alcadon 🗸                    |
|                    |                              |

Denna nyhet innebär att SoftOne GO numera stöder både prislisteimport och en EDI-koppling för denna grossist.

# 6.15 Rapporter

## 6.15.1 Visning av upp till fyra decimaler i faktura-/orderrapporter

I en tidigare release utvecklade vi stöd för upp till fyra decimaler för försäljningspriset på artikelrader. Detta har nu även applicerats på systemets faktura- och orderrapporter. Nedan visas ett exempel där fyra decimaler används. Totalbeloppet avrundas, precis som i systemets gränssnitt, till två decimaler.

| Artikel | Namn       | Antal   | A pris  | Belopp |
|---------|------------|---------|---------|--------|
| 1111    | 100.000    | 1,00 St | 20,1234 | 20,12  |
| 1111    | man proba- | 2,00 St | 20,1234 | 40,25  |

# 6.16 Skattereduktion

### 6.16.1 Hantering av Grön teknik

1 januari 2021 trädde den nya skattereduktionen för Grön teknik i kraft. Detta innebär att den som anlitar ett företag för installation av klimatvänliga lösningar kan erhålla ett skatteavdrag för de kostnader som avser arbete och material. Övriga kostnader så som resor i samband med installation ger inte rätt till avdrag.

Skattereduktion för Grön teknik ges för dessa typer av arbete:

- Installation av solceller 15 %
- Installation av system för lagring av egenproducerad el 50 %
- Installation av laddningspunkt för elfordon 50 %

Skatteverket tillåter endast manuell inmatning av avdrag för Grön teknik. Det finns inget stöd för att importera en fil i deras e-tjänst i dagsläget

#### Tryck här för att läsa mer om skattereduktion för Grön teknik

I denna release har vi utvecklat stöd för det nya skatteavdraget i SoftOne GO och nedan finns all funktionalitet beskriven.

#### Uppsättning

#### Behörighet

Det finns en ny behörighet, Skattereduktion [1032], som behövs för att kunna använda det nya avdraget samt för att se det nya menyalternativet Skattereduktion (*se mer om denna sida längre ned*). Behörigheten aktiveras automatiskt för alla licenser/företag/roller som har någon av ROT- och RUT-behörigheterna.

#### Artiklar

Artiklar för avdrag och avslag behöver läggas upp via *Försäljning > Artikel > Artiklar*. Beroende på vilka av de tre nämnda typerna av arbeten som verksamheten utför behöver artiklar läggas upp för 15 % avdrag och/eller 50 % avdrag.

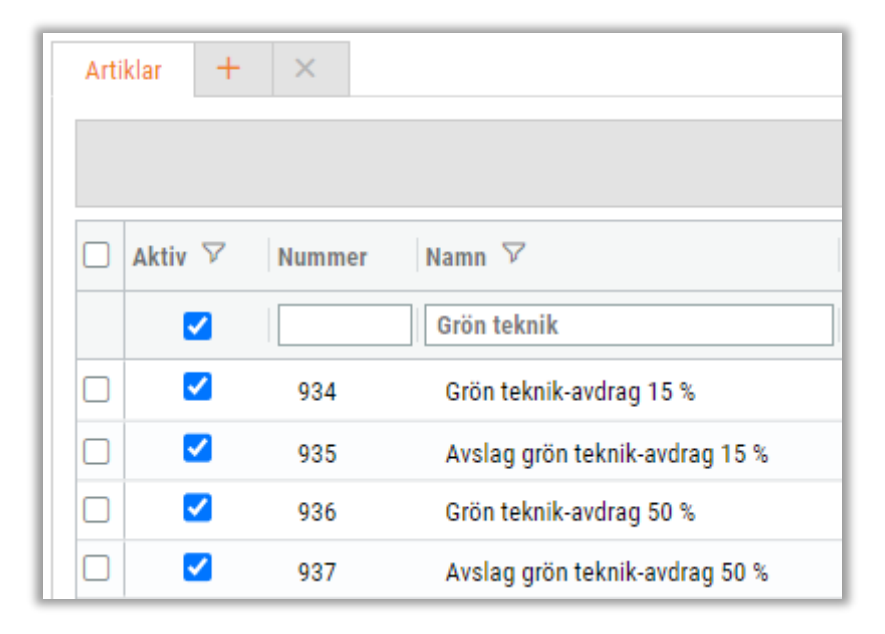

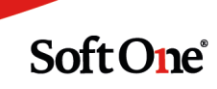
#### Basartiklar

De nyregistrerade artiklarna behöver sedan anges som basartiklar via *Försäljning > Inställningar > Artiklar > Basartiklar*.

| Grön teknik-avdrag 15 %                         | 934 | Grön teknik-avdrag 15 %        |
|-------------------------------------------------|-----|--------------------------------|
| Fakturering av avslaget Grön teknik-avdrag 15 % | 935 | Avslag grön teknik-avdrag 15 % |
| Grön teknik-avdrag 50 %                         | 936 | Grön teknik-avdrag 50 %        |
| Fakturering av avslaget Grön teknik-avdrag 50 % | 937 | Avslag grön teknik-avdrag 50 % |

#### Undanta artikel från avdrag

För att undanta en artikel från beräkning av Grön teknik-avdrag används Skattereduktionstyp 'Övrigt'. Detta kan anges antingen i redigeringsläget av en artikel (*Försäljning > Artikel > Artiklar*) eller i redigeringsläget av en artikelrad på till exempel en order.

Ett tips är att förbereda detta för alla artiklar som avser övriga kostnader, så som restid och administration, i och med att dessa ej får tas med i beräkningen av avdraget.

| Skattereduktionstyp |  |  |  |  |
|---------------------|--|--|--|--|
| ~                   |  |  |  |  |
|                     |  |  |  |  |

#### Registrering och ansökan

#### **Registrering av avdrag**

Precis som för RUT- och ROT-avdrag registreras skattereduktionen för Grön teknik direkt på till exempel en order.

- 1. Registrera artikelrader för arbete och material.
- 2. Lägg till den artikel som angivits som basartikel för 15 % eller 50 %, beroende på typ av installation.
- 3. Nu visas en dialog för uppgifter om Grön teknik-avdraget. Här anges samma typ av uppgifter som vid registrering av ROT-avdrag och avdraget beräknas automatiskt.

#### Ansökan

Tidigare fanns det två olika menyalternativ för ansökningar avseende ROT- och RUT-avdrag. Dessa har nu slagits samman till ett enda alternativ, **Skattereduktion**, som även innefattar ansökningar för Grön teknik-avdrag.

Sida 145 av 163

|     | Faktura | Betalningar        |
|-----|---------|--------------------|
| ÷   | Projekt | Fakturor           |
| 1   | Artikal | Skattereduktion    |
| - 5 | Artikei | L CLL Ingeneration |

Sidan fungerar på samma sätt som tidigare, med enda skillnaden att typ av skattereduktion anges i huvudet (Grön teknik, ROT eller RUT). Det senast valda värdet sparas till nästa gång användaren går in på sidan.

| Ansök om skattereduktion | Ansökta   | Mottagen | Avslagen | Alla × |
|--------------------------|-----------|----------|----------|--------|
| Grön teknik 🖌            |           |          |          |        |
| Grön teknik              |           |          |          |        |
| ROT<br>RUT               | Fakturanr |          |          |        |
|                          |           | V        |          |        |

Vi har lagt till en kolumn för 'Procent' i listorna för att användare enkelt ska kunna skilja på Grön teknik-avdrag som avser 15 respektive 50 procent.

| Ansi | ök om skatteredu | uktion Ansökta | Mottagen Avslagen    | Alla ×                                                                                                    |                |           |       |             |               |         |     |
|------|------------------|----------------|----------------------|----------------------------------------------------------------------------------------------------|----------------|-----------|-------|-------------|---------------|---------|-----|
| Gri  | ön teknik 🗸      |                |                      |                                                                                                    |                |           |       |             |               | 7       | G   |
|      | Тур              | Fakturanr      | Fastighetsbeteckning | Personnummer                                                                                                    | Namn           | Belopp    | Löpnr | Ansökt      | Mottagen      | Procent | =   |
|      |                  |                |                      |                                                                                                    |                |           |       | åååå - mn 📋 | V åååå-mn 🗖 V |         |     |
|      | Grön teknik      | 1851           | 540 F 1              |                                                                                                    | 1000           | 21 875,00 | 1     | 2020-12-23  | 2021-01-11    | 50%     | B   |
|      | Grön teknik      | 1853           | 10.01                | 0.000                                                                                                    | 1000           | 468,00    | 1     | 2020-12-23  | 2021-01-18    | 15%     | ۵   |
|      | Grön teknik      | 1865           | 100                  | CARL COURSE                                                                                                    | 100            | 31 250,00 |       | 2020-12-29  | 2021-01-12    | 50%     | ۵   |
|      | Grön teknik      | 1866           | inclusion (          | 10000                                                                                                    | And a rest     | 5 312,00  |       | 2021-01-04  | 2021-01-12    | 50%     | ۵   |
|      | Grön teknik      | 1898           | Test 1.              | 0.000                                                                                                    | Table (ed)     | 21 875,00 |       | 2021-01-12  | 2021-01-12    | 50%     | B   |
|      | Grön teknik      | 1899           | 544                  | 1000                                                                                                    | 1000           | 3 750,00  |       | 2021-01-12  | 2021-01-12    | 15%     | B   |
|      | Grön teknik      | 1900           | line .               | processory of the local sectors in the local sectors of the local sectors of the local sector | ALC: NOTION OF | 4 612,00  |       | 2021-01-12  | 2021-01-12    | 15%     | ۵   |
|      | Grön teknik      | 1901           | Test.                | 1000                                                                                                    | 1000           | 4 612,00  |       | 2021-01-12  | 2021-01-12    | 15%     | B   |
|      | Grön teknik      | 1902           | 500.00               | the second second                                                                                                    | 20100-000      | 10 500,00 |       | 2021-01-12  | 2021-01-12    | 15%     | Ľà. |

#### **Dialog med information**

För att underlätta vid manuell inmatning av avdragen på Skatteverkets hemsida har vi lagt till en genväg till den information som ska anges.

1. Tryck på ikonen som visar ett grönt blad.

| Ar | nsök om skattereduk | ktion Ansökta M | ottagen Avslagen    | Alla ×                                   |      |        |       |                 |         |      |   |
|----|---------------------|-----------------|---------------------|------------------------------------------|------|--------|-------|-----------------|---------|------|---|
|    | Grön teknik 🖌       |                 |                     |                                          |      |        |       |                 |         | 7    | B |
| C  | Тур                 | Fakturanr       | Fastighetsbetecknin | g Personnummer                           | Namn | Belopp | Löpnr | Ansökt          | Procent |      | ≡ |
|    |                     |                 |                     |                                          |      |        |       | ââââ - mm - 🛛 🛗 | ∇       |      |   |
| C  | Grön teknik         | 1910            | 1 mar               | 10-10-10-10-10-10-10-10-10-10-10-10-10-1 | No.  |        | 37,00 | 2021-01-13      | 15%     | B, Ø | × |

2. Nu visas nedan dialog med uppgifter om avdraget.

| Informatio | n                                                                                                    | ×  |
|------------|----------------------------------------------------------------------------------------------------|----|
| <b>i</b>   | Fakturanr: 1910<br>Timmar: 1,00<br>Kostnad för installationen ink moms: 251,00<br>Övrig kostnad ink moms: 0,00<br>Betalat belopp: 251,00<br>Begärt belopp: 37,00 |    |
|            |                                                                                                    | ОК |

3. Kom dock ihåg att skriva ut rapporten för att erhålla ett löpnummer på avdraget. På så sätt kan användare hålla koll på vilka avdrag som hanterats på Skatteverkets hemsida och vilka som kvarstår att hantera.

### Övrigt

• I listorna på sidorna Order, Kundfakturor och Kundinbetalningar visas en ikon i form av ett grönt blad om ett underlag innehåller Grön teknik-avdrag. Vi har även utökat filtret med en ikon för RUT-avdrag så att dessa underlag kan särskiljas från de som innehåller ROT-avdrag.

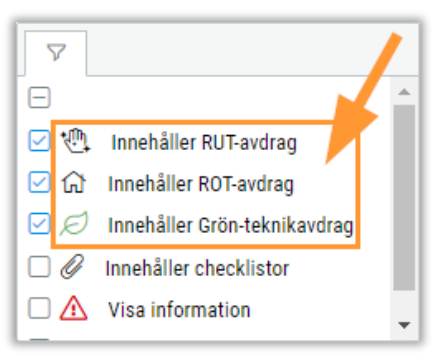

• Tidigare fanns det två inställningar för standardmall för ROT respektive RUT. Dessa har slagits samman till en gemensam för ROT, RUT och Grön teknik. Inställningen återfinns via Försäljning > Inställningar > Försäljning > Inställningar.

| Standard skattereduktionsmall |                               | ~ |                       |
|-------------------------------|-------------------------------|---|-----------------------|
|                               | Sida <b>147</b> av <b>163</b> |   |                       |
|                               |                               |   | Soft One <sup>®</sup> |

## 6.16.2 Information om skattereduktion i 'Hur är läget?'

I modulen *Hur är läget?* visas numera en sammanställning av ansökningar för RUT, ROT och Grön teknik. Tidigare visades endast antalet ROT-ansökningar.

| Hur är läget?                                                   |                        |               |             |                | × |
|-----------------------------------------------------------------|------------------------|---------------|-------------|----------------|---|
| > Huvudregister                                                 |                        |               |             |                |   |
| > Försäljning                                                   |                        |               |             |                |   |
| ✓ Skattereduktion                                               |                        |               |             |                |   |
|                                                                 | <b>Att ansöka</b><br>0 | Ansökta<br>13 | Mottagna 66 | Avslagna<br>33 | Ø |
| <ul> <li>Kundreskontra</li> <li>Leverantörsreskontra</li> </ul> |                        |               |             |                |   |

## 6.16.3 Kolumn för betaldatum

Nu finns det en kolumn för 'Betaldatum' i samtliga flikar på sidan Skattereduktion. Kolumnen visar det datum då en faktura blev slutbetald.

| Ans | ök om skattereduktio | n Ansökta Mottagen | Avslagen Alla        | ×             |             |              |               |                 |            |         |     |
|-----|----------------------|--------------------|----------------------|---------------|-------------|--------------|---------------|-----------------|------------|---------|-----|
| G   | rön teknik 🐱         |                    |                      |               |             |              | <b>•</b>      |                 |            |         | TC  |
|     | Тур                  | Fakturanr          | Fastighetsbeteckning | Personnummer  | Namn        | Belopp Löpnr | Betaldatum 🧅  | Ansökt          | Mottagen   | Procent | ≡   |
|     |                      | 7                  |                      |               |             |              | åååå - mm - d | 📋 🖓 🛔 åååå-mm-d | aâââ-mm-d  |         |     |
|     | Grön teknik          | 1984               | Liljan               | 20040519-0711 | Peter       | 6 250,00     | 2021-02-10    | 2021-02-08      | 2021-02-05 | 50%     | Č.  |
|     | Grön teknik          | 1912               | Test                 | 19911113-5449 | HSHSHS      | 12 500,00    | 2021-01-13    | 2021-01-13      | 2021-01-01 | 50%     | ß   |
|     | Grön teknik          | 1898               | Test 1:2             | 19710101-0101 | Tobias Lord | 21 875,00    | 2021-01-12    | 2021-01-12      | 2021-01-12 | 50%     | ۵   |
|     | Grön teknik          | 1902               | Test 1:2             | 19710101-0101 | Tobias Lord | 10 500,00    | 2021-01-12    | 2021-01-12      | 2021-01-12 | 15%     | Ľ۵  |
|     | Grön teknik          | 1903               | Test 1:2             | 19710101-0101 | Tobias Lord | 35 000,00    | 2021-01-12    | 2021-01-12      | 2021-01-12 | 50%     | ۵   |
|     | Grön teknik          | 1904               | Test 1:2             | 19710101-0101 | Tobias Lord | 35 000,00    | 2021-01-12    | 2021-01-12      | 2021-01-12 | 50%     | Ľà. |
|     | Grön teknik          | 1905               | Test 1:2             | 19710101-0101 | Tobias Lord | 10 500,00    | 2021-01-12    | 2021-01-12      | 2021-01-12 | 15%     | ß   |
|     | Grön teknik          | 1906               | Test 1:2             | 19710101-0101 | Tobias Lord | 35 000,00    | 2021-01-12    | 2021-01-12      | 2021-01-12 | 50%     | لگ  |

## 6.16.4 Nya RUT-typer

Från och med 1 januari 2021 har Skatteverket utökat RUT-typerna med fyra tjänster:

- Möblering
- Tillsyn av bostad
- Transport till försäljningsverksamhet
- Tvätt vid tvättinrättning

Tryck här för att läsa mer om de nya RUT-typerna

De nya typerna finns tillgängliga att välja i rullgardinsmenyn för Skattereduktionstyp (tidigare benämnd ROT-/RUT-typ) i redigeringsläget av en artikel.

Sida 148 av 163

| ✓ Generellt                                |                           |
|--------------------------------------------|---------------------------|
| <b>•</b>                                   |                           |
| Aktiv                                      | Nama *                    |
| 13                                         | Tvätt vid tvättinrättning |
| -                                          |                           |
| Тур                                        | Enhet                     |
| Tjänst 🗸                                   | Timmar                    |
| Materialkod                                | Produktgrupp              |
| ~                                          |                           |
| Skattereduktionstyp                        | ROT-avdrag %              |
| Tvätt vid tvättinrättning 🗸 🗸              |                           |
| Вудд                                       | ▲ Vikt                    |
| El<br>Elyttiänster                         |                           |
| Glas/Plåtarbete                            |                           |
| It-tjänster                                |                           |
| Kläd och Textilvård                        |                           |
| Laddningspunkt till elfordon               |                           |
| Mark/Dräneringsarbete                      |                           |
| Murning                                    |                           |
| Maining/Tapetsering                        |                           |
| Mobiering                                  |                           |
| Reparation av vitvaror                     |                           |
| Reparation av Vitvaron                     |                           |
| Städning                                   |                           |
| System för lagring av egenproducerad elene | rni                       |
| Tillsvn av bostad                          | .'9'                      |
| Transport till försäliningsverksamhet      |                           |

# 6.17 Tidrapport

# 6.17.1 Filter för Anställdakategorier

Sidan Tidrapport har utökats med ett nytt filter för Anställdakategorier. Syftet är att en användare som till exempel är arbetschef över ett visst område eller en särskild avdelning ska kunna filtrera fram sin personals tider på ett smidigt sätt. Att välja en kategori kommer spara en hel del tid jämfört med att hålla koll på och bocka i respektive anställd.

Sida 149 av 163

| Tidrapport Veckorapport                   |                                                                 |
|-------------------------------------------|-----------------------------------------------------------------|
| < 2021-02-08                              | Kategorier 🗸 Anställd 🗸 Order 🖌 Projekt 🖌 Sök 🗸 Lägg till rad 👻 |
| m Dra och släpp kolumner för att gruppera | Markera alla                                                    |
| Anställd Datum                            | Veckodag Orsak                                                  |
| êậź mm-dd                                 |                                                                 |
|                                           | Servicelag                                                      |
|                                           | Standard                                                        |
| ↓ ↓                                       | Filtrera                                                        |
|                                           |                                                                 |

#### Bra att veta!

- Val av Kategori filtrerar automatiskt de personer som visas i filtret Anställd
- Val av Anställd påverkar inte filtret för Kategori, utan då filtreras tiderna fram utifrån vald kombination av anställda och kategorier
- Kategorierna registreras/redigeras via *Personal > Anställd > Register > Anställdakategorier*
- En eller flera kategorier kan anges på en anställd via Personal > Anställd > Anställda

## 6.17.2 Möjlighet att filtrera tider utifrån atteststatus

Nu går det att filtrera tidrader utifrån atteststatusen för 'Arbetad tid' respektive 'Fakturerbar tid'. Denna filterfunktion finns tillgänglig både under tidexpandern på *Order* och på sidan *Tidrapport*. Funktionen kan nås via klick på det gråa fältet högst upp i kolumnen för statusbollarna.

| Fakturerbar tid | Fakturerbar tid |          |
|-----------------|-----------------|----------|
| 09:00           | 00:00           | <b>V</b> |
| 08:00           | 08:00           | Sök      |
| 08:00<br>25:00  | 08:00           | Reg      |
|                 | 25:00           | Klar     |

## 6.17.3 Uppdaterad dialog för registrering av tid

Dialogen som visas vid registrering av tid på sidorna *Order* och *Tidrapport* har gjorts om till en lista i stället för att bestå av separata inmatningsfält. Funktionaliteten är densamma som tidigare, men med tillägg av några förbättringar som kommer effektivisera inmatningen av tider. Nedan visas ett exempel på hur den nya dialogen ser ut.

| R | gistr | rera tid        |       |         |            |       |          |                      |             |                 |                 |                 |         | ×        |
|---|-------|-----------------|-------|---------|------------|-------|----------|----------------------|-------------|-----------------|-----------------|-----------------|---------|----------|
|   |       | Anställd        | Order | Projekt | Datum      | Vecka | Orsak    | Debiteringstyp       | Arbetad tid | Fakturerbar tid | Extern notering | Intern notering |         |          |
|   | *     | Anders Svensson | 2076  | 2076    | 2021-03-09 | 10    | Standard | Arbete - normal taxa | 08:0        | 08:00           | I               |                 | ()      | ×        |
|   |       |                 |       |         |            |       |          |                      |             |                 |                 |                 |         |          |
|   |       |                 |       |         |            |       |          |                      |             |                 |                 |                 |         |          |
|   |       |                 |       |         |            |       |          |                      |             |                 |                 |                 |         |          |
|   |       |                 |       |         |            |       |          |                      |             |                 |                 |                 |         |          |
|   |       |                 |       |         |            |       |          |                      |             |                 | Lägg            | till rad Avbryt | Spara   |          |
|   |       |                 |       |         |            |       |          |                      |             |                 |                 |                 | - opene | <u> </u> |

#### Några förbättringar:

- Det är nu möjligt att använda Enter och Tab för att förflytta sig mellan alla celler
- Vi har lagt till två snabbkommandon

| Avbryt |        | Spara  |              |
|--------|--------|--------|--------------|
|        | Avbryt | Avbryt | Avbryt Spara |

#### • Ctrl+R = lägg till rad

| Lägg till rad Avbryt | Spara |
|----------------------|-------|
| Ctrl+R               |       |

- Tidigare har projektnr angivits automatiskt vid val av order och nu är även det motsatta implementerat
  - Om order lämnas tomt och ett dolt projekt anges fylls ordernr i automatiskt

Om order lämnas tomt och ett aktivt projekt anges filtreras rullgardinslistan för order • på de ordrar som är kopplade till valt projekt

| Regist  | rera tid        |                                                                                                    |                  |
|---------|-----------------|----------------------------------------------------------------------------------------------------|------------------|
|         | Anställd        | Order                                                                                                    | Projekt          |
| *       | Anders Svensson |                                                                                                    | 15               |
|         |                 | 15 - Brf Kamelian nr 1<br>167 - Brf Kamelian nr 1<br>170 - Brf Kamelian nr 1<br>2286 - Brf Kamelian nr 1<br>270 - Internkund1<br>2786 - Brf Kamelian nr 1<br>2787 - Brf Kamelian nr 1 |                  |
| Artikel |                 | 2788 - Brf Kamelian nr 1<br>3318 - Brf Kamelian nr 1                                                                                                    | Tisdag<br>Tisdag |

Både Orsak och Debiteringstyp föreslås automatiskt efter att en anställd har valts. För att • ändra dessa fält kan användaren gå till väga på två sätt:

| Datum      | Vecka | Orsak    | Debiteringstyp     | Arbetad t | id |
|------------|-------|----------|--------------------|-----------|----|
| 2021-03-11 | 10    | Standard | 1                  |           |    |
|            |       |          | Arbetad tid test a | av tidkod |    |
|            |       |          | Arbete - normal t  | аха       |    |
|            |       |          | Arbete elarbeten   |           |    |
|            |       |          | Restid             |           |    |
|            |       |          | Övertid 1          |           |    |

Soft One

Po a hart dat **...** .... fä. nliggöra ( ... •

• Direkt börja skriva in det alternativ som önskas anges. Då synliggörs alla alternativ som innehåller angiven text.

| Datum      | Vecka | Orsak    | Debiteringstyp     | Arbetad tid |
|------------|-------|----------|--------------------|-------------|
| 2021-03-11 | 10    | Standard | arb                | 00:0        |
|            |       |          | Arbetad tid test a | av tidkod   |
|            |       |          | Arbete - normal t  | аха         |
|            |       |          | Arbete elarbeten   |             |

- Användare kan enkelt se vilka fält som är read-only och vilka som är möjliga att redigera genom den cellfärg som visas
  - Grå = read-only
  - Ljusgrå = redigeringsbar
  - I exemplet nedan går det att redigera cellerna för Orsak och Arbetad tid medan övriga celler är read-only

| Reg | strera tid                    |               |         |            |       |          |                      |             |                 |                 |               |       |       |
|-----|-------------------------------|---------------|---------|------------|-------|----------|----------------------|-------------|-----------------|-----------------|---------------|-------|-------|
|     | Anställd                      | Order         | Projekt | Datum      | Vecka | Orsak    | Debiteringstyp       | Arbetad tid | Fakturerbar tid | Extern notering | Intern noteri | ng    |       |
|     | Olof Valentin                 | 3338          | 3338    | 2021-02-01 | 5     | Standard | Arbete - normal taxa | 04:00       | 04:00           |                 |               |       | (     |
|     |                               |               |         |            |       |          |                      |             |                 |                 |               |       |       |
|     |                               |               |         |            |       |          |                      |             |                 |                 |               |       |       |
|     |                               |               |         |            |       |          |                      |             |                 |                 |               |       |       |
| 11  |                               |               |         |            |       |          |                      |             |                 |                 |               |       |       |
|     |                               |               |         |            |       |          |                      |             |                 |                 |               |       |       |
|     | Skapad 2021-02-03 11:56 av Ha | antverkardemo |         |            |       |          |                      |             |                 |                 | Lägg till rad | vbryt | Spara |

Soft One

# 6.18 Veckorapport

## 6.18.1 Ny sida för rapportering av tid

För de som arbetar med tidrapportering i GO släpps nu en helt ny sida benämnd Veckorapport. Denna sida erbjuder en enkel inmatning och avstämning av veckans arbetade tider och de kunder som har arbetat med sidan Tidrapport i SilverLight-gränssnittet kommer att känna igen sig då vi till viss del har hämtat inspiration från den gamla tidmatrisen.

Den nya sidan nås via Försäljning > Projekt > Tidrapport > fliken Veckorapport och kan ses som ett komplement till den befintliga sidan Tidrapport.

Sida 153 av 163

| Tidrapp | ort Veckorapp    | port          |             |          |                |             |                 |             |                 |   |             |                 |             |                 |                          |                      |             |           |          |
|---------|------------------|---------------|-------------|----------|----------------|-------------|-----------------|-------------|-----------------|---|-------------|-----------------|-------------|-----------------|--------------------------|----------------------|-------------|-----------|----------|
| Ander   | s Svensson (105) | ✓ < 2020-10-2 | 16          |          | Vecka 44       | Hämta data  | Lägg till rad   | 🔹 🗆 Visa h  | elg             |   |             |                 |             |                 |                          |                      |             | 7         | B        |
|         |                  |               |             |          |                | Måndag      |                 | Tisdag      |                 |   | Onsdag      |                 | Torsdag     |                 | Fredag                   |                      | Totalt      |           |          |
|         | Order            | Projekt Kur   | nd          | Orsak    | Debiteringstyp | Arbetad tid | Fakturerbar tid | Arbetad tid | Fakturerbar tid |   | Arbetad tid | Fakturerbar tid | Arbetad tid | Fakturerbar tid | Arbetad tid              | Fakturerbar tid      | Arbetad tid | Fakturerb | ar tid 🔳 |
|         | 2                | 7             |             | ▼        | <b>V</b>       |             |                 | 8           |                 |   |             |                 | V           |                 | V                        |                      | 7           |           |          |
|         | 1002             | 201710130 In  | nternkund 1 | Standard | Arbete - no    | 08:00       | 08:00           | 02          | :00 02:00       | D | 03:00       | 03:00           | D           |                 |                          |                      | 13:00       | 13:00     |          |
|         | 1003             | 201710151 B   | rf Tvålkop  | Standard | Arbete - no    | 01:00       | 01:00           | 12          | 00 12:00        | D |             |                 |             |                 |                          |                      | 13:00       | 13:00     |          |
|         | 2972             | 202009221 S   | oftOne AB   | Standard | Arbete - no    | 02:00       | 02:00           | 04          | 00 04:00        | ۵ |             |                 |             |                 |                          |                      | 06:00       | 06:00     |          |
|         | 3050             | 202010190 T   | estgj       | Standard | Arbete elar    | 08:00       | 08:00           | 0           |                 |   |             |                 |             |                 |                          |                      | 08:00       | 08:00     |          |
|         | 3076             | 202010220 T   | est Hedwig  | Standard | Arbete elar    | 02:00       |                 | U           |                 |   |             |                 |             |                 | 04:00                    | 04:00                | 06:00       | 04:00     |          |
|         | 3113             | 202010280 S   | oftOne AB   | Overtid  |                |             |                 |             |                 |   |             |                 |             |                 |                          |                      | 00:00       | 00:00     |          |
|         |                  |               |             |          |                |             |                 |             |                 |   |             |                 |             |                 |                          |                      |             |           |          |
|         |                  |               |             |          |                | 21:00       | 19:00           | 18          | :00 18:0        | 0 | 03:00       | 03:00           | 00          | 0:00 00:00      | 0 04:0                   | 0 04:00              | 46:00       | 44:00     |          |
|         |                  |               |             |          |                |             |                 |             |                 |   |             |                 |             |                 |                          |                      |             |           | Totalt 6 |
|         |                  |               |             |          |                |             |                 |             |                 |   |             |                 |             |                 | Fakturerbar tid<br>44:00 | Arbetad tid<br>46:00 |             | Spara     |          |

#### Hur används sidan?

Veckorapporten visar en anställd i taget och består av kolumner för respektive arbetsdag. Nedan visas information om urvalsmöjligheter och längre ned beskrivs sidans funktioner.

- Anställd
  - Om användaren endast har behörighet att se sina egna tider är den anställde dock förvald och read-only i rullgardinsmenyn.
- Datum
  - I datumfältet visas alltid måndagen i vald vecka. Till höger visas veckonumret, utan redigeringsmöjlighet.
  - Den aktuella veckan är alltid förvald.
- Hämta data
  - För att visa befintliga tider behöver knappen Hämta data användas efter att användaren har gjort ett urval.
  - Vid byte av anställd eller vecka behöver användaren klicka på Hämta data på nytt för att se den nya anställdes/veckans tider.
- Visa helg
  - Inställningen Visa helg styr vilka dagar som visas (d.v.s. mån-fre eller mån-sön).
  - Systemet kommer ihåg det senast valda värdet för inställningen så att användaren slipper ange det varje gång sidan öppnas.

#### Lägg till rad

Följ nedan steg för att registrera tid.

- 1. Tryck på Lägg till rad.
- 2. Ange order och orsak/debiteringstyp. Kunden hämtas först efter sparning.
- 3. Ange därefter den arbetade och fakturerbara tiden för de dagar då den anställde har arbetad på den valda ordern.
- 4. Spara.

Sida 154 av 163

#### Ta bort rad

Om något har blivit fel och ska tas bort utförs detta genom att:

- 1. Markera en eller flera tidrader.
- 2. Använd funktionen Ta bort rad.

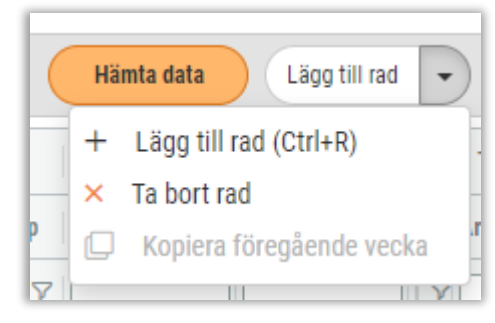

- 3. Nu tas valda tidrader bort och ev. justering utförs på artikelrader som genererats av tidraderna.
- 4. Det går även bra att ta bort timmar på en rad genom att nolla dessa. Om samtliga timmar på en rad nollas så försvinner hela raden.

#### Kopiera föregående vecka

För att enkelt hantera tidrapportering på till exempel ett större projekt där samma tider återkommer vecka efter vecka har vi implementerat en funktion benämnd Kopiera föregående vecka. Denna funktion kan även komma att vara behändig vid kopiering av en lång sommarsemester med likadana tidregistreringar under flertalet veckor.

- Funktionen är placerad under knappen Lägg till rad.
- Funktionen aktiveras först efter att användaren har klickat på Hämta data för en vecka och inga befintliga tidrader visas.
- Vid användning av funktionen kopieras hela föregående veckas tider och dessa kopieras sedan in i den vecka som användaren står i.
- Allt på tidraderna kopieras förutom eventuella noteringar.

| Tidrappo | rt Veckorapport               |                     |                                        |
|----------|-------------------------------|---------------------|----------------------------------------|
| Anders   | Svensson (105) 👻 < 2020-12-07 | 🗮 🗲 Vecka 50        | Hämta data Lägg till rad 🔽 🗆 Visa helg |
|          |                               | Måndag              | + Lägg till rad (Ctrl+R)               |
|          | Order Projekt Kund Orsak      | Debiterings tad tid | Kopiera föregående vecka               |

#### Information och summeringar

• För att tydligare se om en rad är ny eller ändrad visas en orange asterisk längst till vänster på respektive rad.

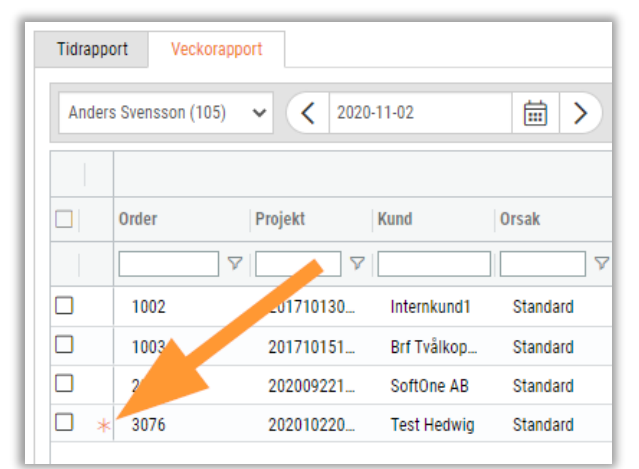

• Timmarnas atteststatus visas i form av en färgstapel till höger om timmarna. Om den vanliga tidrapporteringen används visas endast atteststatus för Fakturerbar tid, men om Order till lön används visas status för både Arbetad och Fakturerbar tid.

| Tidrapp | ort Veckora     | apport    |             |          |                |             |               |               |                 |
|---------|-----------------|-----------|-------------|----------|----------------|-------------|---------------|---------------|-----------------|
| Ander   | s Svensson (105 | ) 🗸 2020- | 10-26       | ≣ >      | Vecka 44       | Hämta data  | Lägg till rac | 🔹 🗆 Visa helg |                 |
|         |                 |           |             |          |                | Måndag      |               | Tisdag        |                 |
|         | Order           | Projekt   | Kund        | Orsak    | Debiteringstyp | Arbetad tid | lkturerbar ti | Arbetad tid   | Fakturerbar tid |
|         |                 | ∇ <b></b> |             |          |                |             |               | 7             |                 |
|         | 1002            | 201710130 | Internkund1 | Standard | Arbete - no    | 08:00       | 08:00         | D 02:00       | 02:00           |
|         | 1003            | 201710151 | Brf Tvålkop | Standard | Arbete - no    | 01:00       | 01:00         | 12:00         | 12:00           |
|         | 2972            | 202009221 | SoftOne AB  | Standard | Arbete - no    | 02:00       | 02:00         | <u>04:00</u>  | 04:00           |
|         | 3050            | 202010190 | Testgj      | Standard | Arbete elar    | 08:0)       | 08:00         | 3             |                 |
|         | 3076            | 202010220 | Test Hedwig | Standard | Arbete elar    | 02:00       | L -           |               |                 |
|         | 3113            | 202010280 | SoftOne AB  | Övertid  |                | L           |               |               |                 |

• Det finns summeringar per dag, per kombination av order och debiteringstyp samt för hela veckan. Nedan visas ett exempel på veckosummeringen, vilket visas längst ned vid Sparaknappen.

| Fakturerbar tid | Arbetad tid |
|-----------------|-------------|
| 44:00           | 46:00       |

#### Snabbkommandon

För att minimera antalet klick på sidan har vi lagt till två användbara snabbkommandon:

- Ctrl + R (Lägg till ny rad)
- Ctrl + S (Spara)

Sida 156 av 163

# 7. Projekt

# 7.1 Projektöversikt

## 7.1.1 Uppdelad uppföljning

Många användare har efterfrågat en mer detaljerad uppföljning på sidan *Projektöversikt*. Med anledning av det har vi implementerat en lösning för att välja om det selekterade projektets data ska visas sammanslaget, precis som tidigare, eller om alla belopp ska visas specificerat per kostnadsslag. Detta möjliggör att användaren bland annat kan följa upp hur stora kostnader som avser en viss materialgrupp, hur mycket övertid som projektet omfattar eller i vilken utsträckning restid har registrerats.

Nedan beskrivs den funktionalitet som tillkommit.

#### Gruppering

För att skapa större flexibilitet i listan har vi lagt till användarstyrd gruppering. Detta innebär att det är möjligt att gruppera fritt på de befintliga kolumnerna Typ och Specifikation samt den nya kolumnen Kostnadsslag. Grupperingen fungerar likadant som på övriga sidor, dvs. önskad kolumn dras upp till det markerade fältet i exempelbilden.

| Projekt | Ordrar Kundfakturor Leverantörsfakturor ×         |
|---------|---------------------------------------------------|
|         |                                                   |
| > 75 P  | Produktbolaget AB   Aktivt                        |
| Urval   |                                                   |
| Från    |                                                   |
|         | iiii Typ $\otimes$ > iiii Specifikation $\otimes$ |
|         | Budget                                            |
| Grup    | perade kolumner 📃 Belopp                          |
|         | Intäkter ofakturerat (4)                          |
|         | > Order 498 Test (3)                              |
|         | > Order 499 Test (1)                              |
| Tot     | al: Intäkter ofakturerat                          |
|         | Intäkter fakturerat (1)                           |

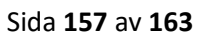

#### Rubrikgrupper

Listan har även förtydligats genom att rubrikgrupper har lagts till. Tidigare var det svårt att se vad kolumnerna benämnda 'Tid' hörde till, särskilt om dessa råkade flyttas. Nu visas i stället en kolumngrupp för Budget, Utfall samt Avvikelse med kolumnerna Belopp och Tid visas under respektive grupp.

| 2 |                            |                        |          |      |          |          |             |      |  |
|---|----------------------------|------------------------|----------|------|----------|----------|-------------|------|--|
|   |                            |                        | Budget 🚺 |      | Utfall 2 |          | Avvikelse 3 |      |  |
|   | Grupperade kolumner        | $\equiv$ Specifikation | Belopp   | Tid  | Belopp   | Tid      | Belopp      | Tid  |  |
|   | > Intäkter ofakturerat (4) |                        |          | 0,00 | ç        | 9 550,00 |             | 0,00 |  |
|   | > Intäkter fakturerat (1)  |                        |          | 0,00 |          | 0,00     |             | 0,00 |  |
|   | > Kostnader material (3)   |                        |          | 0,00 | 1        | 1 140,00 |             | 0,00 |  |
|   | > Kostnader personal (4)   |                        |          | 0,00 |          | 0,00     |             | 0,00 |  |
|   | > Utlägg (2)               |                        |          | 0,00 |          | 200,00   |             | 0,00 |  |
|   | > Overheadkostnad (1)      |                        |          | 0,00 |          | 0,00     |             | 0,00 |  |
|   | Total:                     |                        |          | 0,00 | 10       | 0 890,00 |             | 0,00 |  |

#### Visa detaljerad information

I urvalet har vi lagt till en ny inställning benämnd 'Visa detaljerad information'. Denna inställning gör det möjligt att visa intäkter och kostnader uppdelat per materialkoder, debiteringstyper och utläggstyper.

| Projekt Ordrar Kund        | Ifakturor Leverantörsfakturor $	imes$ |   |                     |                             |
|----------------------------|---------------------------------------|---|---------------------|-----------------------------|
|                            |                                       |   |                     |                             |
| > 75 Produktbolaget AB   A | .ktivt                                |   |                     |                             |
| Urval                      |                                       |   |                     |                             |
| Från                       | Till                                  | Ē | 🗌 Inkl underprojekt | Visa detaljerad information |

Nedan följer en kort instruktion om hur inställningen används.

- 1. Välj önskat projekt.
- 2. Bocka i kryssrutan 'Visa detaljerad information.
- 3. Nu visas en ny kolumn benämnd 'Kostnadsslag'.
- 4. Tryck på knappen Hämta data.

| 5. | Nu visas kostnadsslaget för alla intäkter, kostnader och utlägg: |
|----|------------------------------------------------------------------|
|----|------------------------------------------------------------------|

| Projekt Ordrar Kundfakturor Leverantörsfakturor | <                 |                   |                                                          |        |           |                  |                    |                        |
|-------------------------------------------------|-------------------|-------------------|----------------------------------------------------------|--------|-----------|------------------|--------------------|------------------------|
|                                                 |                   |                   |                                                          |        |           | Projektrapporter | E Projektiista + I | Ny order Q Sök projekt |
| > 75 Produkthologot AD   Aktivt                 |                   |                   |                                                          |        |           |                  |                    |                        |
| Inval                                           |                   |                   |                                                          |        |           |                  |                    |                        |
| UTVAI                                           |                   |                   |                                                          |        |           |                  |                    |                        |
| Från 🗰 Till                                     | <b></b>           | Inkl underprojekt | <ul> <li>Visa detaljerad</li> <li>information</li> </ul> |        |           |                  |                    | Hämta data 🛛 🍸         |
|                                                 |                   |                   | internation                                              |        |           |                  |                    |                        |
| 🔟 🗰 Тур 🛞                                       |                   |                   |                                                          |        |           |                  |                    |                        |
|                                                 |                   | Budget            |                                                          | Utfall |           | Avvikelse        |                    |                        |
| Grupperade kolumner     E Specifikation         | Kostnadsslag      | Belopp            | Tid                                                      | Belopp | Tid       | Belopp           | Tid                | =                      |
| > Intäkter ofakturerat (7)                      |                   |                   | 0,00                                                     |        | 9 550,00  |                  | 0,00               |                        |
| > Intäkter fakturerat (1)                       |                   |                   | 0,00                                                     |        | 0,00      |                  | 0,00               |                        |
| C V Kostnader material (6)                      |                   |                   |                                                          |        |           |                  |                    |                        |
| Budget/Ingående balans                          |                   |                   | 0,00                                                     |        | 0,00      |                  | 0,00               |                        |
| Order 498 Test                                  | Armaturer         |                   | 0,00                                                     |        | 500,00    |                  | 0,00               | 0                      |
| Order 498 Test                                  | Installationsrör  |                   | 0,00                                                     |        | 30,00     |                  | 0,00               | 0                      |
| Order 498 Test                                  | Kablar            |                   | 0,00                                                     |        | 10,00     |                  | 0,00               | 0                      |
| Order 498 Test                                  | Kopplingsmateriel |                   | 0,00                                                     |        | 100,00    |                  | 0,00               | 0                      |
| Urder 499 Test                                  | Armaturer         |                   | 0,00                                                     |        | 500,00    |                  | 0,00               | 6                      |
| Vertender percenal (2)                          |                   |                   | 0,00                                                     |        | 0.00      |                  | 0,00               |                        |
| > Ittiann(2)                                    |                   |                   | 0,00                                                     |        | 200.00    |                  | 0,00               |                        |
| Overheadkostnad (1)                             |                   |                   | 0.00                                                     |        | 0.00      |                  | 0.00               |                        |
| Total:                                          |                   |                   | 0,00                                                     |        | 10 890,00 |                  | 0,00               |                        |
|                                                 |                   |                   |                                                          |        |           |                  |                    |                        |

6. För att få en samlad bild av varje kostnadsslag är det lämpligt att gruppera på den kolumnen. I exemplet har gruppering utförts och då visas ett totalbelopp för kostnaderna för respektive kostnadsslag:

| Projekt Ordrar Kundfakturor Leverantörsfakturor × |                   |                                |                    |                                       |
|---------------------------------------------------|-------------------|--------------------------------|--------------------|---------------------------------------|
|                                                   |                   |                                | 🖨 Projektrapporter | Projektiista + Ny order Q Sök projekt |
| > 75 Produktbolaget AB   Aktivt                   |                   |                                |                    |                                       |
| Urval                                             |                   |                                |                    |                                       |
| Film 💼 Till                                       | inkl underprojekt | Visa detaljerad<br>information |                    | Hämta data 🛛 🍸                        |
| 🔟 (IIII Typ 🛞 > (IIII Kostnadisslag 🛞)            |                   |                                |                    |                                       |
|                                                   | Budget            | Utfall                         | Avvikelse          |                                       |
| □ Grupperade kolumner                             | Belopp Tid        | Belopp                         | Tid Belopp         | Tid                                   |
| > Intäkter ofakturerat (7)                        | 0,00              | 9 550,00                       | 0,0                | 0                                     |
| > Intäkter fakturerat (1)                         | 0,00              | 0,00                           | 0,0                | 10                                    |
| Kostnader material (6)                            |                   |                                |                    |                                       |
| □ > (1)                                           | 0,00              | 0,00                           | 0,0                | 10                                    |
| Armaturer (2)                                     | 0,00              | 1 000,00                       | 0,0                | 10                                    |
| Installationsrör (1)                              | 0,00              | 30,00                          | 0,0                | 10                                    |
| C > Kablar (1)                                    | 0,00              | 10,00                          | 0,0                | 10                                    |
| Kopplingsmateriel (1)                             | 0,00              | 100,00                         | 0,0                | 10                                    |
| Total: Kostnader material                         | 0,00              | 1 140,00                       | 0,0                | 10                                    |
| Kostnader personal (3)                            | 0,00              | 0,00                           | 0,0                | 10                                    |
| Utlägg (2)                                        | 0,00              | 200,00                         | 0,0                | 10                                    |
| Overheadkostnad (1)                               | 0,00              | 0,00                           | 0,0                | 0                                     |
| Total:                                            | 0,00              | 10 890,00                      | 0,0                | 10                                    |
|                                                   |                   |                                |                    |                                       |

#### Kostnadsslag

Kostnadsslagen som visas i Projektöversikten baseras på olika register beroende på om det är material, tid, utlägg eller lev.fakturor som avses.

- Material
  - Kostnadsslaget hämtas från den materialkod som är angiven på den registrerade artikeln

Soft One

Sida 159 av 163

- Materialkoderna läggs upp via Försäljning > Inställningar > Artiklar > Materialkoder och anges sedan i redigeringsläget av en artikel via Försäljning > Artikel > Artiklar
- Tid
- Kostnadsslaget hämtas från den debiteringstyp som har använts vid registrering av tidraden
- Debiteringstyperna läggs upp via Personal > Inställningar > Tid > Närvarotidkoder alt. Frånvarotidkoder
- Utlägg
  - Kostnadsslaget hämtas från den utläggstyp som har använts vid registrering av utlägget
  - Utläggstyperna läggs upp via Personal > Inställningar > Tid > Resa/utlägg
- Lev.fakturor
  - Kostnadsslaget hämtas från den rad som registrerats under expandern Koppla mot projekt i redigeringsläget av en lev.faktura
  - I rullgardinsmenyn för kostnadsslag i ovan nämnd expander kan användaren välja mellan materialkoder, debiteringstyper och utläggstyper

### 7.1.2 Statistik för artikelrader

På sidan *Projektöversikt* finns det numera en ny flik benämnd Artikelrader. Här kan användare enkelt ta fram alla artiklar som har registrerats på ordrar och kundfakturor kopplade till det valda projektet. Sidan kan användas för att följa upp försäljningsstatistik och med hjälp av grupperingsmöjligheten är det enkelt att titta närmre på den data som användaren är intresserad av.

| P | rojekt     | Ordrar Kundf             | akturor I      | Leverantörsfakturo | or Artikelrader | ×             |                   |                   |       |         |       |       |            |              |          |           |           |        |        |            |          |
|---|------------|--------------------------|----------------|--------------------|-----------------|---------------|-------------------|-------------------|-------|---------|-------|-------|------------|--------------|----------|-----------|-----------|--------|--------|------------|----------|
|   | Typ<br>Ord | Från                     |                | Till               |                 | 🛱 🗆 Inki      | underprojekt      | Sök               |       |         |       |       |            |              |          |           |           |        |        | 7          | Ø        |
|   |            | Dra och släpp kolumner f | för att gruppe | ra                 |                 |               |                   |                   |       |         |       |       |            |              |          |           |           |        |        |            |          |
|   |            | Projekt                  | Projektnr      | Ordernummer        | Orderdatum      | Artikelnummer | Artikelnamn       | Materialkod       | Radst | atus    | Enhet | Antal | Inköpspris | Inköpspris ( | Pris     | Summa     | тв        | FG (%) | Rabatt | Datum      | =        |
|   | 2          |                          |                |                    | àààà- 🗖         | V             |                   |                   |       |         | V     | 7     | 7          | ·            | 7        |           | <b>V</b>  | V      | ▼      | aaai 🗖     | $\nabla$ |
|   | ) 🖱        | Produktbolaget AB        | 75             | 8 498              | 2021-01-27      | 1             | Armatur           | Armaturer         |       | Reg     | St    | 1,00  | 500,00     | 500,00       | 1 000,00 | 1 000,00  | 500,00    | 50,00  | 0,00   | 2021-01-27 |          |
|   | 0          | Produktbolaget AB        | 75             | 8 498              | 2021-01-27      | 814           | After eight 400 g |                   |       | Reg     | St    | 1,00  | 0,00       | 0,00         | 0,00     | 0,00      | 0,00      | 100,00 | 0,00   |            |          |
|   | ) 🖻        | Produktbolaget AB        | 75             | 8 498              | 2021-01-27      | 2             | Installationsrör  | Installationsrör  | •     | Faktura | St    | 1,00  | 30,00      | 30,00        | 100,00   | 100,00    | 70,00     | 70,00  | 0,00   | 2021-01-27 |          |
|   | 0          | Produktbolaget AB        | 75             | 8 498              | 2021-01-27      | 3             | Kabel             | Kablar            | •     | Faktura | St    | 1,00  | 10,00      | 10,00        | 50,00    | 50,00     | 40,00     | 80,00  | 0,00   | 2021-01-27 |          |
| C | 1          | Produktbolaget AB        | 75             | 6 498              | 2021-01-27      | 4             | Kopplingsdosa     | Kopplingsmateriel | ٠     | Faktura | St    | 1,00  | 100,00     | 100,00       | 200,00   | 200,00    | 100,00    | 50,00  | 0,00   | 2021-01-27 |          |
| C | ) 🖱        | Produktbolaget AB        | 75             | 6 498              | 2021-01-27      | UT            | Utlägg            | Material          | •     | Faktura | St    | 1,00  | 200,00     | 200,00       | 300,00   | 300,00    | 100,00    | 33,33  | 0,00   | 2021-01-05 |          |
|   | 0          | Produktbolaget AB        | 75             | 8 498              | 2021-01-27      | 814           | After eight 400 g |                   | ٠     | Faktura | St    | 17,00 | 188,24     | 3 200,08     | 400,00   | 6 800,00  | 3 599,92  | 52,94  | 0,00   |            |          |
|   | ) 🖻        | Produktbolaget AB        | 75             | 899                | 2021-01-27      | 1             | Armatur           | Armaturer         |       | Reg     | St    | 7,00  | 500,00     | 3 500,00     | 1 500,00 | 10 500,00 | 7 000,00  | 66,67  | 0,00   | 2021-01-27 |          |
|   | 0          | Produktbolaget AB        | 75             | 899                | 2021-01-27      | Arb           | Arbete            |                   |       | Reg     | Tim   | 6,00  | 300,00     | 1 800,00     | 380,00   | 2 280,00  | 480,00    | 21,05  | 0,00   |            |          |
|   |            |                          |                |                    |                 |               |                   |                   |       |         |       | 36,00 |            | 9 340,08     |          | 21 230,00 | 11 889,92 |        |        |            |          |

#### Urval

I huvudet på sidan finns det ett par urvalsmöjligheter:

Sida 160 av 163

- Typ: Artikelrader kan visas för typerna Kundfaktura och Order
- **Datum:** I första hand tittar systemet på ett ev. datum i artikelradens kolumn 'Datum' och i andra hand på datumet då artikelraden skapades.
- **Underprojekt:** Det finns möjlighet att inkludera underprojekt och det värde som anges i projekturvalet på första fliken hämtas hit.

| Typ     Från     Till       Order     ✓     Imit I     Imit I | Projekt Ordrar | Kundfakturor | Leverantörsfakturor | Artikelrader ×              |
|---------------------------------------------------------------|----------------|--------------|---------------------|-----------------------------|
| Order 🗸 🛱 🗍 🖬 🖓 Inkl underprojekt Sök                         | Тур            | Från         | Till                |                             |
|                                                               | Order 🗸        |              | 節                   | 📅 🗆 Inkl underprojekt 🛛 Sök |

#### Behörigheter

Fliken för Artikelrader kräver ingen ny behörighet, men systemet tittar på om användaren har rättighet att se inköps- och försäljningspris samt att redigera order respektive kundfaktura.

#### Övrigt

- Om en artikelrad kommer från ett EDI-meddelande visas detta genom en PDF-ikon i listan och meddelandet kan laddas ned genom att trycka på ikonen.
- Det är även möjligt att se vilken grossist som ett EDI-meddelande kommer från eller vilken leverantör som en vidarefakturerad lev.faktura avser. Detta visas i kolumnen 'Leverantör'.

### 7.1.3 Analysverktyg

En nyhet på sidan *Projektöversikt* är fliken Analys – ett analysverktyg för användare som vill förkovra sig i olika sammanställningar av ett projekts data.

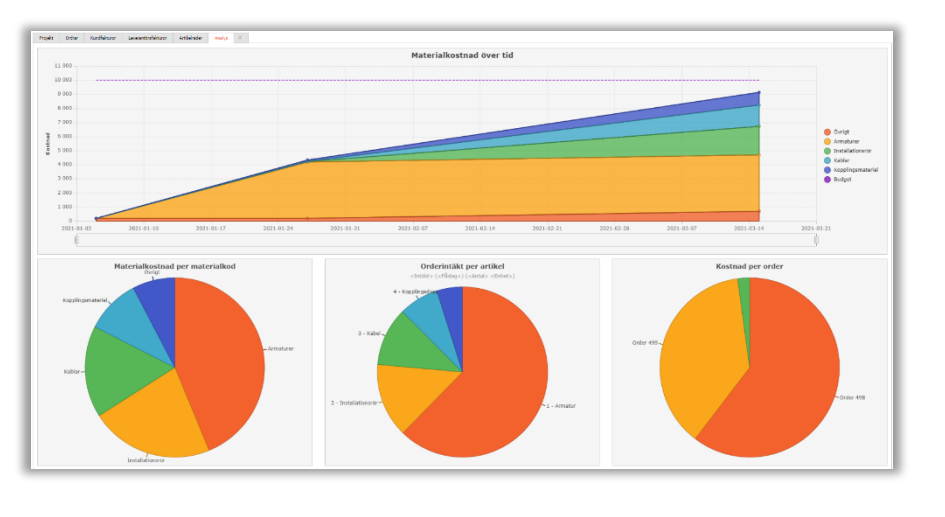

Sida 161 av 163

#### **Diagram och grafer**

Sidan innehåller nedanstående olika diagram, men vi tar tacksamt emot förslag på ytterligare nyckeltal som ni användare upplever som intressanta att ta del av i samband med projektuppföljning.

- Linjediagram
  - Materialkostnad över tid
  - Arbetade timmar över tid
  - Fakturerat över tid
- Cirkeldiagram
  - Materialkostnad per materialkod
  - Orderintäkt per artikel
  - Kostnad per order
- Stapeldiagram
  - Tid per person
  - Tid per debiteringstyp
  - Arbetad tid per person

#### Funktioner

• Om användaren för muspekaren över en punkt i ett linjediagram synliggörs information om händelsen. I nedan exempel kan vi se att det registrerades en materialkostnad á 100 kr för kostnadsslaget 'Kopplingsmateriel' den 27 januari 2021 och att kostnaden avser artikelnummer 4 med benämningen 'Kopplingsdosa'.

|                  | Materialkostnad över tid                                                                                  |                                                         |
|------------------|----------------------------------------------------------------------------------------------------|---------------------------------------------------------|
| 11 000           |                                                                                                    |                                                         |
| 10 000           |                                                                                                    |                                                         |
| 9 000            |                                                                                                    |                                                         |
| 8 000            |                                                                                                    |                                                         |
| 7 000            |                                                                                                    |                                                         |
| 6 000            | 2021-01-27 - Kopplingsmateriel: 100,00 (4 340,00)                                                         | 0vrigt                                                  |
| 5 000            | Kopplingsmateriel - 4 - Kopplingsdosa (100,00)                                                            | <ul> <li>Armaturer</li> <li>Installationsrör</li> </ul> |
| 4 000            |                                                                                                    | G Kablar                                                |
| 3 000            |                                                                                                    | <ul> <li>Budget</li> </ul>                              |
| 2 000            |                                                                                                    |                                                         |
| 1 000            |                                                                                                    |                                                         |
| 0                |                                                                                                    |                                                         |
| 2021-01-03 2021- | -01-10 2021-01-17 2021-01-24 2021-01-31 2021-02-07 2021-02-14 2021-02-21 2021-02-28 2021-03-07 2021-03-14 | 2021-03-21                                              |

• Det är möjligt att styra tidsaxeln i linjediagrammen genom att justera nedan markerade reglage. Detta kan exempelvis vara användbart om en användare vill att diagrammet i fråga ska visas för en specifik period.

| 1 000 - |            |            |    |           |            |            |            |
|---------|------------|------------|----|-----------|------------|------------|------------|
| 0       | 2021-02-14 | 2021-02-21 | 20 | 021-02-28 | 2021-03-07 | 2021-03-14 | 2021-03-21 |
|         |            |            | þ  |           |            |            |            |

Soft One

• För att få en bättre överblick av till exempel ett kostnadsslag i ett linjediagram kan användaren välja att dölja vissa värden genom att klicka på önskade texter/bollar. I nedan exempel är endast Övrigt, Armaturer och Budget synligt i diagrammet och resterande

Sida 162 av 163

#### värden, där texten är ljusgrå, är dolda.

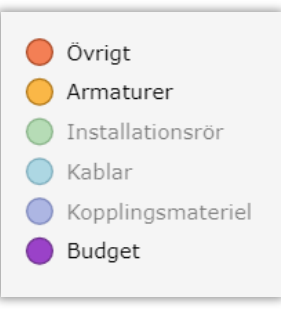

• I både cirkel- och stapeldiagrammen är det möjligt att föra muspekaren över olika delar för att visa vilket kostnadsslag (materialkod/debiteringstyp) som avses och totalbelopp eller totalt antal timmar.

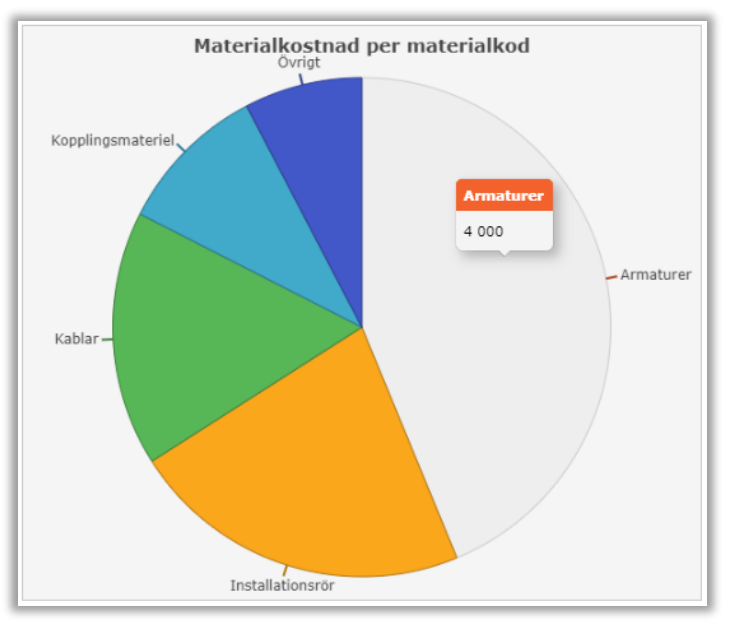

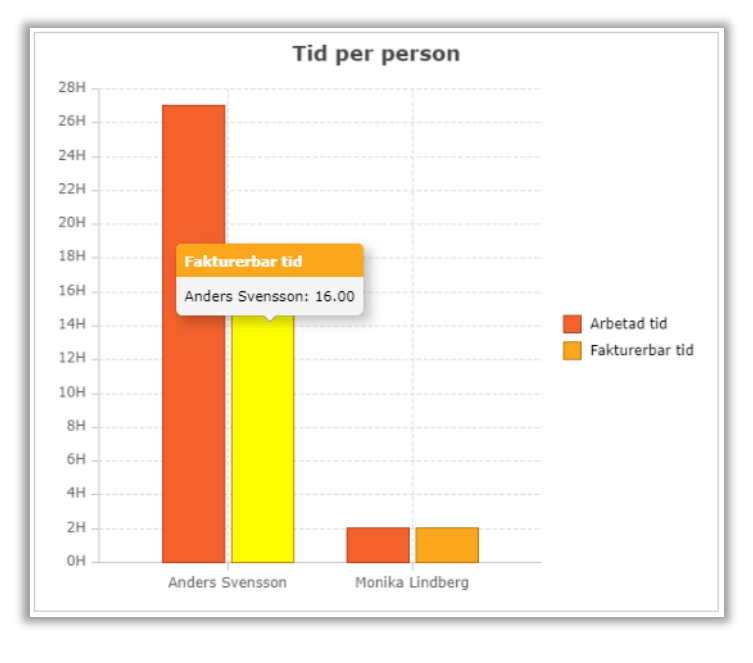

Sida 163 av 163